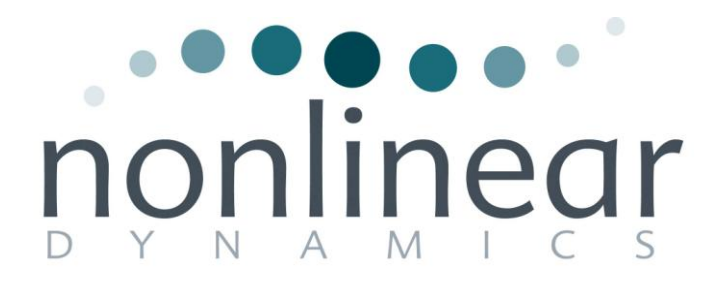

# **Progenesis LC-MS User Guide**

# Analysis workflow guidelines

for version 3.0

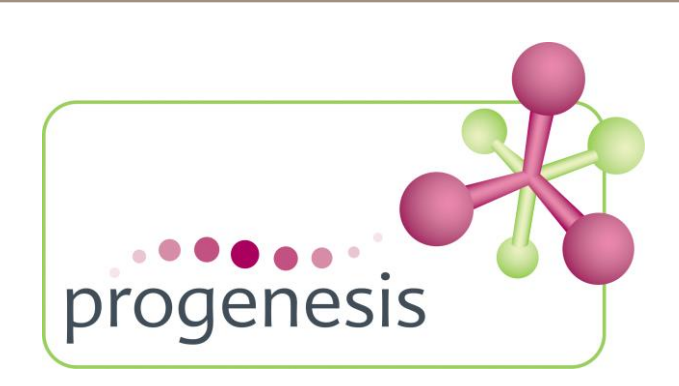

## Contents

| Introduction                                                       | 3  |
|--------------------------------------------------------------------|----|
| How to use this document                                           | 3  |
| How can I analyse my own runs using LC-MS?                         | 3  |
| LC-MS Data used in this user guide                                 | 3  |
| Workflow approach to LC-MS run analysis                            | 4  |
| Restoring the LC-MS Tutorial                                       | 5  |
| Stage 1: Data import and QC review of LC-MS data set               | 6  |
| Stage 2: Reference Run selection                                   | 7  |
| Stage 3: Licensing                                                 | 7  |
| Stage 4: Alignment                                                 | 8  |
| Stage 5A: Filtering                                                | 14 |
| Stage 5B: Reviewing Normalisation                                  | 17 |
| Stage 6: Experiment Design Setup for Analysed Runs                 | 20 |
| Stage 7: Validation, review and editing of results                 | 23 |
| Stage 8: Multivariate Statistics on Selected Features              | 31 |
| Stage 9: Peptide Search                                            | 36 |
| Stage 10: Peptide Filter                                           |    |
| Stage 11: Protein View                                             | 41 |
| Stage 12: Reporting                                                | 46 |
| Creating an Inclusion list                                         | 48 |
| Congratulations!                                                   | 49 |
| Appendix 1: Stage 1 Data Import and QC review of LC-MS data set    | 50 |
| Appendix 2: Stage 1 Data QC review and addition of exclusion areas | 52 |
| Appendix 3: Licensing runs (Stage 3)                               | 53 |
| Appendix 4: Manual assistance of Alignment                         | 54 |
| Appendix 5: Within-subject Design                                  | 59 |
| Appendix 6: Power Analysis (Progenesis Stats)                      | 61 |
| Appendix 7 (a): Search engine parameters (Stage 9) Mascot          | 62 |
| Appendix 7 (b): Search engine parameters (Stage 9) Phenyx          | 63 |
|                                                                    |    |

## Introduction

This user guide takes you through a complete analysis of 6 LC-MS runs with 2 groups (3 replicate runs per group) using the unique Progenesis LC-MS workflow. It starts with LC-MS data file loading then Alignment, followed by Analysis that creates a list of interesting features (peptides) which are explored within Progenesis Stats using multivariate statistical methods then onto Protein identity and Reporting.

To allow ease of use the tutorial is designed to start with the restoration of an Archived experiment where the data files have already been loaded. However, the document covers all the stages in the LC-MS workflow, therefore if you are using your own data files please refer to Appendix 1 (page 50) then start at page 6.

## How to use this document

You can print this user guide to help you work hands-on with the software. The complete user guide takes about 50 minutes and is divided into two sections. This means you can perform the first half focused on LC-MS run alignment and analysis then complete the second half of analysis exploring comparative differences and Protein identity at a convenient time. If you experience any problems or require assistance, please contact us at <a href="mailto:support@nonlinear.com">support@nonlinear.com</a>

## How can I analyse my own runs using LC-MS?

You can freely explore the quality of your LC-MS data using Data Import and then licence your own LC-MS runs using this evaluation copy of Progenesis LC-MS. Instructions on how to do this are included in a section at the end of the user guide document. Alternatively if you would like to arrange a demonstration in your own laboratory contact <u>support@nonlinear.com</u> and we will help you.

## LC-MS Data used in this user guide

NLD would like to thank Dr Robert Parker and Prof Haroun Shah at the Health Protection Agency, London, UK for providing the example data used in this user guide as well as invaluable discussion on the handling of the data.

# Workflow approach to LC-MS run analysis

Progenesis LC-MS adopts an intuitive **Workflow** approach to performing comparative LC-MS data analysis. The following user guide describes the various stages of this workflow (see below) focusing mainly on the stages from Alignment to Report.

|             | Reference Run |           |           | Experiment   |              |                  |                |                |              |        |
|-------------|---------------|-----------|-----------|--------------|--------------|------------------|----------------|----------------|--------------|--------|
| Data Import | Selection     | Alignment | Filtering | Design Setup | View Results | Progenesis Stats | Peptide Search | Peptide Filter | Protein View | Report |
|             |               |           |           |              |              |                  |                |                |              |        |
|             |               |           |           |              |              |                  |                |                |              | -      |

| Stage                      | Description                                                                                                    | Page |
|----------------------------|----------------------------------------------------------------------------------------------------|------|
| Data Import                | <b>LC-MS Data Import:</b> Selection and review of data files for analysis.                                                                 | 6    |
| Reference Run<br>Selection | Reference Run Selection: Select run to align to.                                                                                           | 7    |
| Licensing                  | <b>Licensing</b> : allows licensing of individual data files when there is no dongle attached (Appendix 3)                                 | 7    |
| Alignment                  | Alignment: automatic and manual run alignment                                                                                              | 8    |
| Filtering                  | <b>Filtering</b> : defining filters for features based on Retention Time, m/z , Charge and Number of Isotopes.                             | 14   |
|                            | Review Normalisation: explains LC-MS normalisation                                                                                         | 17   |
| Experiment<br>Design Setup | Experiment Design Setup: defining one or more group set ups for analysed aligned runs                                                      | 20   |
| View Results               | <b>View Results</b> : review and validate results, edit feature detection, tag groups of features and select features for further analysis | 23   |
| Progenesis Stats           | <b>Progenesis Stats</b> : performing multivariate statistical analysis on tagged and selected groups                                       | 31   |
| Peptide Search             | <b>Peptide Search</b> : managing export of MS/MS spectra to, and import of peptide ids from Peptide Search engines                         | 36   |
| Peptide Filter             | Peptide Filter: manage peptide ids and filters                                                                                             | 39   |
| Protein View               | <b>Protein View</b> : validation and resolution of peptide id conflicts for data entered from Database Search engines                      | 41   |
| Report                     | Report: generate a report for peptides and/or proteins                                                                                     | 46   |

## **Restoring the LC-MS Tutorial**

Open Progenesis LC-MS and downloaded the Compressed (.zip) Tutorial Archive file from the 'Download tutorial' link shown below, placing it in a **new folder** on your desktop. Before restoring the tutorial in the software **you must** first right click on the (.zip) file and extract it to the same folder.

Now you can restore the uncompressed LC-MS tutorial archive file. To do this, first locate the LC-MS Tutorial Archive file using the **Browse** button and press Open.

| A Progenesis LC-MS   |                |                             |                       |                      |        |                                                                                                    |
|----------------------|----------------|-----------------------------|-----------------------|----------------------|--------|----------------------------------------------------------------------------------------------------|
| Eile                 |                |                             |                       |                      |        |                                                                                                    |
| Experiments          |                |                             |                       |                      |        | nonlinear                                                                                                    |
| Perform analysis C   | ombine analy   | ysed fractions              |                       |                      |        |                                                                                                    |
| Recent experiments   |                |                             |                       |                      |        | Online content                                                                                                    |
|                      |                |                             |                       |                      | )      | Getting started  • Progenesis LC-MS Tutorial • Video: quantify. then identify:                                                                                                    |
|                      | Open Experim   | ent                         |                       |                      |        |                                                                                                    |
|                      | Look in:       | LC-MS_Tutorial_3.0          | •                     | G 🤣 📂 🛄 <del>-</del> |        |                                                                                                    |
|                      | œ.             | Name                        | Date modified         | Туре                 | Size   | unities to<br><b>Version State</b><br>Shall be and the set of the set of th |
|                      | Recent Places  | LC-MS Tutorial_3.0.Pro      | 20/10/2010 15:35      | Progenesis LC-MS     | 278,76 | A Data and the second second s          |
|                      | Desktop        |                             |                       |                      |        |                                                                                                    |
| There                | Andy Borthwick |                             |                       |                      |        | • Frequently asked questions                                                                                                    |
|                      |                |                             |                       |                      |        | Who else is using Progenesis LC-MS?                                                                                                    |
|                      | Computer       |                             |                       |                      |        | Published papers     Conference posters                                                                                                    |
|                      | <b>1</b>       |                             |                       |                      |        | <u>Customer quotes</u>                                                                                                    |
|                      | Network        | •                           | III                   |                      | •      | La contra contra c                                                                                                    |
|                      |                | File name:                  |                       |                      | Open   | Latest blog posts                                                                                                    |
|                      |                | Files of type: Progenesis L | .C-MS Experiments and | Archives (* 🔻        | Cancel | Getting increased protein coverage with     Progenesis LC-MS                                                                                                    |
| l                    |                |                             |                       |                      |        | Establish and maintain 2D gel quality     within your lab                                                                                                    |
|                      |                |                             |                       |                      |        | Wine and proteomics at Proteomlux                                                                                                    |
| Other experiments    |                |                             |                       |                      |        |                                                                                                    |
| New 🔗 Browse         |                |                             |                       |                      |        |                                                                                                    |
| View online tutorial |                |                             |                       |                      |        | 3.0.3960.33326<br>check for updates                                                                                                    |

This opens the 'Import from archive' dialog.

Select the **Create a new experiment** option and select the folder in which you placed the archive, using the icon (to the right).

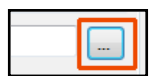

| Import        | LC-MS Tutorial from archive |  |
|---------------|-----------------------------|--|
| Rep           | lace an existing experiment |  |
| Experin       | nent to replace:            |  |
| Orea<br>Name: | LC-MS Tutorial              |  |
|               |                             |  |

Then press Import.

| Restoring tutorial |  |
|--------------------|--|
|                    |  |

**Note**: use the **Replace an existing experiment** option if you want to over-write an existing version of the tutorial.

## Stage 1: Data import and QC review of LC-MS data set

The LC-MS tutorial will now open at the LC-MS Data Import stage (see below).

| LC-MS Tutorial - Progenesis LC-MS                                                                                                    |                                                                                                    |                      |
|----------------------------------------------------------------------------------------------------|----------------------------------------------------------------------------------------------------|----------------------|
| Eile<br>Data Import Selection Alignment                                                                                                  | Filtering Design Setup View Results Progenesis Stats Peptide Search Peptide Filter Protein View Repo                                                       | <pre>monlinear</pre> |
| Import Data<br>mzXML files  Add Files  Add Files                                                                                         | Data processing methods:<br>Feature detection method: Default<br>Peak processing method: Profile data                                                      |                      |
| Include?       No problems found       A1       A2       A3       Pending       C1     Pending       C2     Pending       C3     Pending | At                                                                                                    | =                    |
| <ul> <li>✓ Include run in analysis</li> <li>X Don't include run in analysis</li> </ul>                                                   | A2 Pending A3 No problems found The data file was imported with no problems. The data appears to be in the correct format to be analysed by this software. |                      |
| Exclude areas from selected run                                                                                                    |                                                                                                    | Section Complete )   |

Each data file appears as a 2D representation of the run. At this stage you will be warned if any of the data files have been 'centroided' during the data acquisition and conversion process.

**Note**: as each data file is loaded the progress is reported in the **Import Data** list. The dialog below the Run reports on the QC of the imported Data files. In this case 'No problems found' with this data file.

**Note**: the **'Data Processing Methods'**, selected when the experiment was created, are reported next to the Add data files button (see Appendix 1, page 50).

**Tip**: the **'Exclude areas from selected run'** facility allows you to examine and exclude areas (usually early and/or late in the LC dimension (Retention Time) that appear excessively noisy due to capture of data during column regeneration (see Appendix 2, page 52). This is not required for this data set.

Once all the files have been imported move to the next stage in the workflow by clicking Section Complete.

# Stage 2: Reference Run selection

This stage in the analysis workflow allows you to review and select the most appropriate Reference LC-MS run to align all the other runs to.

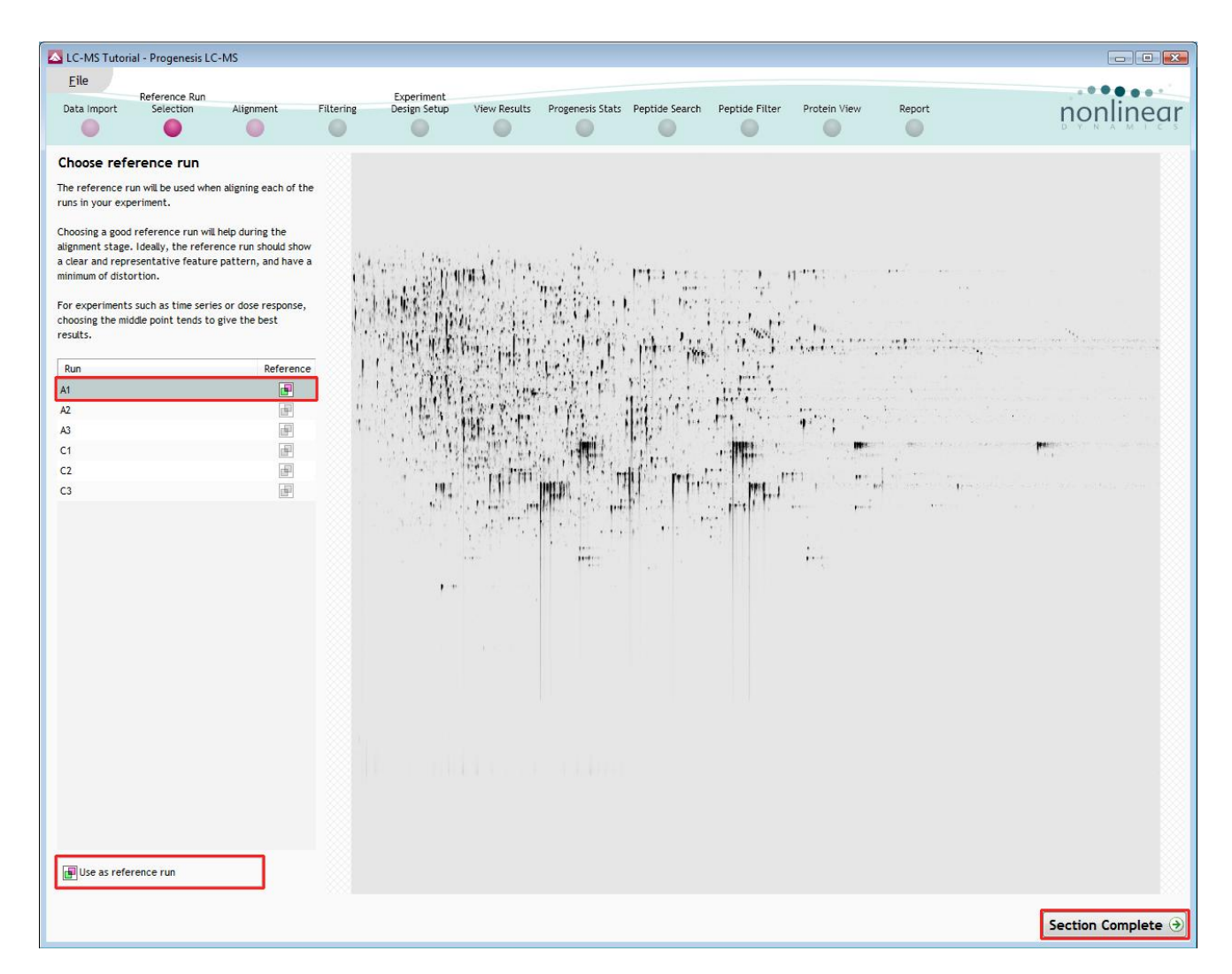

To select a Reference run either click on the run in the list and then click **Use as reference run** or double click on the run in the list.

Now move to the next stage in the workflow by clicking Section Complete.

## Stage 3: Licensing

This stage in the analysis workflow will **only** appear if you are using 'Unlicensed' data files to evaluate the software and have no dongle attached..

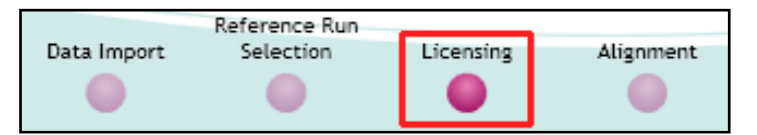

For details on how to use Licensing go to Appendix 3 (page 53)

If you are using the tutorial archive, this page will not appear as the data files are licensed.

# Stage 4: Alignment

At this stage Progenesis LC-MS Alignment opens displaying your data.

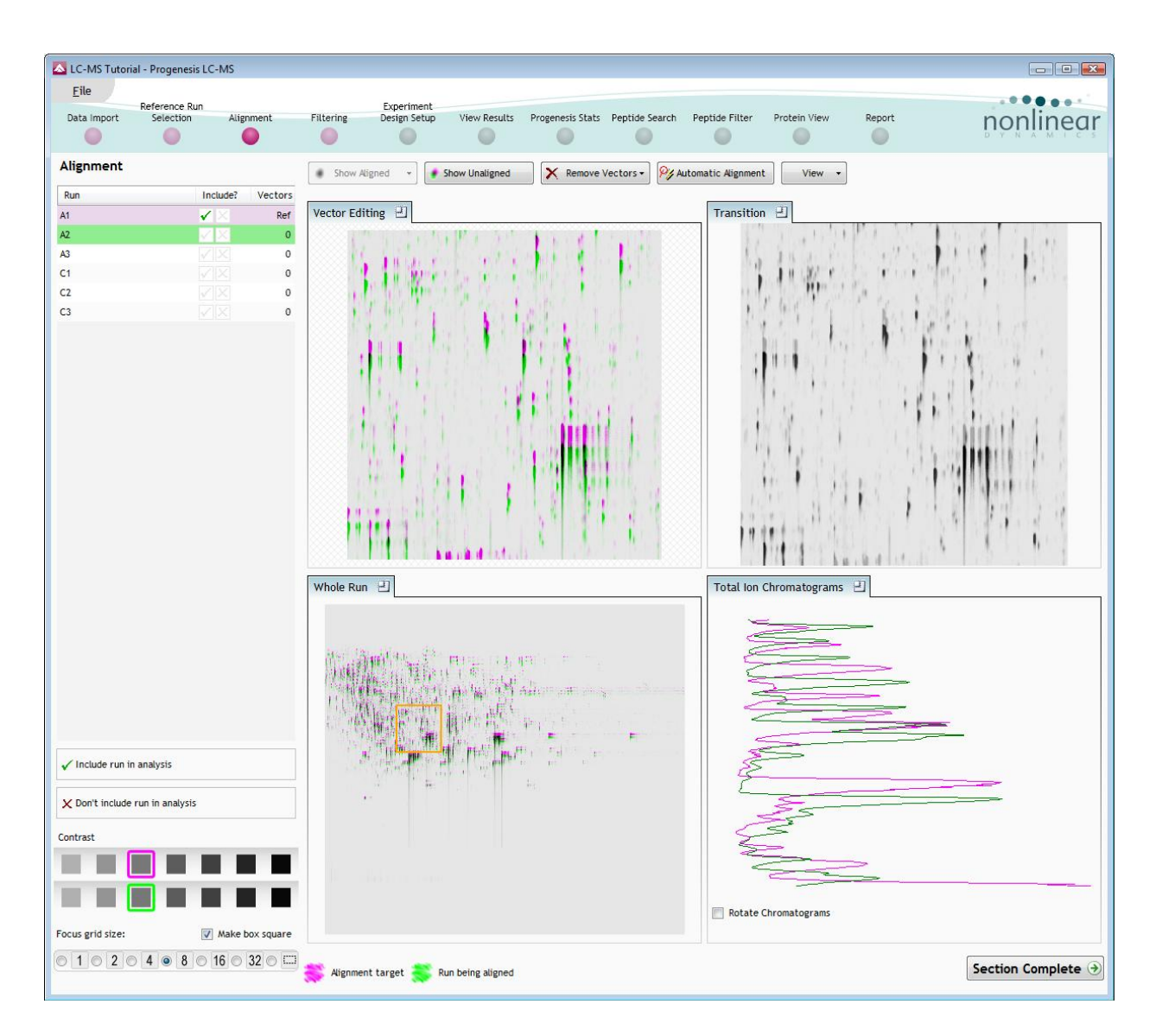

#### Generation of alignment vectors

The alignment of LC-MS runs is required in the LC (retention time) direction, this is key to correcting for the variable elution of peptides during the chromatographic separation.

The Alignment algorithm will generate 'Automatic' vectors, in the retention time direction for each run, to enable the alignment of all the LC-MS runs to the 'Reference Run'.

| ide Search | Peptide Filter    | Protein V |
|------------|-------------------|-----------|
| s 🕶 🎾 AL   | utomatic Alignmen | t Vi      |
|            | Transition        | n 😐       |

The alignment vectors are generated automatically for all the LC-MS runs by using the 'Automatic vector wizard' accessed by clicking on **Automatic Alignment** on the top tool bar.

Select (tick) the runs you require to generate vectors for and click OK.

| Automatic Al             | gnment                                                                | ×       |
|--------------------------|-----------------------------------------------------------------------|---------|
| Select the ru<br>Add Run | ns for automatic alignment vector generation<br>Notes                 | Vectors |
| 🔳 A1                     | this run does not need to be aligned as it is the alignment reference | Ref     |
| 🔽 A2                     | automatic alignment will be performed for this run                    | 0       |
| 🔽 A3                     | automatic alignment will be performed for this run                    | 0       |
| 🔽 C1                     | automatic alignment will be performed for this run                    | 0       |
| 🔽 C2                     | automatic alignment will be performed for this run                    | 0       |
| 🔽 C3                     | automatic alignment will be performed for this run                    | 0       |
|                          | ОК                                                                    | Cancel  |

The following pages in this user guide explain in more detail the views and functions of the Alignment stage in the Progenesis LC-MS Alignment, focusing on the Program layout

These pages act as a useful guide and reference to the Alignment Stage that you can return to after having generated the Alignment vectors automatically.

## Taking a detailed approach to alignment

In some cases, where the misalignment is severe, using a combination of a 'few' manually placed vectors on each run and then using the Automatic vector wizard to generate the rest of the vectors for each run can give better results.

For more details on manual assistance of Alignment refer to Appendix 4 page 54

## Layout of Alignment

To familiarize you with Progenesis LC-MS Alignment, this section describes the various graphical features used in the alignment of the LC-MS runs

To setup the display so that it looks similar to the one below:

- Click on the features shown in the current focus (orange rectangle) in Window C, this will update windows A,B and D as shown below.
- In window A click and hold the left mouse button on a green feature.
- If the green and magenta features (immediately above) have not aligned automatically then **drag** the green feature over the magenta feature and **release** the mouse button.
- The view will 'bounce' back and a red vector, starting in the green feature and finishing in the circled magenta feature will now appear as shown below in window A.

The experiment structure is displayed on the left of the screen in the Run panel.

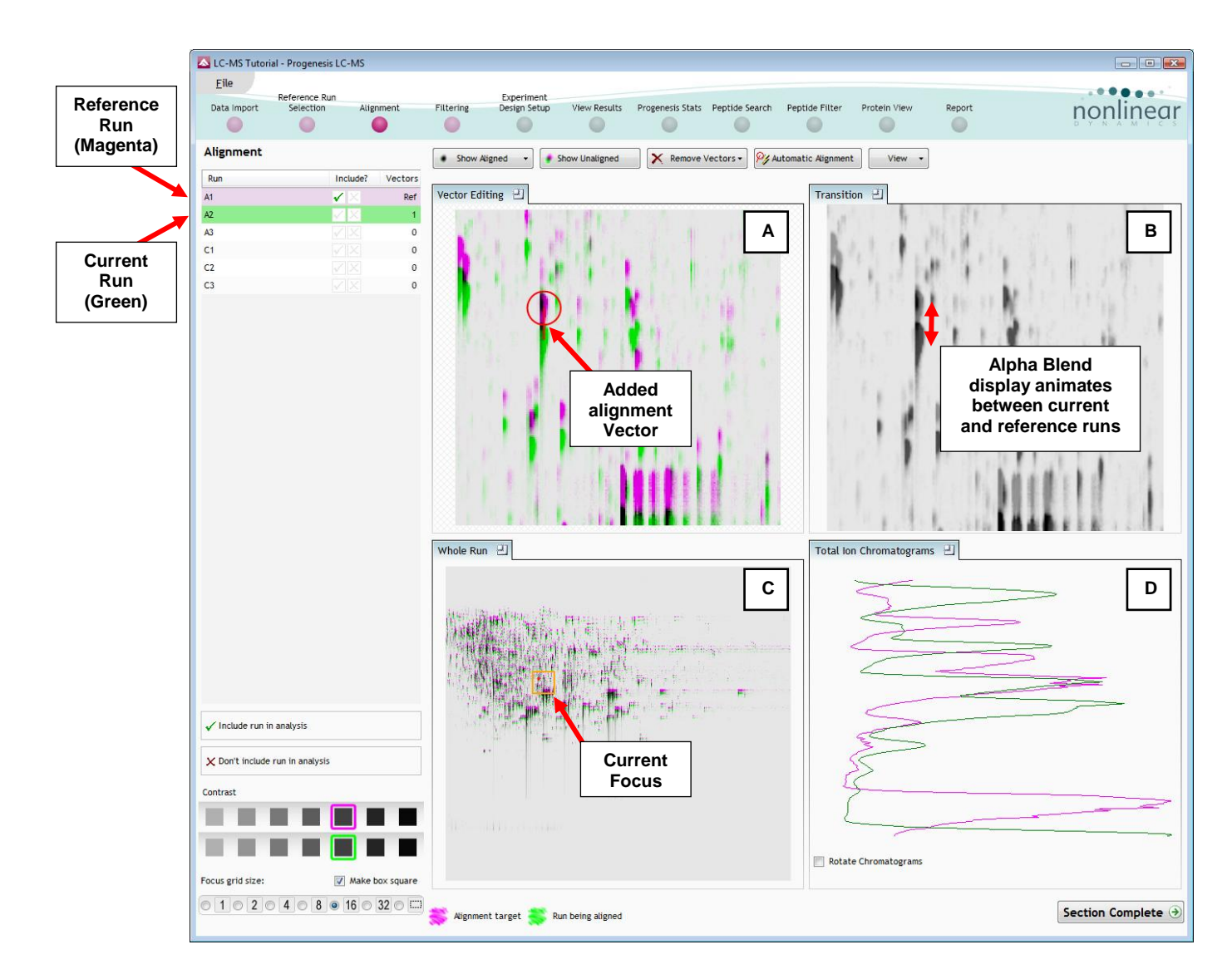

The **Runs:** panel shows the run that is currently being aligned in green, and the run it is being aligned to in magenta. This is the reference run you chose at the previous stage, in this case **A1**.

| Run | Include?              | Vectors |
|-----|-----------------------|---------|
| A1  | $\checkmark$ $\times$ | Ref     |
| A2. | < X                   | 1       |
| A3  |                       | 0       |
| C1  | 🗸 📈                   | 1       |
| C2  |                       | 0       |
| C3  | X                     | 0       |

**Vector Editing (Window A)**: is the main alignment area and displays the area defined by the current **focus** rectangle shown in Window C. The current run is displayed in green and the chosen reference run is displayed in magenta. Here is where you place the alignment vectors.

**Transition (Window B)**: uses an **alpha blend** to animate between the current and reference runs. Before the runs are aligned, the features appear to move up and down. Once correctly aligned, they will appear to pulse. During the process of adding vectors, this view will change to show a zoomed view of the area being aligned to help accurate placement.

**Whole Run (Window C)**: shows the **focus** for the other windows. When you click on the view the orange rectangle will move to the selected area. The focus can be moved systematically across the view using the cursor keys. The focus area size can be altered using the controls in the bottom left of the screen or by clicking and dragging out a new area with the mouse.

**Total Ion Chromatograms (Window D)**: shows the current **total ion** chromatogram (green) overlaid on the Reference chromatogram (magenta). As the features are aligned in the **Vector Editing** view the chromatograms become aligned. The retention time range displayed is the vertical dimension of the Focus Grid currently displayed in the **Whole Run** view (Window C).

Note: the orientation of the TIC view can be changed according to individual preference

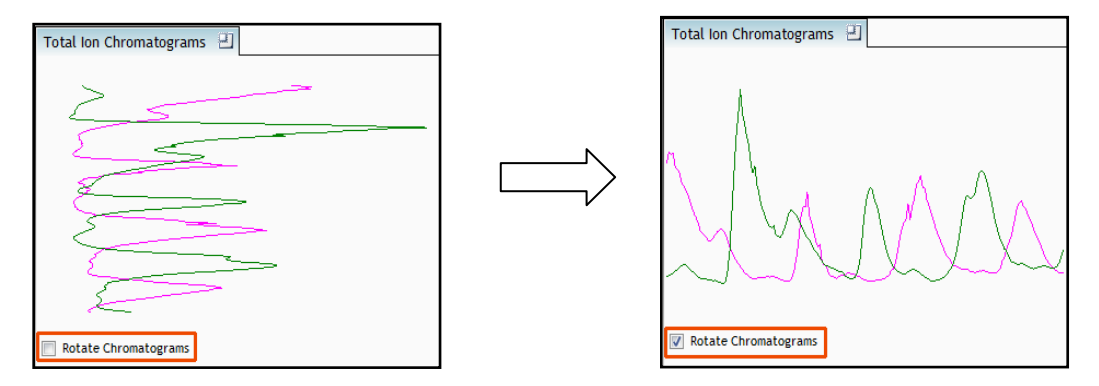

This view assists in the verification of the feature alignment .

Note: the icon to the right of the 'Window' titles expands

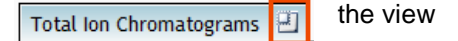

## **Reviewing generation of alignment vectors**

After applying **Automatic alignment** the number of vectors will be updated on the **Runs** panel and the vectors will appear (in blue) on the view.

If the alignment has worked well then in Windows A and C the grid lines should show minimal distortion, Window B (Transition) will show features pulsing slightly but not moving up and down.

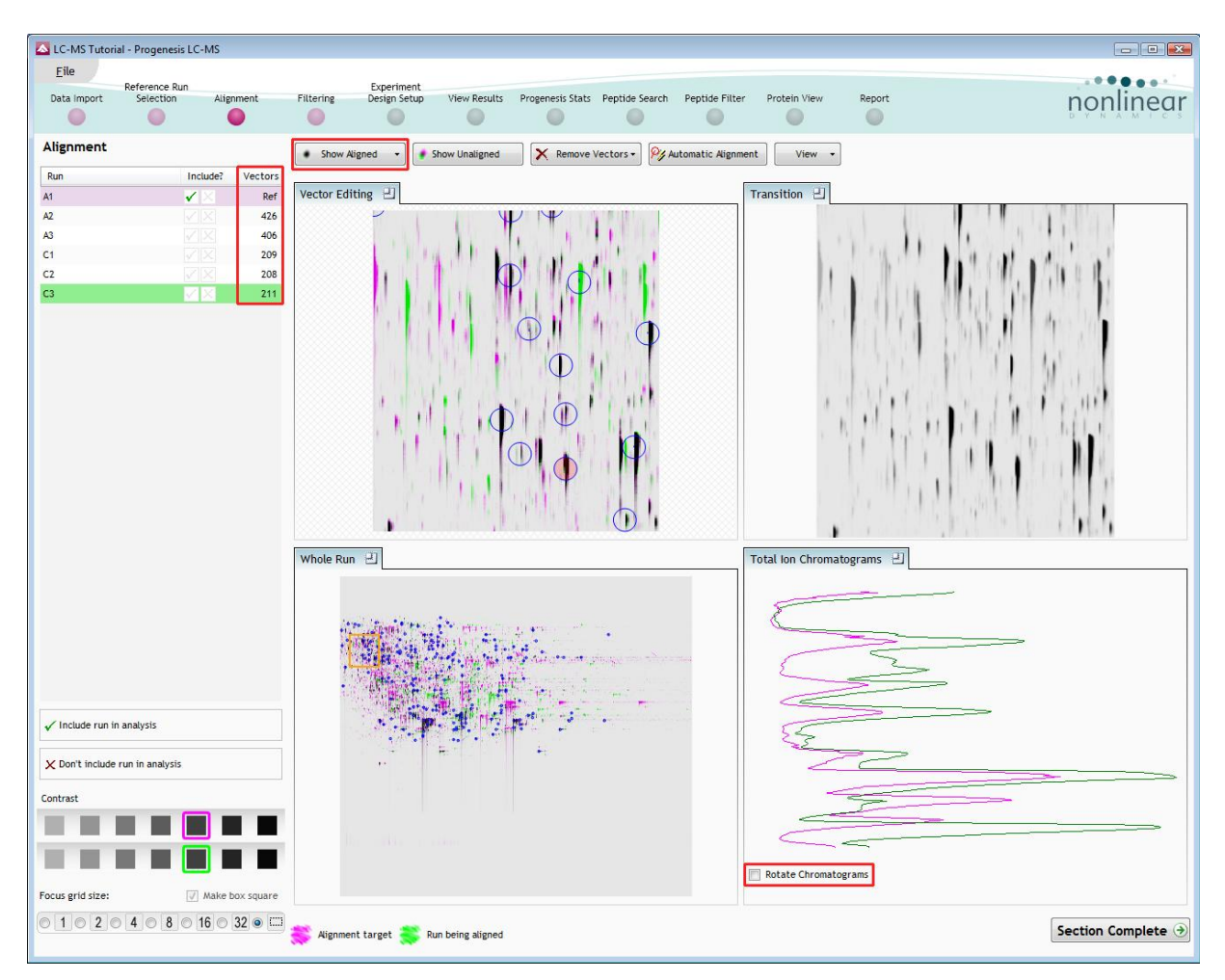

At this point, you should check the automatically placed (blue) vectors. This will be easier with a larger grid size. Make sure the grid size is set to 4 using the **'Focus grid size'** control at the bottom left of the window.

In each square, you can, if required edit the vectors to improve the run alignment (for more information refer to Appendix 4 (page 54).

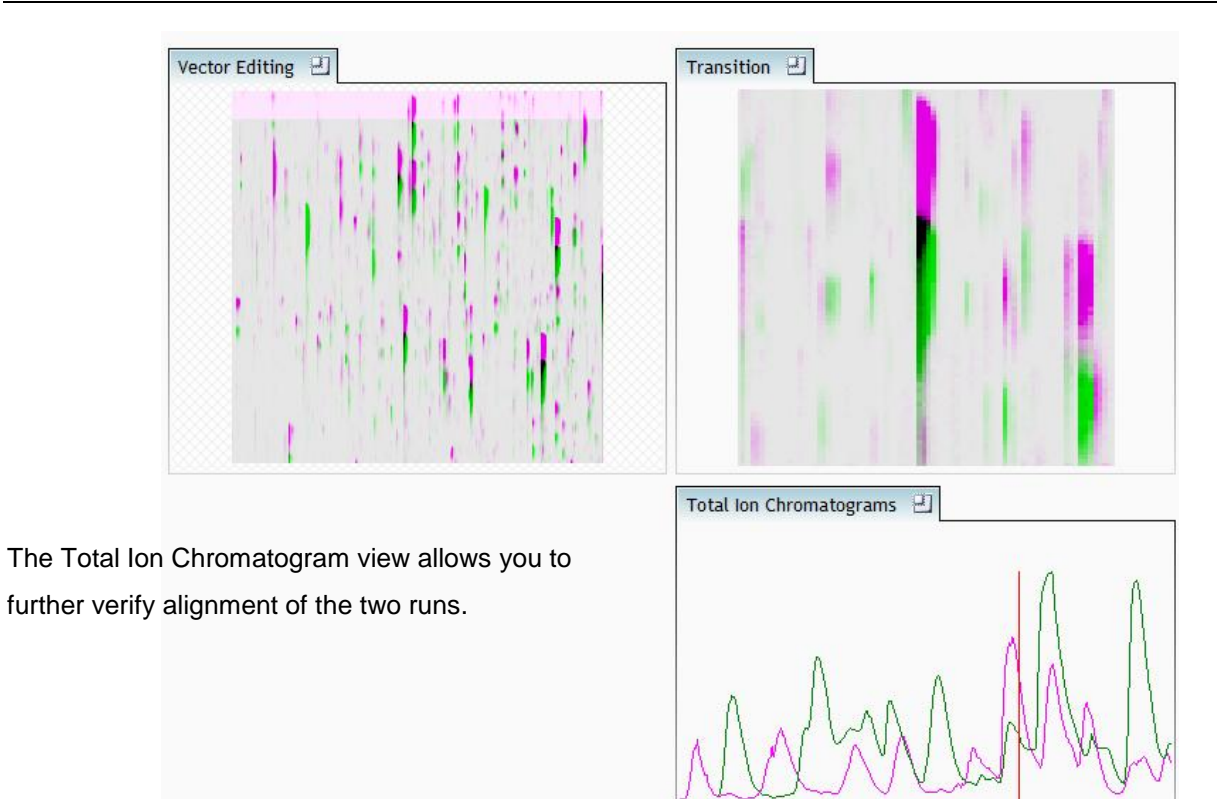

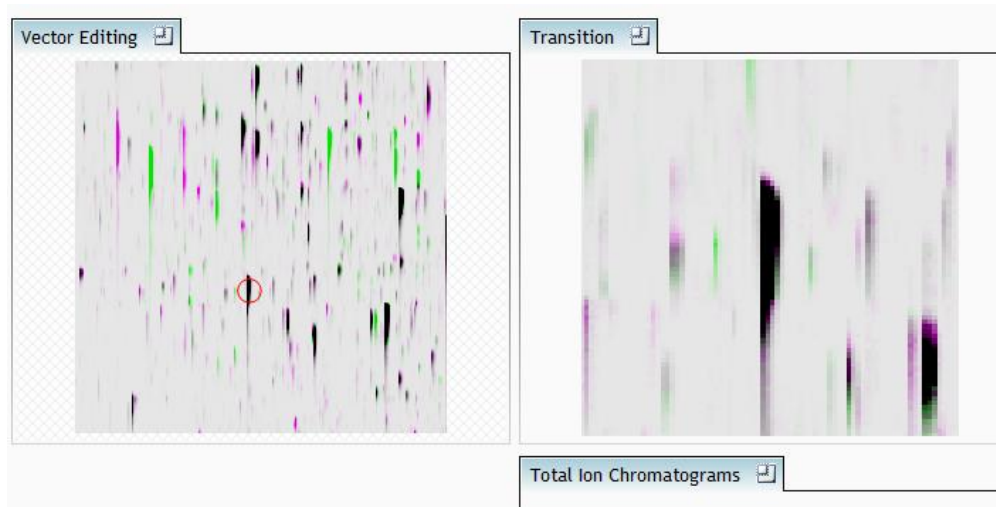

**Rotate** Chromatograms

When **show aligned** is pressed you will see the corresponding effect on the alignment of the 'Total lon Chromatograms'

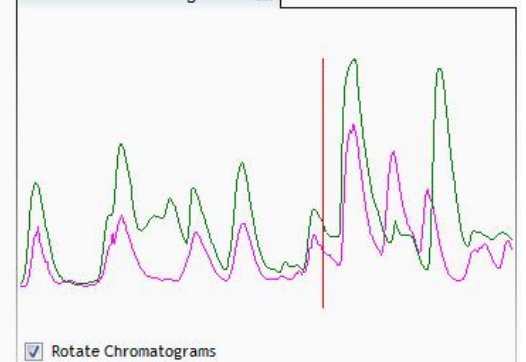

# Stage 5A: Filtering

Now that you have reviewed your aligned Runs, you are ready to analyse them. Move to the **Filtering** stage, by either clicking on **Section Complete** (bottom right) or on Filtering on the workflow.

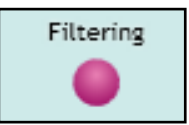

#### **Detection Parameters**

The Detection Parameters dialog, showing all the runs in the current experiment and a tick against each run, opens. This is the default setting, where the feature detection algorithm uses information from all of the runs to contribute to the pattern of feature outlines.

| Detection Parameters                                                                                                    |                                                                                                | Detection Parameters                                                                                                    |                                                                                                    |
|----------------------------------------------------------------------------------------------------|------------------------------------------------------------------------------------------------|----------------------------------------------------------------------------------------------------|----------------------------------------------------------------------------------------------------|
| Runs for detection Detection limits                                                                                                    |                                                                                                | Runs for detection Detection limits                                                                                                    |                                                                                                    |
| Choose runs for detection                                                                                                    |                                                                                                | Sensitivity                                                                                                    |                                                                                                    |
| You can tick or un-tick each run to<br>control which will be used by the<br>feature detection algorithm. Although<br>any run which is left un-ticked will<br>not affect the detected feature<br>outlines, it will still have outlines<br>added to it and will be available in<br>the experiment design setup.<br>Learn more about why you might not<br>want to select all runs. | <ul> <li>☑ A1</li> <li>☑ A2</li> <li>☑ A3</li> <li>☑ C1</li> <li>☑ C2</li> <li>☑ C3</li> </ul> | You can adjust the sensitivity of<br>the detection algorithm using<br>these different methods. Each<br>sensitivity method examines the<br>intensities of groups of MS peaks<br>to judge if they are likely to form<br>part of a peptide ion or whether<br>they represent noise and so<br>should be ignored. Peaks which<br>are rejected as noise will not be<br>used to build peptide ion outlines. | Absolute ion intensity     Absolute ion intensity     % Base Peak  The automatic sensitivity method uses a noise estimation algorithm to determine the noise levels in the data. The higher the sensitivity value, the more features will be detected. fewer default more     3 |
|                                                                                                    |                                                                                                | Minimum retention time wine                                                                                                    | dow                                                                                                    |
|                                                                                                    |                                                                                                | The retention time window is the<br>period over which a peptide has<br>eluted. If you set a retention time<br>window limit, any peptide which<br>has eluted over a shorter period<br>will be rejected.                                                                                                    | Apply a retention time window limit RT window limit:                                                                                                    |
|                                                                                                    | Detect Cancel                                                                                  |                                                                                                    | Detect Cancel                                                                                                    |

*Tip*: It may be appropriate **only** to detect features that are present in a limited number of your runs. In which case un-tick the runs that you do **NOT** want to contribute to the feature detection pattern. This may be important when one or more of the runs appear noisy due to non optimal chromatography or sample handling.

**Note**: features outlines will be added to 'un-ticked' runs; however, these runs will not contribute to the detection pattern.

*Tip*: depending on run quality, a suggested minimum number of ticked runs should include at least one replicate of each experimental condition.

The sensitivity of the detection can be controlled by adjusting the sensitivity method and settings under the **Detection Limits** tab. More details on the management of sensitivity are available in the How to do on **Adjusting the Sensitivity of Feature detection.** 

For the runs in this user guide we will use the default settings for the Automatic method.

Press **Detect** to start the detection process.

During the few minutes that the automatic analysis requires, a progress bar will appear telling you that it is Analysing.

| Analyzing |  |  |
|-----------|--|--|
|           |  |  |

On completion of analysis the Filtering stage will open displaying the number of features detected in this example, 14095.

If required you can remove features based on position, charge state, number of isotopes or combinations of these feature properties.

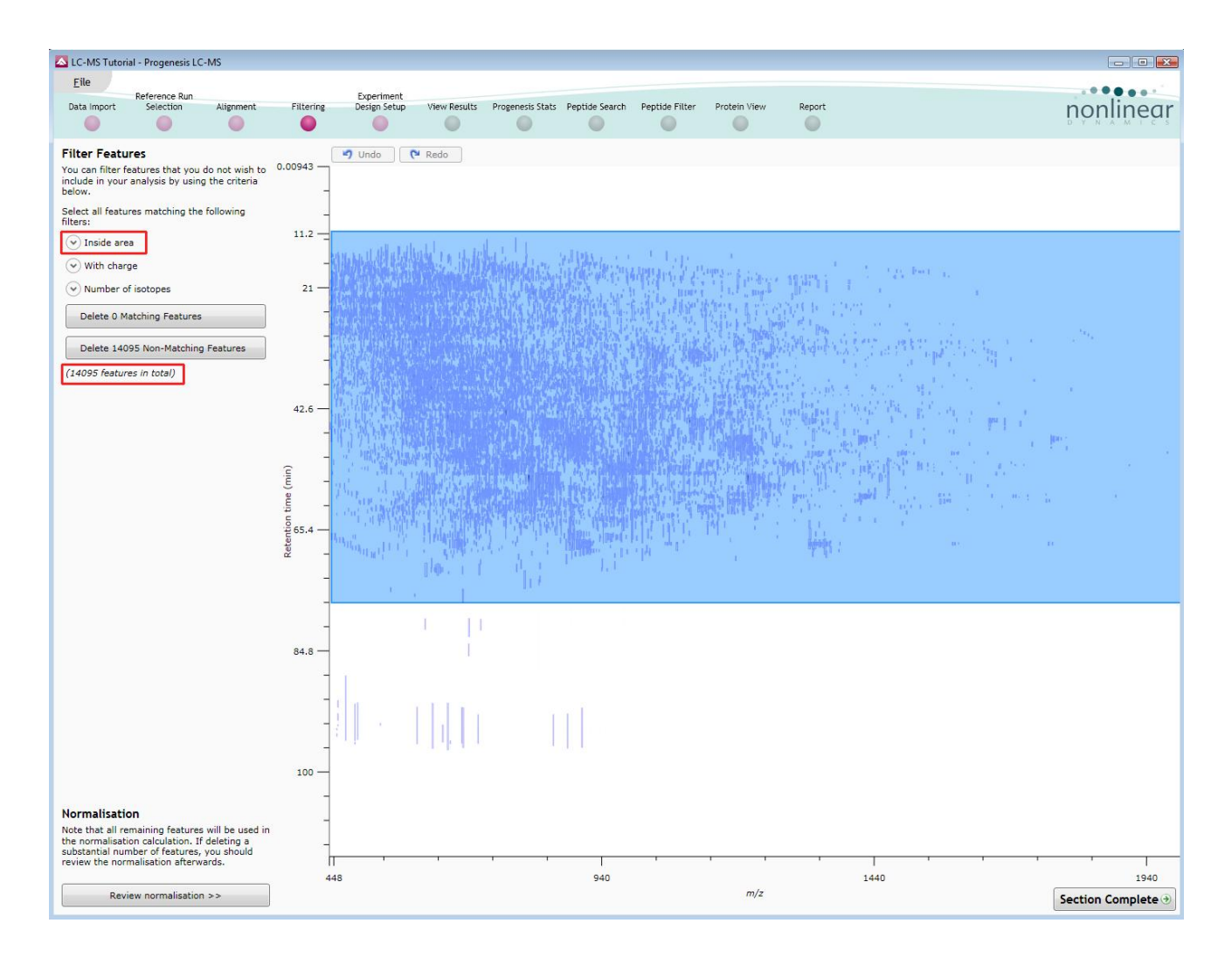

For example, to delete features with early and late 'Retention times' drag out an area as shown.

All features contained within the mask will be selected

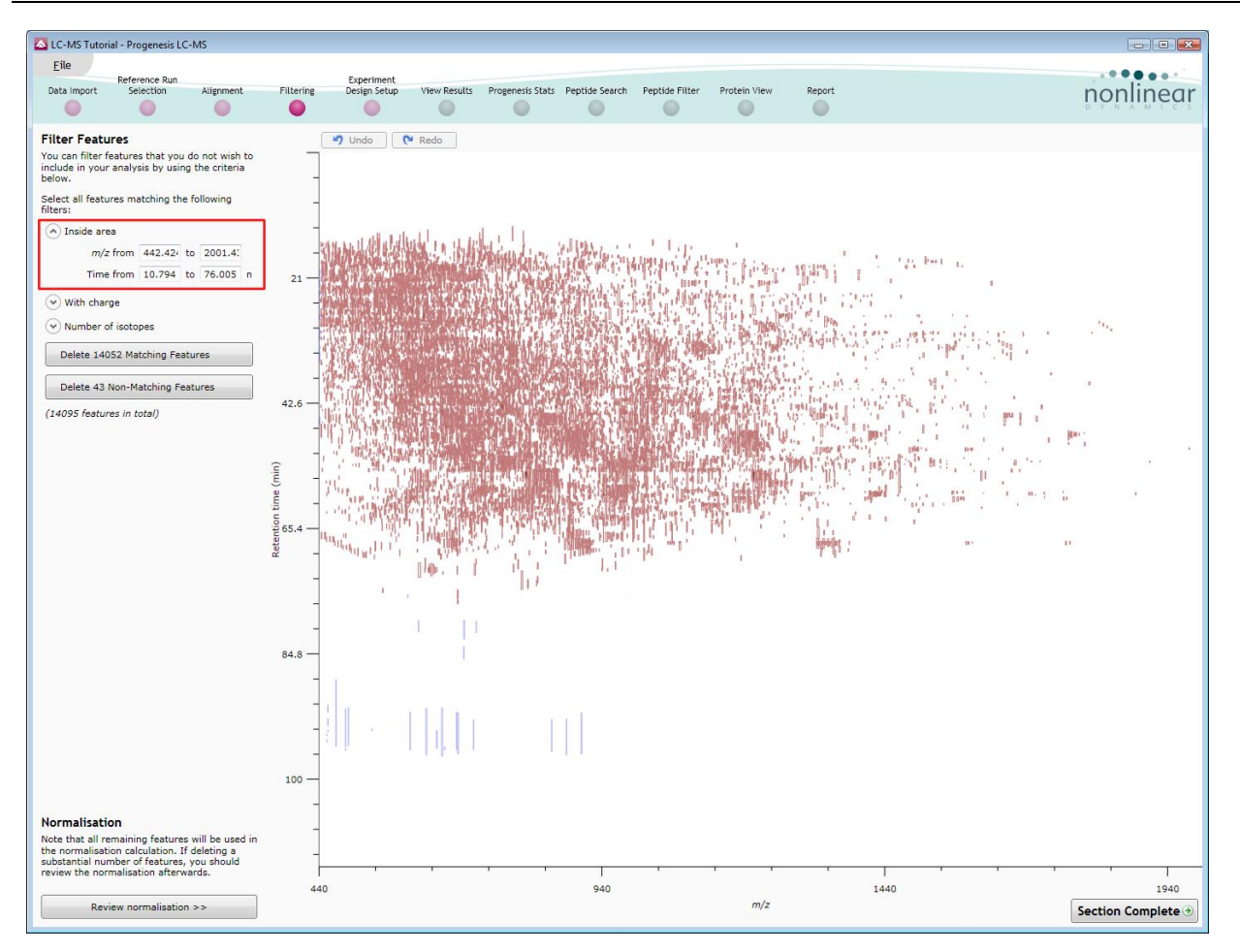

As you release the mouse button the ranges for the masked area will appear on the top left

**Tip**: the limits can be adjusted by entering the required values in the boxes

| <ul> <li>Inside area</li> </ul> |         |    |          |         | <b>N</b>  | <ul> <li>Inside area</li> </ul> |     |    |      |         |
|---------------------------------|---------|----|----------|---------|-----------|---------------------------------|-----|----|------|---------|
| <i>m/z</i> from                 | 440.024 | to | 2001.438 |         | $\square$ | <i>m/z</i> from                 | 440 | to | 2000 |         |
| Time from                       | 12.086  | to | 76.662   | minutes | ٢         | Time from                       | 10  | to | 75   | minutes |

To remove the (in this case 29) features outside of the selected area, press the **Delete 29 Non-Matching Features** button

In addition to setting limits for 'Retention time and m/z', features can also be selected on the basis of charge or the number of isotopes present. Thus allowing you to refine the selection through a combination of feature properties

For example: when charge state is selected the number of features present at each charge state is displayed, these can be selected accordingly.

Area limits, charge state and number of isotopes can be combined to refine the feature selection.

*Tip*: when filtering on one property of the feature i.e. charge state, make sure you have 'collapsed' the other filters (see right)

| Filter Features                                                                                             |  |  |  |  |  |  |  |  |  |  |
|----------------------------------------------------------------------------------------------------|--|--|--|--|--|--|--|--|--|--|
| You can filter features that you do not wish to<br>include in your analysis by using the criteria<br>below. |  |  |  |  |  |  |  |  |  |  |
| Select all features matching the following filters:                                                         |  |  |  |  |  |  |  |  |  |  |
| ✓ Inside area                                                                                               |  |  |  |  |  |  |  |  |  |  |
| Nith charge                                                                                                 |  |  |  |  |  |  |  |  |  |  |
| Charge 1 (699 features)                                                                                     |  |  |  |  |  |  |  |  |  |  |
| Charge 2 (5559 features)                                                                                    |  |  |  |  |  |  |  |  |  |  |
| Charge 3 (5438 features)                                                                                    |  |  |  |  |  |  |  |  |  |  |
| Charge 4 (1746 features)                                                                                    |  |  |  |  |  |  |  |  |  |  |
| Charge 5 (489 features)                                                                                     |  |  |  |  |  |  |  |  |  |  |
| Charge 6 (43 features)                                                                                      |  |  |  |  |  |  |  |  |  |  |
| Charge 7 (25 features)                                                                                      |  |  |  |  |  |  |  |  |  |  |
| Charge 8 (14 features)                                                                                      |  |  |  |  |  |  |  |  |  |  |
| Charge 9 (6 features)                                                                                       |  |  |  |  |  |  |  |  |  |  |
| Charge 10 (10 features)                                                                                     |  |  |  |  |  |  |  |  |  |  |

For this user guide, we will filter the area as shown above and also delete a further 766 features with a charge state of 1 or 8 and above by ticking the various options.

Hence all features with a charge state of 1 or 8 and above will appear blue (see above).

To remove these features press Delete 766 Non Matching Features

You can use the **Undo** button to bring back deleted features, however, when you move to the next section you will lose the capacity to undo the filter. Before moving on from filtering you should review the normalisation of the experiment.

## **Stage 5B: Reviewing Normalisation**

Normalisation review is accessed from the button at the bottom right corner of the filtering page

| Normalisation<br>Note that all remaining features will be used in<br>the normalisation calculation. If deleting a<br>substantial number of features, you should<br>review the normalisation afterwards. |     |
|----------------------------------------------------------------------------------------------------|-----|
| Review normalisation >>                                                                                                    | 440 |

If you have filtered out a number of features from the original detection pattern then the normalisation will update.

| Recalculating normal | sation |
|----------------------|--------|
|                      |        |

The **Review Normalisation** page will open displaying plots for the normalisation of all the features on each run.

This page in the workflow **does not** allow you to alter the Normalisation of your data but provides you with individual views for each run showing the data points used in the calculation of the normalisation factor for the run.

Alternatively, if you do not believe normalisation is necessary, you can opt to use un-normalised feature abundances for the rest of the analysis.

Normalisation factors are reported in the table to the left of the plots.

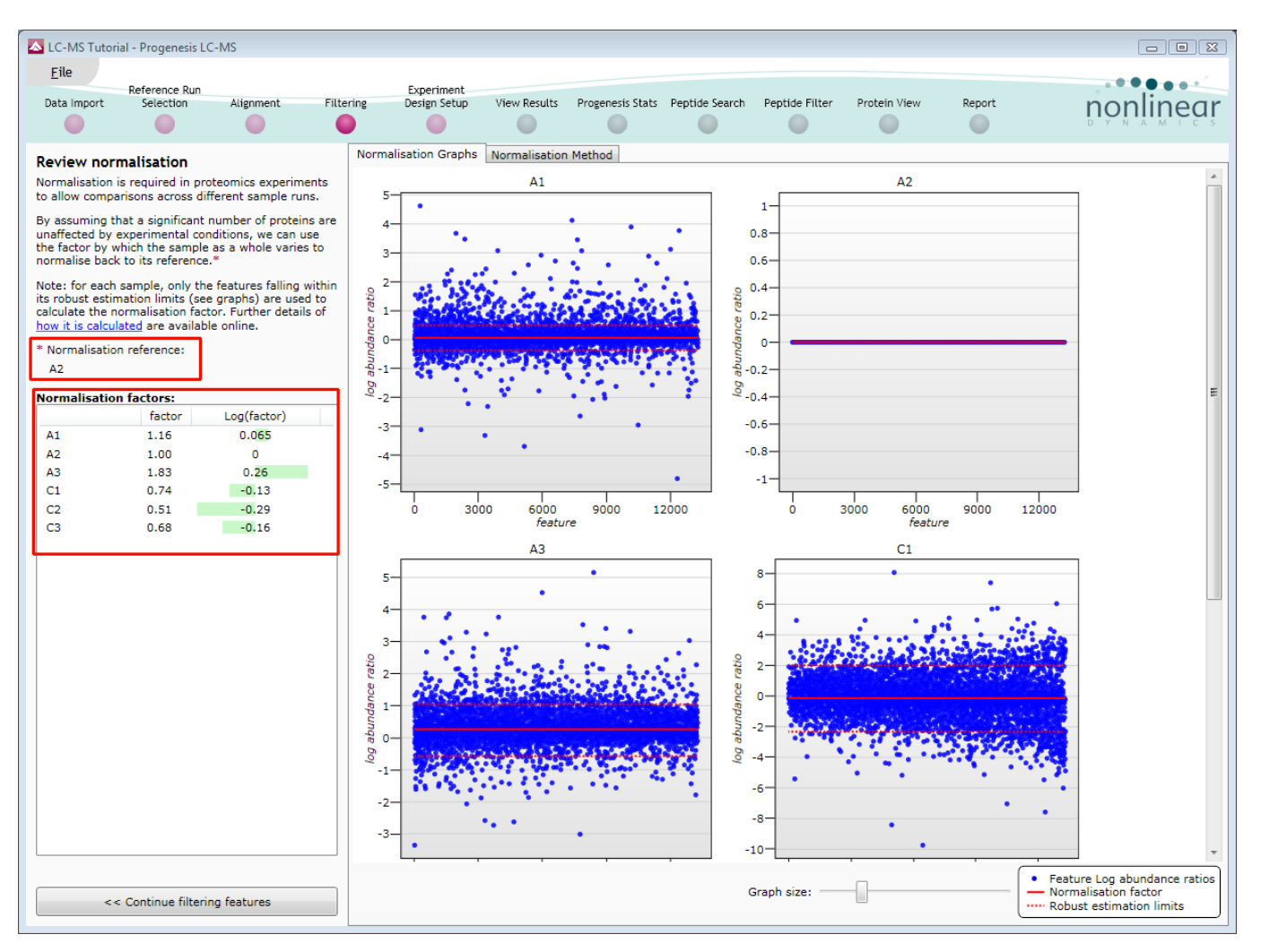

#### **Calculation of Normalisation Factor:**

Progenesis LC-MS will automatically select one of the runs that is 'least different' from all the other runs in the data set to be the 'Normalising reference'. The run used is shown above the table of Normalisation factors.

For each sample run, each blue dot shows the log of the abundance ratio for a different feature (normalisation target abundance/run abundance).

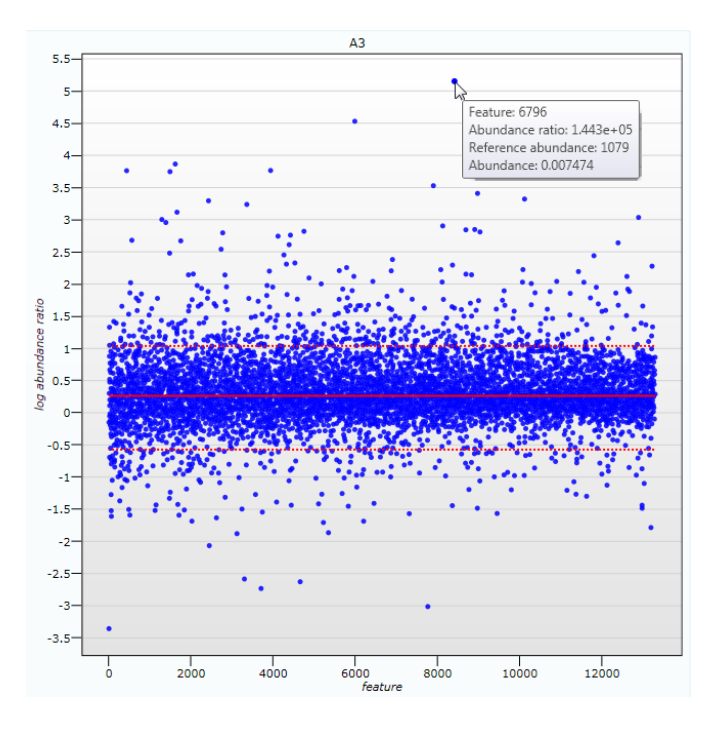

The details for individual features can be viewed as you hold the cursor over the dots on the plot.

On the graph the features are shown ordered by ascending mean abundance. The normalisation factor is then calculated by finding the mean of the log abundance ratios of the features that fall within the 'robust estimated limits' (dotted red lines). Features outside these limits are considered to be outliers and therefore will not affect the normalisation

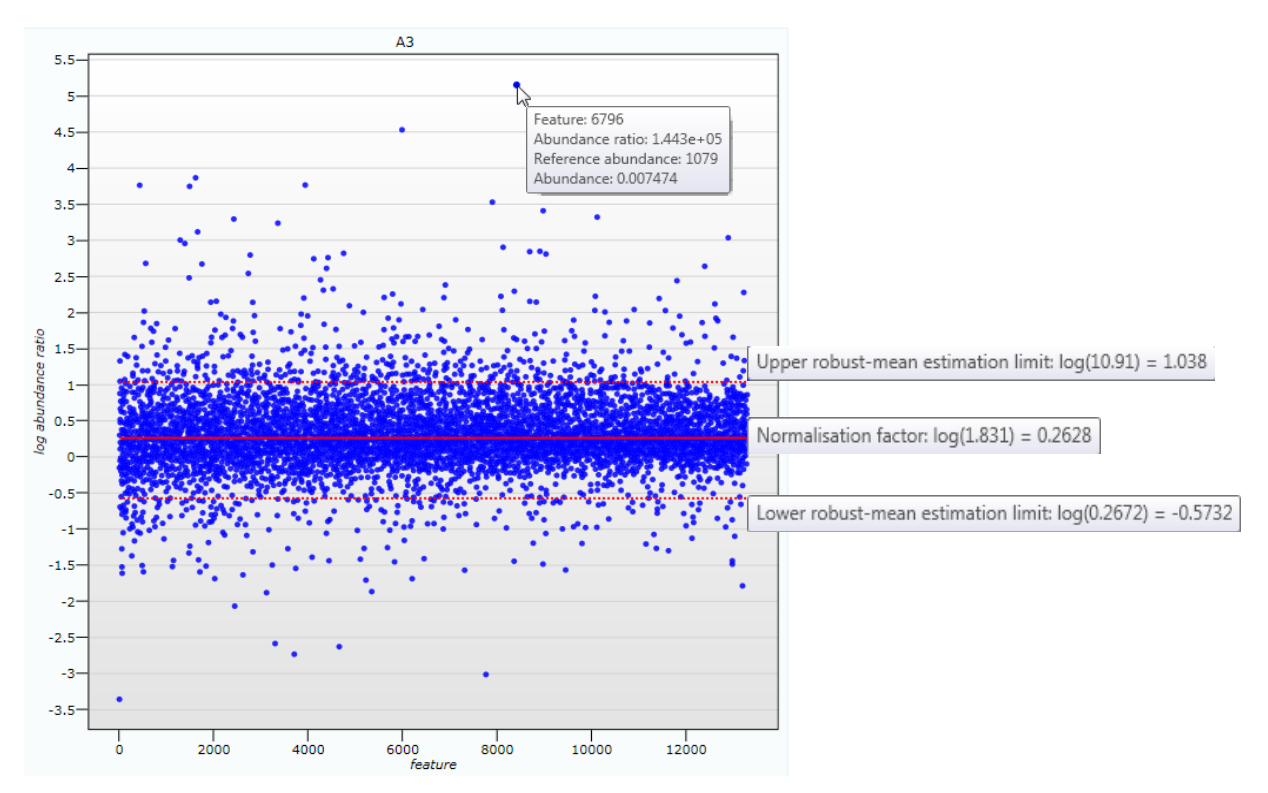

Finally, if you do not wish to work with normalised data then you can **use the raw abundances** by switching off the normalisation.

| 🔼 LC-MS Tut                                                                                               | orial - Progene                                                                                                    | sis LC-MS                                                                                |                                                                              |                            |                                 |                  |                | N              |              |             |                   |
|----------------------------------------------------------------------------------------------------|----------------------------------------------------------------------------------------------------|------------------------------------------------------------------------------------------|------------------------------------------------------------------------------|----------------------------|---------------------------------|------------------|----------------|----------------|--------------|-------------|-------------------|
| <u>F</u> ile<br>Data Import                                                                               | Reference Run<br>Selection                                                                                                    | Alignment                                                                                | Filtering                                                                    | Experiment<br>Design Setup | View Results                    | Progenesis Stats | Peptide Search | Peptide Filter | Protein View | Report      | nonlinear         |
| Review no<br>Normalisatio<br>to allow com<br>By assuming<br>unaffected b<br>the factor by<br>normalise ba | ormalisation<br>in is required in<br>parisons acros<br>that a signific<br>y experimenta<br>which the sar<br>ack to its refere | n proteomics<br>as different se<br>ant number<br>I conditions,<br>nple as a wh<br>ence.* | experiments<br>ample runs.<br>of proteins ar<br>we can use<br>iole varies to | Normali<br>Norm            | sation Graph<br>nalise to all f | is Normalisa     | tion Method    | a set of spike | features ()  | Don't use a | any normalisation |

Note: once you have identified the spike features you can then apply the Normalise to a set of spike features by using this option to locate and select the features

For the experiment you should leave the Normalise to all features option selected.

Now return to filtering by clicking on the button

on the bottom left of the screen

| Graph size:                   |     |
|-------------------------------|-----|
| < Continue filtering features | 0-1 |

For this example we DO NOT do any additional Filtering so click on Section complete.

**Note**: However if you do any extra filtering then **Normalisation recalculates** as you move to the next stage in the Workflow.

## Stage 6: Experiment Design Setup for Analysed Runs

At this stage in the workflow you can setup one or more experimental designs for your data.

There are two basic types of experimental designs:

**Between-subject design**: here samples from any given subject appear in only one condition. (i.e. control versus various drug treatments). The ANOVA calculation assumes that the conditions are independent and applies the statistical test that assumes the means of the conditions are equal.

| LC-MS                                                                                                    | Tutorial - Progenesis LO                                                  | C-MS                               |                              |                  |                            |                  |                                                                |                                                                                                    |                                                         |           |         |         |         |     |
|----------------------------------------------------------------------------------------------------|---------------------------------------------------------------------------|------------------------------------|------------------------------|------------------|----------------------------|------------------|----------------------------------------------------------------|----------------------------------------------------------------------------------------------------|---------------------------------------------------------|-----------|---------|---------|---------|-----|
| <u>F</u> ile                                                                                                    | Reference Run                                                             |                                    |                              | Experiment       |                            |                  |                                                                |                                                                                                    |                                                         |           |         |         | ••••    |     |
| Data Imp                                                                                                    | oort Selection                                                            | Alignment                          | Filtering                    | Design Setup     | View Results               | Progenesis Stats | Peptide Search                                                 | Peptide Filter                                                                                                    | Protein View                                            | Report    |         | no      | nline   | ear |
| New                                                                                                    |                                                                           |                                    |                              |                  |                            |                  |                                                                |                                                                                                    |                                                         |           |         |         |         |     |
| Whic                                                                                                    | h experiment de                                                           | sign type do y                     | you want                     | t to use for thi | s experimer                | nt?              |                                                                |                                                                                                    |                                                         |           |         |         |         |     |
|                                                                                                    | Between-sub                                                               | ject Design                        |                              |                  | Cı                         | reate            | 0-0<br>0-0 With<br>0-0                                         | in-subject [                                                                                                    | Design                                                  |           |         |         |         |     |
| Do<br>only<br>sub                                                                                                    | samples from a given<br>y one condition? The<br>ject design.              | n subject appea<br>en use the betw | r in<br>reen-                | Control          | D<br>C1 R                  | emove            | Have you tak<br>under differe<br>within-subjec                 | en samples fro<br>ent conditions?<br>ct design.                                                                                                    | m a given subject<br>Then use the                       |           | 0 hours | 2 hours | 4 hours |     |
| To set up this design, you simply group the runs<br>according to the condition (factor level) of the<br>samples. The ANOVA calculation assumes that |                                                                           |                                    | he runs<br>of the<br>es that |                  | C2 R<br>C3 R               | emove<br>emove   | Note: you mu<br>subject for ev<br>subject design               | ist have a sampl<br>very condition to<br>n.                                                                                                    | le from every<br>o use a within-                        | Patient 1 | C1      | A1      | AA1     |     |
| give<br>the                                                                                                    | conditions are indep<br>as a statistical test of<br>conditions are all eq | whether the mouther                | eans of                      | Treatment        | D                          | elete            | For example,<br>design for a ti                                | you would choo<br>ime series expe                                                                                                    | choose this type of<br>experiment where every           | Dationt 2 | C2      | A2      | AA2     |     |
|                                                                                                    |                                                                           |                                    |                              |                  | A1 <u>R</u><br>A2 <u>R</u> | emove<br>emove   | subject has be<br>To set up this                               | ubject has been sampled at each time point.<br>To set up this design, you tell the software not<br>only which condition (factor level) each run<br>belongs to but also which subject it came from. | Facienc 2                                               | \$\$6.    | Q62.    | 92.     |         |     |
|                                                                                                    |                                                                           |                                    |                              | Add an diling    | A3 R                       | emove            | only which co<br>belongs to but                                |                                                                                                    | . Patient 3                                             | C3        | A3      | AA3     |         |     |
|                                                                                                    |                                                                           |                                    | Add condition                |                  | The measurements           |                  | The software<br>measures ANC                                   | software will then perform a repeated sures ANOVA.                                                                                                    | rm a repeated                                           |           |         |         |         |     |
|                                                                                                    |                                                                           |                                    |                              |                  |                            |                  | A standard AN<br>the data viola<br>independence                | NOVA is not app<br>ates the ANOVA<br>. With a repeat                                                                                                    | ropriate because<br>assumption of<br>ted measures ANO   | Patient 4 | C4      | A4      | AA4     |     |
|                                                                                                    |                                                                           |                                    |                              |                  |                            |                  | differences (v<br>powerful test                                | rerences can be<br>source of betwe<br>vhich helps to c<br>).                                                                                                    | e eliminated or<br>een condition<br>create a more       |           |         |         |         |     |
|                                                                                                    |                                                                           |                                    |                              |                  |                            |                  | The within-su<br>an extension<br>include compa<br>repeated mea | bject design ca<br>of the paired-sa<br>arison between<br>asures.                                                                                                    | n be thought of as<br>amples t-test to<br>more than two |           |         |         |         |     |
|                                                                                                    |                                                                           |                                    |                              |                  |                            |                  |                                                                |                                                                                                    |                                                         |           |         |         |         |     |

**Within-subject design**: here samples have been taken from a given subject under different conditions (i.e. the same subject has been sampled over a period of time or after one or more treatments). Here a standard ANOVA is not appropriate as the data violates the ANOVA assumption of independance. Therefore by using a *repeated measures* ANOVA, individual differences can be eliminated or reduced as a source of between condition differences. This within-subject design can be thought of as a extension of the paired samples t-test, including comparison between more than two repeated measures.

Additional information on how to apply the Within-subject Design is in Appendix 5 page 59

This experiment contains 2 conditions: A and C and uses the **Between-subject design** to group the analysed runs to reflect the Biological conditions in the original study.

To create a new **Between-subject Design** move the cursor over this option and click to open the dialog.

| Progenesis LC-MS               | X                    |  |  |  |  |  |  |  |  |  |
|--------------------------------|----------------------|--|--|--|--|--|--|--|--|--|
| Create a new experiment design |                      |  |  |  |  |  |  |  |  |  |
| Name: AC                       |                      |  |  |  |  |  |  |  |  |  |
| Start with an empty layou      | ıt                   |  |  |  |  |  |  |  |  |  |
| ○ Copy layout from:            | T                    |  |  |  |  |  |  |  |  |  |
|                                | Create design Cancel |  |  |  |  |  |  |  |  |  |

Give the new experimental design a name and then click **Create design**.

| 🔺 LC-MS Tutorial - Progenesis LC-MS                                                                            |                           |                                 |                             |                    |
|----------------------------------------------------------------------------------------------------|---------------------------|---------------------------------|-----------------------------|--------------------|
| <u>File</u>                                                                                                    | Experiment                |                                 |                             |                    |
| Data Import Selection Alignment Filtering                                                                      | Design Setup View Results | Progenesis Stats Peptide Search | Peptide Filter Protein View | Report nonlinear   |
|                                                                                                    | •                         |                                 |                             | DTNAMICS           |
| AC I × New                                                                                                    |                           |                                 |                             |                    |
| Conditions                                                                                                    | Runs Add Selected Runs to | Condition 👻 🔎                   |                             |                    |
| Setup the conditions that you want to compare below (e.g., control, drug A, etc), and then assign each of your | Add to new condi          | tion C2                         |                             | C3                 |
| samples to the correct condition.                                                                              | A                         | Sec.                            |                             | Sec.               |
| A <u>Delete</u>                                                                                                |                           |                                 |                             |                    |
| A1 <u>Remove</u>                                                                                               |                           |                                 |                             |                    |
| A2 <u>Remove</u>                                                                                               |                           |                                 |                             |                    |
| A3 <u>Remove</u>                                                                                               |                           |                                 |                             |                    |
| Add condition                                                                                                  |                           |                                 |                             |                    |
|                                                                                                    |                           |                                 |                             |                    |
|                                                                                                    |                           |                                 |                             |                    |
|                                                                                                    |                           |                                 |                             |                    |
|                                                                                                    |                           |                                 |                             |                    |
|                                                                                                    |                           |                                 |                             |                    |
|                                                                                                    |                           |                                 |                             |                    |
|                                                                                                    |                           |                                 |                             | Section Complete 🧿 |

## To create a new condition

- 1. Select the runs for the condition by clicking on the required icon in the **Runs** panel, as shown.
- 2. Press the 'black triangle' next to the Add Selected Runs to Condition button on the main toolbar.
- 3. Select Add to new condition... from the drop down menu.
- 4. A new condition will appear in the **Conditions** panel on the left.
- 5. Rename the condition (e.g. C) by over typing the default name
- 6. Repeat steps 1 to 5 until all the runs are grouped into conditions.

Between-subject Design again.

for each condition, A and C, click on the New tab and click on

To create another Design, for example comparing only two replicates All\_Conditions New Which experiment design type do 00 Between-subject Design 00 00

Give the new design a name, then tick the **Copy layout from** option and select the **AC** design.

| 🛆 Progenesis LC-MS 🛛 💌         |                            |  |  |  |  |  |  |  |  |  |
|--------------------------------|----------------------------|--|--|--|--|--|--|--|--|--|
| Create a new experiment design |                            |  |  |  |  |  |  |  |  |  |
| Name:                          | AC_2                       |  |  |  |  |  |  |  |  |  |
| © Start                        | Start with an empty layout |  |  |  |  |  |  |  |  |  |
| 💿 Сору                         | / layout from: AC 🔹        |  |  |  |  |  |  |  |  |  |
|                                | Create design Cancel       |  |  |  |  |  |  |  |  |  |

When Create design is pressed the new tab refreshes to allow you to adjust the conditions.

Use the Delete link on the Conditions panel to remove replicates and/or conditions that are not required in this particular design.

| 🔼 LC-MS Tuto                  | orial - Progenesis LC-                    | -MS                   |                  |                            |                 |                  |                |                |              |        |                    |
|-------------------------------|-------------------------------------------|-----------------------|------------------|----------------------------|-----------------|------------------|----------------|----------------|--------------|--------|--------------------|
| Eile                          |                                           |                       |                  |                            |                 |                  |                |                |              |        |                    |
| Data Import                   | Reference Run<br>Selection                | Alignment             | Filtering        | Experiment<br>Design Setup | View Results    | Progenesis Stats | Peptide Search | Peptide Filter | Protein View | Report | nonlinear          |
|                               |                                           |                       |                  | •                          |                 |                  |                |                |              |        | D Y N A M I C S    |
| AC                            | AC_2 I ×                                  | 🗆 New                 |                  |                            |                 |                  |                |                |              |        |                    |
| Conditions                    |                                           |                       |                  | Runs Add S                 | elected Runs to | Condition 💌      | P              |                |              |        |                    |
| Setup the co                  | nditions that you                         | want to comp          | are below        |                            | 4.2             |                  |                |                |              |        |                    |
| (e.g., contro<br>samples to t | l, drug A, etc), an<br>he correct conditi | id then assign<br>on. | each of your     |                            | A3              |                  |                |                |              |        |                    |
|                               |                                           |                       |                  | 1                          | 2349            |                  |                |                |              |        |                    |
| A                             |                                           |                       | <u>Delete</u>    |                            |                 |                  |                |                |              |        |                    |
|                               |                                           |                       | A1 <u>Remove</u> |                            |                 |                  |                |                |              |        |                    |
|                               |                                           |                       | A2 <u>Remove</u> |                            |                 |                  |                |                |              |        |                    |
| C                             |                                           |                       | <u>Delete</u>    |                            |                 |                  |                |                |              |        |                    |
|                               |                                           |                       | C1 <u>Remove</u> |                            |                 |                  |                |                |              |        |                    |
|                               |                                           |                       | C2 <u>Remove</u> |                            |                 |                  |                |                |              |        |                    |
|                               |                                           |                       | C3 <u>Remove</u> |                            |                 |                  |                |                |              |        |                    |
| Add conditi                   | <u>on</u>                                 |                       |                  |                            |                 |                  |                |                |              |        |                    |
|                               |                                           |                       |                  |                            |                 |                  |                |                |              |        |                    |
|                               |                                           |                       |                  |                            |                 |                  |                |                |              |        |                    |
|                               |                                           |                       |                  |                            |                 |                  |                |                |              |        |                    |
|                               |                                           |                       |                  | <u> </u>                   |                 |                  |                |                |              |        | Section Complete   |
|                               |                                           |                       |                  | ]                          |                 |                  |                |                |              |        | Section Complete 🥑 |

On deleting each replicate the runs will reappear in the Runs window.

Note: both designs are available as separate tabs.

To move to the next stage in the workflow click Section Complete.

## Stage 7: Validation, review and editing of results

The purpose of this stage in the Workflow is to review the list of features using the visual tools provided and edit features if required.

The review stage has 4 display modes: 1D, 2D, 3D and Feature Details controlled by the tabs on the bottom left of the display and the expander bar to the right of the table. Each display has multiple views to allow comparative exploration of the detected features on the aligned LC-MS runs.

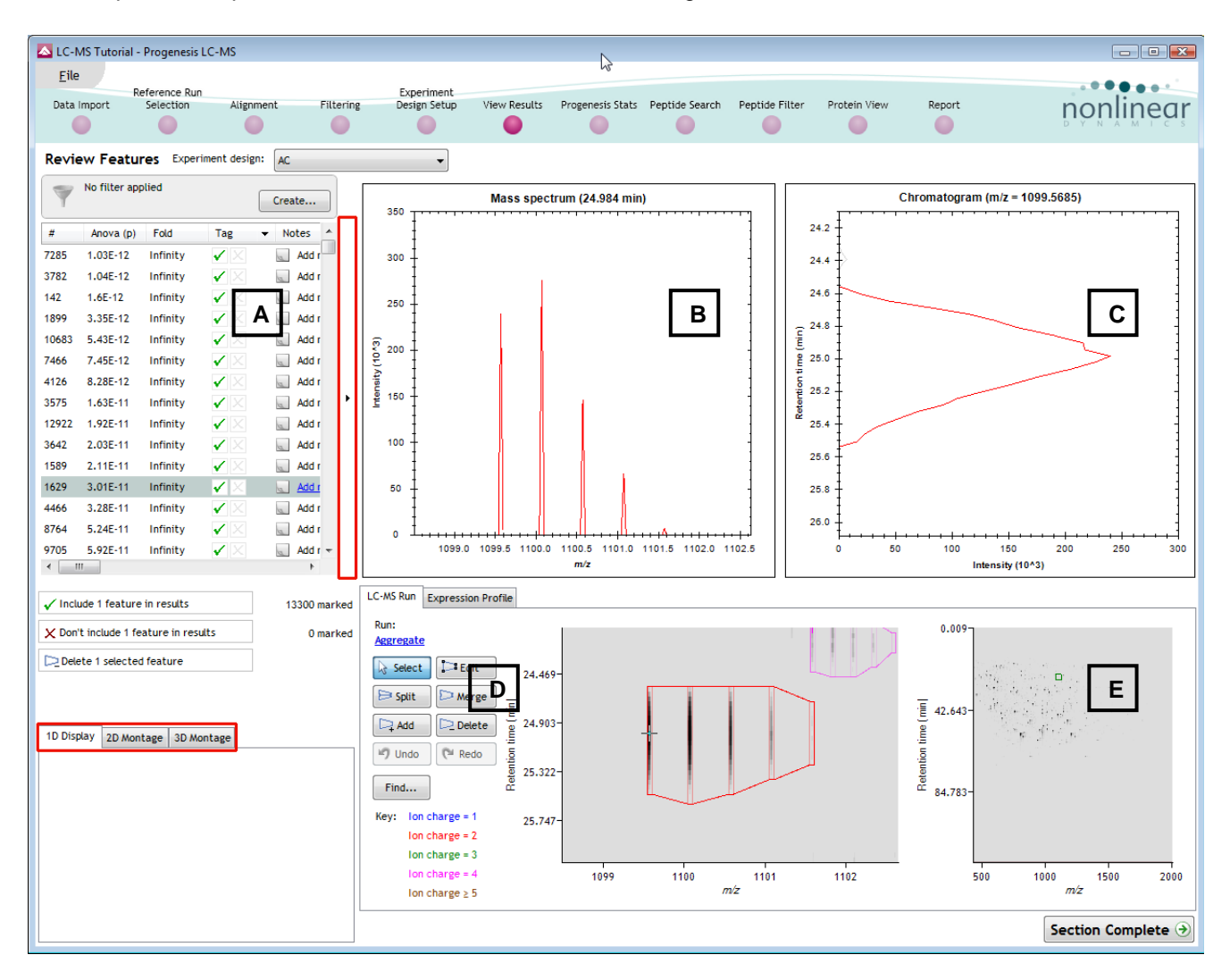

### Exploring analysed data using the Data displays

**Window A**: shows the list of features ranked by the p value for the one way **Anova** using the current grouping.

Note: A value of 'Infinity' in the Fold column indicates 'Presence/Absence'

Note: by default all the features are included in the selection for the next section of the analysis.

To highlight a group of features drag out a selection on the table.

**Window B**: displays the Mass spectrum for the current feature on the selected Run (in window D).

Progenesis LC-MS User Guide

LC-MS Run Expression Profile

The 1D Display

**Window C**: displays the Chromatogram for the current feature on the selected Run (in window D).

Window D: displays the details of the currently selected run. By default the selected run is an Aggregate of all the aligned runs.

Details of individual runs can be viewed by using the 'Run' link and selecting the run you wish to view.

The feature editing tools are located in this window (see page 27 for functional explanation).

Clicking on the Expression Profile tab in Window D shows the comparative behaviour

of the feature across the various biological groups based on group average normalised volume. The error bars show +/- 3 standard errors.

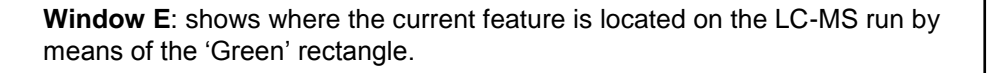

To change the current location, click on the image of the run (**note**: the retention time and m/z values update as you move the cursor around this view).

Note: doing this updates the focus of all the other windows.

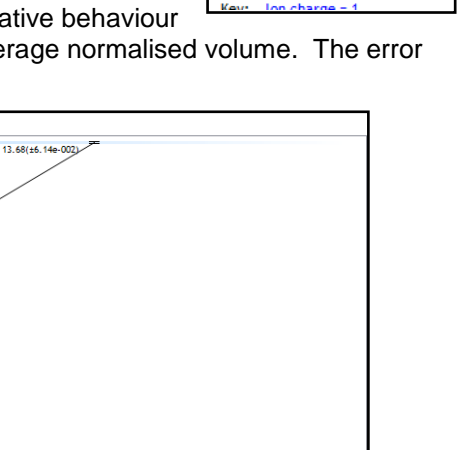

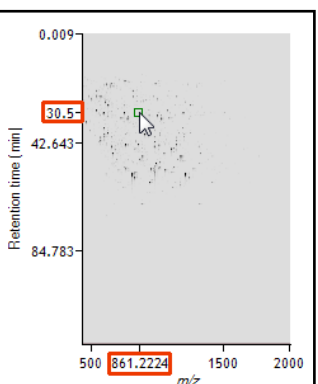

Run: Aggregate Solut Solut Aggregate A1 A2 A3 C1 C1 C2 Salut C1 C2 Salut C3 Salut C3 C1 C2 C3

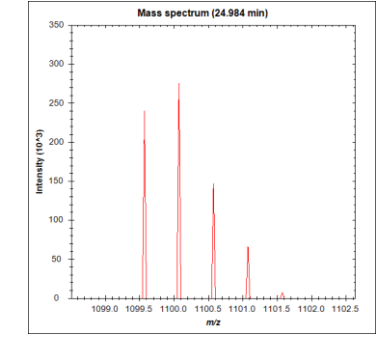

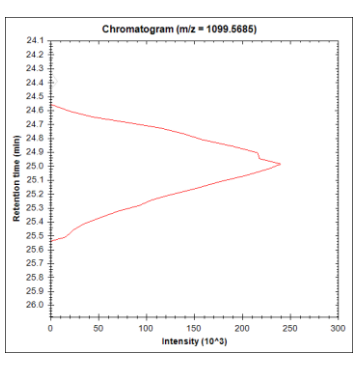

You can also drag out a larger area on this view that will refocus the other windows

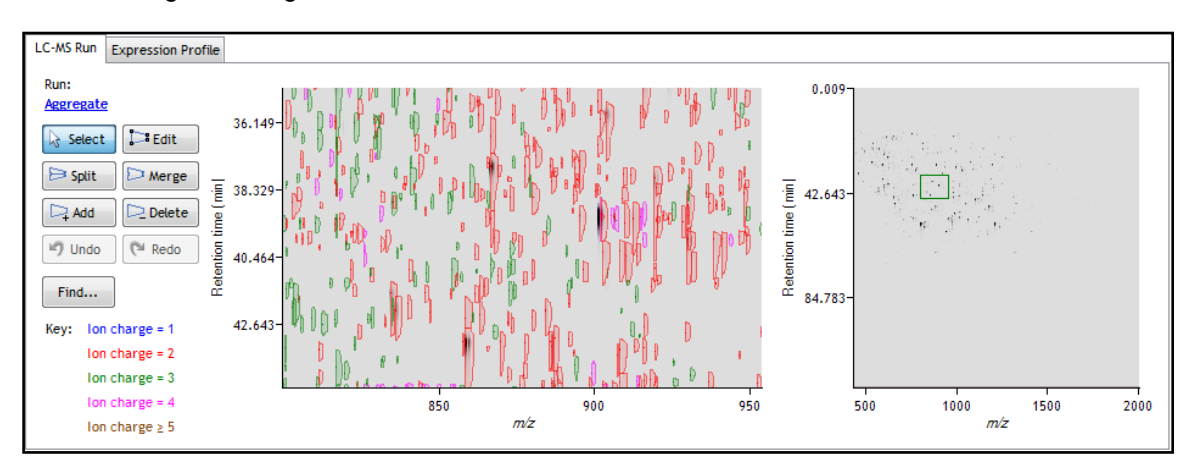

#### The 2D Display

Windows A, D and E: perform the same functions across all 4 display modes.

In the 2D Montage mode, Window B displays a montage of the current feature across all the aligned LC-MS runs.

| 🔼 LC-MS Tutoria   | al - Progenesis I | .C-MS           |               |                        |                      |                   |                |               |                             |                                                                                 |                              | - • •              |
|-------------------|-------------------|-----------------|---------------|------------------------|----------------------|-------------------|----------------|---------------|-----------------------------|---------------------------------------------------------------------------------|------------------------------|--------------------|
| Eile              |                   |                 |               |                        |                      |                   |                |               |                             |                                                                                 |                              |                    |
| Data import       | Reference Run     | Alignment       | illering D    | Experiment             | ulla Dessenseis Chai | r Dephide Convels | Dephide Filter | Deskain Views | Depert                      |                                                                                 |                              |                    |
| Data Import       | Selection         | Augment         | -ittering - L | lesign setup           | auts Progenesis star |                   | Peptide Fitter | Protein view  | (eport                      |                                                                                 |                              | nonlinear          |
| -                 |                   |                 | -             | •                      |                      |                   |                |               |                             |                                                                                 |                              |                    |
| Review Feat       | tures Experi      | ment design: AC |               | •                      |                      |                   |                |               |                             |                                                                                 |                              |                    |
| No filter         | applied           | Create          | A (           |                        |                      |                   |                | c             |                             |                                                                                 |                              |                    |
|                   | (a) Eold          | Top - Nator     |               |                        | 111111               | E GHEARE          |                | . !!          |                             |                                                                                 |                              |                    |
| 7285 1.03E-12     | 2 Infinity        | Add r           |               |                        |                      |                   |                |               |                             |                                                                                 |                              |                    |
| 3782 1.04E-12     | 2 Infinity        | Add r           |               | 11                     |                      |                   |                |               |                             | Late                                                                            |                              |                    |
| 142 1.6E-12       | Infinity          | ✓ X Addr        |               |                        | 51111                |                   |                |               | <ol> <li>and and</li> </ol> |                                                                                 | - 486 - CH                   |                    |
| 1899 3.35E-12     | 2 Infinity        | Add r           | 1.1 -         |                        | 11                   |                   |                |               |                             |                                                                                 |                              |                    |
| 10683 5.43E-12    | 2 Infinity        | ✓ X Add r       | 1.5           |                        |                      |                   |                |               |                             |                                                                                 |                              |                    |
| 7466 7.45E-12     | 2 Infinity        | ✓ X Add r       |               |                        | 1.1                  |                   | 1.1            |               | 10.111                      |                                                                                 | 11111                        |                    |
| 4126 8.28E-12     | 2 Infinity        | 🖌 🖂 🛛 Add r     |               |                        |                      |                   |                |               |                             |                                                                                 |                              |                    |
| 3575 1.63E-11     | 1 Infinity        | 🗸 📐 Add r       |               |                        |                      | 11                |                |               |                             |                                                                                 |                              |                    |
| 12922 1.92E-11    | 1 Infinity        | Add r           |               | · · · · · · · ·        |                      |                   | .   E          | 3             |                             |                                                                                 |                              |                    |
| 3642 2.03E-11     | 1 Infinity        | 🖌 🗧 🔍 Add r     |               | HIRTON                 | 111111               |                   |                |               | ingen i Simm                |                                                                                 |                              |                    |
| 1589 2.11E-11     | 1 Infinity        | 🖌 🖂 🛛 Add r     |               |                        |                      |                   |                |               | er er en hele               |                                                                                 |                              |                    |
| 1629 3.01E-11     | 1 Infinity        | 🖌 🖂 🔜 Add r     |               |                        |                      |                   |                |               |                             |                                                                                 |                              |                    |
| 4466 3.28E-11     | 1 Infinity        | 🖌 🖂 🔤 Add r     |               |                        |                      |                   |                |               | aper 1.22 - 200             |                                                                                 |                              |                    |
| 8764 5.24E-11     | 1 Infinity        | 🖌 🖂 🔤 Add r     |               |                        | : I !!!!             |                   |                |               | 11 July 111                 |                                                                                 |                              |                    |
| 9705 5.92E-11     | 1 Infinity        | 🖌 🖂 🛛 Add r     | 1.1           |                        |                      |                   |                |               |                             |                                                                                 |                              |                    |
| 6615 7.68E-11     | 1 Infinity        | V X Add r       |               |                        |                      |                   |                |               |                             |                                                                                 |                              |                    |
| 1385 1.16E-10     | 0 Infinity        | V 🛛 Add r       |               |                        |                      |                   |                |               |                             |                                                                                 |                              |                    |
| 2556 1.26E-10     | D Infinity        | Add r           |               |                        |                      |                   |                |               | 1111 1 1 1                  |                                                                                 |                              |                    |
| 6839 1.34E-10     | D Infinity        |                 |               |                        |                      |                   |                |               |                             |                                                                                 |                              |                    |
| 308 1.38E-10      | Jinninty          |                 | *             |                        |                      |                   |                |               |                             |                                                                                 |                              |                    |
|                   |                   | ,               |               |                        |                      |                   |                |               |                             |                                                                                 |                              |                    |
| ✓ Include 1 featu | ure in results    | 13300 n         | arked LC-MS F | Run Expression Profile |                      |                   |                |               |                             |                                                                                 |                              |                    |
| X Don't include 1 | 1 feature in resu | ts O n          | arked Aggre   | egate                  | o l                  |                   |                |               |                             | 0.009                                                                           |                              |                    |
| Delete 1 select   | ted feature       |                 | ↓ Se          | elect 🔁 Edit           |                      |                   |                |               |                             |                                                                                 | a <mark>ng Kana</mark> ngana |                    |
|                   |                   |                 |               |                        | 24.409               | -                 |                |               |                             |                                                                                 | <b>-</b>                     |                    |
|                   |                   |                 |               | ipir                   |                      |                   | 1 1            |               |                             | 튙 42.643-                                                                       |                              |                    |
| 1D Display 2D M   | Nontage 3D Mo     | ntage           |               | Add 🔼 Delete 📲         | 24.903-              | 4                 | 1 1            |               |                             | e l                                                                             | a generation                 |                    |
| Show all outlin   | nes               |                 | 19 U          | Indo 🕅 Redo 🦉          |                      |                   | 1 1            |               |                             | tion                                                                            |                              |                    |
| Multiple colum    | nns per condition | ו               | Fine          | d                      | 25.322-              |                   |                |               |                             | 50<br>50<br>50<br>50<br>50<br>50<br>50<br>50<br>50<br>50<br>50<br>50<br>50<br>5 |                              |                    |
|                   |                   |                 |               |                        |                      |                   | -4             |               |                             | 04./03                                                                          |                              |                    |
| Contrast:         |                   | _               | Key:          | ion charge = 1         | 25.747-              |                   |                |               |                             |                                                                                 |                              |                    |
|                   |                   |                 |               | Ion charge = 3         |                      |                   |                |               |                             |                                                                                 |                              |                    |
|                   |                   |                 | -             | Ion charge = 4         | 109                  | 9 1               | 100            | 1101          | 1102                        | 500                                                                             | 1000                         | 1500 2000          |
| Montage size:     |                   |                 | _             | Ion charge $\geq 5$    |                      |                   | m/2            |               |                             |                                                                                 | m/z                          |                    |
| 0 0 0             |                   |                 |               |                        |                      |                   |                |               |                             |                                                                                 |                              |                    |
|                   |                   |                 |               |                        |                      |                   |                |               |                             |                                                                                 |                              | Section Complete 🤿 |

The appearance of the Montage (window B) is controlled by the panel on the bottom left of the display.

Using the the various views in the 2D display one can examine the feature detection in detail to validate the correct detection of even fully overlapping features as shown above.

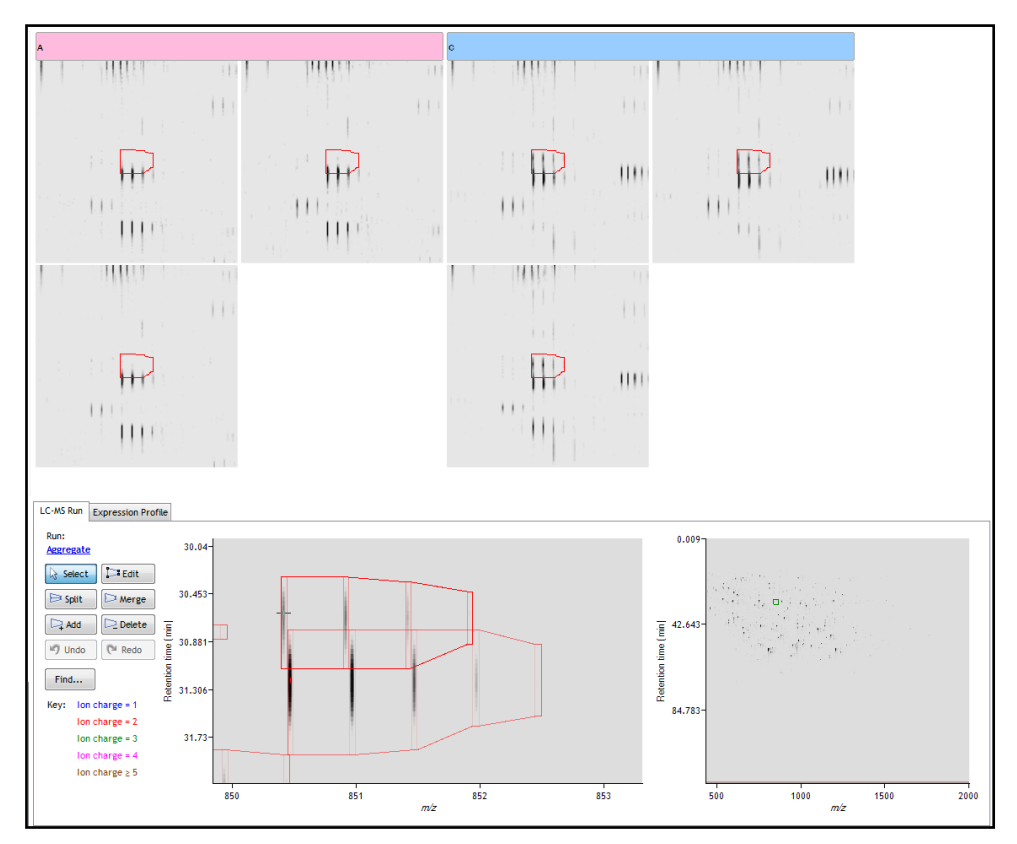

### The 3D Display

Window B changes into a 3D view by selecting the 3D Montage tab on the bottom left of the display.

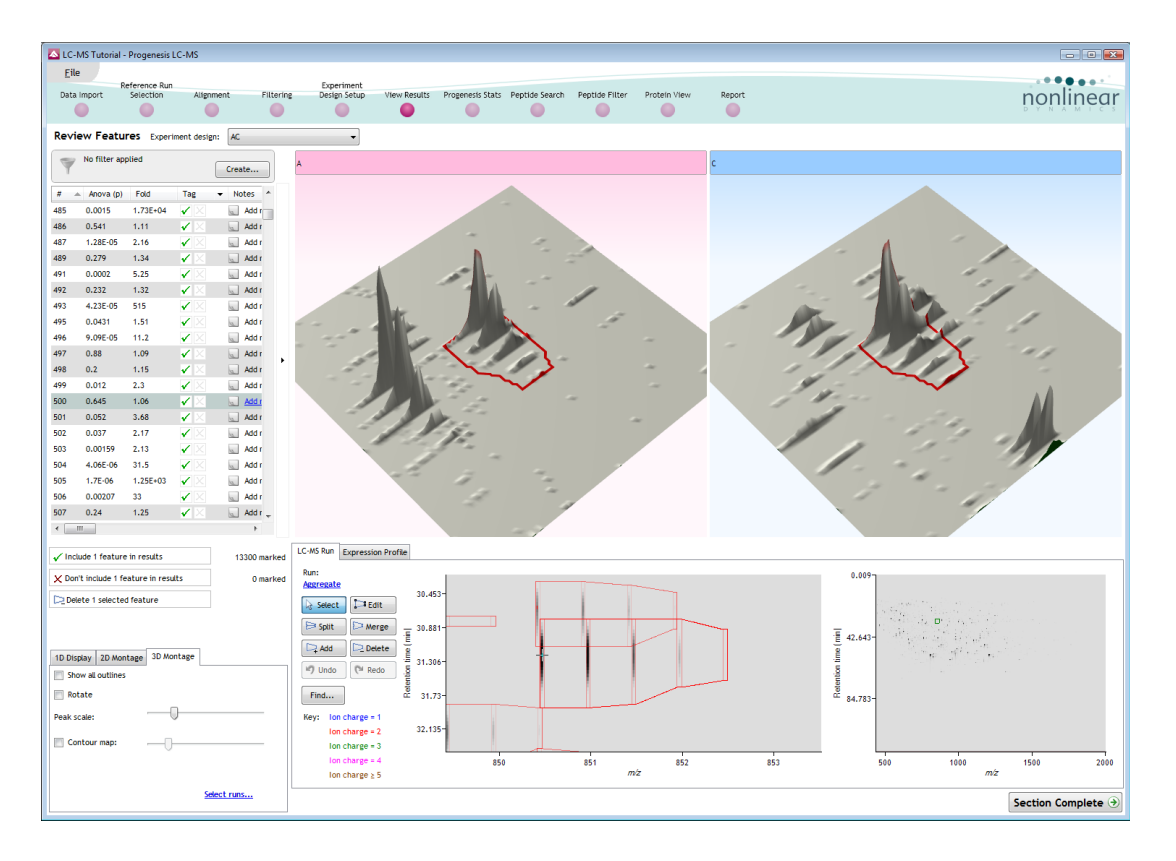

The number of 3D views displayed in the montage is controlled using the <u>Select runs</u> link on the 3D Montage tab. The views can be set to **Rotate** automatically or you can rotate them manually by clicking and dragging them with the mouse.

## Editing of features in the View Results stage

As an example of using the editing tools which are located on the left of the LC-MS Run view, we will remove and add back the 'monoisotopic peak' for the detected feature selected below. A feature can be selected from the 'Features' list or located using the various views.

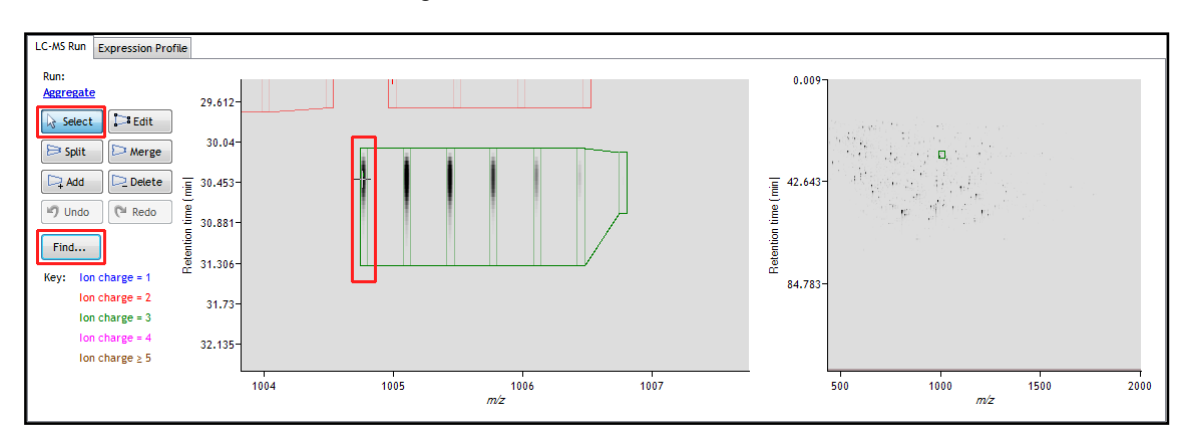

1. Locate the feature at approx 1004.77 m/z and 30.453 min using the Find tool.

| Find specified location |                     |           |   |         | × |
|-------------------------|---------------------|-----------|---|---------|---|
| Mass                    |                     | 1004.7700 | * | m/z     |   |
| Retention time on:      | Alignment reference | 30.453    | * | minutes |   |
| or                      | select a sample 🔹   | 30.453    | × | minutes |   |
|                         |                     |           |   | Go      |   |

2. Select the Edit tool and click on the feature to reveal the 'edit handles'

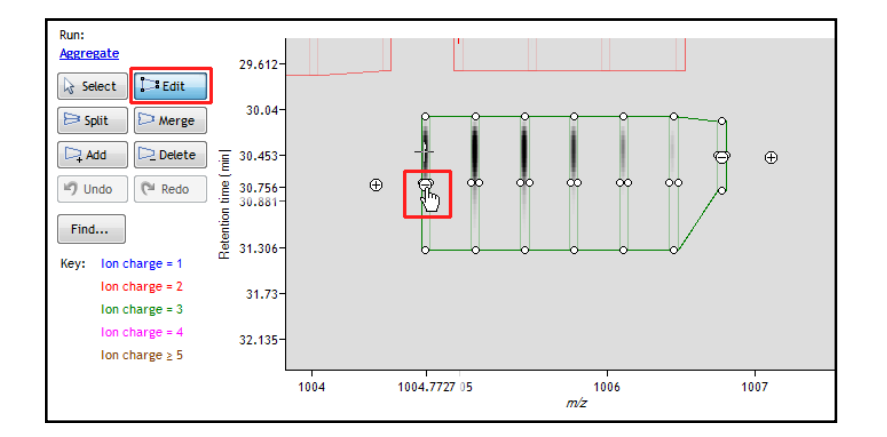

3. Click on the 'minus' handle over the monoisotopic peak to remove it.

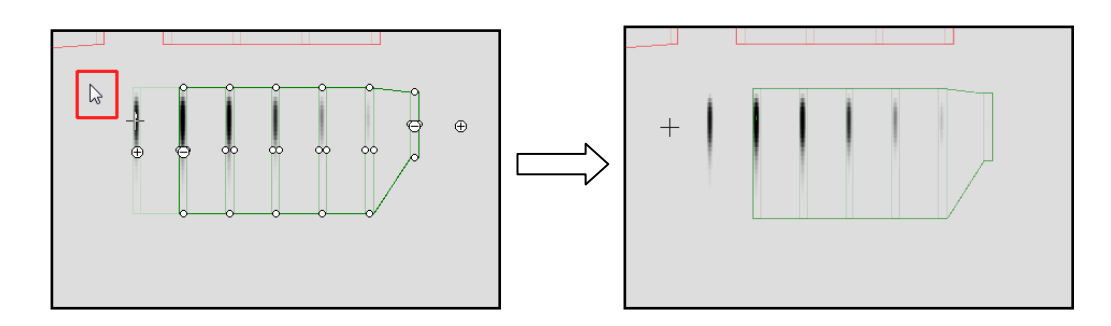

4. Click outside the boundary of the feature to update the view.

5. To add a peak to an existing feature, ensure that **Edit** is selected then click inside the feature to reveal the handles.

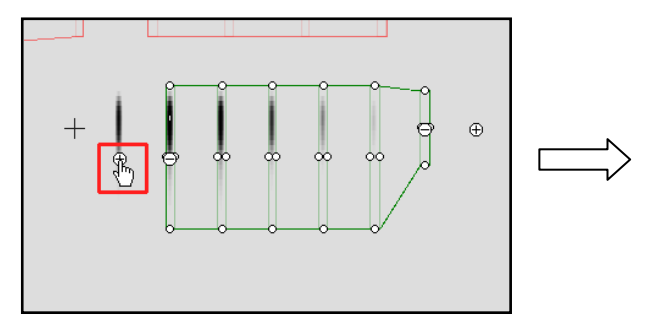

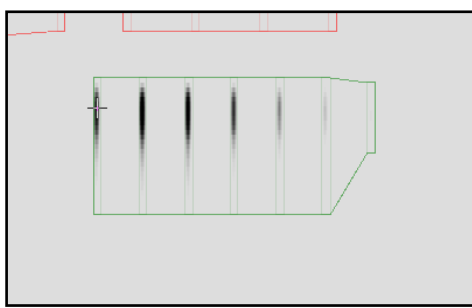

- 6. Click on the 'plus' handle on the peak to add it.
- 7. Then click outside the feature to update the view.
- 8. Note: If you are not satisfied with the editing use the Undo button and retry.
- 9. Finally note: that a tag is automatically added to the edited feature in the table and the features id number is changed to the next available one at the end of the list.

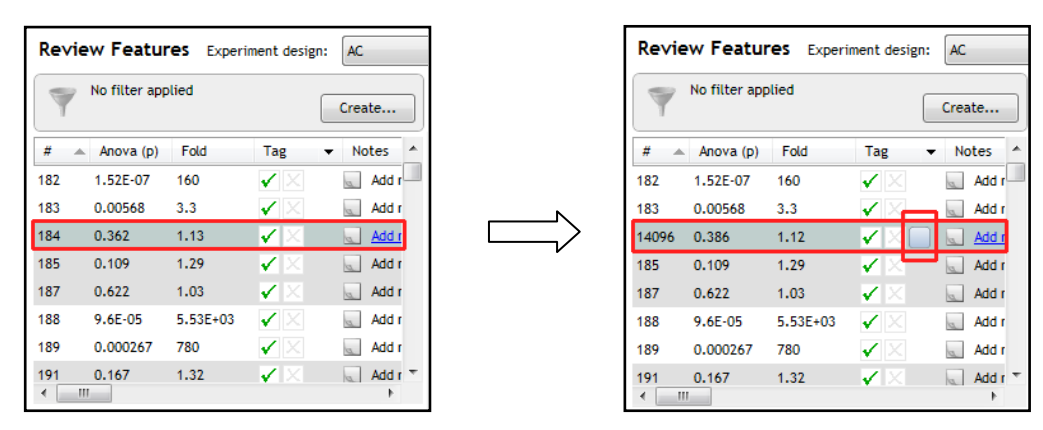

The other tools: split, merge, add and delete behave in a similar fashion and their use can be combined to achieve the desired results.

## Selecting and tagging features for Progenesis Stats

There are a number of ways to 'refine' your 'Ranked List' of analysed features before examining them with the Statistical tools in Progenesis Stats. These make use of simple 'Selection' and 'Tagging' tools that can be applied to the various Groupings created in Stage 6 (page 20). An example is described below.

First expand the 'Features' table to show all the details by clicking on the 'Expander bar' to the right of the Review features table.

| Review Features Experiment design: AC |                 |               |                       |            |    |  |  |  |  |  |
|---------------------------------------|-----------------|---------------|-----------------------|------------|----|--|--|--|--|--|
| No filter applied Create              |                 |               |                       |            |    |  |  |  |  |  |
| #                                     | Anova (p)       | Fold          | Tag                   | ▼ Notes ▲  |    |  |  |  |  |  |
| 4562                                  | 2.6E-09         | Infinity      | $\checkmark$ $\times$ | Add r      |    |  |  |  |  |  |
| 6653                                  | 2.69E-09        | Infinity      | $\checkmark$ $\times$ | 🔍 Add r    |    |  |  |  |  |  |
| 11401                                 | 2.98E-09        | 3.09E+05      | $\checkmark$ $\times$ | 🔬 Add r    |    |  |  |  |  |  |
| 5352                                  | 3.07E-09        | Infinity      | $\checkmark$ $\times$ | 🔬 Add r    |    |  |  |  |  |  |
| 3382                                  | 3.22E-09        | Infinity      | $\checkmark$ $\times$ | 🔬 Add r    |    |  |  |  |  |  |
| 1614                                  | 3.4E-09         | Infinity      | $\checkmark$ $\times$ | 🔍 Add r    |    |  |  |  |  |  |
| 2443                                  | 3.44E-09        | Infinity      | $\checkmark$ ×        | Add r      |    |  |  |  |  |  |
| 6494                                  | 3.58E-09        | Infinity      | $\checkmark$ ×        | 🔬 Add r    |    |  |  |  |  |  |
| 5777                                  | 3.69E-09        | Infinity      | $\checkmark$ $\times$ | 🔬 Add r    | P  |  |  |  |  |  |
| 470                                   | 3.72E-09        | Infinity      | $\checkmark$ $\times$ | 🔬 Add r    |    |  |  |  |  |  |
| 3940                                  | 3.85E-09        | Infinity      | $\checkmark$ $\times$ | 🔍 Add r    |    |  |  |  |  |  |
| 1064                                  | 3.87E-09        | Infinity      | $\checkmark$ $\times$ | 🔍 Add r    |    |  |  |  |  |  |
| 5786                                  | 3.96E-09        | 3.25E+06      | $\checkmark$ $\times$ | 🔬 Add r    |    |  |  |  |  |  |
| 6919                                  | 4.09E-09        | Infinity      | $\checkmark$ $\times$ | 🔬 Add r    |    |  |  |  |  |  |
| 11049                                 | 4.34E-09        | Infinity      | $\checkmark$ $\times$ | 🔍 Add r    |    |  |  |  |  |  |
| 432                                   | 4.43E-09        | Infinity      | $\checkmark$ $\times$ | 🔍 Add r    |    |  |  |  |  |  |
| 9495                                  | 4 57F-09        | Infinity      | ./ 🛛                  | T Add -    |    |  |  |  |  |  |
|                                       | 0               |               |                       | ,          |    |  |  |  |  |  |
| 🗸 Incli                               | ude 1 feature   | in results    |                       | 13300 mark | œd |  |  |  |  |  |
| X Don                                 | 't include 1 fe | ature in resu | ilts                  | 0 mark     | ed |  |  |  |  |  |
| Dele                                  | ete 1 selecteo  | l feature     |                       |            |    |  |  |  |  |  |

Then order on Abundance and select between 3000 to 4000 of the highest abundance features, the exact number is not important.

|          | CL-MS Tutorial - Prozenetis LC-MS |               |                       |                           |                    |                    |                |      |                |                |            |           |           |                    |           |                                                                                                    |         |              |          |
|----------|-----------------------------------|---------------|-----------------------|---------------------------|--------------------|--------------------|----------------|------|----------------|----------------|------------|-----------|-----------|--------------------|-----------|----------------------------------------------------------------------------------------------------|---------|--------------|----------|
| Fil      | e                                 | riogenesis    | LC MD                 |                           |                    |                    |                |      |                |                |            |           |           |                    |           |                                                                                                    |         |              |          |
| -        | R                                 | leference Rur | 1                     | Citeria                   | Experiment         | Mary Davida        | Deservation Ch |      | Dantida Casuak | Destide Filter | Deshain Mi |           |           |                    |           |                                                                                                    |         |              | • • •    |
| Data     |                                   | Selection     | Augun                 | nent Pittering            | besign setup       | view Results       | Progenesis su  | ausi | eptide search  | Peptide Fitter | Protein Vi | ew Repo   | яс        |                    |           |                                                                                                    |         | nonii        | near     |
|          | -                                 |               |                       |                           |                    |                    |                |      |                |                |            |           |           |                    |           |                                                                                                    |         |              |          |
| Revi     | ew Featu                          | res Exper     | iment desigr          | AC AC                     | •                  |                    |                |      |                |                |            |           |           |                    |           |                                                                                                    |         |              |          |
| Y        | No filter ap                      | plied         |                       | Create                    |                    |                    |                |      |                |                |            |           |           |                    |           |                                                                                                    |         |              |          |
| #        | Anova (p)                         | Fold          | Tag                   | <ul> <li>Notes</li> </ul> | Highest            | Lowest Mean        | m/z            | z    | Mass           | RT (mins)      | RT window  | Abundance | Intensity | Max CV (%)         | MS/MS P   | rotein                                                                                                    | Peptic  | e Score Pept | de 🔺     |
| 1        | 0.509                             | 1.04          | $\checkmark$ $\times$ | Add note                  | A                  | с                  | 805.441        | 3    | 2413.301       | 54.743         | 7.43       | 1.24E+08  | 1.08E+08  | 8.8                | 126       |                                                                                                    |         |              |          |
| 17       | 0.228                             | 1.1           | $\checkmark$ $\times$ | Add note                  | с                  | Α                  | 1207.6552      | 2    | 2413.296       | 54.76          | 4.73       | 9.42E+07  | 5.04E+07  | 9.56               | 82        |                                                                                                    |         |              |          |
| 29       | 1.95E-06                          | 5.73E+04      | $\checkmark$ $\times$ | Add note                  | с                  | A                  | 1100.5863      | 3    | 3298.737       | 44.787         | 3.05       | 8.73E+07  | 7.87E+07  | 40.8               | 17        |                                                                                                    |         |              |          |
| 64       | 2.04E-06                          | 1.56E+03      | $\checkmark$ $\times$ | Add note                  | A                  | с                  | 1176.2271      | 3    | 3525.66        | 47.91          | 8.65       | 6.84E+07  | 2.22E+07  | 23.7               | 48        |                                                                                                    |         |              |          |
| 9        | 1.32E-06                          | 928           | $\checkmark$ $\times$ | Add note                  | A                  | c                  | 656.8613       | 2    | 1311.708       | 43.853         | 4.22       | 6.11E+07  | 1.17E+08  | 25.4               | 37        |                                                                                                    |         |              |          |
| 20       | 1.75E-07                          | 822           |                       | Add note                  | c                  | A                  | 988.9849       | 2    | 1975.955       | 50.538         | 4.67       | 5.33E+07  | 9.19E+07  | 13.4               | 41        |                                                                                                    |         |              |          |
| 10       | 5.96E-08                          | 14/           |                       | Add note                  | c                  | A                  | 663.8693       | 2    | 1325.724       | 46.66          | 5.08       | 5.19E+07  | 1.69E+08  | 6.49               | 60        |                                                                                                    |         |              |          |
| 23<br>E2 | 9.25.04                           | 1.12E+04      |                       | Add note                  | د<br>۱             | A                  | 900.9713       | 2    | 2120           | 39.125         | 4.62       | 4.73E+07  | 8.16E+U/  | 35.3               | 15        |                                                                                                    |         |              |          |
| 20       | 4 955 04                          | 4.1/E+03      |                       | Add note                  | A                  | C                  | 007 4477       | 2    | 1002 881       | 21 404         | 4.03       | 4.255+07  | 2.520+07  | 24.7               | 44        |                                                                                                    |         |              |          |
| 93       | 0.0574                            | 2.93          |                       | Add note                  | с<br>С             | ۵                  | 976.813        | 3    | 2927 417       | 54 367         | 12.31      | 3.84F+07  | 1.58E+07  | 56.6               | 188       |                                                                                                    |         |              |          |
| 48       | 6.27E-06                          | 3.77E+03      |                       | Add note                  | c                  | A                  | 1032,4669      | 3    | 3094,379       | 32,837         | 3.72       | 3.67E+07  | 3.95E+07  | 32.1               | 31        |                                                                                                    |         |              |          |
| 12       | 0.719                             | 1.06          |                       | Add note                  | c                  | A                  | 763,4082       | 3    | 2287,203       | 43,151         | 3.51       | 3.59E+07  | 7.86E+07  | 30.5               | 53        |                                                                                                    |         |              |          |
| 77       | 5.12E-06                          | 612           |                       | Add note                  | A                  | c                  | 882,4228       | 4    | 3525,662       | 47.888         | 5.26       | 3.4E+07   | 1.8E+07   | 27.1               | 34        |                                                                                                    |         |              |          |
| 8        | 0.75                              | 1.05          |                       | Add note                  | A                  | c                  | 753,8284       | 2    | 1505.642       | 30,419         | 3.05       | 3.37E+07  | 8.23E+07  | 17.6               | 70        |                                                                                                    |         |              |          |
| 59       | 3.88E-07                          | 396           |                       | Add note                  | A                  | с                  | 980.9712       | 2    | 1959.928       | 44.126         | 2.5        | 3.14E+07  | 2.27E+07  | 14.8               | 30        |                                                                                                    |         |              |          |
| 44       | 6 67E-06                          | 9 89F+03      |                       | Add note                  | r                  | ۵                  | 774 6027       | 4    | 3094 387       | 37 793         | 4 61       | 3F+07     | 4 9F+07   | 36.3               | 32        | _                                                                                                    |         |              | -        |
| I        |                                   |               |                       |                           |                    |                    | III            | -    |                |                |            |           |           |                    |           |                                                                                                    |         |              | •        |
| 🗸 Inc    | lude 1 feature                    | e in results  |                       | 13300 marked              | LC-MS Run Expressi | on Profile         |                |      |                |                |            |           |           |                    |           |                                                                                                    |         |              |          |
| V Do     | alt include 1 fr                  | anturo in roc | dt.c                  | 0 mented                  | Run:               |                    |                |      |                |                |            |           | /         | 0.00               | -         |                                                                                                    |         |              |          |
| 2.00     | remender re                       | eature in res | acs                   | 0 marked                  | Aggregate          |                    |                |      |                |                |            |           |           |                    |           |                                                                                                    |         |              |          |
| D⊇De     | lete 1 selecte                    | d feature     |                       |                           | 🔓 Select           | dit                |                |      |                |                |            |           | 1         |                    | in second | en de la composition de la composition de la composition de la composition de la composition de la composition<br>Composition de la composition de la composition de la composition de la composition de la composition de la comp |         |              |          |
|          |                                   |               |                       |                           |                    | 18.63              | 16-            |      |                |                |            |           |           |                    |           | A GA                                                                                                    | 1997    |              |          |
|          |                                   |               |                       |                           |                    | Ē                  |                |      | 1              | 1              |            |           | 1         | 튙 42.64            | - att     | 4 ST 14                                                                                                    | 40° - 9 |              |          |
| 1D Di    | play 2D Mon                       | ntage 3D Mo   | ontage                |                           | Da Add             | elete              |                |      |                |                |            |           |           | ime                |           | 10 H                                                                                                    |         |              |          |
|          |                                   | -             | -                     |                           | 🔊 Undo 🛛 🍋 Re      | edo <u>5</u> 18.85 | 8-             |      |                | - 1            |            | 1         |           | 5                  |           |                                                                                                    |         |              |          |
|          |                                   |               |                       |                           | Find               | eter               |                |      | 1              |                |            |           |           | eten               |           |                                                                                                    |         |              |          |
|          |                                   |               |                       |                           | Find               |                    |                |      |                |                |            |           |           | <sup>1</sup> 84.78 | 1         |                                                                                                    |         |              |          |
|          |                                   |               |                       |                           | Key: Ion charge =  | 1 19.05            | 9-             |      |                |                |            |           |           |                    |           |                                                                                                    |         |              |          |
|          |                                   |               |                       |                           | Ion charge =       | 2                  |                |      |                |                |            |           |           |                    |           |                                                                                                    |         |              |          |
|          |                                   |               |                       |                           | Ion charge =       | 4                  | 1024.5         | -    | 1025           | 102            | 5          | 1026      | 1024      |                    | 500       | 1000                                                                                                    |         | 1500         | 2000     |
|          |                                   |               |                       |                           | Ion charge a       | 5                  | 1024.0         |      | 1025           | 102:<br>m/z    |            | 1020      | 1020.5    |                    | 500       | 1000                                                                                                    | m/z     | 1000         | 2000     |
|          |                                   |               |                       |                           |                    |                    |                |      |                |                |            |           |           |                    |           |                                                                                                    |         |              |          |
|          |                                   |               |                       |                           |                    |                    |                |      |                |                |            |           |           |                    |           |                                                                                                    |         | Section Con  | nplete 🤿 |

With the 2000-4000 features still highlighted right click on them and select 'New Tag'.

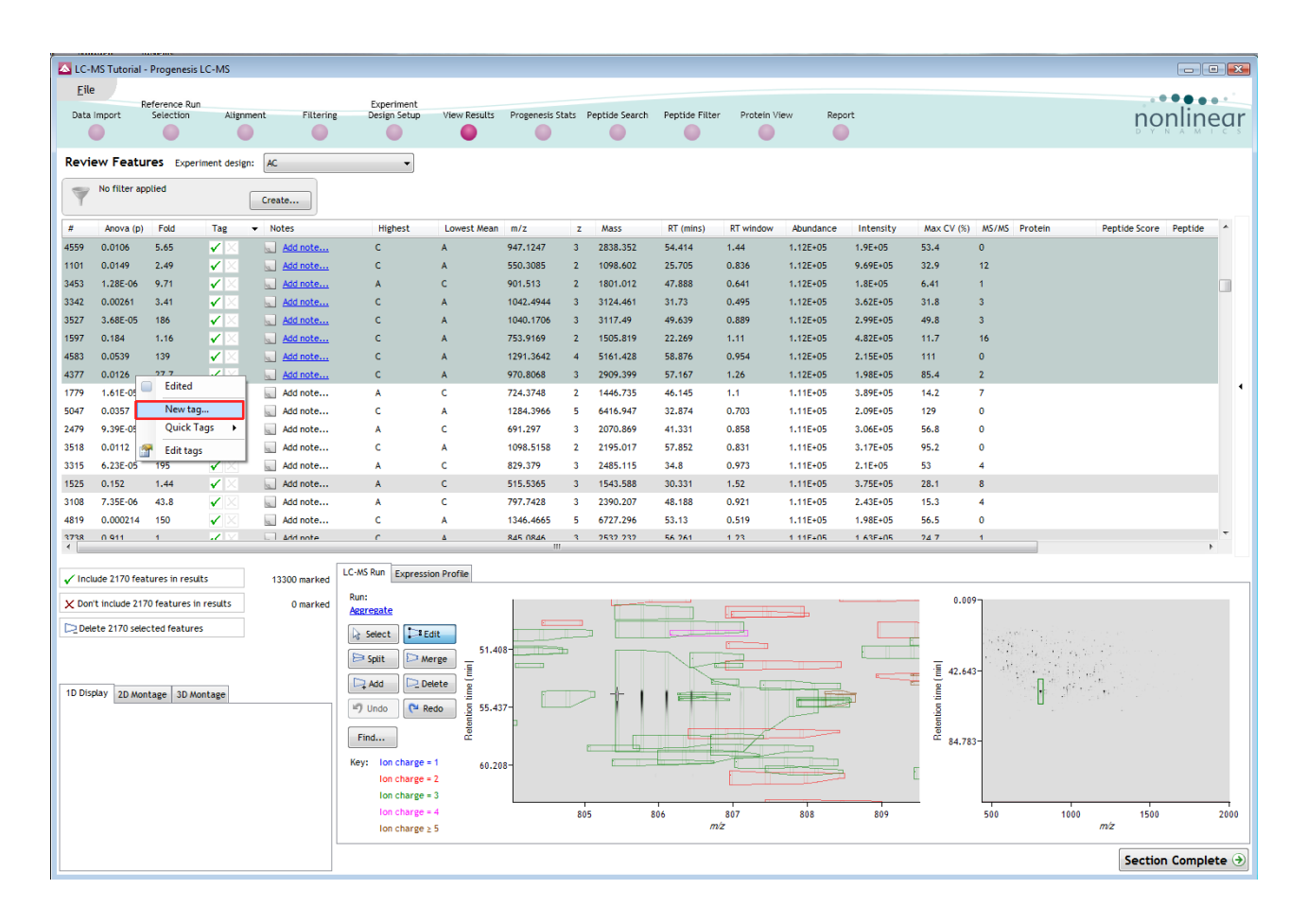

Give the Tag a name. i.e. 'Most abundant'.

On clicking **OK** the Tag is added to the features highlighted in the table (signified by a coloured square).

| new tag                  | 9                                  |                |                       |              |  |  |  |  |  |  |  |  |  |  |
|--------------------------|------------------------------------|----------------|-----------------------|--------------|--|--|--|--|--|--|--|--|--|--|
| Most abundant            |                                    |                |                       |              |  |  |  |  |  |  |  |  |  |  |
| OK Cancel                |                                    |                |                       |              |  |  |  |  |  |  |  |  |  |  |
| Revie                    | Review Features Experiment design: |                |                       |              |  |  |  |  |  |  |  |  |  |  |
| No filter applied Create |                                    |                |                       |              |  |  |  |  |  |  |  |  |  |  |
| #                        | # Anova (p) Fold Tag 👻 Notes       |                |                       |              |  |  |  |  |  |  |  |  |  |  |
| 4559                     | 0.0106                             | 5.65           |                       | Add note     |  |  |  |  |  |  |  |  |  |  |
| 1101                     | 0.0149                             | 2.49           | < × 🗧                 | Add note     |  |  |  |  |  |  |  |  |  |  |
| 3453                     | 1.28E-06                           | 9.71           | <ul> <li>×</li> </ul> | Add note     |  |  |  |  |  |  |  |  |  |  |
| 3342                     | 0.00261                            | 3.41           | <ul> <li>×</li> </ul> | Add note     |  |  |  |  |  |  |  |  |  |  |
| 3527                     | 3.68E-05                           | 186            | <ul> <li>×</li> </ul> | Add note     |  |  |  |  |  |  |  |  |  |  |
| 1597                     | 0.184                              | 1.16           | <ul> <li>X</li> </ul> | Add note     |  |  |  |  |  |  |  |  |  |  |
| 4583                     | 0.0539                             | 139            | <ul> <li>X</li> </ul> | Add note     |  |  |  |  |  |  |  |  |  |  |
| 4377                     | 0.0126                             | 27.7           | 🖌 🛛 📒                 | Add note     |  |  |  |  |  |  |  |  |  |  |
| 1779                     | 1.61E-05                           | 7.96           | $\checkmark$ $\times$ | Add note     |  |  |  |  |  |  |  |  |  |  |
| 5047                     | 0.0357                             | 205            | $\checkmark$ $\times$ | Add note     |  |  |  |  |  |  |  |  |  |  |
| 2479                     | 9.39E-05                           | 157            | $\checkmark$ $\times$ | Add note     |  |  |  |  |  |  |  |  |  |  |
| 3518                     | 0.0112                             | 1.07E+03       | $\checkmark$ $\times$ | Add note     |  |  |  |  |  |  |  |  |  |  |
| 3315                     | 6.23E-05                           | 195            | $\checkmark$ $\times$ | Add note     |  |  |  |  |  |  |  |  |  |  |
| 1525<br>∢                | 0.152                              | 1.44           | <b>∢</b> ×            | Add note     |  |  |  |  |  |  |  |  |  |  |
| 🗸 Incli                  | ude 2170 feat                      | ures in result | ts                    | 13300 marked |  |  |  |  |  |  |  |  |  |  |
| × Don                    | 't include 217                     | 0 features in  | results               | 0 marked     |  |  |  |  |  |  |  |  |  |  |
| Dele                     | ete 2170 selec                     | ted features   | ;                     |              |  |  |  |  |  |  |  |  |  |  |

Creat

| Revi | Review Features Experiment design: AC |          |    |   |        |                  |   |  |  |  |  |  |
|------|---------------------------------------|----------|----|---|--------|------------------|---|--|--|--|--|--|
|      | Vo filter applied                     |          |    |   |        |                  |   |  |  |  |  |  |
| #    | Anova (p)                             | Fold     | Та | g | ▼ No   | otes             | 1 |  |  |  |  |  |
| 4559 | 0.0106                                | 5.65     | -  | × | a      | Add note         | C |  |  |  |  |  |
| 1101 | 0.0149                                | 2.49     | ✓  | × | a      | Add note         | c |  |  |  |  |  |
| 3453 | 1 28F-06                              | 9 71     | -4 | X |        | Add note         | A |  |  |  |  |  |
| 3342 | Edited                                |          |    | X | a      | Add note         | C |  |  |  |  |  |
| 3527 | Most a                                | bundant  |    | X | a      | Add note         | c |  |  |  |  |  |
| 1597 | New ta                                | ig       |    | X | a      | Add note         | C |  |  |  |  |  |
| 4583 | Quick                                 | Tags     | •  | 4 | Anova  | p-value ≤ 0.05   |   |  |  |  |  |  |
| 4377 | 🔗 Edit tad                            | qs       |    | 4 | Anova  | p-value ≤ 0.1    |   |  |  |  |  |  |
| 1779 | 1.61E-05                              | 7.96     | V  | 4 | Anova  | p-value ≤ 0.2    |   |  |  |  |  |  |
| 5047 | 0.0357                                | 205      | ~  | 1 | Max fo | old change ≥ 1.5 |   |  |  |  |  |  |
| 2479 | 9.39E-05                              | 157      | ~  | 1 | Max fo | old change ≥ 2   |   |  |  |  |  |  |
| 3518 | 0.0112                                | 1.07E+03 | ~  | 1 | Max fo | old change ≥ 2.5 |   |  |  |  |  |  |
| 3315 | 6.23E-05                              | 195      | ~  | 1 | Max fo | old change ≥ 3   |   |  |  |  |  |  |
| 1525 | 0.152                                 | 1.44     | 1  | X | a      | Add note         | A |  |  |  |  |  |

Now right click on any feature in the table and select **Quick Tags** this will offer you a number of standard tags. Select **Anova p-value=<0.05** and either accept the offered name clicking OK or overtype it as required, then click OK.

| <u> </u> |                      |    |        |
|----------|----------------------|----|--------|
| Create   | e new tag            |    | ×      |
|          | Anova p-value ≤ 0.05 |    |        |
|          |                      | ОК | Cancel |
|          |                      |    |        |
|          |                      |    |        |
|          |                      |    |        |
| Y        | No filter applied    |    | Create |

Click Create to open the Filter dialog and drag the new tag on to the Show features with all of these tags.

| Filter the features                                                                                       |                                                                                                 |
|----------------------------------------------------------------------------------------------------|-------------------------------------------------------------------------------------------------|
| Create a filter<br>Show or hide features based on a selecti<br>to create the filter. For more guidance, p | on of their tags. Move tags to the appropriate boxes<br>lease see the <u>online reference</u> . |
| Available tags:                                                                                           | Show features that have all of these tags:                                                      |
| Most abundant (2170 features)<br>Anova p-value \$ 0.05 (7847 features)                                    | Show features that have at least one of these tags:                                             |
| Clear the filter                                                                                          | OK Cancel                                                                                       |

Now order the current features in the table by the Highest mean so that all the features showing the Highest mean for condition C are at the top of the list.

Then highlight all the features with the highest mean for **condition C** and create a new Tag for them.

| #     | Anova (p) | Fold     | Tag 🔻                                                                                                    | Notes             | Highest | Lowest / |   | #     | Anova (p) | Fold       | Tag 🔻          |
|-------|-----------|----------|----------------------------------------------------------------------------------------------------|-------------------|---------|----------|---|-------|-----------|------------|----------------|
| 10116 | 0.05      | 3.96     |                                                                                                    | Add note          | с       | A        |   | 10116 | 0.05      | 3.96       | 🖌 🗶 📃          |
| 12607 | 8.39E-07  | Infinity |                                                                                                    | Add note          | с       | А        |   | 12607 | 8.39E-07  | Infinity   | VX 🔤           |
| 3727  | 0.022     | 1.42     |                                                                                                    | Add note          | с       | А        |   | 3727  | 0.022     | 1.42       | <              |
| 8745  | 0.0221    | 117      |                                                                                                    | Add note          | с       | А        |   | 8745  | 0.0221    | 117        | ✓ × ■          |
| 9955  | 0.0221    | 60.4     |                                                                                                    | Add note          | с       | А        |   | 9955  | 0.0221    | 60.4       |                |
| 10295 | 0.0222    | 1.9      |                                                                                                    | Add note          | c       | A        |   | 10295 | 0.0222    |            |                |
| 6660  | 0.0219    | 5 16     |                                                                                                    | Add note          | 6       | Δ        |   | 6669  | 0.0219    | Edited     |                |
| 0007  | 0.0217    | 5.10     |                                                                                                    | <u>Add notenn</u> | č       | <u></u>  | v | 040   | 0.005.07  | Most a     | bundant        |
| 960   | 8.38E-07  | 269      | <ul> <li></li> <li></li> <li><td>Add note</td><td>С</td><td>A</td><td></td><td>900</td><td>0.30E-07</td><td>Anova</td><td>p-value ≤ 0.05</td></li></ul> | Add note          | С       | A        |   | 900   | 0.30E-07  | Anova      | p-value ≤ 0.05 |
| 1171  | 8.1E-07   | 350      | < × 💻                                                                                                    | Add note          | с       | A        |   | 1171  | 8.1E-07   | _          |                |
| 6903  | 0.0222    | 208      |                                                                                                    | Add note          | с       | А        |   | 6903  | 0.0222    | New ta     | g              |
| 11149 | 8.31E-07  | Infinity |                                                                                                    | Add note          | с       | А        |   | 11149 | 8.31E-07  | Quick 1    | lags           |
| 5863  | 0.022     | 1.55     |                                                                                                    | Add note          | с       | А        |   | 5863  | 0.022     | 🔗 Edit tao | 15             |
|       |           |          |                                                                                                    |                   |         |          |   |       |           |            |                |
| 10862 | 0.0219    | 1.69     | <ul> <li>✓ </li> <li>✓ </li> </ul>                                                                                                    | Add note          | С       | A        |   | 10862 | 0.0219    | 1.69       | 🖌 🖂 🔤          |
| 643   | 8.19E-07  | 215      |                                                                                                    | Add note          | с       | A        |   | 643   | 8.19E-07  | 215        |                |

Create a tag for them called **Significantly up in C**, tagging 3817 features

Finally view the tags you have just created by clicking on Edit in the Tag filter panel, above the table.

| Tag filter applied features may be hidden | Edit |
|-------------------------------------------|------|
|-------------------------------------------|------|

| Filter the features                                                                                                    |                                                                                                    |  |  |  |  |  |  |  |  |  |
|----------------------------------------------------------------------------------------------------|----------------------------------------------------------------------------------------------------|--|--|--|--|--|--|--|--|--|
| Create a filter<br>Show or hide features based on a selection of their tags. Move tags to the appropriate boxes to<br>create the filter. For more guidance, please see the <u>online reference</u> . |                                                                                                    |  |  |  |  |  |  |  |  |  |
| Available tags:                                                                                                    | Show features that have all of these tags:                                                                                   |  |  |  |  |  |  |  |  |  |
| <ul> <li>Anova p-value ≤ 0.05 (7847 features)</li> <li>Significantly up in C (3817 features)</li> </ul>                                                                                              | Most abundant (2170 features) Show features that have at least one of these tags: Hide features that have any of these tags: |  |  |  |  |  |  |  |  |  |
| Clear the filter                                                                                                    | OK Cancel                                                                                                    |  |  |  |  |  |  |  |  |  |

Notes -

Add note.. Add note...

Add note...

Add note...

ote.

ote

Highest

С

с

с с

С

с

С

с С

с

С

Lowes

A

A

A

A

A

A

A

A

A A

Make sure that only the tag for the Most abundant features is shown and press OK.

To move to the next stage in the workflow, Progenesis Stats, click Section Complete.

## Stage 8: Multivariate Statistics on Selected Features

The user guide now describes the functionality of the Multivariate Statistics. This section is only available if Progenesis Stats is licensed.

Progenesis Stats opens calculating the Principal Components Analysis (PCA) for the active 'tag' in this case the Most abundant features.

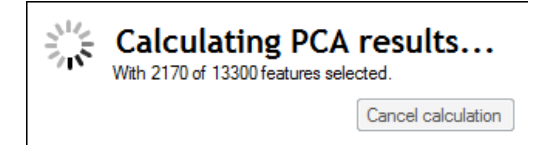

As an example we will start by examining the behaviour of the **Most abundant** features from the previous stage, View Results.

The statistical analysis of the selected data is presented to you in the form of interactive graphical representation of answers to questions asked of the analysed data.

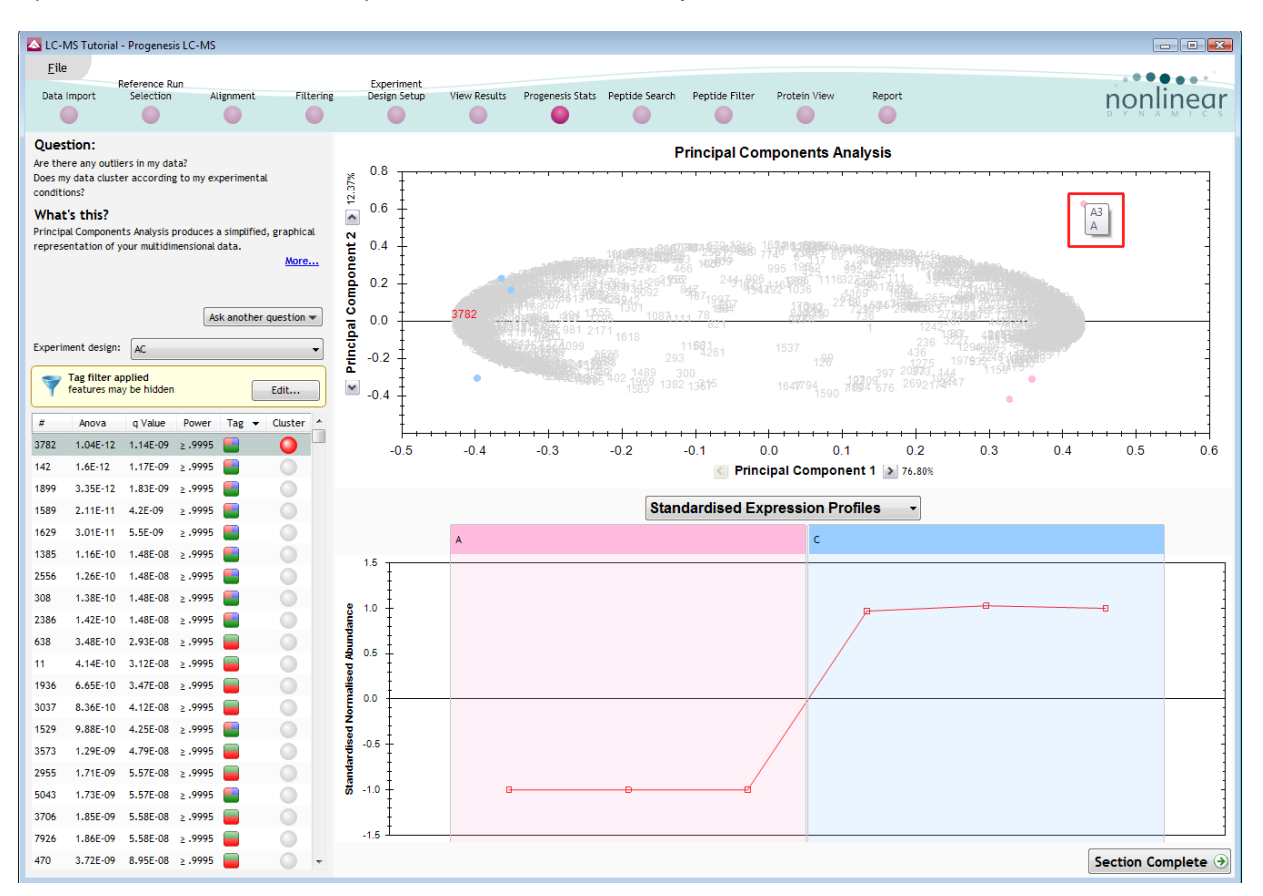

**Note**: the LC-MS runs (samples) are displayed as solid coloured circles on the plot. To identify the runs, a tooltip is displayed when the cursor is held over each circle.

#### **Principal Component Analysis (PCA)**

In **Progenesis Stats** the first statistically based question asked of the data takes the form of a Quality Control assessment:

Are there any outliers in my data? And does my data cluster according to my experimental conditions?

It answers this question by:

'Using Principal Components Analysis (PCA) to produce a simplified graphical representation of your multidimensional data'.

PCA can be used to determine whether there are any outliers in the data and also look at how well the samples group. The groupings that can be observed on the 2D PCA plot can be compared to your experimental conditions and conclusions can be drawn regarding possible outliers in your data.

Selecting features in the table will highlight the features on the 'Biplot' and their expression profiles will appear in the lower panel.

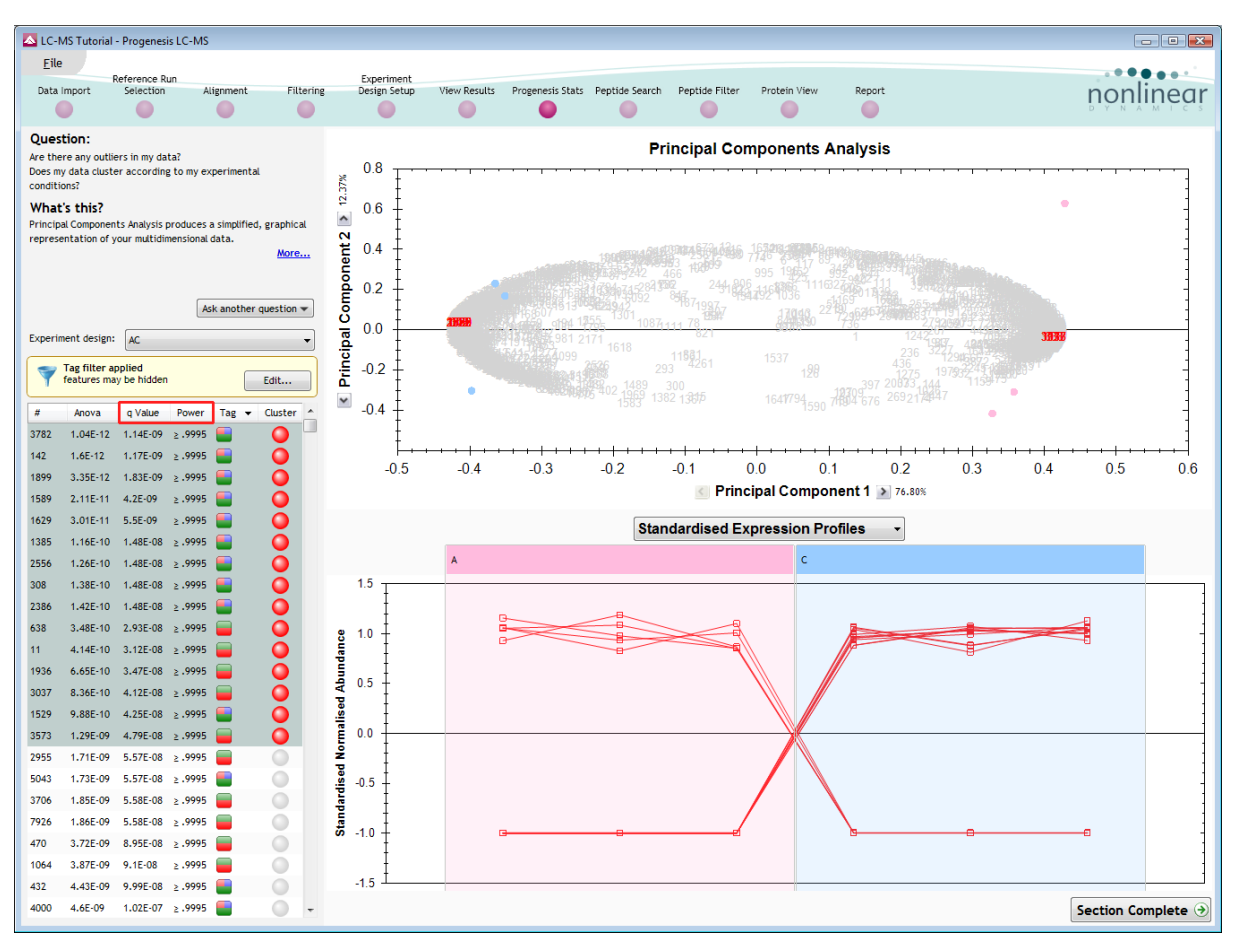

Note: the Table in the Stats view contains additional columns:

**q value**: tells us the expected proportion of false positives if that feature's p-value is chosen as the significance threshold

**Power**: can be defined as the probability of finding a real difference if it exists. 80% or 0.8 is considered an acceptable value for power. The Power Analysis is performed independently for each feature, using the expression variance, sample size and difference between the means.

Also, for a given power of 80% we can determine how many samples are required to ensure we find a difference if it actually exists.

Note: Power analysis is discussed in Appendix 6 (page 61)

#### **Correlation Analysis**

Use the tags created in View Results to filter the features in the table. We are going to explore the Correlation Analysis for all the features that were tagged at the view results stage for having an Anova p-value=<0.05.

On pressing OK the PCA will recalculate using these 7847 features, you can (to save time) stop this calculation by pressing **Cancel calculation** and then set up Correlation Analysis for the 7847 features.

| Filter the features       Create a filter       Show or hide features based on a selection of their tags. Move tags to the appropriate boxes to create the filter. For more guidance, please see the <u>online reference</u> . |                                                                                                    |  |  |  |  |  |  |  |
|----------------------------------------------------------------------------------------------------|----------------------------------------------------------------------------------------------------|--|--|--|--|--|--|--|
| Available tags:                                                                                                    | Show features that have all of these tags:                                                                                            |  |  |  |  |  |  |  |
| <ul> <li>Most abundant (2170 features)</li> <li>Significantly up in C (3817 features)</li> </ul>                                                                                                    | Anova p-value ≤ 0.05 (7847 features)  Show features that have at least one of these tags:  Hide features that have any of these tags: |  |  |  |  |  |  |  |
| Clear the filter                                                                                                    | OK Cancel                                                                                                    |  |  |  |  |  |  |  |

To set up the **Correlation Analysis** using this filtered data set click on **Ask another question** (above the table)

A selection of 3 tools will appear in the form of questions

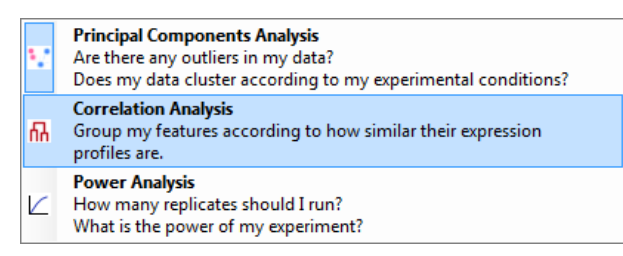

Select the second option to explore 'feature correlation based on similarity of expression profiles'

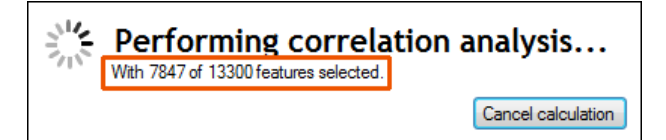

This time the statistically based question(s) being asked is:

'Group my (selected) features according to how similar their expression profiles are'

The question is answered by:

'Using Correlation analysis to evaluate the relationships between the (selected) features' expression profiles'.

The answer is displayed graphically in the form of an interactive dendrogram where the vertical distance, between each feature can be taken as indicative of how similar the expression profiles of each cluster of features are to each other.

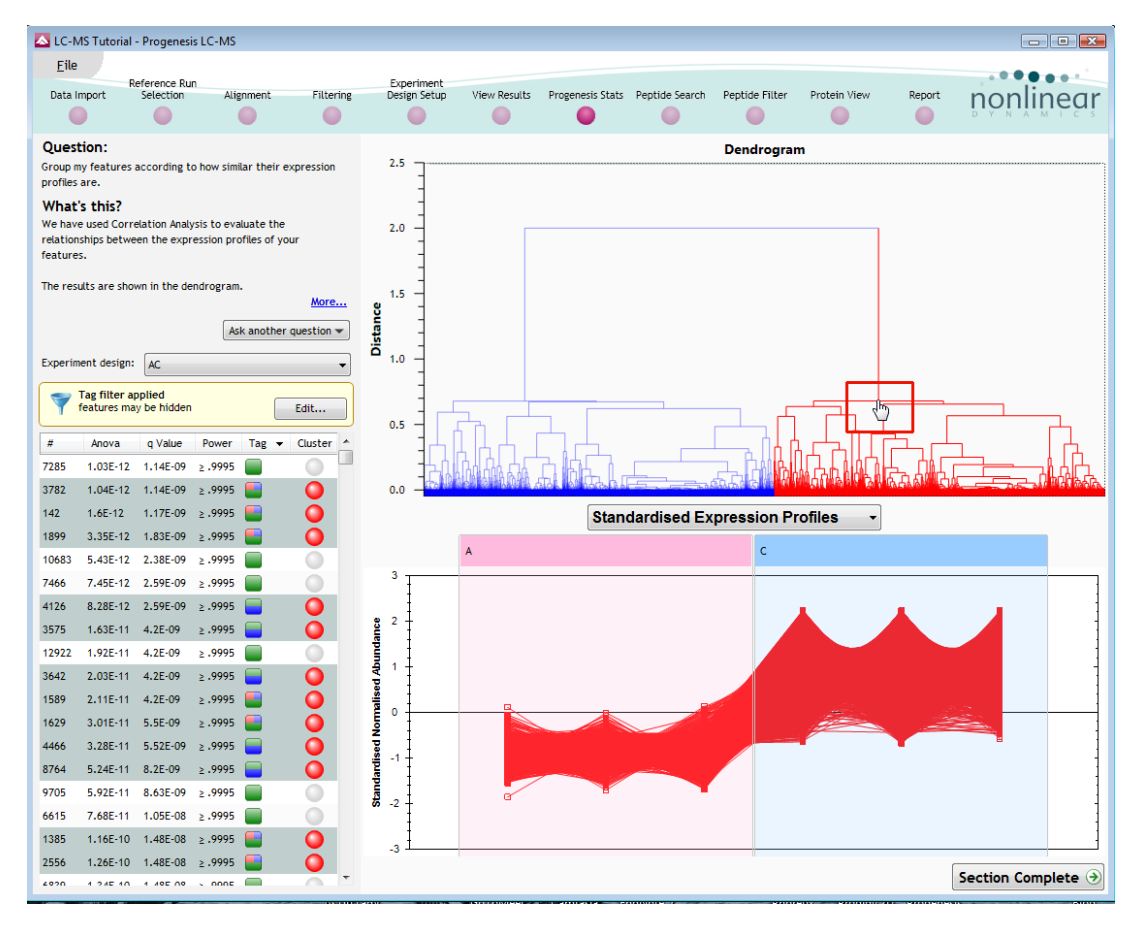

**Correlation Analysis** enables the grouping of features together according to how similar their expression profiles are.

To highlight all the features demonstrating **Increased expression in the C** group click on a 'node' for a branch of the Dendrogram (as shown above). As before right click on the highlighted features in the table and create a Tag for these features (Up regulated in C).

| Create new tag    |    |       | × |
|-------------------|----|-------|---|
| Up regulated in C |    |       |   |
|                   | ОК | Cance | 1 |

Also create a tag for those features showing **Increased expression in A** by first clicking on the other 'main' node then right click on the highlighted features in the table and creating the New tag (Up regulated in A).

| Create new tag    |          | X |
|-------------------|----------|---|
| Up regulated in A |          |   |
|                   | OK Cance | 1 |

**Comment**: When you review the tags using **Edit** you can see that the Blue and Yellow tags have been assigned to the same number of features. This shows how tabulated information about features can be used alongside interactive graphical plots of multivariate statistical analysis to explore your data.

| Filter the features                                                                                                  | ×                                                                                    |
|----------------------------------------------------------------------------------------------------|--------------------------------------------------------------------------------------|
| Create a filter<br>Show or hide features based on a selection of<br>create the filter. For more guidance, please set | their tags. Move tags to the appropriate boxes to<br>a the <u>online reference</u> . |
| Available tags:                                                                                                    | Show features that have all of these tags:                                           |
| Most abundant (2170 features)<br>Up regulated in A (4030 features)                                                   | Anova p-value ≤ 0.05 (7847 features)                                                 |
| <ul> <li>Significantly up in C (3817 features)</li> <li>Up regulated in C (3817 features)</li> </ul>                 | Show features that have at least one of these tags:                                  |
|                                                                                                    | Hide features that have any of these tags:                                           |
|                                                                                                    |                                                                                      |
| Clear the filter                                                                                                    | OK Cancel                                                                            |

*Tip*: when reviewing the tags (see above) if you are not applying a new filter then use the **Cancel** button to return to the main view, this prevents unnecessary recalculation of your data.

To move to the next stage in the workflow, Peptide Search, click Section Complete.

## **Stage 9: Peptide Search**

Progenesis LC-MS does not perform peptide identifications itself. Instead it supports identifications by allowing you to export a set of MS/MS peak lists in formats which can be used to perform peptide searches by various search engines. The resulting identifications can then be imported back into Progenesis LC-MS, using a number of different file types, and matched to your detected features.

Determining protein identification is dependant on the availability of MS/MS data for the LC-MS runs. This data may be available but limited if the LC-MS was performed in a data dependant MS/MS detection mode due to under sampling. Under these conditions MS/MS data acquisition is dependant on thresholds and parameters set prior to the acquisition of the LC-MS run.

| 🔼 LC              | -MS Tutori   | al - Progenesis L(                                                                                                    | C-MS         |                         |                     |                                                                                                    |            |           |            |         |           |                |               |                   |                                          |          |            |                                             |                       |             |               | • 🕺   |
|-------------------|--------------|----------------------------------------------------------------------------------------------------|--------------|-------------------------|---------------------|----------------------------------------------------------------------------------------------------|------------|-----------|------------|---------|-----------|----------------|---------------|-------------------|------------------------------------------|----------|------------|---------------------------------------------|-----------------------|-------------|---------------|-------|
| Ei                | le           |                                                                                                    |              |                         |                     |                                                                                                    |            |           |            |         |           |                |               |                   |                                          |          |            |                                             |                       |             |               |       |
| Dat               | a Import     | Reference Run<br>Selection                                                                                                    | Alignn       | nent                    | Filtering           | Experime<br>Design Se                                                                                                    | nt<br>up V | iew Resu  | ilts Pr    | ogenes  | is Stats  | Peptide S      | Search        | Peptide Filter    | Protein View                             | Repo     | ort        |                                             |                       |             | nonlin        | oar   |
|                   |              |                                                                                                    | 0            |                         | 0                   | 0                                                                                                    |            |           |            |         |           | •              |               |                   |                                          |          |            |                                             |                       |             |               | eui   |
| Bon               | tide Sea     | reh                                                                                                    |              |                         | -                   |                                                                                                    | /MC C.     | octro.    |            |         |           |                |               |                   | -                                        |          |            |                                             |                       |             |               |       |
| Runm              | s/ms ion se  | earches by export                                                                                                    | ing peak li  | list files to           | a protein           |                                                                                                    | Batch in   | lucion or | tions for  | creatin | n evnor   | liet of meh    | me ena        | ectra             |                                          |          |            |                                             |                       |             |               |       |
| identi<br>link pr | fication pro | gram. Search resident detected peaks.                                                                                                    | ults files m | nay then I              | be imported back in | n to 💆                                                                                                    | Datch int  | ausion of |            | creatin | ig export | t list of mish | na ape        | ou a              |                                          |          |            |                                             |                       |             |               |       |
| Featu             | res:         |                                                                                                    |              |                         |                     |                                                                                                    | Export     | Rank      | #          | Run     | Scan nu   | mber Exp       | orted         | Feature intensity | Precursor intensity                      | (%)      | Charge     | Precursor m/z                               | Isotope               | ld score    | Peptide       | *     |
|                   | Tag filter   | applied                                                                                                    |              |                         |                     |                                                                                                    |            | 34        | 9          | A1      | 4/91      | No             |               | 1.2e+008          | 2.7e+005                                 | 0.2      | 2          | 656.8609                                    | 1                     |             |               |       |
| T                 | features     | may be hidden                                                                                                    |              |                         | Edit                |                                                                                                    |            | 37        | -          | A1      | 4030      | No             |               | 1.20+000          | 4.00+005                                 | 0.4      | 2          | 656 8621                                    | 1                     |             |               |       |
| #                 | MS/MS        | <ul> <li>Proteins</li> </ul>                                                                                                    | Score        | Tags                    |                     |                                                                                                    |            | 57 .      | ,<br>      | ~       | 40/4      | 110            |               | 1.201000          | 1.201000                                 | 0.1      | _          | 656.8616                                    | 1                     |             |               |       |
| 10                | 60           | 0                                                                                                    |              | <b>√</b> ×              | 📑 🔍 Add             |                                                                                                    | Filter the | features  |            |         |           |                |               |                   |                                          |          | ×          | 656.8612                                    | 1                     |             |               |       |
| 35                | 58           | 0                                                                                                    | 0            | <b>√</b> ×              | Add                 | C                                                                                                    | reate a    | filter    |            |         |           |                |               |                   |                                          |          |            | 656.8624                                    | 1                     |             |               |       |
| 115               | 53           | 0                                                                                                    | 0            | <ul> <li>X</li> </ul>   | 📑 🔜 Add             | S                                                                                                    | iow or h   | de featu  | ires bas   | ed on   | a selec   | tion of th     | eir tag       | s. Move tags to   | the appropriate b                        | oxes to  |            | 656.8630                                    | 1                     |             |               |       |
| 123               | 52           | 0                                                                                                    | 0            | <b>√</b> ×              | 📑 🔜 Add             |                                                                                                    | eate the   | miter. I  | or more    | guiua   | nce, pie  | sase see (     | ine <u>on</u> | inte reference.   |                                          |          | _          | 656.8624                                    | 1                     |             |               |       |
| 87                | 49           | 0                                                                                                    | 0            | <ul> <li>✓ ×</li> </ul> | 🦰 🔜 Add             | A                                                                                                    | ailable t  | ags:      |            |         |           |                | Sh            | ow features tha   | t have all of these                      | tags:    |            | 656.8629                                    | 1                     |             |               |       |
| 64                | 48           | 0                                                                                                    | 0            | <ul> <li>✓ ×</li> </ul> | 📒 🔜 Add             |                                                                                                    | Most       | abundar   | nt (217    | ) featu | ires)     |                |               | Anova p-value     | ≤ 0.05 (7847 featu                       | ures)    |            | 656.8633                                    | 1                     |             |               |       |
| 66                | 46           | 0                                                                                                    | 0            | $\checkmark$ $\times$   | 📑 🔜 Add             |                                                                                                    | Up re      | gulated   | in A (40   | 30 fea  | tures)    |                |               |                   |                                          |          |            | 656.8617                                    | 1                     |             |               |       |
| 62                | 45           | 0                                                                                                    | 0            | <ul> <li>✓ ×</li> </ul> | 📑 🔜 Add             |                                                                                                    | Signif     | icantly u | pinC (     | 3817 f  | eatures)  | )              | Sh            | ow features that  | t have at least one                      | of these |            | 606.861U                                    | 1                     |             |               |       |
| 53                | 44           | 0                                                                                                    | 0            | <ul> <li>✓ ×</li> </ul> | 📒 🔜 Add             |                                                                                                    | Up re      | gulated   | in C (38   | 17 tea  | tures)    |                | tag           | IS:               |                                          |          |            | 656 8613                                    | 1                     |             |               |       |
| 28                | 42           | 0                                                                                                    | 0            | <ul> <li>✓ ×</li> </ul> | 📑 🔜 Add             |                                                                                                    |            |           |            |         |           |                |               |                   |                                          |          |            | 656.8614                                    | 1                     |             |               |       |
| 124               | 42           | 0                                                                                                    | 0            | <ul> <li>✓ ×</li> </ul> | Add                 |                                                                                                    |            |           |            |         |           |                |               |                   |                                          |          |            | 656.8617                                    | 1                     |             |               |       |
| 6363              | 41           | 0                                                                                                    | 0            | <ul> <li>✓ ×</li> </ul> | Add                 |                                                                                                    |            |           |            |         |           |                |               | le featurer that  | have any of these                        | tage     | - 1        | 656.8621                                    | 1                     |             |               |       |
| 20                | 41           | 0                                                                                                    | 0            | ✓ ×                     | Add                 |                                                                                                    |            |           |            |         |           |                |               | Je reatures triat | nave any or these                        | tays:    |            | 656.8621                                    | 1                     |             |               |       |
| 411               | 39           | 0                                                                                                    | 0            | ✓×                      | 📕 🔙 Add             |                                                                                                    |            |           |            |         |           |                |               |                   |                                          |          |            | 656.8621                                    | 1                     |             |               |       |
| 165               | 38           | 0                                                                                                    | 0            | ✓ ×                     | Add                 |                                                                                                    |            |           |            |         |           |                |               |                   |                                          |          |            | 656.8622                                    | 1                     |             |               |       |
| /6                | 30           | 0                                                                                                    | 0            |                         | Add                 |                                                                                                    |            |           |            |         |           |                | _             |                   |                                          |          | -          | 656.8621                                    | 1                     |             |               |       |
| 405               | 20           | 0                                                                                                    | 0            |                         | Add                 |                                                                                                    | lear the   | filter    |            |         |           |                |               |                   | ОК                                       | Cancel   |            | 656.8618                                    | 1                     |             |               |       |
| 0                 | 37           | 0                                                                                                    | 0            |                         | Add                 |                                                                                                    |            |           | -          |         |           |                |               |                   |                                          |          |            | 656.8612                                    | 1                     |             |               | *     |
| 147               | 37           | 0                                                                                                    | 0            |                         |                     | +                                                                                                    |            |           |            |         |           |                |               |                   |                                          |          |            |                                             |                       |             |               | •     |
| Perf              | orming t     | he search                                                                                                    |              |                         |                     | F                                                                                                    | eature     | numbe     | er9, r     | n/z€    | 56.86     | 13, rete       | entio         | n time 43.853     | 3 min, charge +                          |          |            |                                             |                       |             |               | ^     |
| Select            | t the search | n program you're u                                                                                                    | ising:       |                         |                     | F                                                                                                    | lun:A1 S   | can nu    | mber:47    | 91      |           |                | 1500 -l       |                   |                                          |          |            | 1                                           |                       |             |               |       |
| Maso              | ot           |                                                                                                    | •            |                         |                     |                                                                                                    | 40.464     |           |            |         |           |                |               |                   |                                          |          |            |                                             |                       |             |               |       |
| Help              |              |                                                                                                    |              |                         |                     | -                                                                                                    |            |           | _          |         |           |                |               |                   |                                          |          |            |                                             |                       |             |               |       |
|                   |              |                                                                                                    |              |                         |                     | 1                                                                                                    | 42.643     | (         | <b>P</b> \ |         |           | ≥              | 1000 -        |                   |                                          |          |            |                                             |                       |             |               |       |
|                   | Export 207   | 73 ms/ms spectra                                                                                                    | •            |                         |                     | - international states and states and state |            |           |            |         |           | tens           |               |                   |                                          |          |            |                                             |                       |             |               |       |
|                   | Innert       | and the second second se |              |                         |                     | antice .                                                                                                    | 44./8/     | 1         |            |         | 7         | =              | 500-          |                   |                                          |          |            |                                             |                       |             |               |       |
|                   | import       | searchiresuits                                                                                                    |              |                         |                     | d                                                                                                    | 47.079     |           |            |         |           |                |               |                   |                                          |          |            |                                             |                       |             |               |       |
| MSA               | AS Preproce  | ssing                                                                                                    |              |                         |                     |                                                                                                    |            |           |            |         |           |                |               |                   | La L                                     | լլլ      | u lui      |                                             | I                     |             |               |       |
|                   | Limit fragm  | ent ion count                                                                                                    | 000          | A                       |                     |                                                                                                    |            | 656       | 657 65     | 8 65    | 9 660     |                | 0-            | ار<br>(           | يتأريق فليتلق والمتلية الملالية والمراجع | 500      | and Linear | a sa ang ang ang ang ang ang ang ang ang an | الىلىپ رايىلا<br>1000 | بالديم مراد |               | -     |
|                   | Deisoto      | ping and charge d                                                                                                    | econvoluti   | ion                     |                     |                                                                                                    |            |           | n          | v/z     |           |                |               |                   |                                          |          | n          | v/z                                         |                       |             |               | -     |
|                   |              |                                                                                                    |              |                         |                     |                                                                                                    |            |           |            |         |           |                |               |                   |                                          |          |            |                                             |                       | [           |               |       |
|                   |              |                                                                                                    |              |                         |                     |                                                                                                    |            |           |            |         |           |                |               |                   |                                          |          |            |                                             |                       | S           | ection Comple | ete 🥑 |

For this example we are using LC-MS runs containing MS/MS data where the data was acquired in a data dependent mode.

The Peptide Search page shows the number MS/MS that have been matched to each feature in the Feature list (see above). MS/MS scans are matched to a feature if their precursor m/z and aligned retention time fall within the area of one of the isotopes of the feature. The MS/MS scans which are matched to the displayed features are shown in the MS/MS spectra list on the right.

The first step is to decide which MS/MS scans you wish to export to be identified. By default this is all the available spectra for the Features displayed in the Features list (in this case all the features that have a p value of less than and equal to 0.05. This number is visible on the Export button.

The set can be targeted using the tags and also refined with respect to quantity and quality of the spectra being sent to the search engine.

Filter the table to show only the features tagged **Significant p<0.05** as shown.

**Note**: by default the table is ordered on the number of MS/MS spectra available for each feature.

The total number of spectra included in this set is **20773** as shown on the Export button.

| Performing the search<br>Select the search program you're using: |
|------------------------------------------------------------------|
| Mascot 👻                                                         |
| Help                                                             |
| Export 20773 ms/ms spectra                                       |
| Import search results                                            |
| Import Sour en results                                           |
| MSMS Preprocessing                                               |
| MSMS Preprocessing                                               |
| MSMS Preprocessing  Limit fragment ion count 1000                |

Before exporting the spectra, the query set can be further refined.

Note: many of the abundant features have a large number of spectra associated with them.

To control the number of spectra for each feature, expand the **Batch inclusion options**.

| LC-               | MS Tutori                   | al - Progenesis L                     | C-MS                         |                         |                   |                          |       |                  |          |          |              |             |                                          |                |              |                      |           |               |                     |                           |                   |             | • 🗙    |
|-------------------|-----------------------------|---------------------------------------|------------------------------|-------------------------|-------------------|--------------------------|-------|------------------|----------|----------|--------------|-------------|------------------------------------------|----------------|--------------|----------------------|-----------|---------------|---------------------|---------------------------|-------------------|-------------|--------|
| Ei                | e                           |                                       |                              |                         |                   |                          |       |                  |          |          |              |             |                                          |                |              |                      |           |               |                     |                           |                   |             |        |
| Date              | Import                      | Reference Run                         | Aliana                       | t                       |                   | Filtoring                | Exper | riment           | Mary     | oculto   | Dragona      | unia Chasha | Doptido Conrel                           | Doptido Filtor | Dratain 1/   | inus                 | Depart    |               |                     |                           |                   |             |        |
| Data              |                             |                                       | Alight                       |                         | ſ                 |                          | Desig |                  | VIEW     |          | Progene      |             |                                          |                |              | ew                   |           |               |                     |                           |                   |             | iear   |
| Pept              | ide Sea                     | rch                                   |                              |                         |                   |                          |       | MS/MS            | Spect    | ra       |              |             |                                          |                |              |                      |           |               |                     |                           |                   |             |        |
| Run m             | s/ms ion se<br>fication pro | earches by export<br>gram. Search res | ting peak li<br>ults files m | ist files f<br>av then  | to a p<br>i be in | rotein<br>noorted back i | in to | A Batch          | inclusio | n optior | is for creat | ing export  | t list of ms/ms sp                       | ectra          |              |                      |           |               |                     |                           |                   |             |        |
| link pr<br>Featur | otein IDs to<br>es:         | detected peaks                        | •                            |                         |                   |                          |       |                  |          | Rank     | greater th   | nan -       | • 10                                     |                | Featu        | ire intensit;        | less      | than          | •                   |                           |                   |             |        |
|                   | Tag filter                  | applied                               |                              |                         |                   |                          |       |                  | Feat     | ure ID   |              |             |                                          |                | Precure      | or intensit          | _         |               |                     |                           |                   |             |        |
| Y                 | features r                  | may be hidden                         |                              |                         |                   | Edit                     |       |                  | 1 Gat    |          | less than    |             | •                                        |                | Trecara      | or intenary          | less      | tnan          | •                   |                           |                   |             |        |
| #                 | MS/MS                       | <ul> <li>Proteins</li> </ul>          | Score                        | Tags                    | •                 | Notes                    | *     |                  | C        | harge    | less than    |             | •                                        |                | Precursor in | ntensity (%          | ) less    | than          | •                   |                           |                   |             |        |
| 10                |                             |                                       |                              | V X                     |                   | 🔜 Add                    |       |                  | Scan n   | umber    | less than    |             |                                          |                |              | Run name             | e cont    | ains          | •                   |                           |                   | 1           |        |
| 35                | 58                          | 0                                     | 0                            | ××                      |                   | 🔬 Add                    |       |                  |          |          |              |             |                                          |                |              |                      | - Com     | 2.410         |                     |                           |                   |             |        |
| 115               | 53                          | 0                                     | 0                            | <ul> <li>✓ ×</li> </ul> |                   | 🔬 Add                    |       |                  | Exp      | ported   | equal to     |             | •                                        | •              | Peptide      | e sequence           | e cont    | tains         | •                   |                           |                   |             |        |
| 123               | 52                          | 0                                     | 0                            | <ul><li>✓ ×</li></ul>   |                   | Add                      |       |                  |          | otone    |              | _           |                                          |                | Protein      | accession            | _         |               |                     |                           |                   |             |        |
| 87                | 49                          | 0                                     | 0                            | ✓ ×                     |                   | Add                      |       |                  | 15       | otope    | less than    |             | •                                        |                | FIOLEI       | 1 accession          | cont      | tains         | •                   |                           |                   |             |        |
| 64                | 48                          | 0                                     | 0                            | × ×                     |                   | Add                      |       |                  | ID       | score    | less than    |             | •                                        |                | Protein      | description          | n cont    | tains         | •                   |                           |                   |             |        |
| 62                | 40                          | 0                                     | 0                            | × 10                    |                   | Add                      |       |                  |          |          |              |             |                                          |                |              |                      |           | _             |                     |                           |                   |             |        |
| 53                | 44                          | 0                                     | 0                            |                         |                   | Add                      |       |                  |          |          |              |             |                                          |                |              | Include              | e in exp  | ort           | Exclude from        | export                    | Clear all filters |             |        |
| 28                | 42                          | 0                                     | 0                            |                         |                   | Add                      | 10    |                  |          |          |              | ~           |                                          |                |              |                      |           |               |                     |                           |                   |             |        |
| 124               | 42                          | 0                                     | 0                            | VX                      |                   | Add                      |       | Expor            | rt Han   | k i      | Kun          | Scan nu     | Imber Exported                           | 1 2ex 009      | 2 Zev 005    | tensity              | (%)       | Charge        | e Precursor         | m/z Isotop                | e Id score        | Peptide     |        |
| 6363              | 41                          | 0                                     | 0                            | VX                      | 1                 | Add                      |       |                  | 33       | 9        | Δ1           | 4/31        | No                                       | 1.2e+008       | 2.7e+005     | 0.                   | 2<br>4    | 2             | 656 8611            | 1                         |                   |             |        |
| 20                | 41                          | 0                                     | 0                            | VX                      | 1                 | 🔬 Add                    |       |                  | 37       | 9        | A1           | 4874        | No                                       | 1.2e+008       | 1.2e+005     | 0.                   | 1         | 2             | 656.8621            | 1                         |                   |             |        |
| 411               | 39                          | 0                                     | 0                            | V×                      |                   | 🔬 Add                    |       |                  | 24       | 9        | A1           | 4966        | No                                       | 1.2e+008       | 1.4e+006     | 1.                   | 2         | 2             | 656.8616            | 1                         |                   |             |        |
| 165               | 38                          | 0                                     | 0                            | <b>√</b> ×              |                   | 🔬 Add                    |       |                  | 2        | 9        | A1           | 5006        | No                                       | 1.2e+008       | 1.0e+008     | 86                   | 5.8       | 2             | 656.8612            | 1                         |                   |             |        |
| 76                | 38                          | 0                                     | 0                            | <ul> <li>X</li> </ul>   |                   | 🔬 Add                    |       | <b>V</b>         | 4        | 9        | A1           | 5048        | No                                       | 1.2e+008       | 6.8e+007     | 57                   | 7.8       | 2             | 656.8624            | 1                         |                   |             |        |
| 405               | 38                          | 0                                     | 0                            | <ul> <li>✓ ×</li> </ul> |                   | 🔬 Add                    |       |                  | 8        | 9        | A1           | 5094        | No                                       | 1.2e+008       | 2.5e+007     | 21                   | 1.2       | 2             | 656.8630            | 1                         |                   |             |        |
| 30                | 38                          | 0                                     | 0                            | <ul> <li>✓ ×</li> </ul> |                   | Add                      |       |                  | 11       | 9        | A1           | 5133        | No                                       | 1.2e+008       | 1.3e+007     | 10                   | 0.9       | 2             | 656.8624            | 1                         |                   |             | -      |
| 9                 | 37                          | 0                                     | 0                            | <ul><li>✓ ×</li></ul>   |                   | Add                      |       | -                |          | 4        | A1           | 51/5        | No                                       | 11             | 5 Sealth     | ^                    | 4         | <i></i>       | 656 X679            |                           |                   |             | +      |
| 147<br>Porf       | 37<br>ormina t              | 0<br>the search                       | 0                            | <b>.</b>                |                   | Add                      |       | Featur           | e nun    | nber 9   | ), m/z       | 656.86      | 13, retentio                             | n time 43.85   | 3 min, cha   | rge +2               |           |               |                     |                           |                   |             | ^      |
| Select            | the search                  | n program vou're i                    | usine:                       |                         |                   |                          |       | Run:A1           | Scan     | numb     | er:4791      |             | 1500                                     | 1              |              |                      |           |               |                     |                           |                   |             |        |
| Haro              | ot                          |                                       | _                            |                         |                   |                          |       | 40.46            | 4-       |          |              |             | 1500-                                    | ]              |              |                      |           |               |                     |                           |                   |             |        |
| Holp              | οι                          |                                       | •                            |                         |                   |                          |       | _                |          |          |              |             |                                          |                |              |                      |           |               |                     |                           |                   |             |        |
| netp              |                             |                                       |                              |                         |                   |                          |       | · <u>E</u> 42.64 | 13-      | Ø        | Ν            |             | ≥ 1000-                                  | -              |              |                      |           |               |                     |                           |                   |             |        |
|                   | Export 163                  | 62 ms/ms spectra                      | a                            |                         |                   |                          |       | time             |          |          |              |             | le le le le le le le le le le le le le l |                |              |                      |           |               |                     |                           |                   |             |        |
|                   |                             |                                       |                              |                         |                   |                          |       | ·등 44.78         | 37-      |          |              |             | _=<br>500-                               |                |              |                      |           |               |                     |                           |                   |             |        |
|                   | Import                      | search results                        |                              |                         |                   |                          |       | 47 07            | 79       |          |              | V           |                                          |                |              |                      |           |               |                     |                           |                   |             |        |
| MSM               | S Preproce                  | ssing                                 |                              |                         |                   |                          |       | 47.07            | Ĩ        |          |              |             |                                          |                | 1            |                      | 11.       | ld -          |                     |                           |                   |             |        |
|                   | Limit fragm                 | ent ion count 1                       | 000                          | A                       |                   |                          |       |                  | 656      | 657      | 658 6        | 59 660      | 0-                                       | ل <b>ا</b> ا   | . Luik       | امور میلیدیدا<br>500 | ال يوليون | ور او حل 🔜 ال | ليلو بنايا البنايات | <u>ب باللياني.</u><br>100 |                   |             | -      |
| [                 | Deisoto                     | ping and charge o                     | deconvoluti                  | ion                     |                   |                          |       |                  |          |          | m/z          |             |                                          | -              |              | 000                  |           | /             | n/z                 | 100                       | -                 |             | +      |
|                   |                             |                                       |                              |                         |                   |                          |       |                  |          |          |              |             |                                          |                |              |                      |           |               |                     |                           | Se                | ection Comp | lete 🏵 |
|                   |                             |                                       |                              |                         |                   |                          |       |                  |          |          |              |             |                                          |                |              |                      |           |               |                     |                           |                   |             |        |

**For example**: We will make use of the 'Rank' value to reduce the number of Spectra being used for each feature to a maximum of 10.

The 'Rank' of each MS/MS spectra is determined by comparing it's % value against all other spectra matched to the same feature.

| Ex | port F | lank | #         | Run     | Scan number   | Exported   | Feature intensity | Precursor intensity  | (%)       | Charge    | Precursor m/z  | Isotope Id so | ore 🔺 |
|----|--------|------|-----------|---------|---------------|------------|-------------------|----------------------|-----------|-----------|----------------|---------------|-------|
|    | 2      | 3 🖵  | · ·       |         | 4000          | N-         | 1.0000            | 1.4000               | 10        | 2         | CEC 0010       | 1             |       |
|    | 2      | 4 Ľ  | he rank o | of each | 1 MS/MS spect | trum found | d by comparing it | s '%' values against | all other | spectra n | natched to the | same feature. |       |
|    | 2      | 5    | 9         | A3      | 5042          | No         | 9.3e+007          | 8.8e+005             | 1.0       | 2         | 656.8614       | 1             |       |
|    | 2      | 6    | 9         | A1      | 5379          | No         | 1.2e+008          | 1.0e+006             | 0.9       | 2         | 656.8610       | 1             |       |
|    | 2      | 7    | 9         | A3      | 5374          | No         | 9.3e+007          | 7.7e+005             | 0.8       | 2         | 656.8615       | 1             | -     |
| ۰  |        |      |           |         |               |            |                   |                      |           |           |                |               | - F   |

Note: the % value for each spectra is the Precursor intensity as a percentage of the Feature intensity

Set the Rank filter to 'greater than' 10 and click **Exclude from export** this reduces the number to spectra to export to **16362**.

Limiting the 'fragment ion count' (FIC) for the spectra being exported can improve the quality of the spectral data being used in the search by removing noisy peaks.

For example for the current spectra, reduce the FIC from 1000 to 40.

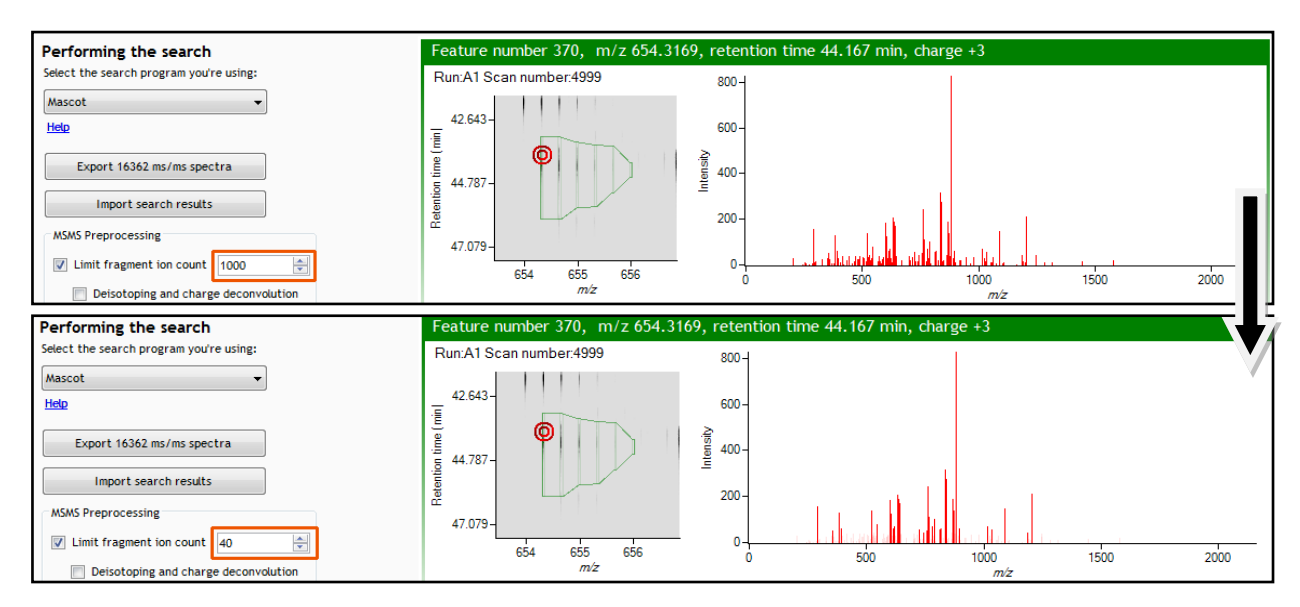

**Note:** the effect this has on the number of peaks in the spectra. This 'limitation' is applied to all the spectra being exported, hence the export file size will be reduced.

For this example we will not limit the fragment count, so leave it un-ticked (the default setting).

#### Performing an MS/MS Ion Search

Having chosen 16362 spectra to export, as described above:

- 1. Select appropriate search engine i.e. Mascot
- 2. Click 'Export current query set' to save search as file
- 3. Perform search on appropriate search engine and save results file
- 4. Click 'Import search results', locate results file and open

Please refer to Appendix 7 (a and b) (pages 62 and 63) for details of the 'Search Engine' parameters

Note: the blue link tells you the appropriate formats for exporting search results

**Note**: an example Search Results file, from a MS/MS Ion search, is available in the folder you restored the Archive to (Protein Search Results.xml). Select the 'Mascot' method and import this file to see results like those below.

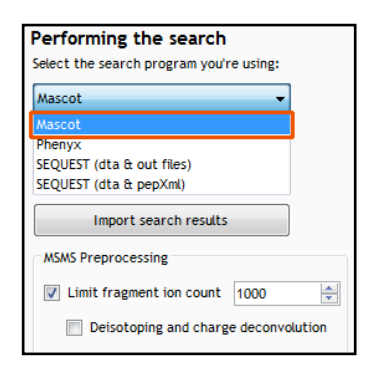

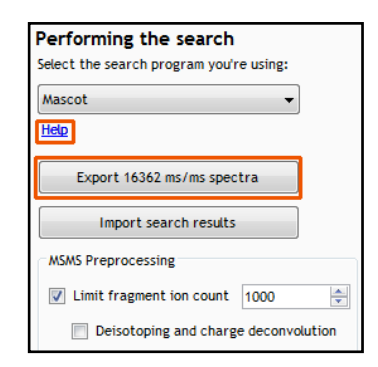

On importing the Search results the Features table updates to reflect the identified proteins and the relevant score for each searched feature.

| 🔼 LC-I   | MS Tutorial   | - Progenesis LC                        | -MS                     |                         |        |                          |        |                     |          |        |                   |             |                     |                   |                     |           |           |        |                                       |        |                   |               | ×        |
|----------|---------------|----------------------------------------|-------------------------|-------------------------|--------|--------------------------|--------|---------------------|----------|--------|-------------------|-------------|---------------------|-------------------|---------------------|-----------|-----------|--------|---------------------------------------|--------|-------------------|---------------|----------|
| Eile     | •             |                                        |                         |                         |        |                          |        |                     |          |        |                   |             |                     |                   |                     |           |           |        |                                       |        |                   |               |          |
| Data     | Import        | Reference Run                          | Aligne                  | nont                    |        | Filtoring                | Exper  | riment              | View Re  | culte  | Brogen            | wir Chatr   | Doptido Coarch      | Pontido Filtor    | Brotoin Vie         |           | Repo      |        |                                       |        |                   |               |          |
| butu     |               |                                        | Augun                   |                         |        |                          | DC3Igi |                     | 0        | Juics  | (                 |             |                     |                   |                     |           |           |        |                                       |        | ľ                 |               | äi       |
| Pepti    | ide Searc     | ch                                     |                         |                         |        |                          |        | MS/MS S             | pectr    | a      |                   |             |                     |                   |                     |           |           |        |                                       |        |                   |               |          |
| Run ms   | /ms ion sea   | rches by exporting<br>ram. Search resu | ng peakl<br>Its files m | ist files t             | to a p | rotein<br>noorted back i | in to  | A Batch in          | nclusion | option | s for crea        | ting export | t list of ms/ms spe | ectra             |                     |           |           |        |                                       |        |                   |               |          |
| link pro | tein IDs to o | detected peaks.                        |                         |                         |        |                          |        |                     | F        | Rank   | oreater t         | han         | ▼ 10                |                   | Featur              | e intens  | ity les   | s than | •                                     |        |                   |               |          |
| Feature  | es:           |                                        |                         |                         |        |                          |        |                     |          |        |                   |             |                     |                   |                     |           |           |        |                                       |        |                   |               |          |
| 7        | features ma   | ay be hidden                           |                         |                         |        | Edit                     |        |                     | Featu    | re ID  | less than         |             | •                   |                   | Precurso            | or intens | ity les:  | s than | •                                     |        |                   |               |          |
| #        | MS/MS 🔻       | Proteins                               | Score                   | Tags                    | •      | Notes                    | *      |                     | Ch       | arge   | less than         |             | •                   |                   | Precursor int       | ensity (  | %) les    | s than | •                                     |        |                   |               |          |
| 10       |               | 1 gi 145953                            | 90.5                    | V X                     |        | Add                      |        |                     | Scan nur | nhar   |                   |             |                     | -                 |                     | Run nar   |           |        |                                       |        |                   |               |          |
| 35       | 58            | 2 gi 145953                            | 95.2                    | <ul> <li>×</li> </ul>   |        | 🔬 Add                    |        |                     | Juanna   |        | less than         |             | •                   |                   |                     | nun nar   | cor       | itains | •                                     |        |                   |               |          |
| 115      | 53            | 0                                      | 0                       | <ul> <li>×</li> </ul>   |        | Add                      |        |                     | Expo     | orted  | equal to          |             | •                   | •                 | Peptide             | sequen    | ce cor    | ntains | •                                     |        |                   |               |          |
| 123      | 52            | 0                                      | 0                       | ✓ ×                     |        | 🔬 Add                    |        |                     |          |        |                   |             |                     | _                 |                     |           |           |        |                                       |        |                   |               |          |
| 87       | 49            | 2 gi 145953                            | 72.5                    | <b>√</b> ×              | 1      | 🔬 Add                    |        |                     | lso      | tope   | less than         |             | •                   |                   | Protein             | accessi   | on cor    | ntains | •                                     |        |                   |               |          |
| 64       | 48            | 1 gi 255101                            | 117                     | <ul> <li>✓ ×</li> </ul> |        | 🔬 Add                    |        |                     | ID s     | core   | (In on the second |             | -                   |                   | Protein             | lescrinti | 00        | talaa. |                                       |        |                   |               |          |
| 66       | 46            | 0                                      | 0                       | <ul> <li>✓ ×</li> </ul> |        | 🔬 Add                    |        |                     | 10 3     | COIC   | less than         |             | •                   |                   | Troteint            | leachpu   | cor       | itains | •                                     |        |                   |               |          |
| 62       | 45            | 0                                      | 0                       | <ul> <li>✓ ×</li> </ul> |        | Add                      |        |                     |          |        |                   |             |                     |                   |                     | Inclu     | de in exr | nort   | Exclude from exr                      | ort    | Clear all filters |               |          |
| 53       | 44            | 1 gi 255101                            | 126                     | <ul> <li>✓ ×</li> </ul> |        | Add                      |        |                     |          |        |                   |             |                     |                   |                     | mona      | ao in esp |        | Exclude norm exp                      |        |                   |               |          |
| 28       | 42            | 2 gi 190015                            | 26.6                    | <ul> <li>✓ ×</li> </ul> |        | Add                      |        | Export              | Rank     | #      | Run               | Scan nu     | imber Exported      | Feature intensity | Precursor inte      | ensity    | (%)       | Charg  | e Precursor m/z                       | Isotop | e Id score        | Peptide       |          |
| 124      | 42            | 1 g1/255101                            | 82.3                    | ✓ ×                     |        | Add                      |        |                     | 34       | 9      | A1                | 4791        | No                  | 1.2e+008          | 2.7e+005            |           | 0.2       | 2      | 656.8609                              | 1      |                   |               |          |
| 6363     | 41            | 1 g1/255101                            | 6.48                    |                         |        | Add                      |        |                     | 33       | 9      | A1                | 4830        | No                  | 1.2e+008          | 4.8e+005            |           | ).4       | 2      | 656.8611                              | 1      |                   |               |          |
| 20       | 41            | 1 gi   145955                          | 102                     |                         |        | Add                      |        |                     | 37       | 9      | A1                | 4874        | No                  | 1.2e+008          | 1.2e+005            |           | 0.1       | 2      | 656.8621                              | 1      |                   |               |          |
| 165      | 38            | 1 01/257884                            | 10.7                    |                         |        | Add                      |        |                     | 24       | 9      | A1                | 4966        | No                  | 1.2e+008          | 1.4e+006            |           | 1.2       | 2      | 656.8616                              | 1      | 70.0              |               |          |
| 76       | 38            | 0                                      | 0                       |                         |        | Add                      |        |                     | 4        | 9      | Δ1                | 5048        | No                  | 1.2e+008          | 6.8e+007            |           | 57.8      | 2      | 656 8624                              | 1      | 82.4              | VFFEGTLAST    |          |
| 405      | 38            | -<br>1 gi   126697                     | 109                     | v x                     |        | Add                      |        |                     | 8        | 9      | A1                | 5094        | No                  | 1.2e+008          | 2.5e+007            |           | 21.2      | 2      | 656.8630                              | 1      | 79.0              | VFFEGTLAST    |          |
| 30       | 38            | 3 gi 255101                            | 59.4                    | VX                      |        | Add                      |        |                     | 11       | 9      | A1                | 5133        | No                  | 1.2e+008          | 1.3e+007            |           | 10.9      | 2      | 656.8624                              | 1      |                   | •             |          |
| 9        | 37            | 1 gi 255101                            | 82.5                    | X                       |        | Add                      |        |                     | 15       | ٩      | ۸1                | 5175        | No                  | 1 20+002          | 5 804006            |           | 19        | 2      | 656 8629                              | 1      |                   |               | Ψ.       |
| 147      | 37            | 8 gil114565                            | 101                     | JX                      |        | Add                      | -      | 4                   |          |        |                   |             |                     |                   |                     |           |           |        |                                       |        |                   |               | •        |
| Perfo    | orming th     | ne search                              |                         |                         |        |                          |        | Feature             | e numi   | ber 9  | 9, m/z            | 656.86      | 513, retentio       | n time 43.853     | 3 min, char         | 'ge +2    |           |        |                                       |        |                   |               | <b>^</b> |
| Select   | the search p  | program you're us                      | sing:                   |                         |        |                          |        | Run:A1              | Scan n   | umbe   | er:4791           |             | 1500 -              |                   |                     |           |           |        | - E                                   |        |                   |               |          |
| Masco    | t             |                                        | -                       |                         |        |                          |        | 40.464              | 4 -      |        |                   |             |                     |                   |                     |           |           |        |                                       |        |                   |               |          |
| Help     |               |                                        |                         |                         |        |                          |        | . <u>=</u>          |          | ~      |                   |             |                     |                   |                     |           |           |        |                                       |        |                   |               |          |
| _        |               |                                        |                         |                         |        |                          |        | 트 42.643<br>및       | 3-       | φ      | $\setminus$       |             | 1000-               |                   |                     |           |           |        |                                       |        |                   |               |          |
|          | Export 1636   | 2 ms/ms spectra                        |                         |                         |        |                          |        | 5 44 78             | 7        |        |                   |             | ntens               |                   |                     |           |           |        |                                       |        |                   |               |          |
|          | Import se     | earch results                          |                         |                         |        |                          |        | .0 44.70            | ′]       |        |                   | 1           | 500 -               |                   |                     |           |           |        |                                       |        |                   |               |          |
|          |               |                                        |                         |                         |        |                          |        | <del>د</del> 47.079 | 9-       |        | 1.1               |             |                     |                   |                     |           |           |        |                                       |        |                   |               |          |
| MSMS     | Preprocess    | ing                                    |                         |                         |        |                          |        |                     |          |        |                   |             | _                   |                   | lar is              |           | 1.1.      | U.     |                                       | u.     |                   |               |          |
| - L      | imit fragmer  | nt ion count 10                        | 00                      | A.<br>                  |        |                          |        |                     | 656      | 657    | 658               | 59 660      | -0                  | )                 | , and a considerate | 50        | 0         |        | an an an ann an Anna an Annailte an A | 100    | 0                 |               |          |
|          | Deisotopi     | ing and charge de                      | convolut                | ion                     |        |                          |        |                     |          |        | m/z               |             |                     |                   |                     |           |           |        | m/z                                   |        |                   |               | ~        |
|          |               |                                        |                         |                         |        |                          |        |                     |          |        |                   |             |                     |                   |                     |           |           |        |                                       |        | Se                | ction Complet | e 🤿      |

In order to review, and refine the quality of the **Peptide Search** results click on the next stage in the workflow, **Peptide Filter**.

## **Stage 10: Peptide Filter**

In this example the organism under study is *Clostridium difficile* 

As an **example** 'Acceptance Criteria' on which to base the sequential filtering of the Peptide results, the following thresholds will be applied:

- Remove identifications with a Score less than 40
- Remove identifications where less than 2 hits were returned
- Remove all identifications where the Protein Description Contains 'hypothetical'
- Remove all identifications where the Protein Description Doesn't contain 'Clostridium difficile'

On the Batch detection options panel, set the Score to less than 40, then **Delete matching search results**.

| 📥 LC- | MS Tutorial | - Progene        | esis LC-M | IS       |    |             |            |              |            |            |          |         |             |                  |                                       |               |                           | - 0 🔀                                    |
|-------|-------------|------------------|-----------|----------|----|-------------|------------|--------------|------------|------------|----------|---------|-------------|------------------|---------------------------------------|---------------|---------------------------|------------------------------------------|
| Eil   | e           |                  |           |          |    |             |            |              |            |            |          |         |             |                  |                                       |               |                           |                                          |
|       |             | Reference        | Run       |          |    |             | Exp        | eriment      |            |            |          |         |             |                  |                                       |               |                           |                                          |
| Data  | Import      | Selectio         | n         | Augnment |    | Filtering   | Des        | ign Setup    | View Re    | sults P    | rogenesi | s Stats | eptide Sear | rch Peptide Hito | er P                                  | Protein view  | Report                    | nonlinear                                |
|       |             |                  |           |          |    |             |            | •            |            |            |          |         |             | -                |                                       |               | -                         | DYNAMICS                                 |
| Feat  | ures        |                  |           |          | Pe | eptide S    | earch      | Results      |            |            |          |         |             |                  |                                       |               |                           |                                          |
| #     | Total Hits  | m/z              | RT(mins   | Charge 🔺 |    | Batch delet | ion optio  | ns           |            |            |          |         |             |                  |                                       |               |                           |                                          |
| 9     | 10          | 656.86           | 43.85     | 2 =      |    |             | Score      | (Inco Albert |            | 10         |          |         |             | Cha              | aree 🗔                                |               |                           |                                          |
| 10    | 9           | 663.87           | 46.66     | 2        |    |             | 3.0010     | tess than    | •          | 40         |          |         |             | C.I.             | 10 LIC                                | ess than      | •                         |                                          |
| 11    | 8           | 595.32           | 36.58     | 2        |    |             | Hite       | (Inco Albert |            |            |          |         |             | Seque            | ance 🗔                                |               | -                         |                                          |
| 13    | 5           | 573.80           | 24.10     | 2        |    |             |            | tess than    | •          |            |          |         |             | Seque            |                                       | ontains       | •                         |                                          |
| 14    | 30          | 573.32           | 41.51     | 2        |    |             | Macc       | (Incombined  | _          |            |          |         |             | Acces            | sion 🗔                                |               | _                         |                                          |
| 15    | 30          | 573.32           | 40.32     | 2        |    |             | 11025      | less than    | •          |            |          |         |             | Acces.           |                                       | ontains       | •                         |                                          |
| 18    | 30          | 498.25           | 25.07     | 2        |    | Mass erro   | or (oom)   | lerr than    | _          |            |          |         |             | Descript         | tion 🗔                                | ontains       | -                         |                                          |
| 20    | 6           | 700.70<br>614 35 | 19.27     | 2        |    |             |            | tess triain  | •          |            |          |         |             |                  | e                                     | ontains       | •                         |                                          |
| 23    | 10          | 900.97           | 39.13     | 2        |    |             | M/Z        | less than    | _          |            |          |         |             | Modifica         | tion 🗔                                | ontains       | _                         |                                          |
| 24    | 16          | 601.83           | 40.12     | 2        |    |             |            | tess triain  | •          |            |          |         |             |                  | 6                                     | ontains       | •                         |                                          |
| 28    | 17          | 601.83           | 41.29     | 2        |    | Retenti     | ion Time   | loss than    | _          |            |          |         |             |                  |                                       |               |                           |                                          |
| 29    | 12          | 1100.59          | 44.79     | 3        |    |             |            | tess trian   | •          |            |          |         |             |                  |                                       |               |                           |                                          |
| 30    | 21          | 484.26           | 24.05     | 2        |    | Sequence    | e Length   | less than    |            |            |          |         |             | De               | lete ma                               | tching search | results Delete non-mat    | ching search results Clear all filters   |
| 32    | 10          | 600.98           | 39.13     | 3        |    |             |            | tess than    |            |            |          |         |             |                  |                                       | •             |                           |                                          |
| 35    | 20          | 941.79           | 58.18     | 3        |    |             |            |              |            |            |          |         |             |                  |                                       |               |                           |                                          |
| 39    | 10          | 997.45           | 31.61     | 2        |    | #           | Score      | HITS         | m/z        | RT (mins)  | Charge   | Mass    | Mass erro   | Sequence         | A                                     | CCESSION      | Modifications             |                                          |
| 53    | 10          | 1061.01          | 53.40     | 2        |    | <u> </u>    | 02.50      | 10           | 000.00     | 43.05      | -        | 1311.71 | 0.39        |                  | <b>9</b> El                           | 11255101905   |                           | cett surrace protein (s-tayer precursor  |
| 61    | 19          | 623.83           | 37.42     | 2        |    | / 10        | 90.54      | 9            | 663.87     | 46.66      | 2        | 1325.72 | 0.69        | W IFFEGTLASTIK   | S 61                                  | 1 145953274   |                           | hypothetical protein CdifQ_04003257 [    |
| 64    | 10          | 1176.23          | 47.91     | 3        |    | Z 11        | 83.08      | 8            | 595.32     | 36.58      | 2        | 1188.62 | 0.12        |                  | S 61                                  | 1 255101963   |                           | cell surface protein (S-layer precursor  |
| 65    | 10          | 760.90           | 39.03     | 2        |    | / 13        | 89.03      | 5            | 573.80     | 24.10      | 2        | 1145.59 | 0.67        | LGDSDTINLAK      | 🎯 gi                                  | 1 145953274   |                           | hypothetical protein CdifQ_04003257 [    |
| 69    | 10          | 557.64           | 42.07     | 3        |    | Z 14        | 73.23      | 10           | 573.32     | 41.51      | 2        | 1144.63 | 0.11        | GILDGSITEIK      | 🌍 gi                                  | i 255101963   |                           | cell surface protein (S-layer precursor  |
| 77    | 9           | 882.42           | 47.89     | 4        |    | / 14        | 29.70      | 10           | 573.32     | 41.51      | 2        | 1144.63 | 0.20        | EVGGLTVTLEK      | 🛛 🌒 gi                                | i 163816188   |                           | hypothetical protein COPEUT_02372 [C     |
| 86    | 10          | 1170.55          | 59.07     | 2        |    | / 14        | 73.23      | 10           | 573.32     | 41.51      | 2        | 1144.63 | 0.11        | GLLDGSITEIK      | 🌍 gi                                  | i 145953274   |                           | hypothetical protein CdifQ_04003257 [    |
| 87    | 20          | 976.48           | 52.06     | 3        |    | Z 15        | 29.56      | 10           | 573.32     | 40.32      | 2        | 1144.63 | 0.26        | EVGGLTVTLEK      | 🛛 🌒 gi                                | i 163816188   |                           | hypothetical protein COPEUT_02372 [C     |
| 92    | 10          | /02.36           | 42.97     | 3        |    | / 15        | 73.29      | 10           | 573.32     | 40.32      | 2        | 1144.63 | 0.35        | GILDGSITEIK      | 🌒 gi                                  | i 255101963   |                           | cell surface protein (S-layer precursor  |
| 95    | 20          | 611 00           | 25 51     | 2        |    | / 15        | 73.29      | 10           | 573.32     | 40.32      | 2        | 1144.63 | 0.35        | GLLDGSITEIK      | 🌍 gi                                  | i 145953274   |                           | hypothetical protein CdifQ_04003257 [    |
| 104   | 40          | 528.82           | 39.69     | 2        |    | / 18        | 24.61      | 10           | 498.26     | 25.07      | 2        | 994.51  | 2.48        | TDLLKPTK         | 🕥 gi                                  | i 167747123   | [7] Phospho (ST)          | hypothetical protein ANACAC_01836 [/     |
| 112   | 20          | 564.36           | 36.32     | 2        |    | / 18        | 45.37      | 10           | 498.26     | 25.07      | 2        | 994.51  | 0.77        | SELNTIYR         | 🕥 gi                                  | i 266623151   |                           | putative di-trans, poly-cis-decaprenvlc  |
| 118   | 1           | 1013.46          | 43.42     | 3        |    | / 18        | 61.72      | 10           | 498.26     | 25.07      | 2        | 994.51  | 0.77        | TDLNTLYR         | 🕥 gi                                  | i 145953274   |                           | hypothetical protein CdifO 04003257 [    |
| 121   | 9           | 825.69           | 44.74     | 4        |    | 2 20        | 102.49     | 10           | 988.98     | 50.54      | 2        | 1975.96 | 1.19        | FGLVDGTTYST      | - <b>a</b> gi                         | 1145953274    |                           | hypothetical protein CdifO, 04003257 [   |
| 124   | 10          | 707.67           | 53.40     | 3        |    | 2 22        | 87.81      |              | 614 35     | 19.27      | -        | 1226 69 | 0.24        |                  | a oi                                  | 1255101963    |                           | cell surface protein (S-laver precursor  |
| 127   | 20          | 613.31           | 42.64     | 2        |    | 2 22        | 110.45     | 10           | 000.07     | 20.12      | 2        | 1700.02 | 0.87        |                  |                                       | 1145953274    |                           | hunothetical protein (3/layer precursor  |
| 132   | 10          | 835.95           | 42.07     | 2        |    | 2.3         | 24.20      | , 10         | /00.9/     | 40.40      | 4        | 4204 (5 | 5.00        |                  | a a a a a a a a a a a a a a a a a a a | 1100300214    | K1 Contraction attack (C) | hypothecical protein curro_04003257      |
| 135   | 8           | 929.48           | 39.95     | 4        |    | 24          | 21.28      | •            | 001.83     | 40.12      | 4        | 1201.65 | 5.09        |                  | S SI                                  | 11102410012   | toj carbamidometnyl (C)   | transcriptional regulator, Arac family   |
| 145   | 80          | 616.31           | 27.70     | 2        | 4  | 24          | 23.82      | 10           | 601.83     | 40.12      | 2        | 1201.65 | 5.00        | CNIDNVCVKGK      | 21 CT                                 | 11190015/03   |                           | sensor histidine kinase (Bacillus cereus |
| 148   | 20          | 917.48           | 25.46     | 2 -      | 13 | 53 search r | esults, 60 | 3 matching   | batch dele | ete option | s.       |         |             |                  |                                       |               |                           |                                          |
| ٠     |             |                  |           | •        | -  |             |            |              |            |            |          |         |             |                  |                                       |               |                           | Section Complete                         |

**Note**: the search results matching the filter criteria turn pink and the total is displayed at the bottom of the table (603 matching out of 1353)

**Note**: a dialog warns you of what you are about to delete

| Delete 60 | 03 search results?                                                      | 83 |
|-----------|-------------------------------------------------------------------------|----|
| ?         | Are you sure you want to permanently delete 603 peptide search results? |    |
|           | Yes No                                                                  |    |

Now **Clear all filters** and then apply the next filter (Hits: less than 2) followed by the remaining two filters (page 39)

| 🛆 LC-I | VIS Tutorial | - Progen         | esis LC-M | IS          |       |                |         |                 |            |          |          |             |             |          |              |                           |                   |                        | - • •              |
|--------|--------------|------------------|-----------|-------------|-------|----------------|---------|-----------------|------------|----------|----------|-------------|-------------|----------|--------------|---------------------------|-------------------|------------------------|--------------------|
| Eile   | 2            |                  |           |             |       |                |         |                 |            |          |          |             |             |          |              |                           |                   |                        |                    |
| Data   | Import       | Reference        | Run       | Alignment   | Fil   | tering         | Exper   | riment<br>Setup | View Per   | culte D  | rogeneci | c State - B | Contida Sas | rch Ren  | tide Filter  | Protein View              | Penort            |                        | nlinger            |
| Data   |              | Selection        |           | Augnment    |       |                | Design  | Secup           | view ne.   | suits Pi | ogenesi  | s stats i   | eptide sea  | icii rep |              |                           |                   | ņç                     | ninear             |
|        |              | -                |           |             | Dee   |                |         |                 |            |          |          |             |             |          | •            |                           | -                 |                        |                    |
| reati  | ires         |                  |           |             | Рер   | otide sear     | спк     | esuits          |            |          |          |             |             |          |              |                           |                   |                        |                    |
| #      | Total Hits   | m/z              | RT(mins   | Charge ^    | Bat   | tch deletion o | ptions  |                 |            |          |          |             |             |          |              |                           |                   |                        |                    |
| 10     | 0            | 663.87           | 45.05     | 2           |       | So             | ore     | less than       | •          |          |          |             |             |          | Charge       | e less than 🔹             |                   |                        |                    |
| 11     | 8            | 595.32           | 36.58     | 2           |       |                |         |                 |            |          |          |             |             |          |              |                           |                   |                        |                    |
| 13     | 0            | 573.80           | 24.10     | 2           |       |                | HITS [] | less than       | •          |          |          |             |             |          | sequence     | e contains 🔹              |                   |                        |                    |
| 14     | 10           | 573.32           | 41.51     | 2           |       |                |         |                 |            |          |          |             |             |          |              |                           |                   |                        |                    |
| 15     | 10           | 573.32           | 40.32     | 2           |       | "              | lass [] | less than       | •          |          |          |             |             |          | ACCESSION    | contains 💌                |                   |                        |                    |
| 18     | 0            | 498.26           | 25.07     | 2           |       | Mass error (pr | om) (i  | loss than       |            |          |          |             |             | Г        | Description  | descet contain =          | electridium diffi | cilo                   |                    |
| 20     | 6            | 900.98<br>614 35 | 19.27     | 2           |       |                |         | tess tildil     | •          |          |          |             |             | L        |              | uuesine contain 🔹         | closuratum anni   | cite                   |                    |
| 23     | õ            | 900.97           | 39.13     | 2           |       | ,              | w/z G   | less than       | •          |          |          |             |             |          | Modification | contains -                |                   |                        |                    |
| 24     | 0            | 601.83           | 40.12     | 2           |       |                | 6       | tess chair      |            |          |          |             |             |          |              | contains .                |                   |                        |                    |
| 28     | 0            | 601.83           | 41.29     | 2           |       | Retention T    | ime 👔   | less than       | •          |          |          |             |             |          |              |                           |                   |                        |                    |
| 29     | 0            | 1100.59          | 44.79     | 3           |       |                | 6       |                 |            |          |          |             |             |          |              |                           |                   |                        |                    |
| 30     | 9            | 484.26           | 24.05     | 2           | 1     | Sequence Len   | gth 👔   | less than       | •          |          |          |             |             |          | Delet        | e matching search results | Delete non-m      | atching search results | Clear all filters  |
| 32     | 10           | 600.98           | 39.13     | 3           |       |                |         |                 |            |          |          |             |             |          |              |                           |                   |                        |                    |
| 39     | 10           | 997.45           | 31.61     | 2           |       | # 5            | core    | Hits            | m/z        | RT(mins) | Charge   | Mass        | Mass erro   | Seque    | ence         | Accession                 | Modifications     |                        | <u>م</u> ]         |
| 40     | 10           | 980.48           | 41.97     | 2           |       | 9 82           | 2.50    | 10              | 656.86     | 43.85    | 2        | 1311.71     | 0.39        | VFFEG    | TLASTIK (    | gi 255101963              |                   | cell surface protein   | (S-layer precursor |
| 53     | 10           | 1061.01          | 53.40     | 2           |       | 11 83          | 8.08    | 8               | 595.32     | 36.58    | 2        | 1188.62     | 0.12        |          |              | gi   255101963            |                   | cell surface protein   | S-laver precursor  |
| 61     | 0            | 623.83           | 37.42     | 2           |       | 14 73          | 3.23    | 10              | 573.32     | 41.51    | 2        | 1144.63     | 0.11        | GILDG    | SITEIK       | gi   255101963            |                   | cell surface protein   | S-laver precursor  |
| 64     | 10           | 1176.23          | 47.91     | 3           |       | 15 73          | 3.29    | 10              | 573.32     | 40.32    | 2        | 1144.63     | 0.35        | GILDG    | SITEIK       | gi 255101963              |                   | cell surface protein   | S-laver precursor  |
| 65     | 10           | 760.90           | 39.03     | 2           |       | 22 87          | 7.81    | 6               | 614.35     | 19.27    | 2        | 1226.69     | 0.24        | TPSAS    | VQPVITE      | gi 255101963              |                   | cell surface protein   | S-laver precursor  |
| 77     | 9            | 882.42           | 47.89     | 4           |       | 30 59          | .36     | 9               | 484,26     | 24.05    | 2        | 966.50      | 0.75        |          | LYK (        | gi 255101963              |                   | cell surface protein   | S-laver precursor  |
| 86     | 0            | 1170.55          | 59.07     | 2           |       | 35 95          | 5.15    | 10              | 941.79     | 58,18    | 3        | 2822.35     | 1.83        |          | VKDFLD       | gi   255101963            |                   | cell surface protein   | (S-laver precursor |
| 87     | 10           | 976.48           | 52.06     | 3           |       | 39 10          | 2.53    | 10              | 997.45     | 31.61    | 2        | 1992.88     | 0.48        | AGETT    | EVISTIGET    | ei   255101963            |                   | cell surface protein   | (S-laver precursor |
| 92     | 0            | 702.36           | 42.97     | 3           |       | 40 11          | 4.37    | 10              | 980.48     | 41.97    | 2        | 1958,94     | 0.38        |          |              | ei   255101963            |                   | cell surface protein   | (S-laver precursor |
| 95     | 0            | 832.18           | 54.46     | 4           |       | 53 12          | 6.15    | 10              | 1061.01    | 53,40    | 2        | 2120.00     | 0.68        | CAMSA    |              | a ei   255101963          |                   | cell surface protein   | S-laver precursor  |
| 101    | 10           | 611.99           | 25.51     | 3           |       | 64 11          | 6.91    | 10              | 1176.23    | 47.91    | 3        | 3525.66     | 1.16        |          | ASADAIIA     | a gi   255101963          |                   | cell surface protein   | (S-laver precursor |
| 112    | 10           | 564.36           | 36.32     | 2           |       | 65 11          | 3.91    | 10              | 760.90     | 39.03    | 2        | 1519.79     | 0.10        | AILAF    | SGADESN      | a gi   126700129          |                   | putative translation   | inhibitor endoribe |
| 118    | 0            | 1013.46          | 43.42     | 3           |       | 69 63          | 88      | 10              | 557.64     | 42 07    | -        | 1669.89     | 0.03        |          |              | a gi   5668937            |                   | flagellin [Clostridium | difficile          |
| 121    | 0            | 825.69           | 44.74     | 4           |       | 77 60          | 0 14    |                 | 882.42     | 47.89    | 4        | 3525.66     | 1.84        |          | ASADAIIA     | a gi   255101963          |                   | cell surface protein   | Slaver precursor   |
| 124    | 10           | 707.67           | 53.40     | 3           |       | 87 7           | 47      | 10              | 976 49     | 52.06    | 2        | 2026 /2     | 0.52        | TYNN     | GYSNAIF 4    | ai 255101963              |                   | cell surface protein   | S-laver precursor  |
| 127    | 10           | 613.31           | 42.64     | 2           |       | 101 40         | 24      | 10              | 411.00     | 25.00    | 2        | 1922.04     | 0.24        |          | FTIDIDA      | ai 255101963              |                   | con surface protein    | Claver precursor   |
| 132    | 10           | 835.95           | 42.07     | 2           | 4     |                |         |                 |            |          |          |             |             |          |              |                           |                   |                        | Þ                  |
| 1/15   | 0            | 929.48<br>610.00 | 30 GE     | 2<br>2<br>7 | 477 5 | search results | . 0 ma  | tching bate     | h delete o | options. |          |             |             |          |              |                           |                   | Sectio                 | n Complete 🕀       |
| ٠ 📃    |              |                  |           |             |       |                |         |                 |            | _        |          |             |             |          |              |                           |                   | Sectio                 | in complete ()     |
|        |              |                  |           |             |       |                |         |                 |            |          |          |             |             |          |              |                           |                   |                        |                    |

Having applied all 4 filters the Peptide Search Results should be reduced to 478.

To validate the Peptide search results at the protein level select the next stage in the workflow by clicking on **Protein View**.

## Stage 11: Protein View

The Protein View combines the quantitative LC-MS data with the qualitative MS/MS results at the protein level, highlighting proteins of interest between experimental groups. This stage allows you examine the behaviour of the identified peptides and resolve any conflicts for the various peptide assignments at the protein level.

The Protein view provides a number of interrelated graphical and tabular views to assist you in the validation of the peptides that have been assigned to proteins and also to review the relevance of the data returned from the search.

Open the Protein View and order the data in the Proteins table (A) on the basis of Conflicts.

#### Note: the look of the tables (with regards to ordering) in the following section may vary slightly.

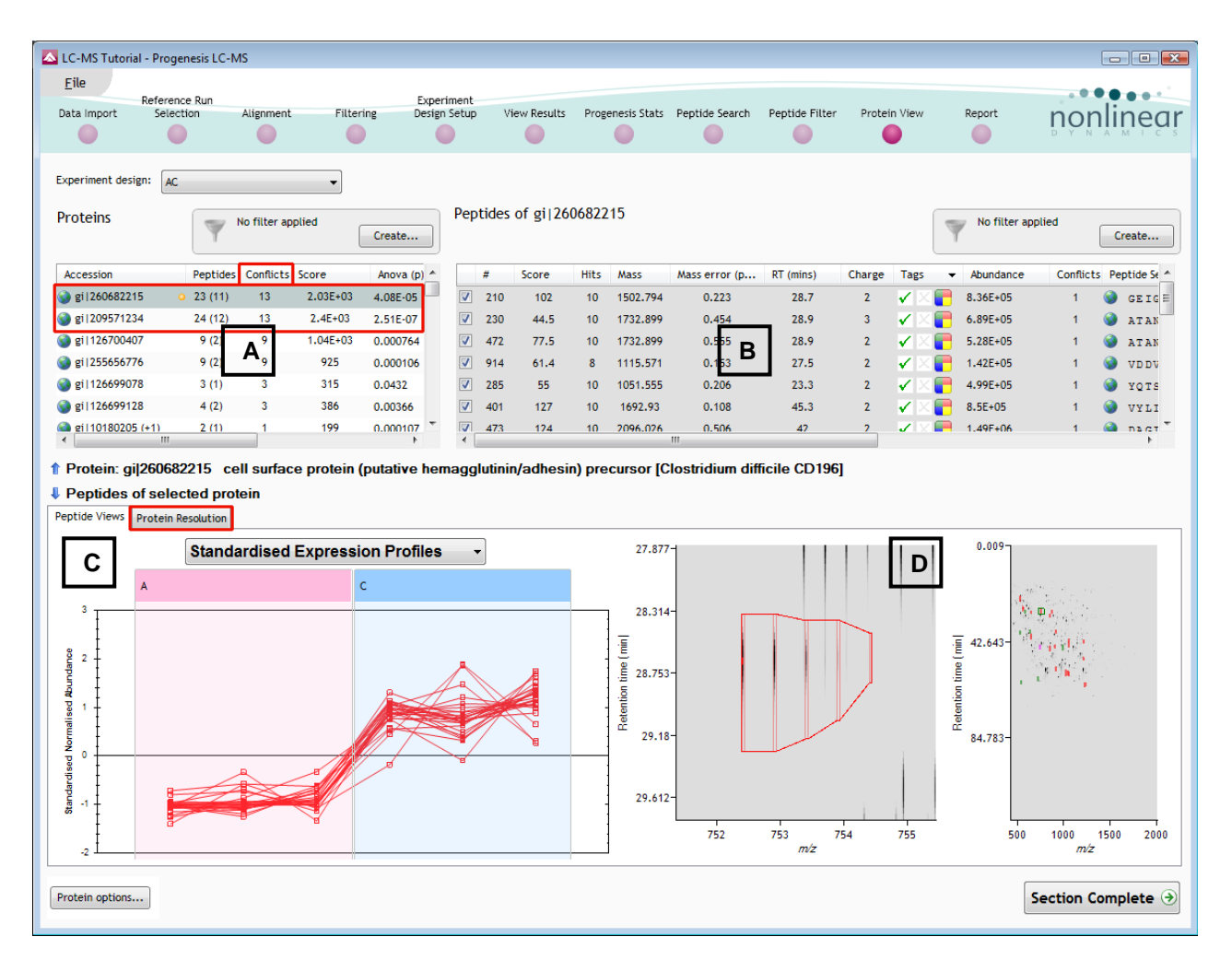

Depending on the ordering, make '**cell surface protein precursor etc**' the current protein by clicking on it in Window A (a circular orange symbol indicates current protein).

This protein has 23 peptides assigned (window B) which have a total of 13 conflicts. To view the conflicting assignments click on the **Protein Resolution** tab (window C).

| 🔼 LC-MS Tutorial                                                                                                    | - Progenesis LC-                                                                                                | -MS                                                                          |                                                                     |                                     |                                                                                                    |                                                                                                    |                                                                                                    |                                                                                                    |                                                                                                    |                                                                                                    |                                                                                                    |                                                                                                    |                                                                                                    |     |                                                                                                    |                                                                                | - 0                                                                                                    | x      |
|----------------------------------------------------------------------------------------------------|----------------------------------------------------------------------------------------------------|------------------------------------------------------------------------------|---------------------------------------------------------------------|-------------------------------------|----------------------------------------------------------------------------------------------------|----------------------------------------------------------------------------------------------------|----------------------------------------------------------------------------------------------------|----------------------------------------------------------------------------------------------------|----------------------------------------------------------------------------------------------------|----------------------------------------------------------------------------------------------------|----------------------------------------------------------------------------------------------------|----------------------------------------------------------------------------------------------------|----------------------------------------------------------------------------------------------------|-----|----------------------------------------------------------------------------------------------------|--------------------------------------------------------------------------------|----------------------------------------------------------------------------------------------------|--------|
| File                                                                                                    | ,                                                                                                    |                                                                              |                                                                     |                                     |                                                                                                    |                                                                                                    |                                                                                                    |                                                                                                    |                                                                                                    |                                                                                                    |                                                                                                    |                                                                                                    |                                                                                                    |     |                                                                                                    |                                                                                |                                                                                                    |        |
| – R                                                                                                    | eference Run                                                                                                    | Alignment                                                                    | Filterin                                                            | E)                                  | perimen                                                                                                    | t                                                                                                    | View Decu                                                                                                    | lte De                                                                                                    | ogenerir Stat                                                                                                    | n Deptide Cearch                                                                                                    | Deptide Filter                                                                                                    | - Brot                                                                                                | ain Vie                                                                                                    |     | Peport                                                                                                    |                                                                                |                                                                                                    |        |
|                                                                                                    |                                                                                                    |                                                                              |                                                                     | 5 00                                |                                                                                                    | ÷                                                                                                    |                                                                                                    |                                                                                                    |                                                                                                    |                                                                                                    |                                                                                                    | FIO                                                                                                   |                                                                                                    | ~   |                                                                                                    | ĥÔIJ                                                                           | ine                                                                                                    | äŗ     |
|                                                                                                    |                                                                                                    |                                                                              |                                                                     |                                     |                                                                                                    |                                                                                                    |                                                                                                    |                                                                                                    |                                                                                                    |                                                                                                    |                                                                                                    |                                                                                                    |                                                                                                    |     |                                                                                                    |                                                                                |                                                                                                    |        |
| Experiment design                                                                                                    | AC AC                                                                                                    |                                                                              | •                                                                   |                                     |                                                                                                    |                                                                                                    |                                                                                                    |                                                                                                    |                                                                                                    |                                                                                                    |                                                                                                    |                                                                                                    |                                                                                                    |     |                                                                                                    |                                                                                |                                                                                                    |        |
| Proteins                                                                                                    |                                                                                                    | a filhan anali                                                               | - 4                                                                 |                                     | Per                                                                                                    | otide                                                                                                    | s of gi 2                                                                                                    | 260682                                                                                                    | 215                                                                                                    |                                                                                                    |                                                                                                    |                                                                                                    |                                                                                                    |     | No filhes soulis                                                                                                    |                                                                                |                                                                                                    |        |
|                                                                                                    | Y "                                                                                                    | o niter appli                                                                | cu _ c                                                              | Ireate                              |                                                                                                    |                                                                                                    |                                                                                                    |                                                                                                    |                                                                                                    |                                                                                                    |                                                                                                    |                                                                                                    |                                                                                                    | Y   | no niter applie                                                                                                    |                                                                                | Create                                                                                                    | ••     |
| Accession                                                                                                    | Peptide                                                                                                    | es Conflicts                                                                 | Score                                                               | Anova 4                             |                                                                                                    | #                                                                                                    | Score                                                                                                    | Hit                                                                                                    | s Mass                                                                                                    | Mass error (p                                                                                                    | . RT (mins)                                                                                                    | Charg                                                                                                 | je Ta                                                                                                    | igs | <ul> <li>Abundance</li> </ul>                                                                                                    | Conf                                                                           | licts Pep                                                                                                    | t 🔺    |
| 🎯 gi 260682215                                                                                                    | <ul> <li>23 (11)</li> </ul>                                                                                     | 13                                                                           | 2.03E+03                                                            | 4.08E-(                             |                                                                                                    | 210                                                                                                    | ) 102                                                                                                    | 10                                                                                                    | 1502.79                                                                                                    | 0.223                                                                                                    | 28.7                                                                                                    | 2                                                                                                    | 4                                                                                                    |     | 8.36E+05                                                                                                    | 1                                                                              | 3                                                                                                    | ( ≡    |
| 🎯 gi 209571234                                                                                                    | 24 (12)                                                                                                    | 13                                                                           | 2.4E+03                                                             | 2.51E-(                             | V                                                                                                    | 230                                                                                                    | 44.5                                                                                                    | 10                                                                                                    | 1732.89                                                                                                    | 0.454                                                                                                    | 28.9                                                                                                    | 3                                                                                                    | - 1                                                                                                    | X   | 6.89E+05                                                                                                    | 1                                                                              | ۵.                                                                                                    | 1      |
| 🎯 gi 126700407                                                                                                    | 9 (2)                                                                                                    | 9                                                                            | 1.04E+03                                                            | 0.0007                              | V                                                                                                    | 472                                                                                                    | 77.5                                                                                                    | 10                                                                                                    | 1732.89                                                                                                    | 0.555                                                                                                    | 28.9                                                                                                    | 2                                                                                                    | 1                                                                                                    | X   | 5.28E+05                                                                                                    | 1                                                                              | ۵.                                                                                                    | 1      |
| 🎯 gi 255656776                                                                                                    | 9 (2)                                                                                                    | 9                                                                            | 925                                                                 | 0.0001                              | V                                                                                                    | 914                                                                                                    | 61.4                                                                                                    | 8                                                                                                    | 1115.57                                                                                                    | 0.153                                                                                                    | 27.5                                                                                                    | 2                                                                                                    | 1                                                                                                    |     | 1.42E+05                                                                                                    | 1                                                                              | <b>S</b>                                                                                                    | 1      |
| 🎯 gi 126699128                                                                                                    | 4 (2)                                                                                                    | 3                                                                            | 386                                                                 | 0.0036                              | V                                                                                                    | 285                                                                                                    | 55                                                                                                    | 10                                                                                                    | 1051.55                                                                                                    | 0.206                                                                                                    | 23.3                                                                                                    | 2                                                                                                    | <                                                                                                    | ×   | 4.99E+05                                                                                                    | 1                                                                              | 9                                                                                                    | 1      |
| 🎯 gi   126699078                                                                                                    | 3 (1)                                                                                                    | 3                                                                            | 315                                                                 | 0.0432                              | V                                                                                                    | 401                                                                                                    | 127                                                                                                    | 10                                                                                                    | 1692.93                                                                                                    | 0.108                                                                                                    | 45.3                                                                                                    | 2                                                                                                    | <ul> <li>✓</li> </ul>                                                                                                    |     | 8.5E+05                                                                                                    | 1                                                                              | <b>S</b>                                                                                                    | 1      |
| gi   126698718                                                                                                    | 5 (4)                                                                                                    | 1                                                                            | 301                                                                 | 0.0004                              | · 🔽                                                                                                    | 473                                                                                                    | 124                                                                                                    | 10                                                                                                    | 2096.02                                                                                                    | 0.506                                                                                                    | 42                                                                                                    | 2                                                                                                    | ~                                                                                                    |     | 1.49E+06                                                                                                    | 1                                                                              | <u></u>                                                                                                    | 1 *    |
|                                                                                                    |                                                                                                    |                                                                              |                                                                     |                                     |                                                                                                    |                                                                                                    |                                                                                                    | _                                                                                                    |                                                                                                    |                                                                                                    |                                                                                                    | _                                                                                                    |                                                                                                    |     |                                                                                                    |                                                                                |                                                                                                    |        |
| Protoin: all'                                                                                                    | 60682215 6                                                                                                    |                                                                              |                                                                     |                                     |                                                                                                    |                                                                                                    |                                                                                                    |                                                                                                    |                                                                                                    | 101 111                                                                                                    | 1100 11 OD                                                                                                    | 4001                                                                                                  |                                                                                                    |     |                                                                                                    |                                                                                |                                                                                                    |        |
| I Totelli. gijz                                                                                                    |                                                                                                    | cell surfac                                                                  | e protein (                                                         | putative                            | hema                                                                                                    | gglu                                                                                                    | itinin/adl                                                                                                    | hesin)                                                                                                    | precurso                                                                                                    | r [Clostridium                                                                                                    | difficile CD                                                                                                    | 196]                                                                                                  |                                                                                                    |     |                                                                                                    |                                                                                |                                                                                                    |        |
| Protein: gi 2                                                                                                    | 209571234 0                                                                                                    | cell surfac                                                                  | ce protein (<br>rotein V [C                                         | putative<br>lostridiu               | hema<br>m diffi                                                                                                    | gglu<br>cile]                                                                                                    | itinin/adl                                                                                                    | hesin)                                                                                                    | precurso                                                                                                    | r [Clostridium                                                                                                    | difficile CD                                                                                                    | 196]                                                                                                  |                                                                                                    |     |                                                                                                    |                                                                                |                                                                                                    |        |
| Protein: gi[2<br>Peptide Views Pr                                                                                                    | 209571234 c                                                                                                    | cell surfac                                                                  | ce protein (<br>rotein V [C                                         | putative<br>Iostridiu               | hema<br>m diffi                                                                                                    | gglu<br>cile]                                                                                                    | ıtinin/adł                                                                                                    | hesin)                                                                                                    | precurso                                                                                                    | r [Clostridium                                                                                                    | difficile CD                                                                                                    | 196]                                                                                                  |                                                                                                    |     |                                                                                                    |                                                                                |                                                                                                    |        |
| Protein: gip     Peptide Views     Pr     Conflicting p                                                                                                    | 209571234 c<br>rotein Resolution                                                                                | cell wall p                                                                  | ce protein (<br>rotein V [C                                         | putative<br>lostridiu               | hema<br>m diffi<br>Pepti                                                                                                    | gglu<br>cile]<br>des (                                                                                                    | of gi 209                                                                                                    | hesin)<br>957123                                                                                                    | precurso                                                                                                    | r [Clostridium                                                                                                    | difficile CD                                                                                                    | 196]                                                                                                  |                                                                                                    |     |                                                                                                    |                                                                                |                                                                                                    |        |
| Protein: gip2     Protein: gip2     Peptide Views     Pr     Conflicting p     Accession                                                                                          | 209571234 c<br>rotein Resolution<br>proteins for f<br>Peptides                                                  | cell wall p<br>cell wall p<br>ceature 21<br>Conflicts Pr                     | ce protein (<br>rotein V [C<br>0<br>rotein Score                    | putative<br>Iostridiu<br>Pe         | hema<br>m diffi<br>Pepti<br>#                                                                                                    | gglu<br>cile]<br>des (                                                                                                    | of gi 209<br>Score                                                                                                 | h <b>esin)</b><br>957123<br>Hits                                                                                                    | precurso<br>34<br>Mass                                                                                                    | r [Clostridium                                                                                                    | difficile CD                                                                                                    | 196]<br>Charge                                                                                        | Tags                                                                                                    | •   | Abundance                                                                                                    | Conflict                                                                       | s Peptid                                                                                                    | •      |
| Protein: gip2     Protein: gip2     Peptide Views     Pr     Conflicting p     Accession     gip20957123-                                                                         | 209571234 c<br>rotein Resolution<br>proteins for f<br>Peptides<br>4 24 (12)                                     | ell wall p<br>eature 21<br>Conflicts Pr<br>13 2.4                            | ce protein (<br>rotein V [C<br>0<br>rotein Score<br>4E+03           | Putative<br>Iostridiu<br>Pe<br>V 10 | hema<br>m diffi<br>Pepti                                                                                                    | gglu<br>cile]<br>des (                                                                                                    | of gi 209<br>Score<br>77.5                                                                                         | 957123<br>Hits                                                                                                    | precurso<br>34<br>Mass<br>1732.899                                                                                                    | r [Clostridium<br>Mass error (p<br>0.555                                                                                            | RT (mins)<br>28.9                                                                                                    | 196]<br>Charge<br>2                                                                                   | Tags<br>✓ ×                                                                                                    | •   | Abundance<br>5.28E+05                                                                                                    | Conflict:                                                                      | s Peptid                                                                                                    | •      |
| <ul> <li>Protein: gip2</li> <li>Protein: gip2</li> <li>Peptide Views</li> <li>Pr</li> <li>Conflicting p</li> <li>Accession</li> <li>gip20957123-</li> <li>gip20608221</li> </ul>  | 209571234 c<br>rotein Resolution<br>proteins for f<br>Peptides<br>4 24 (12)<br>5 9 23 (11)                      | cell wall p<br>ceature 21<br>Conflicts Pr<br>13 2.4                          | ce protein (<br>rotein V [C<br>0<br>rotein Score<br>4E+03<br>03E+03 | Petative                            | hema<br>m diffi<br>Pepti<br>#<br>V 4<br>V 2                                                                                                    | gglu<br>cile]<br>des (<br>72<br>85                                                                                                    | of gi 209<br>Score<br>77.5<br>55                                                                                   | 957123<br>Hits<br>10<br>10                                                                                                    | Precurso<br>34<br>Mass<br>1732.899<br>1051.555                                                                                                    | r [Clostridium<br>Mass error (p<br>0.555<br>0.206                                                                                   | RT (mins)<br>28.9<br>23.3                                                                                                    | 196]<br>Charge<br>2<br>2                                                                              | Tags<br>✓ ×<br>✓ ×                                                                                                    | •   | Abundance<br>5.28E+05<br>4.99E+05                                                                                                    | Conflict:                                                                      | s Peptid                                                                                                    | •      |
| <ul> <li>Protein: gi/2</li> <li>Peptide Views</li> <li>Pr</li> <li>Conflicting p</li> <li>Accession</li> <li>gi (20957123)</li> <li>gi (20957123)</li> </ul>                      | 209571234 c<br>rotein Resolution<br>proteins for f<br>Peptides<br>4 24 (12)<br>5 9 23 (11)                      | cell wall p<br>ceature 21<br>Conflicts Pr<br>13 2.4                          | e protein (<br>rotein V [C<br>0<br>rotein Score<br>4E+03<br>J3E+03  | Pe<br>Pe<br>10<br>10                | hema<br>m diffi<br>Pepti<br>#<br>V 4<br>V 2<br>V 4                                                                                                    | des of the second second secon | tinin/adl<br>of gi 209<br>Score<br>77.5<br>55<br>127                                                               | 957123<br>Hits<br>10<br>10                                                                                                    | Precurso<br>34<br>Mass<br>1732.899<br>1051.555<br>1692.93                                                                                                    | r [Clostridium<br>Mass error (p<br>0.555<br>0.206<br>0.108                                                                          | difficile CD<br>RT (mins)<br>28.9<br>23.3<br>45.3                                                                                                    | 196]<br>Charge<br>2<br>2<br>2                                                                         | Tags<br>✓ ×<br>✓ ×                                                                                                    | •   | Abundance<br>5.28E+05<br>4.99E+05<br>8.5E+05                                                                                                  | Conflict:                                                                      | s Peptid<br>S AI<br>S YC<br>VY                                                                                                    | •      |
| <ul> <li>Protein: gip2</li> <li>Protein: gip2</li> <li>Peptide Views</li> <li>Pr</li> <li>Conflicting p</li> <li>Accession</li> <li>gi 120957123</li> <li>gi 126068221</li> </ul> | 209571234 c<br>rotein Resolution<br>proteins for f<br>Peptides<br>4 24 (12)<br>5 • 23 (11)                      | cell wall p<br>ceature 21<br>Conflicts Pr<br>13 2.4<br>13 2.0                | e protein (<br>rotein V [C<br>0<br>rotein Score<br>4E+03<br>33E+03  | Pe<br>V 10<br>V 10                  | hema<br>m diffi<br>Pepti<br>¥<br>V 4<br>V 2<br>V 4<br>V 2<br>V 4                                                                                                    | gglu<br>cile]<br>des (<br>72<br>85<br>01<br>988                                                                                                    | tinin/adf<br>of gi 209<br>Score<br>77.5<br>55<br>127<br>108                                                        | 957123<br>Hits<br>10<br>10<br>10<br>4                                                                                                    | Precurso<br>34<br>Mass<br>1732.899<br>1051.555<br>1692.93<br>1821.024                                                                                                    | r [Clostridium<br>Mass error (p<br>0.555<br>0.206<br>0.108<br>0.673                                                                 | difficile CD<br>RT (mins) (<br>28.9<br>23.3<br>45.3<br>32.9                                                                                                    | 196]<br>Charge<br>2<br>2<br>2<br>2                                                                    | Tags<br>✓ ×<br>✓ ×<br>✓ ×                                                                                                    | •   | Abundance<br>5.28E+05<br>4.99E+05<br>8.5E+05<br>8.82E+04                                                                                      | Conflict:                                                                      | s Peptid<br>AI<br>YC<br>VY<br>KV                                                                                                    | •<br>E |
| Protein: gil2 Peptide Views Pr Conflicting p Accession gil20957123 gil26068221                                                                                                    | 209571234 c<br>209571234 c<br>protein Resolution<br>proteins for f<br>Peptides<br>4 24 (12)<br>5 • 23 (11)<br>C | eature 21<br>Conflicts Pr<br>13 2.4                                          | e protein (<br>rotein V [C<br>0<br>rotein Score<br>4E+03<br>03E+03  | Pe<br>Pe<br>V 10                    | hema<br>m diffi<br>Pepti<br>V 4<br>V 2<br>V 4<br>V 19<br>V 3                                                                                                    | <b>gglu</b><br>cile]<br>des (<br>72<br>85<br>01<br>988<br>105                                                                                                    | of gi 209<br>Score<br>77.5<br>55<br>127<br>108<br>90.4                                                             | 957123<br>Hits<br>10<br>10<br>4<br>3                                                                                                    | Precurso<br>34<br>Mass<br>1732.899<br>1051.555<br>1692.93<br>1821.024<br>2424.23                                                                                              | r [Clostridium<br>Mass error (p<br>0.555<br>0.206<br>0.108<br>0.673<br>0.684                                                        | difficile CD<br>RT (mins) (<br>28.9<br>23.3<br>45.3<br>37.9<br>24                                                                                                    | Charge<br>2<br>2<br>2<br>2<br>2<br>2<br>2                                                             | Tags<br>✓ ×<br>✓ ×<br>✓ ×<br>✓ ×                                                                                                    |     | Abundance<br>5.28E+05<br>4.99E+05<br>8.5E+05<br>8.82E+04<br>1.18E+05                                                                          | Conflict<br>1<br>1<br>1<br>1<br>1<br>1                                         | s Peptid                                                                                                    | •      |
| Protein: gi[2<br>Peptide Views<br>Protice Views<br>Pr<br>Conflicting p<br>Accession<br>gl (20957123<br>gl (26068221)                                                              | 209571234 c<br>209571234 c<br>protein Resolution<br>proteins for f<br>Peptides<br>4 24 (12)<br>5 • 23 (11)<br>C | eature 21 Conflicts Pr 13 2.4 13 2.0                                         | e protein (<br>rotein V [C<br>0<br>rotein Score<br>4E+03<br>33E+03  | Pe<br>Pe<br>V 10                    | hema<br>m diffi<br>Pepti<br>V 4<br>V 2<br>V 4<br>V 19<br>V 3<br>V 3<br>V 1-                                                                                                    | gglu<br>cile]<br>des (<br>72<br>85<br>01<br>988<br>105<br>415                                                                                                    | bf gi 209<br>Score<br>77.5<br>55<br>127<br>108<br>90.4<br>64.2                                                     | 957123<br>Hits<br>10<br>10<br>4<br>3<br>10                                                                                                    | Precurso<br>34<br>Mass<br>1732.899<br>1051.555<br>1692.93<br>1821.024<br>2424.23<br>2171.126                                                                                  | r [Clostridium<br>Mass error (p<br>0.555<br>0.206<br>0.108<br>0.673<br>0.684<br>0.276                                               | difficile CD<br>RT (mins) (<br>28.9<br>23.3<br>45.3<br>37.9<br>24<br>57                                                                                                    | Charge<br>2<br>2<br>2<br>2<br>2<br>3                                                                  | Tags<br>✓ ×<br>✓ ×<br>✓ ×<br>✓ ×<br>✓ ×                                                                                                    |     | Abundance<br>5.28E+05<br>4.99E+05<br>8.5E+05<br>8.82E+04<br>1.18E+05<br>1.53E+05                                                              | Conflict<br>1<br>1<br>1<br>1<br>1<br>1<br>1<br>1                               | s Peptid<br>AI<br>YC<br>VY<br>KV<br>GI<br>JG                                                                                                    | •      |
| Protein: gij2     Peptide Views     Protein: gij2     Peptide Views     Pr     Conflicting p     Accession     gi120957123     gi126068221                                        | 209571234 c<br>crotein Resolution<br>proteins for f<br>Peptides<br>4 24 (12)<br>5 • 23 (11)                     | cell surrac<br>cell wall p<br>eature 21<br>Conflicts Pr<br>13 2.4<br>13 2.0  | e protein (<br>rotein V [C<br>0<br>rotein Score<br>4E+03<br>33E+03  | Pe<br>Pe<br>10<br>10<br>10          | hema<br>m diffi<br>Pepti<br>V 4<br>V 2<br>V 4<br>V 19<br>V 3<br>V 14<br>V 14<br>V 14<br>V 4                                                                                                    | gglu<br>cile]<br>des (<br>72<br>85<br>01<br>988<br>105<br>415<br>73                                                                                                    | bf gi 209<br>Score<br>77.5<br>55<br>127<br>108<br>90.4<br>64.2<br>124                                              | 957123<br>Hits<br>10<br>10<br>4<br>3<br>10<br>10                                                                                                    | Precurso<br>34<br>Mass<br>1732.899<br>1051.555<br>1692.93<br>1821.024<br>2424.23<br>2171.126<br>2096.026                                                                      | Mass error (p<br>0.555<br>0.206<br>0.108<br>0.673<br>0.684<br>0.276<br>0.506                                                        | difficile CD<br>RT (mins) (<br>28.9<br>23.3<br>45.3<br>45.3<br>37.9<br>D4<br>57<br>42                                                                                                    | Charge<br>2<br>2<br>2<br>2<br>2<br>3<br>2<br>2<br>3<br>2                                              | Tags  ✓  ×  ✓  ×  ✓  ×  ✓  ×  ✓  ×  ✓  ×  ✓  ×  ✓  ×  ✓  ×  ✓  ×  ✓  ×                                                                                                    |     | Abundance<br>5.28E+05<br>4.99E+05<br>8.82E+05<br>8.82E+04<br>1.18E+05<br>1.53E+05<br>1.49E+06                                                 | Conflict<br>1<br>1<br>1<br>1<br>1<br>1<br>1<br>1<br>1                          | s Peptid<br>AT<br>YC<br>YC<br>VY<br>KV<br>GI<br>DG<br>DA                                                                                                    | •<br>  |
| Protein: gij2     Peptide Views     Pr     Conflicting p     Accession     @ gl126068221                                                                                          | 209571234 c<br>cotein Resolution<br>proteins for f<br>Peptides<br>4 24 (12)<br>5 • 23 (11)<br>C                 | cell surfac<br>cell wall p<br>feature 21<br>Conflicts Pr<br>13 2.4<br>13 2.0 | 0<br>rotein Score<br>4E+03<br>33E+03                                | Pe<br>V 10<br>V 10:                 | hema<br>m diffi<br>Pepti<br>V 4<br>V 2<br>V 4<br>V 19<br>V 31<br>V 11<br>V 4<br>V 11<br>V 11                                                                                                    | gglu<br>cile]<br>des (<br>72<br>85<br>01<br>988<br>105<br>415<br>73<br>520                                                                                                    | of gi 209<br>Score<br>77.5<br>55<br>127<br>108<br>90.4<br>64.2<br>124<br>71.5                                      | 957123<br>Hits<br>10<br>10<br>4<br>3<br>10<br>10<br>10<br>10                                                                                                    | Precurso<br>34<br>Mass<br>1732.899<br>1051.555<br>1692.93<br>1821.024<br>2424.23<br>2171.126<br>2096.026<br>1609.903                                                          | r [Clostridium<br>0.555<br>0.206<br>0.108<br>0.673<br>0.684<br>0.276<br>0.506<br>0.303                                              | difficile CD<br>RT (mins) (<br>28.9<br>23.3<br>45.3<br>37.9<br>45.3<br>45.3<br>45. | Charge<br>2<br>2<br>2<br>2<br>2<br>3<br>2<br>3<br>3<br>3                                              | Tags                                                                                                    |     | Abundance<br>5.28E+05<br>4.99E+05<br>8.8E+05<br>8.82E+04<br>1.18E+05<br>1.53E+05<br>1.49E+06<br>5.87E+04                                      | Conflict<br>1<br>1<br>1<br>1<br>1<br>1<br>1<br>1<br>1<br>1                     | s Peptid<br>S AT<br>Y C<br>V Y<br>S KV<br>S GI<br>D G<br>D A<br>Q DA<br>Q QI                                                                                                    | 4 III  |
| Protein: gip     Protein: gip     Protein: gip     Conflicting p     Accession     gl120957123     gl120668221                                                                    | 209571234 corotein Resolution<br>protein Resolution<br>Peptides<br>4 24 (12)<br>5 • 23 (11)                     | cell wall p<br>cell wall p<br>feature 21<br>Conflicts Pr<br>13 2.4<br>13 2.0 | e protein (<br>rotein V [C<br>0<br>otein Score<br>4E+03<br>33E+03   | Pre<br>Pre<br>10<br>10:             | hema<br>m diffi<br>Pepti<br>7 4<br>7 2<br>7 4<br>7 19<br>7 3<br>7 10<br>7 10<br>7 10<br>7 10<br>7 10<br>7 10<br>7 10<br>7 10                                                                                                    | gglu<br>cile]<br>des (<br>72<br>85<br>01<br>988<br>105<br>415<br>73<br>520<br>14                                                                                                    | of gi 209<br>Score<br>77.5<br>55<br>127<br>108<br>90.4<br>64.2<br>124<br>71.5<br>61.4                              | 957123<br>Hits<br>10<br>10<br>4<br>3<br>10<br>10<br>10<br>10<br>8                                                                                                    | Amess 1732.899<br>1051.555<br>1692.93<br>1692.93<br>1692.93<br>2424.23<br>2171.126<br>2096.026<br>1609.903<br>1115.571                                                        | r [Clostridium<br>Mass error (p<br>0.555<br>0.206<br>0.108<br>0.673<br>0.684<br>0.276<br>0.506<br>0.506<br>0.503<br>0.53            | CT (mins) (1)<br>28.9<br>23.3<br>45.3<br>37.9<br>42<br>61<br>27.5                                                                                                    | Charge<br>2<br>2<br>2<br>2<br>2<br>2<br>3<br>2<br>3<br>2<br>3<br>2<br>3<br>2                          | Tags           ✓           ✓           ✓           ✓           ✓           ✓           ✓           ✓           ✓           ✓           ✓           ✓           ✓           ✓           ✓           ✓           ✓           ✓           ✓           ✓           ✓           ✓           ✓           ✓           ✓ |     | Abundance<br>5.28E+05<br>4.99E+05<br>8.82E+05<br>8.82E+04<br>1.18E+05<br>1.53E+05<br>1.53E+05<br>5.87E+04<br>1.42E+05                         | Conflict<br>1<br>1<br>1<br>1<br>1<br>1<br>1<br>1<br>1<br>1<br>1<br>1           | <ul> <li>Peptid</li> <li>AT</li> <li>YC</li> <li>YC</li> <li>YC</li> <li>KV</li> <li>GI</li> <li>DG</li> <li>DA</li> <li>QT</li> <li>YC</li> </ul>                                                             | • E    |
| <ul> <li>Protein: git2</li> <li>Protein: git2</li> <li>Peptide Views</li> <li>Pitde Views</li> <li>Pitde Views</li> <li>git20957123</li> <li>git26058221</li> </ul>               | votein Resolution<br>rotein Resolution<br>Peptides<br>4 24 (12)<br>5 0 23 (11)                                  | cell wall p<br>ceature 21<br>Conflicts Pr<br>13 2.4<br>13 2.0                | e protein (<br>rotein V [C<br>0<br>otein Score<br>4E+03<br>33E+03   | Pe<br>Pe<br>10<br>10:               | hema<br>m diffi<br>Pepti<br>V 4<br>V 2<br>V 4<br>V 19<br>V 3<br>V 1<br>V 19<br>V 19<br>V 9<br>V 2<br>2                                                                                                    | gglu<br>cile]<br>des (<br>72<br>85<br>01<br>988<br>105<br>415<br>73<br>520<br>14<br>300                                                                                                    | tinin/adl<br>of gi 200<br>Score<br>77.5<br>55<br>127<br>108<br>90.4<br>64.2<br>124<br>71.5<br>61.4<br>134          | 957123<br>Hits<br>10<br>10<br>4<br>3<br>10<br>10<br>10<br>8<br>10                                                                                                    | Precurso<br>34<br>Mass<br>1732.899<br>1051.555<br>1692.93<br>1821.024<br>2424.23<br>2171.126<br>2096.026<br>1609.903<br>1115.571<br>2446.223                                  | Mass error (p<br>0.555<br>0.206<br>0.108<br>0.673<br>0.684<br>0.276<br>0.506<br>0.303<br>0.153<br>0.0531                            | difficile CD<br>RT (mins) (1)<br>28.9<br>23.3<br>45.3<br>37.9<br>45.3<br>45.3<br>45.3<br>27.5<br>61<br>27.5<br>62.2                                                                                                    | Charge<br>2<br>2<br>2<br>2<br>2<br>3<br>2<br>3<br>2<br>3<br>2<br>2<br>3<br>2<br>2<br>2<br>2<br>2<br>2 | Tags<br>✓<br>✓<br>✓<br>✓<br>✓<br>✓<br>✓<br>✓<br>✓<br>✓                                                                                                    |     | Abundance<br>5.28E+05<br>4.99E+05<br>8.82E+04<br>1.18E+05<br>1.53E+05<br>5.87E+04<br>1.49E+06<br>5.87E+04<br>1.42E+05<br>1.62E+05             | Conflict<br>1<br>1<br>1<br>1<br>1<br>1<br>1<br>1<br>1<br>1<br>1<br>1<br>1<br>1 | <ul> <li>Peptid</li> <li>AT</li> <li>YC</li> <li>YC</li> <li>YC</li> <li>YC</li> <li>YC</li> <li>GI</li> <li>GI</li> <li>DG</li> <li>DG</li> <li>DA</li> <li>QI</li> <li>VI</li> <li>VI</li> <li>NA</li> </ul> | A E    |
| Protein: gi[2     Peptide Views     Pr     Conflicting p     Accession     gl[20957123     gl[26068221                                                                            | 909571234 c<br>oroteins for f<br>Peptides<br>4 24 (12)<br>5 9 23 (11)                                           | cell wall p<br>ceature 21<br>Conflicts Pr<br>13 2.4<br>13 2.0                | e protein (<br>rotein V [C<br>o<br>totein Score<br>4E+03<br>33E+03  | Pe<br>▼ 10<br>▼ 10<br>▼ 10:         | hema<br>m diffi<br>V 4<br>V 2<br>V 4<br>V 2<br>V 4<br>V 19<br>V 3<br>V 19<br>V 3<br>V 19<br>V 19<br>V 19<br>V 2<br>V 19<br>V 2<br>V 2<br>V 4<br>V 2<br>V 4<br>V 2<br>V 4<br>V 4<br>V 2<br>V 4<br>V 4<br>V 4<br>V 4<br>V 4<br>V 4<br>V 4<br>V 4<br>V 4<br>V 4                                                                                                    | gglu<br>cile]<br>des (<br>72<br>85<br>01<br>988<br>105<br>415<br>520<br>14<br>520<br>14<br>300<br>30                                                                                                    | tinin/adl<br>of gi 200<br>Score<br>77.5<br>55<br>127<br>108<br>90.4<br>64.2<br>124<br>71.5<br>61.4<br>134<br>93.7  | Desin)           D5712:           Hits           10           10           4           3           10           10           10           10           10           10           10           10           10           10           10           8           10           8 | Precurso<br>34<br>Mass  <br>1732.899<br>1051.555<br>1692.93<br>1821.024<br>2424.23<br>2171.126<br>2096.024<br>2494.23<br>1115.571<br>2446.223<br>1588.82                      | Mass error (p<br>0.555<br>0.206<br>0.108<br>0.673<br>0.684<br>0.276<br>0.506<br>0.303<br>0.153<br>0.0531<br>0.453                   | RT (mins) (<br>28.9<br>23.3<br>45.3<br>3<br>2<br>7<br>42<br>61<br>27.5<br>62.2<br>39.3                                                                                                    | Charge<br>2<br>2<br>2<br>2<br>2<br>3<br>2<br>3<br>2<br>2<br>3<br>2<br>2<br>2<br>2<br>2<br>2<br>2<br>2 | Tags<br>✓ ×<br>✓ ×<br>✓ ×<br>✓ ×<br>✓ ×<br>✓ ×<br>✓ ×<br>✓ ×                                                                                                    |     | Abundance<br>5.28E+05<br>4.99E+05<br>8.85E+05<br>8.82E+04<br>1.18E+05<br>1.53E+05<br>1.49E+06<br>5.87E+05<br>1.42E+05<br>1.42E+05<br>8.47E+05 | Conflict<br>1<br>1<br>1<br>1<br>1<br>1<br>1<br>1<br>1<br>1<br>1<br>1<br>1      | <ul> <li>Peptid</li> <li>AT</li> <li>YC</li> <li>YC</li> <li>YC</li> <li>YC</li> <li>GI</li> <li>GI</li> <li>DG</li> <li>DG</li> <li>DG</li> <li>DG</li> <li>QE</li> <li>YE</li> <li>Na</li> <li>Ya</li> </ul> | A E    |
| Protein: gri2     Poptide Views Pr Conflicting p Accession     gri20957123     gri20058221                                                                                        | III                                                                                                    | cell wall p<br>ceature 21<br>Conflicts Pr<br>13 2.4<br>13 2.0                | e protein (<br>rotein V [C<br>0<br>rotein Score<br>€=03<br>33E=03   | Pe<br>▼ 10<br>▼ 10<br>▼ 10:         | hema           m diffi           Pepti           #           V         4           V         2           V         4           V         19           V         4           V         19           V         19           V         19           V         2           V         4           V         19           V         2           V         4           V         2           V         4                                                                                                    | gglu<br>cile]<br>des (<br>72<br>85<br>01<br>888<br>105<br>415<br>73<br>520<br>14<br>300<br>30                                                                                                    | tinin/adl<br>of gi 209<br>Score<br>77.5<br>55<br>127<br>108<br>90.4<br>64.2<br>124<br>71.5<br>61.4<br>134<br>93.7  | 25712:<br>Hits<br>10<br>10<br>10<br>4<br>3<br>10<br>10<br>8<br>10<br>8<br>10<br>8                                                                                                    | Precurso<br>34<br>Mass 1<br>1732.899<br>1051.555<br>1692.93<br>1821.024<br>2424.23<br>2171.126<br>2096.026<br>1609.903<br>1609.903<br>1115.571<br>2446.223<br>1588.82<br>1    | r [Clostridium<br>0.555<br>0.206<br>0.684<br>0.276<br>0.303<br>0.684<br>0.276<br>0.303<br>0.153<br>0.0531<br>0.453                  | RT (mins) (<br>28.9)<br>23.3<br>45.3<br>7<br>9<br>42<br>61<br>27.5<br>62.2<br>39.3                                                                                                    | Charge<br>2<br>2<br>2<br>2<br>2<br>2<br>3<br>2<br>3<br>2<br>2<br>2<br>2<br>2<br>2<br>2<br>2<br>2<br>2 | Tags           ✓           ✓           ✓           ✓           ✓           ✓           ✓           ✓           ✓           ✓           ✓           ✓           ✓           ✓           ✓           ✓           ✓           ✓           ✓           ✓           ✓           ✓           ✓           ✓             |     | Abundance<br>5.28E+05<br>4.99E+05<br>8.8E2+04<br>1.18E+05<br>1.33E+05<br>1.33E+05<br>1.33E+05<br>1.42E+05<br>1.62E+05<br>8.47E+05             | Conflict<br>1<br>1<br>1<br>1<br>1<br>1<br>1<br>1<br>1<br>1<br>1<br>1<br>1      | s Peptid<br>S AT<br>S YC<br>S YC<br>S KV<br>S GI<br>S DG<br>S DA<br>S QI<br>S VI<br>S NA<br>S VA<br>F                                                                                                    | E      |
| Protein: griz     Peptide Views     Pr     Conflicting p     Accession     gli20957123     gli20568221                                                                            | voteins for f<br>Peptides<br>4 24 (12)<br>5 • 23 (11)                                                           | cell wall p<br>ceature 21<br>Conflicts Pr<br>13 2.4<br>13 2.0                | e protein (<br>rotein V [C<br>0<br>rotein Score<br>(£+03<br>33E+03  | Pe<br>V 10<br>V 10                  | hema           m diffi           Pepti           Image: Image of the state of the stat | gglu<br>cile]<br>des (<br>72<br>85<br>01<br>885<br>01<br>988<br>105<br>415<br>73<br>520<br>14<br>300<br>30                                                                                                    | tinin/adl<br>of gi 209<br>Score<br>77.5<br>55<br>127<br>108<br>90.4<br>64.2<br>124<br>71.5<br>61.4<br>134<br>93.7  | 25712:<br>Hits<br>10<br>10<br>10<br>4<br>3<br>10<br>10<br>10<br>8<br>10<br>8<br>8                                                                                                    | Precurso<br>34<br>Mass<br>1732.899<br>1051.555<br>1692.93<br>1821.024<br>2424.23<br>2171.126<br>2096.026<br>1609.903<br>1115.571<br>2446.223<br>1588.82<br>1588.82<br>1588.82 | r [Clostridium<br>Mass error (p<br>0.555<br>0.206<br>0.108<br>0.673<br>0.884<br>0.276<br>0.303<br>0.153<br>0.0531<br>0.453          | RT (mins) (<br>28.9<br>23.3<br>45.3<br>25.4<br>3<br>42<br>61<br>27.5<br>62.2<br>39.3                                                                                                    | Charge<br>2<br>2<br>2<br>2<br>2<br>3<br>2<br>2<br>3<br>2<br>2<br>2<br>2<br>2<br>2<br>2<br>2<br>2<br>2 | Tags           ✓           ✓           ✓           ✓           ✓           ✓           ✓           ✓           ✓           ✓           ✓           ✓           ✓           ✓           ✓           ✓           ✓           ✓           ✓           ✓           ✓                                                 |     | Abundance<br>5.282+05<br>4.992+05<br>8.822+04<br>1.182+05<br>1.532+05<br>1.532+05<br>1.492+06<br>5.872+04<br>1.422+05<br>1.622+05<br>8.472+05 | Conflict<br>1<br>1<br>1<br>1<br>1<br>1<br>1<br>1<br>1<br>1<br>1<br>1<br>1      | s Peptid<br>AI<br>YC<br>VY<br>VY<br>VY<br>SU<br>UY<br>OF<br>VY<br>VY<br>VY<br>VY<br>VY<br>VY<br>VY<br>VY                                                                                                    | × E    |
| Protein: gi/2     Protein: gi/2     Poptide Views P     Conflicting p     Accession     gi/20957123     gi/20068221     e     e                                                   | m                                                                                                    | cell wall p<br>ceature 21<br>Conflicts Pr<br>13 2.4<br>13 2.0                | e protein (<br>rotein V [C<br>0<br>otetein Score<br>4E-03<br>33E-03 | Pe<br>V 10<br>V 10                  | hema<br>m diffi<br>♥ 4<br>♥ 2<br>♥ 4<br>♥ 2<br>♥ 4<br>♥ 1<br>1<br>♥ 3<br>0<br>♥ 1<br>1<br>♥ 3<br>0<br>♥ 1<br>1<br>♥<br>♥<br>♥<br>♥<br>1<br>9<br>♥<br>♥<br>♥<br>2<br>2<br>♥<br>♥<br>♥<br>♥<br>♥                                                                                                    | gglu<br>cile]<br>des (<br>72<br>85<br>01<br>988<br>105<br>415<br>73<br>520<br>14<br>300<br>30                                                                                                    | ttinin/adf<br>of gi 200<br>Score<br>77.5<br>55<br>127<br>108<br>90.4<br>64.2<br>124<br>71.5<br>61.4<br>134<br>93.7 | 95712:<br>Hits<br>10<br>10<br>10<br>4<br>3<br>10<br>10<br>10<br>10<br>8<br>10<br>8                                                                                                    | Precurso<br>34<br>Mass<br>1732.899<br>1051.555<br>1692.93<br>1821.024<br>2424.23<br>2171.126<br>2096.026<br>1609.903<br>1115.571<br>2446.223<br>1588.82<br>1588.82<br>1588.82 | r [Clostridium<br>Mass error (p<br>0.555<br>0.206<br>0.108<br>0.673<br>0.684<br>0.276<br>0.506<br>0.303<br>0.153<br>0.0531<br>0.453 | Aifficile CD<br>RT (mins) 1<br>28.9<br>23.3<br>45.3<br>25<br>42<br>61<br>27.5<br>62.2<br>39.3                                                                                                    | Charge<br>2<br>2<br>2<br>2<br>2<br>2<br>2<br>3<br>2<br>2<br>3<br>2<br>2<br>2<br>2<br>2<br>2<br>2<br>2 | Tags<br>✓ ×<br>✓ ×<br>✓ ×<br>✓ ×<br>✓ ×<br>✓ ×<br>✓ ×<br>✓ ×                                                                                                    |     | Abundance<br>5.282+05<br>4.992+05<br>8.82E+04<br>8.82E+04<br>1.53E+05<br>1.482+05<br>1.492+05<br>1.42E+05<br>8.47E+05<br>8.47E+05<br>8.47E+05 | Conflict<br>1<br>1<br>1<br>1<br>1<br>1<br>1<br>1<br>1<br>1<br>1<br>0           | S Peptid<br>S A1<br>YC<br>VY<br>S KV<br>S GI<br>DG<br>DA<br>QC<br>VA<br>VA<br>VA<br>VA<br>S VA<br>P                                                                                                    |        |

In this case the conflicting peptide assignments are with **Cell wall protein V** (from a different strain) which contains 13 conflicts. To resolve this conflict un-assign all the conflicting peptides (showing 1) assigned to the **Cell wall protein V**, by selecting and then unticking all the peptides in window D.

| Data Import Sele                                                                                                    | lection /                                                                                 |                                                                    |                                                                          | Exp                                              | erimen                                                                                                    |                                                                                                    |                                                                                                    |                                                                                                    |                                                                                                    |                                                                                                    |                                                                                                    |                                                                                                    |          |                                                                                                    |                                                                                                    |                                                                                                    |
|----------------------------------------------------------------------------------------------------|-------------------------------------------------------------------------------------------|--------------------------------------------------------------------|--------------------------------------------------------------------------|--------------------------------------------------|----------------------------------------------------------------------------------------------------|----------------------------------------------------------------------------------------------------|----------------------------------------------------------------------------------------------------|----------------------------------------------------------------------------------------------------|----------------------------------------------------------------------------------------------------|----------------------------------------------------------------------------------------------------|----------------------------------------------------------------------------------------------------|----------------------------------------------------------------------------------------------------|----------|----------------------------------------------------------------------------------------------------|----------------------------------------------------------------------------------------------------|----------------------------------------------------------------------------------------------------|
| •                                                                                                    |                                                                                           | Alignment                                                          | Filterin                                                                 | ig Desig                                         | gn Setu                                                                                                    | √ qt                                                                                                    | /iew Results                                                                                                    | Progenesis St                                                                                                    | its Peptide Search                                                                                                    | Peptide Filter                                                                                                    | r Prof                                                                                                    | ein Viev                                                                                                    | v        | Report                                                                                                    | non                                                                                                    | ine                                                                                                    |
|                                                                                                    |                                                                                           | •                                                                  | -                                                                        |                                                  |                                                                                                    |                                                                                                    |                                                                                                    |                                                                                                    |                                                                                                    |                                                                                                    |                                                                                                    | •                                                                                                    |          |                                                                                                    |                                                                                                    |                                                                                                    |
| xperiment design:                                                                                                    | AC                                                                                        |                                                                    | •                                                                        |                                                  |                                                                                                    |                                                                                                    |                                                                                                    |                                                                                                    |                                                                                                    |                                                                                                    |                                                                                                    |                                                                                                    |          |                                                                                                    |                                                                                                    |                                                                                                    |
| roteins                                                                                                    |                                                                                           |                                                                    |                                                                          |                                                  | Per                                                                                                    | otides                                                                                                    | of gil26                                                                                                    | 682215                                                                                                    |                                                                                                    |                                                                                                    |                                                                                                    | C                                                                                                    |          |                                                                                                    |                                                                                                    |                                                                                                    |
| rote ins                                                                                                    | WO I                                                                                      | hiter appli                                                        |                                                                          | Create                                           |                                                                                                    |                                                                                                    | 5.                                                                                                    |                                                                                                    |                                                                                                    |                                                                                                    |                                                                                                    |                                                                                                    | Y        | No filter appli                                                                                                    |                                                                                                    | Create                                                                                                    |
| Accession                                                                                                    | Peptides                                                                                  | Conflicts                                                          | Score                                                                    | Anova 🔺                                          |                                                                                                    | #                                                                                                    | Score                                                                                                    | Hits Mass                                                                                                    | Mass error (p                                                                                                    | . RT (mins)                                                                                                    | Charg                                                                                                    | ge Ta                                                                                                    | gs       | + Abundanc                                                                                                    | e Confi                                                                                                  | icts Pe                                                                                                    |
| gi 260682215                                                                                                    | o 23                                                                                      | 0                                                                  | 2.03E+03                                                                 | 6.28E-(                                          |                                                                                                    | 2612                                                                                                    | 89.9                                                                                                    | 5 2408.2                                                                                                    | 36 0.532                                                                                                    | 50.1                                                                                                    | 2                                                                                                    | 1                                                                                                    | ×        | 1.24E+05                                                                                                    | 0                                                                                                    | 3                                                                                                    |
| gi 209571234                                                                                                    | 12                                                                                        | 0                                                                  | 1.25E+03                                                                 | 2.51E-                                           |                                                                                                    | 1988                                                                                                    | 108                                                                                                    | 4 1821.0                                                                                                    | 24 0.673                                                                                                    | 37.9                                                                                                    | 2                                                                                                    | <ul><li>✓</li></ul>                                                                                                    | $\times$ | 8.82E+04                                                                                                    | 0                                                                                                    | 3                                                                                                    |
| gi 126700407                                                                                                    | 9 (2)                                                                                     | 9                                                                  | 1.04E+03                                                                 | 0.0007                                           | 1                                                                                                    | 750                                                                                                    | 91.8                                                                                                    | 2 2961.4                                                                                                    | 0.0588                                                                                                    | 44.6                                                                                                    | 3                                                                                                    | ~                                                                                                    | ×        | 7.44E+05                                                                                                    | 0                                                                                                    | 3                                                                                                    |
| gi 255656776                                                                                                    | (2)                                                                                       | 9                                                                  | 925                                                                      | 0.0001                                           | V                                                                                                    | 828                                                                                                    | 93.4                                                                                                    | 6 1823.8                                                                                                    | 78 0.428                                                                                                    | 54.7                                                                                                    | 2                                                                                                    | <                                                                                                    | $\times$ | 5.64E+05                                                                                                    | 0                                                                                                    | 9                                                                                                    |
| gi 126699128                                                                                                    | A (2)                                                                                     | 3                                                                  | 386                                                                      | 0.0036                                           | V                                                                                                    | 1212                                                                                                    | 114                                                                                                    | 10 2079.9                                                                                                    | 0.767                                                                                                    | 56                                                                                                    | 2                                                                                                    | <ul><li>✓</li></ul>                                                                                                    | $\times$ | 4.62E+05                                                                                                    | 0                                                                                                    | 3                                                                                                    |
| gi 126699078                                                                                                    | 3 (1)                                                                                     | 3                                                                  | 315                                                                      | 0.0432                                           | V                                                                                                    | 1589                                                                                                    | 48.3                                                                                                    | 8 1698.                                                                                                    | 1 0.0809                                                                                                    | 30.6                                                                                                    | 2                                                                                                    | <                                                                                                    | $\times$ | 2.26E+05                                                                                                    | 0                                                                                                    | 3                                                                                                    |
| gi 126698718                                                                                                    | 5 (4)                                                                                     | 1                                                                  | 301                                                                      | 0.0004 ~                                         | V                                                                                                    | 1670                                                                                                    | 68.4                                                                                                    | 5 1293.6                                                                                                    | 0.743                                                                                                    | 29.2                                                                                                    | 2                                                                                                    | - 1                                                                                                    | $\times$ | 7.14E+04                                                                                                    | 0                                                                                                    | 3                                                                                                    |
| Protein: gi 2606<br>Protein: gi 2095<br>ptide Views Protei                                                                     | 682215 ce<br>571234 ce<br>in Resolution                                                   | ll surfac<br>Il wall p                                             | ce protein (<br>protein V [C                                             | putative h<br>lostridium                         | nema<br>n diffi                                                                                                    | iggluti<br>cile]                                                                                                    | nin/adhe                                                                                                    | sin) precurs                                                                                                    | or [Clostridium                                                                                                    | difficile CD                                                                                                    | 196]                                                                                                    |                                                                                                    |          |                                                                                                    |                                                                                                    |                                                                                                    |
| Protein: gi 2606<br>Protein: gi 2095<br>ptide Views Protei<br>Conflicting prot                                                 | 682215 ce<br>571234 ce<br>in Resolution<br>teins for fea                                  | II surfac<br>II wall p<br>ature 19                                 | ce protein (<br>protein V [C<br>988                                      | (putative h<br>lostridium                        | nema<br>n diffi<br>Pepti                                                                                                    | ggluti<br>cile]<br>des of                                                                                                    | nin/adhe                                                                                                    | sin) precurs<br>71234                                                                                                    | or [Clostridium                                                                                                    | difficile CD                                                                                                    | 196]                                                                                                    |                                                                                                    |          |                                                                                                    |                                                                                                    |                                                                                                    |
| Protein: gi 2606<br>Protein: gi 2095<br>ptide Views Protei<br>Conflicting prot                                                 | 682215 ce<br>571234 ce<br>in Resolution<br>teins for fea<br>Peptides Co                   | II surfac<br>II wall p<br>ature 19<br>onflicts P                   | ce protein (<br>protein V [C<br>988<br>rotein Score                      | (putative h<br>Clostridium<br>Pe                 | nema<br>n diffi<br>Pepti<br>#                                                                                                    | <b>cile]</b><br>des of                                                                                                    | nin/adhe<br>gi 2095<br>tore Hi                                                                                                    | sin) precurs<br>71234<br>ts Mass                                                                                                    | Mass error (p                                                                                                    | difficile CD                                                                                                    | 196]<br>Charge                                                                                                    | Tags                                                                                                    | •        | Abundance                                                                                                    | Conflicts                                                                                                | Peptic                                                                                                    |
| Protein: gi 2606<br>Protein: gi 2095<br>ptide Views Protei<br>Conflicting prot<br>Accession<br>gi 209571234                    | 682215 ce<br>571234 ce<br>in Resolution<br>teins for fea<br>Peptides Co<br>12             | II surfac<br>II wall p<br>ature 19<br>onflicts P<br>0 1.           | ce protein (<br>protein V [C<br>988<br>rotein Score<br>25E+03            | (putative h<br>:lostridium<br>Pe                 | nema<br>n diffi<br>Pepti<br>#                                                                                                    | des of                                                                                                    | <b>gi 2095</b><br>core Hi<br>77.5 1                                                                                                    | sin) precurs<br>71234<br>ts Mass<br>0 1732.899                                                                                                    | Mass error (p<br>0.555                                                                                                    | RT (mins)                                                                                                    | 196]<br>Charge<br>2                                                                                                    | Tags<br>✓ ×                                                                                                    | •        | Abundance<br>5.28E+05                                                                                                    | Conflicts                                                                                                | Peptic                                                                                                    |
| Protein: gi 2606<br>Protein: gi 2095<br>ptide Views Protei<br>Conflicting protei<br>Accession<br>gi 209571234<br>gi 260682215  | 682215 ce<br>571234 ce<br>in Resolution<br>teeins for fea<br>Peptides Co<br>12<br>23      | Il surfac<br>Il wall p<br>ature 19<br>onflicts P<br>0 1.<br>0 2.0  | ce protein (<br>protein V [C<br>988<br>rotein Score<br>25E+03<br>03E+03  | (putative h<br>clostridium<br>Pe<br>10i<br>V 10i | nema<br>n diffi<br>Pepti<br>#<br>4                                                                                                    | des of sc                                                                                                    | rin/adhe<br>gi 2095<br>core Hi<br>77.5 1<br>55 1                                                                                               | Amount         Amount         Amount<                                                                                                    | Mass error (p<br>0.555<br>0.206                                                                                                    | difficile CD<br>RT (mins)<br>28.9<br>23.3<br>45.2                                                                                                    | 196]<br>Charge<br>2<br>2                                                                                                    | Tags<br>✓ ×<br>✓ ×                                                                                                    | •        | Abundance<br>5.28E+05<br>4.99E+05<br>8.55.05                                                                                                  | Conflicts                                                                                                | Peptic                                                                                                    |
| Protein: gi 2606<br>Protein: gi 2095<br>ptide Views Protei<br>Conflicting prot<br>Accession<br>gi 209571234<br>gi 260682215    | 682215 ce<br>571234 ce<br>in Resolution<br>teins for fea<br>Peptides Co<br>12<br>23       | II surface<br>II wall p<br>ature 19<br>onflicts P<br>0 1.<br>0 2.0 | ce protein (<br>protein V [C<br>988<br>rotein Score<br>25E+03<br>03E+03  | (putative h<br>lostridium<br>Pe<br>10i<br>V 10i  | Pepti                                                                                                    | des of<br>scile<br>des of<br>sci<br>sci<br>sci<br>sci<br>sci<br>sci<br>sci<br>sci<br>sci<br>sci                                                                                                    | <b>gi   2095</b><br><b>core</b><br>55<br>127<br>108                                                                                            | <b>71234</b><br><b>Mass</b><br>0 1732.899<br>0 1051.555<br>0 1692.93<br>1 1821.024                                                                                                    | Mass error (p<br>0.555<br>0.206<br>0.108<br>0.673                                                                                                    | difficile CD<br>RT (mins)<br>28.9<br>23.3<br>45.3                                                                                                    | 196]<br>Charge<br>2<br>2<br>2<br>2                                                                                                    | Tags<br>✓ ×<br>✓ ×<br>✓ ×                                                                                                    | •        | Abundance<br>5.28E+05<br>4.99E+05<br>8.5E+05<br>8.82E-04                                                                                      | Conflicts<br>0<br>0<br>0                                                                                 | Peptic<br>2 A:<br>2 Y:<br>2 V:<br>2 V:   |
| Protein: gi 2606<br>Protein: gi 2095<br>Ditide Views Protei<br>Conflicting prot<br>Accession<br>gi 209571234<br>g 1260682215 0 | 682215 ce<br>571234 ce<br>in Resolution<br>teins for fea<br>Peptides Co<br>12<br>23       | II surfac<br>II wall p<br>ature 19<br>onflicts P<br>0 1.<br>0 2.   | ce protein (<br>protein V [C<br>988<br>rotein Score<br>25E+03<br>03E+03  | (putative h<br>Clostridium<br>Pe<br>101<br>V 101 | Pepti                                                                                                    | <b>des of</b><br>172<br>175<br>175<br>175<br>175<br>175<br>175<br>175<br>175                                                                                                    | nin/adhe<br>gi 2095<br>ore Hi<br>77.5 1<br>55 1<br>127 1<br>108                                                                                | Mass         Mass           0         1732.899           0         1051.555           0         1692.93           4         1821.024           4         2424.23                                                                                                    | Mass error (p<br>0.555<br>0.206<br>0.108<br>0.673<br>0.673                                                                                                    | difficile CD<br>RT (mins) 4<br>28.9<br>23.3<br>45.3<br>37.9<br>45.3                                                                                                    | <b>Charge</b> 2 2 2 2 2 2 2 2 2 2 2 2 2 2 2 2 2 2 2                                                                                                    | Tags<br>✓ ×<br>✓ ×<br>✓ ×                                                                                                    | •        | Abundance<br>5.28E+05<br>4.99E+05<br>8.5E+05<br>8.82E+04<br>1.18E+05                                                                          | Conflicts<br>0<br>0<br>0<br>0                                                                            | Peptic<br>2 20<br>2 20<br>2<br>2 20<br>2 20<br>2 |
| Protein: gi 2095<br>Protein: gi 2095<br>ptide Views Protei<br>Conflicting prot<br>Accession<br>gi 209571234<br>gi 260682215 G  | 682215 ce<br>571234 ce<br>in Resolution<br>teins for fea<br>Peptides Co<br>12<br>23       | II surfac<br>II wall p<br>ature 19<br>onflicts P<br>0 1.<br>0 2.0  | ce protein (<br>protein V [C<br>988<br>rotein Score<br>25E+03<br>03E+03  | (putative h<br>lostridium                        | Pepti<br>#<br>4<br>19<br>19                                                                                                    | <b>ggluti</b><br><b>cile]</b><br>des of<br>\$c<br>\$5<br>01<br>988<br>105<br>415                                                                                                    | nin/adhe                                                                                                    | XIII         XIIIIIIIIIIIIIIIIIIIIIIIIIIIIIIIIIIII                                                                                                    | Mass error (p<br>0.555<br>0.206<br>0.108<br>0.673<br>0.684<br>0.276                                                                                                    | difficile CD           RT (mins)         4           28.9         23.3           45.3         37.9           54         54                                                        | 196]<br>Charge<br>2<br>2<br>2<br>2<br>2<br>2<br>3                                                                                                    | Tags<br>✓ ×<br>✓ ×<br>✓ ×<br>✓ ×                                                                                                    |          | Abundance<br>5.28E+05<br>4.99E+05<br>8.8E+05<br>8.82E+04<br>1.18E+05<br>1.53E+05                                                              | Conflicts<br>0<br>0<br>0<br>0<br>0                                                                       | Peptic           Image: Second second second                                                                                                    |
| Protein: gi 2095<br>Protein: gi 2095<br>ptide Views Protei<br>Conflicting prot.<br>Accession<br>gi 209571234<br>gi 260682215   | 682215 ce<br>571234 ce<br>in Resolution<br>teins for fea<br>Peptides Co<br>12<br>23       | II surfac<br>II wall p<br>ature 19<br>onflicts P<br>0 1.<br>0 2.   | ce protein (<br>protein V [C<br>988<br>rotein Score<br>25E+03<br>03E+03  | (putative h<br>lostridium<br>Pe<br>10i           | Pepti<br>#<br>4<br>2<br>4<br>19<br>3<br>14                                                                                                    | <b>ggluti</b><br>icile]<br>des of<br>5c<br>172<br>285<br>401<br>988<br>105<br>415<br>773                                                                                                    | nin/adhe                                                                                                    | Mass           0         1732.899           0         1051.555           0         1692.93           4         1821.024           2         2424.23           0         2171.126           0         2096.026                                                                                                    | Mass error (p<br>0.555<br>0.206<br>0.108<br>0.673<br>0.684<br>0.276<br>0.506                                                                                                   | difficile CD           RT (mins)           28.9           23.3           45.3           37.9           54           54           42                                               | 196]<br>Charge<br>2<br>2<br>2<br>2<br>2<br>3<br>2<br>3<br>2                                                                                                    | Tags       ✓       ✓       ✓       ✓       ✓       ✓       ✓       ✓       ✓       ✓       ✓       ✓       ✓       ✓       ✓       ✓       ✓       ✓       ✓       ✓                                                                                                    |          | Abundance<br>5.28E+05<br>4.99E+05<br>8.82E+04<br>1.18E+05<br>1.53E+05<br>1.53E+05                                                             | Conflicts<br>0<br>0<br>0<br>0<br>0<br>0<br>0<br>0                                                        | Peptic<br>2 2:<br>2 2:<br>2 2:<br>2 2:<br>2 3:<br>3 2:<br>3 3:<br>3 1:<br>3 1:   |
| Protein: gi 2095<br>Protein: gi 2095<br>ptide Views Protein<br>Conflicting prot<br>Accession<br>gi 209571234<br>gi 200682215 • | 682215 ce<br>571234 ce<br>in Resolution<br>teins for feat<br>Peptides Co<br>12<br>23<br>C | II surface<br>II wall p<br>ature 19<br>onflicts P<br>0 1.<br>0 2.  | ce protein (<br>rotein V (C<br>988<br>rotein Score<br>25E+03<br>03E+03   | (putative h<br>lostridium                        | Pepti<br>4<br>2<br>4<br>19<br>3<br>4<br>14<br>19<br>14<br>14<br>11<br>14<br>11<br>11<br>11<br>11<br>11<br>11                                             | <b>ggluti</b><br><b>cile]</b><br>des of<br>sc<br>372<br>85<br>801<br>988<br>105<br>415<br>173<br>520                                                                                                    | nin/adhe                                                                                                    | Mass           1234           ts         Mass           0         1732.899           0         1051.555           0         1692.93           1         1821.024           2424.23         0           0         2096.026           0         2096.026           0         1609.903                                                                                                    | Mass error (p<br>0.555<br>0.206<br>0.108<br>0.673<br>0.684<br>0.276<br>0.503<br>0.303                                                                                          | difficile CD<br>RT (mins) 28.9<br>23.3<br>45.3<br>37.9<br><b>D</b><br>45<br>50<br>42<br>61                                                                                        | <b>Charge</b> 2 2 2 2 3 2 3                                                                                                    | Tags           ✓           ✓           ✓           ✓           ✓           ✓           ✓           ✓           ✓           ✓           ✓           ✓           ✓           ✓           ✓           ✓           ✓           ✓           ✓           ✓           ✓           ✓                                                                                     |          | Abundance<br>5.28E+05<br>4.99E+05<br>8.82E+04<br>1.18E+05<br>1.53E+05<br>1.49E+06<br>5.37E+04                                                 | Conflicts<br>0<br>0<br>0<br>0<br>0<br>0<br>0<br>0<br>0<br>0                                              | Peptic                                                                                                    |
| Protein: gi 2005<br>Protein: gi 2005<br>ptide Views Protei<br>Conflicting prot<br>Accession<br>gi 209571234<br>gi 260682215    | 682215 ce<br>571234 ce<br>in Resolution<br>teeins for fee<br>Peptides Ce<br>12<br>23<br>C | II surface<br>II wall p<br>ature 19<br>onflicts P<br>0 1/<br>0 2/  | ce protein (<br>rotein V [C]<br>288<br>rotein Score<br>25E+03<br>03E+03  | (putative h<br>lostridium                        | Pepti<br># 2 2 4 4 2 4 4 1 9 4 1 1 1 1 1 1 1 1 1 1 1 1 1 1 1                                                                                             | eggluti<br>icile]<br>des of<br>\$c<br>\$c<br>\$c<br>\$c<br>\$c<br>\$c<br>\$c<br>\$c<br>\$c<br>\$c<br>\$c<br>\$c<br>\$c                                                                                                    | rin/adhe                                                                                                    | Sin)         Precurs           71234         Image: Single Single Si | Mass error (p           0.555           0.206           0.108           0.673           0.684           0.276           0.506           0.303           0.13                   | Attribute         CD           RT (mins)         28.9           23.3         45.3           37.9         \$\$\$\$\$\$\$\$\$\$\$\$\$\$\$\$\$\$\$\$\$\$\$\$\$\$\$\$\$\$\$\$\$\$\$\$ | <b>Charge</b> 2 2 2 2 2 3 2 3 2 3 2 3 2 3 2 3 2 3 2                                                                                                    | Tags       ✓       ✓       ✓       ✓       ✓       ✓       ✓       ✓       ✓       ✓       ✓       ✓       ✓       ✓       ✓       ✓       ✓       ✓       ✓       ✓       ✓       ✓       ✓       ✓       ✓                                                                                                    |          | Abundance<br>5.28E+05<br>4.99E+05<br>8.5E+05<br>8.82E+04<br>1.18E+05<br>1.53E+05<br>1.49E+05<br>5.87E+04<br>1.42E+05                          | Conflicts 0 0 0 0 0 0 0 0 0 0 0 0 0 0 0 0 0 0 0                                                          | Peptic                                                                                                    |
| Protein: gi/2005<br>Protein: gi/2005<br>ptide Views Protei<br>Conflicting prot<br>Accession<br>gi/200571234<br>gi/260682215 o  | 682215 ce<br>571234 ce<br>in Resolution<br>techns for fee<br>23<br>C                      | II surfac<br>II wall p<br>ature 19<br>onflicts P<br>0 1/<br>0 2.0  | ce protein (<br>rotein V [C]<br>2888<br>rotein Score<br>25E+03<br>03E+03 | Petative h                                       | Pepti<br>4<br>2<br>4<br>19<br>10<br>11<br>11<br>12<br>12<br>12<br>12<br>12<br>12<br>12<br>12                                                             | <b>ggluti</b><br><b>icile]</b><br><b>ides of</b><br><b>sc</b><br><b>i</b> 72<br>85<br>101<br>988<br>105<br>415<br>520<br>114<br>300                                                                                                    | rin/adhe                                                                                                    | sin)         precurs           t1234         Mass           0         1732.899           0         1051.555           0         1692.93           4         1821.024           6         2424.23           0         2171.126           0         2096.026           0         1609.903           1         1115.571           0         2446.232                                                                                                    | Mass error (p           0.555           0.206           0.108           0.673           0.684           0.276           0.506           0.303           0.153           0.6531 | difficile CD<br>RT (mins)<br>28.9<br>23.3<br>45.3<br>37.7<br>59<br>42<br>61<br>27.5<br>62.2                                                                                       | <b>Charge</b> 2 2 2 2 2 3 2 3 2 3 2 2 2 2 2 2 2 2 2                                                                                                    | Tags           ✓           ✓           ✓           ✓           ✓           ✓           ✓           ✓           ✓           ✓           ✓           ✓           ✓           ✓           ✓           ✓           ✓           ✓           ✓           ✓           ✓           ✓           ✓                                                                         |          | Abundance<br>5.28E+05<br>4.99E+05<br>8.82E+04<br>1.18E+05<br>1.53E+05<br>1.49E+05<br>5.87E+04<br>1.42E+05<br>1.42E+05                         | Conflicts<br>0<br>0<br>0<br>0<br>0<br>0<br>0<br>0<br>0<br>0<br>0<br>0<br>0<br>0<br>0<br>0<br>0<br>0<br>0 | Peptic           Image: Second second second                                                                                                    |
| Protein: gi/2005<br>Protein: gi/2005<br>ptide Views Protei<br>Conflicting prot<br>Accession<br>gi/200571234<br>gi/200682215 0  | 682215 ce<br>571234 ce<br>in Resolution<br>teeins for fee<br>Peptides Cc<br>12<br>23      | II surfac<br>II wall p<br>ature 19<br>onflicts P<br>0 1.<br>0 2.   | ce protein (<br>orotein V [C<br>288<br>rotein Score<br>25E+03<br>03E+03  | Pe<br>Pe<br>101                                  | Pepti<br>#<br>4<br>2<br>4<br>4<br>19<br>3<br>10<br>10<br>10<br>10<br>10<br>10<br>10<br>10<br>10<br>10                                                    | ggluti<br>icile]<br>des of<br>sc<br>sc<br>sc<br>sc<br>sc<br>sc<br>sc<br>sc<br>sc<br>sc<br>sc<br>sc<br>sc                                                                                                    | nin/adhe<br>gi 2095:<br>core Hi<br>127 1<br>108 -<br>90.4 3<br>64.2 1<br>124 1<br>71.5 1<br>61.4 1<br>93.7 4                                   | sin)         precurs           t1         Mass           0         1732.899           0         1051.555           0         1692.93           1         1821.024           4         8242.43           0         2171.126           0         2096.026           0         669.903           1         115.571           0         2446.223           4         1588.82                                                                                                    | Mass error (p<br>0.555<br>0.206<br>0.108<br>0.673<br>0.684<br>0.276<br>0.506<br>0.303<br>0.153<br>0.0531<br>0.453                                                              | RT (mins)         28.9           23.3         45.3           37.7         50           50         42           61         27.5           62.2         39.3                        | 196]<br>Charge<br>2<br>2<br>2<br>2<br>2<br>2<br>3<br>2<br>3<br>2<br>3<br>2<br>3<br>2<br>2<br>3<br>2<br>2<br>3<br>2<br>2<br>3<br>2<br>2<br>3<br>2<br>2<br>3<br>2<br>2<br>3<br>2<br>2<br>3<br>2<br>2<br>3<br>2<br>2<br>3<br>2<br>2<br>3<br>2<br>2<br>3<br>2<br>2<br>2<br>3<br>2<br>2<br>2<br>3<br>3<br>2<br>2<br>2<br>3<br>3<br>2<br>2<br>2<br>2<br>3<br>3<br>2<br>2<br>3<br>2<br>2<br>3<br>2<br>3<br>3<br>2<br>2<br>3<br>3<br>3<br>3<br>2<br>3<br>3<br>3<br>3<br>3<br>3<br>3<br>3<br>3<br>3<br>3<br>3<br>3<br>3<br>3<br>3<br>3<br>3<br>3<br>3 | Tags           ✓           ✓           ✓           ✓           ✓           ✓           ✓           ✓           ✓           ✓           ✓           ✓           ✓           ✓           ✓           ✓           ✓           ✓           ✓           ✓           ✓           ✓           ✓           ✓           ✓                                                 |          | Abundance<br>5.28E+05<br>4.99E+05<br>8.82E+05<br>8.82E+05<br>8.82E+05<br>1.48E+05<br>1.49E+06<br>5.87E+04<br>1.42E+05<br>1.62E+05<br>1.62E+05 | Conflicts 0 0 0 0 0 0 0 0 0 0 0 0 0 0 0 0 0 0 0                                                          | Peptic           3         3           3         4           3         4           3         5           4         5           5         5           5         7           5         7           5         7           5         7           5         7                                                                                                    |
| Protein: gi 2600<br>Protein: gi 2095<br>ptide Views Protei<br>Conflicting prot<br>Accession<br>gi 200571234<br>gi 20052215 •   | 571234 ce<br>571234 ce<br>in Resolution<br>terins for fee<br>Peptides Co<br>23            | II surfac<br>II wall p<br>ature 19<br>onflicts P<br>0 1.<br>0 2.   | ce protein (<br>protein V [C<br>288<br>rotein Score<br>255+03<br>035+03  | Putative h                                       | Pepti<br>#<br>4<br>2<br>4<br>4<br>19<br>9<br>2<br>2<br>4<br>4<br>4<br>19<br>9<br>2<br>2<br>4<br>4<br>4<br>4<br>4<br>4<br>4<br>4<br>4<br>4<br>4<br>4<br>4 | orggluti           icile]           des of           \$c           \$c | nin/adhe<br>gi 2095<br>iore Hi<br>77.5 1<br>55 1<br>127 1<br>108 -<br>90.4 3<br>64.2 1<br>124 1<br>71.5 1<br>61.4 1<br>134 1<br>9 <b>3.7</b> 4 | sin)         precurs           ts         Mass           0         1732.899           0         105.555           0         1692.93           1         1821.024           2         2424.23           0         2079.026           0         2090.026           1         115.571           0         2464.223           1         15.571                                                                                                    | Mass error (p<br>0.555<br>0.206<br>0.108<br>0.673<br>0.684<br>0.276<br>0.506<br>0.303<br>0.153<br>0.0531<br>0.0531<br>0.453<br>"                                               | difficile CD<br>RT (mins) 28.9<br>23.3<br>45.3<br>37.9<br>▶<br>50<br>42<br>42<br>61<br>27.5<br>62.2<br>39.3                                                                       | <b>Charge</b> 2 2 2 2 2 3 2 3 2 2 2 2 2 2 2 2 2 2 2                                                                                                    | Tags           ✓           ✓           ✓           ✓           ✓           ✓           ✓           ✓           ✓           ✓           ✓           ✓           ✓           ✓           ✓           ✓           ✓           ✓           ✓           ✓           ✓           ✓           ✓           ✓           ✓           ✓           ✓           ✓           ✓ |          | Abundance<br>5.28E+05<br>4.99E+05<br>8.5E+05<br>8.82E+04<br>1.18E+05<br>8.82E+04<br>1.42E+05<br>1.49E+06<br>5.87E+04<br>1.42E+05<br>8.47E+05  | Conflicts<br>0<br>0<br>0<br>0<br>0<br>0<br>0<br>0<br>0<br>0<br>0<br>0<br>0<br>0<br>0<br>0<br>0<br>0<br>0 | Рертій           3         2:           3         2:           3         2:           3         5:           4         5:           5:         5:           5:         5:           5:         5:           5:         5:           6:         5:           6:         7:           5:         7:           5:         7:                                                                                                    |

Note: as you un-assign the peptides the number of conflicts update 'on the fly' in all the windows.

A similar argument can be applied to the next set of conflicting assignments

In this case the conflicting peptides are unassigned from the 'precursor' protein.

In many cases the rationale for resolving a peptide assignment conflict is based on the number of peptides assigned to each protein, often the conflict(s) being resolved are in favour of the protein with the greater number of assigned peptides.

| <u>File</u>                                                                                                    | e Pue                                                                     |                                    |                         | Eve                                                  | arimant                                                         |                                                |                                                      |                                                      |                                       |                                               |                          |                        |                                                                                                    |                                                  |                             |                  | •       |                 |
|----------------------------------------------------------------------------------------------------|---------------------------------------------------------------------------|------------------------------------|-------------------------|------------------------------------------------------|-----------------------------------------------------------------|------------------------------------------------|------------------------------------------------------|------------------------------------------------------|---------------------------------------|-----------------------------------------------|--------------------------|------------------------|----------------------------------------------------------------------------------------------------|--------------------------------------------------|-----------------------------|------------------|---------|-----------------|
| ata Import Select                                                                                                    | ion A                                                                     | Alignment                          | Filterin                | g Desi                                               | gn Setup                                                        | Vie                                            | w Results                                            | Proger                                               | esis Stats                            | Peptide Search                                | Peptide Filter           | · Protein              | View                                                                                                    | Re                                               | eport                       | non              | lin     | e               |
| periment design: AC                                                                                                    |                                                                           |                                    | •                       |                                                      |                                                                 |                                                |                                                      |                                                      |                                       |                                               |                          |                        |                                                                                                    |                                                  |                             |                  |         |                 |
| roteins                                                                                                    | <b>No</b>                                                                 | filter appli                       | ed                      | Create                                               | Рер                                                             | tides                                          | of gi 12                                             | 66987                                                | 18                                    |                                               |                          |                        | 7                                                                                                    | Tag<br>feat                                      | filter appli<br>ures may b  | ied<br>e hidden  | Eď      | it              |
| Accession                                                                                                    | Peptides                                                                  | Conflicts                          | Score                   | Anova i 4                                            |                                                                 | #                                              | Score                                                | Hits                                                 | Mass                                  | Mass error (p                                 | . RT (mins)              | Charge                 | e Tags                                                                                                    | Ŧ                                                | Abunda                      | nce C            | onflict | s F             |
| gi 126698718                                                                                                    | > 5                                                                       | 0                                  | 301                     | 0.00036                                              |                                                                 | 849                                            | 67.5                                                 | 10                                                   | 1175.609                              | 0.56                                          | 36.3                     | 2                      | <b>V</b>                                                                                                    |                                                  | 1.8E+05                     |                  | 0       | G               |
| gi 126699140                                                                                                    | 1                                                                         | 0                                  | 40.1                    | 2.91E-0                                              | <b>V</b>                                                        | 557                                            | 76.2                                                 | 9                                                    | 1344.776                              | 0.221                                         | 46.5                     | 2                      | <ul> <li>Image: A second second s</li></ul> |                                                  | 5.08E+0                     | 5                | 0       | ę               |
| gi 126698450 (+1)                                                                                                    | 12                                                                        | 0                                  | 1.21E+03                | 4.05E-0                                              | <b>V</b>                                                        | 2986                                           | 57.8                                                 | 2                                                    | 1580.792                              | 0.764                                         | 30.4                     | 2                      |                                                                                                    |                                                  | 6.65E+0                     | 4                | 0       | 6               |
| gi 5668937 (+1)                                                                                                    | 12                                                                        | 0                                  | 1.41E+03                | 2.03E-0                                              | <b>V</b>                                                        | 2567                                           | 49.4                                                 | 3                                                    | 1335.644                              | 1.22                                          | 23.8                     | 2                      |                                                                                                    |                                                  | 6.15E+0                     | 4                | 0       | 6               |
| gi 209571234                                                                                                    | 12                                                                        | 0                                  | 1.25E+03                | 2.51E-0                                              | <b>V</b>                                                        | 437                                            | 49.9                                                 | 8                                                    | 1153.635                              | 0.268                                         | 37.1                     | 2                      |                                                                                                    | (                                                | 4.23E+0                     | 5                | 0       | 6               |
| gi 126697969                                                                                                    | 8                                                                         | 0                                  | 000                     |                                                      |                                                                 |                                                |                                                      |                                                      |                                       |                                               |                          |                        |                                                                                                    |                                                  |                             |                  |         |                 |
|                                                                                                    |                                                                           | •                                  | 625                     | 0.021                                                |                                                                 |                                                |                                                      |                                                      |                                       |                                               |                          |                        |                                                                                                    |                                                  |                             |                  |         |                 |
| Protein: ail12669                                                                                                    | 8718 nit                                                                  |                                    | ozo                     | 0.021                                                | ∢(                                                              | idium                                          | difficile                                            | 6301                                                 |                                       |                                               |                          |                        |                                                                                                    |                                                  |                             |                  |         |                 |
| Protein: gi 12669<br>Protein: gi 12669<br>Protein: gi 12669<br>Nide Views Protein R                                                               | 8718 nit<br>9140 fer<br>lesolution                                        | roreduct                           | ase-family              | y protein                                            | [Clostr<br>e subu                                               | idium<br>nit alp                               | difficile<br>ha [Clo                                 | 630]<br>stridiu                                      | m difficil                            | m<br>e 630]                                   |                          |                        |                                                                                                    |                                                  |                             |                  |         |                 |
| Protein: gi 126694<br>Protein: gi 126694<br>Protein: gi 126694<br>Dide Views Protein R<br>Conflicting protein<br>Accession F                      | 8718 nit<br>9140 fer<br>tesolution<br>ns for fea                          | troreduct<br>rredoxin-<br>ature 84 | ase-family<br>NADP(+)   | y protein<br>reductase                               | <pre>&lt;[Clostr<br/>Clostr<br/>e subu<br/>Peptide<br/>#</pre>  | idium<br>nit alp<br>es of g<br>Sco             | difficile<br>oha [Clo<br>gi 12669<br>re Hi           | 630]<br>stridiu<br>09140<br>ts Mat                   | m difficil                            | m<br>e 630]                                   | Π (mins)                 | Charge 1               | Tags                                                                                                    | ✓ At                                             | oundance                    | Confli           | ets Pe  | epti            |
| Protein: gi 126699<br>Protein: gi 126699<br>Protein: gi 126699<br>titide Views Protein R<br>Conflicting protein<br>Accession F<br>ati 126698718 • | 8718 nit<br>9140 fer<br>lesolution<br>ns for fea<br>peptides Co           | ature 84                           | ase-family<br>NADP(+) I | protein<br>reductase                                 | (Closti<br>e subu<br>Peptide<br>#                               | idium<br>nit alp<br>es of g<br>sco<br>4        | difficile<br>ha [Clo<br>gi 12669<br>re Hi<br>5.7 !   | 630]<br>stridiu<br>09140<br>ts Mat                   | m difficil                            | m<br>e 630]<br>ss error (p F<br>7.86          | T (mins)<br>36.3         | Charge 1               | Tags                                                                                                    | ✓ At<br>1.8                                      | oundance<br>3E+05           | Confli           | ts Pe   | epti            |
| Protein: gi 126699<br>Protein: gi 126699<br>ptide Views Protein R<br>Conflicting protein<br>Accession F<br>g  126698718 •<br>g  126698718 •       | 8718 nit<br>9140 fer<br>tesolution<br>ns for fea<br>2eptides Co<br>5<br>1 | ature 84<br>0 301<br>0 40.         | ase-family<br>NADP(+)   | 0.021<br>y protein<br>reductase<br>P<br>♥ 67<br>■ 45 | <pre>(Clostr<br/>e subu<br/>Peptide<br/>#<br/>849<br/>261</pre> | idium<br>nit alp<br>es of g<br>Sco<br>4<br>9 4 | difficile<br>ha [Clo<br>gi   12669<br>re Hi<br>5.7 ! | 630]<br>stridiu<br>09140<br>ts Mat<br>5 117<br>5 143 | m difficil<br>ss Ma<br>5,609<br>2.755 | m<br>e 630]<br>ss error (p F<br>7.86<br>0.768 | T (mins)<br>36.3<br>29.7 | Charge 1<br>2 v<br>3 v | Tags                                                                                                    | <ul> <li>At</li> <li>1.8</li> <li>3.5</li> </ul> | pundance<br>3E+05<br>57E+04 | Confli<br>0<br>0 | ts Pe   | eptic<br>I<br>I |

In the above example the conflict would be resolved in favour of the protein with 5 peptides.

**Note**: the number of conflicts you have to resolve will depend on the scope and stringency of the filters you apply at the **Peptide Search** stage

Note: the default Protein options for protein grouping and Protein quantitation are set as shown

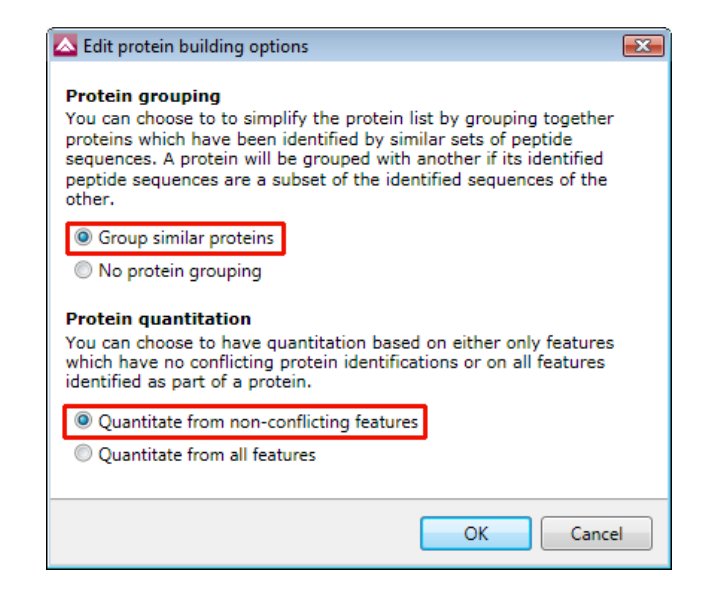

Having performed the conflict resolution with **Group similar proteins** and **Quantitate from non-conflicting features** now switch off the protein grouping.

As grouping is switched off the grouped proteins appear with conflicts to the other group members and the number of unique peptides that are used for quantitation appear in brackets after the peptide number.

| roteins                                                                                                    |                                                                                                    | No. Chara                                                        |                                                                                      |                                                        |             | Pep          | tides (                                                                                                    | of gi 566                                                                                                    | 68937                                                                  |                                                                       |                                                                           |                                                                           |                                           |                                         |            | T (11 11- d                                                                       |                                                             |                                                             |
|----------------------------------------------------------------------------------------------------|----------------------------------------------------------------------------------------------------|------------------------------------------------------------------|--------------------------------------------------------------------------------------|--------------------------------------------------------|-------------|--------------|----------------------------------------------------------------------------------------------------|----------------------------------------------------------------------------------------------------|------------------------------------------------------------------------|-----------------------------------------------------------------------|---------------------------------------------------------------------------|---------------------------------------------------------------------------|-------------------------------------------|-----------------------------------------|------------|-----------------------------------------------------------------------------------|-------------------------------------------------------------|-------------------------------------------------------------|
| l'occinis                                                                                                    | Y                                                                                                    | NO TILLER                                                        | appued                                                                               | Create                                                 |             |              |                                                                                                    |                                                                                                    |                                                                        |                                                                       |                                                                           |                                                                           |                                           |                                         | 7          | features may be h                                                                 | idden                                                       | Edit                                                        |
| Accession                                                                                                    | Peptides                                                                                                    | Conflicts                                                        | Score                                                                                | Anova (p)*                                             | *           |              | #                                                                                                    | Score                                                                                                    | Hits                                                                   | Mass                                                                  | Mass error (p.                                                            | . RT (mins)                                                               | Char                                      | rge Ta                                  | ags        | <ul> <li>Abundance</li> </ul>                                                     | Cont                                                        | flicts P                                                    |
| gi 5668937                                                                                                    | 12 (3)                                                                                                    | 14                                                               | 1.41E+03                                                                             | 4.15E-06                                               | μ.          |              | 446                                                                                                    | 93.3                                                                                                    | 10                                                                     | 1676.838                                                              | 1.2                                                                       | 34.5                                                                      | 2                                         | <ul> <li>✓</li> </ul>                   | $ \times $ |                                                                                   | 1                                                           | i 🎯                                                         |
| gi 126697810                                                                                                    | 9 (0)                                                                                                    | 14                                                               | 1.13E+03                                                                             |                                                        |             | V            | 3335                                                                                                    | 84.7                                                                                                    | 4                                                                      | 1423.65                                                               | 0.405                                                                     | 22.5                                                                      | 2                                         |                                         | X          | 7.39E+04                                                                          | 1                                                           | 3                                                           |
| gi 255654924                                                                                                    | 7 (0)                                                                                                    | 9                                                                | 645                                                                                  |                                                        |             | $\checkmark$ | 147                                                                                                    | 101                                                                                                    | 10                                                                     | 1230.609                                                              | 0.44                                                                      | 22.7                                                                      | 2                                         | <ul> <li>✓</li> </ul>                   | 'X         | 3.07E+06                                                                          | 1                                                           | 3                                                           |
| gi 126698450                                                                                                    | 12 (5)                                                                                                    | 9                                                                | 1.21E+03                                                                             | 1.28E-06                                               |             | $\checkmark$ | 166                                                                                                    | 125                                                                                                    | 10                                                                     | 2317.115                                                              | 0.168                                                                     | 38.7                                                                      | 2                                         | <ul> <li>✓</li> </ul>                   | X          | 5.55E+06                                                                          | 1                                                           | 3                                                           |
| gi 10180205                                                                                                    | 1 (0)                                                                                                    | 1                                                                | 63                                                                                   |                                                        |             | V            | 179                                                                                                    | 60.9                                                                                                    | 9                                                                      | 2317.115                                                              | 0.201                                                                     | 38.7                                                                      | 3                                         | <ul><li>✓</li></ul>                     | X          | 3.09E+06                                                                          | 1                                                           | 3                                                           |
| gi 255101963                                                                                                    | 29 (28)                                                                                                    | 1                                                                | 3.37E+03                                                                             | 2.31E-05                                               |             | <b>V</b>     | 238                                                                                                    | 107                                                                                                    | 10                                                                     | 1716.857                                                              | 0.429                                                                     | 30.4                                                                      | 2                                         | <ul> <li>✓</li> </ul>                   | X          | 1.73E+06                                                                          | 1                                                           | Ś                                                           |
| gi 70632806                                                                                                    | 1 (0)                                                                                                    | 1                                                                | 66.9                                                                                 |                                                        |             | V            | 564                                                                                                    | 51.2                                                                                                    | 4                                                                      | 1716.858                                                              | 0.394                                                                     | 30.4                                                                      | 3                                         | <ul><li>✓</li></ul>                     |            | 3.57E+05                                                                          | 1                                                           | Ś                                                           |
|                                                                                                    |                                                                                                    |                                                                  |                                                                                      |                                                        |             |              |                                                                                                    |                                                                                                    |                                                                        |                                                                       |                                                                           |                                                                           |                                           |                                         |            |                                                                                   |                                                             |                                                             |
| Protein: gi 56<br>Protein: gi 12                                                                                                    | 1 (0)<br>(68937 fl:<br>6697810                                                                                                    | agellin<br>flagelli                                              | <sup>63</sup><br>Clostridiun<br>n subunit [(                                         | n difficile)<br>Clostridiur                            | m dif       | ficile       | • 630]                                                                                                    | /0 5                                                                                                    | 10                                                                     | <u>1676 838</u><br>II                                                 | 1 27                                                                      | 34 F                                                                      | 3                                         |                                         |            | 7 505105                                                                          | 1                                                           | •                                                           |
| Protein: gi 56<br>Protein: gi 56<br>Protein: gi 12<br>ptide Views Pro<br>Conflicting pro                                                                               | 1 (0)<br>668937 fla<br>6697810<br>tein Resolution<br>oteins for                                                                                                    | agellin  <br>flagelli                                            | 63<br>Clostridium<br>n subunit [4<br>2 446                                           | …<br>n difficile]<br>Clostridiur                       | m dif<br>Pe | ficile       | • 630]                                                                                                    | <sup>≠0 E</sup>                                                                                                    | 7810                                                                   | 1676 939<br>II                                                        | 1 37                                                                      | 34 5                                                                      | 3                                         |                                         |            | 7 ROFANK                                                                          | 4                                                           | •                                                           |
| Protein: gi 12<br>Protein: gi 12<br>Protein: gi 12<br>Protein: gi 12<br>Protein: gi 12<br>Protein: gi 12                                                               | 1 (0)<br>10<br>10<br>10<br>10<br>10<br>10<br>10<br>10<br>10<br>10                                                                                                    | agellin  <br>flagelli<br>on<br>feature<br>Conflicts              | 63<br>Clostridium<br>n subunit (4<br>e 446<br>Protein Score                          | n difficile]<br>Clostridiur                            | m dif<br>Pe | ficile       | 283<br>• 630]<br>es of g                                                                                                    | 10 5<br>i   12669<br>e Hit:                                                                                                    | 7810<br>s Mass                                                         | 1474 939<br>III<br>S Mat                                              | 1 37<br>1<br>ss error (p                                                  | ₹4 5<br>RT (mins)                                                         | Charge                                    | Tags                                    |            | Abundance                                                                         | Conflicts                                                   | Pepti                                                       |
| Protein: gi 1255555774<br>Protein: gi 12<br>protein: gi 12<br>ptide Views Pro<br>Conflicting pro<br>Accession<br>gi 15668937                                           | 1 (0)<br>668937 fl:<br>6697810<br>tein Resolution<br>oteins for<br>Peptides<br>12 (3)                                                                                                    | agellin  <br>flagelli<br>flagelli<br>flagelli<br>conflicts<br>14 | 63<br>Clostridium<br>n subunit (4<br>2 446<br>Protein Score<br>1.41E+03              | n difficile]<br>Clostridiur<br>Pep                     | m dif<br>Pe | ficile       | 283<br>e 630]<br>es of g<br>Scor                                                                                                    | 10 F<br>(i   12669<br>e Hit:<br>01 10                                                                                                    | 10<br>7810<br>s Mass<br>0 1230                                         | s Ma:                                                                 | 1 27<br>1<br>ss error (p 1<br>0.44                                        | 34 5<br>RT (mins)<br>22.7                                                 | Charge<br>2                               | Tags                                    |            | Abundance<br>3.07E+06                                                             | Conflicts                                                   | Pepti                                                       |
| Protein: gi 56<br>Protein: gi 56<br>Protein: gi 12<br>ptide Views Pro<br>Conflicting pr<br>Accession                                                                   | 1 (0)<br>66937 fl:<br>6697810<br>tein Resolution<br>oteins for<br>Peptides<br>12 (3)<br>9 (0)                                                                                                    | agellin  <br>flagelli<br>on<br>feature<br>Conflicts<br>14        | 63<br>Clostridiun<br>n subunit [4<br>2 446<br>Protein Score<br>1.41E+03<br>1.13E+03  | n difficile]<br>Clostridiur<br>Pep<br>V 93.3<br>V 93.3 | n dif<br>Pe | ficile       | 283<br><b>630]</b><br>es of g<br>Scor<br>10<br>11                                                                                                    | 10 F<br>i   12669<br>e Hit:<br>11 10<br>25 10                                                                                                    | 10<br>7810<br>5 Mass<br>0 1230<br>0 2317                               | s Ma:<br>0.609<br>7.115                                               | 1 27<br>55 error (p 1<br>0.44<br>0.168                                    | 34 E<br>RT (mins)<br>22.7<br>38.7                                         | Charge<br>2<br>2                          | Tags<br>✓×                              |            | Abundance<br>3.07E+06<br>5.55E+06                                                 | Conflicts<br>1<br>1                                         | Pepti                                                       |
| Protein: gi 56<br>Protein: gi 12<br>Protein: gi 12<br>Protein: gi 12<br>Protein: gi 12<br>Protein: gi 12<br>Conflicting pr<br>Accession<br>gi 12668937<br>gi 126697810 | 1 (0)<br>66937 fl:<br>6697810<br>tein Resolution<br>oteins for<br>Peptides<br>9 (2)<br>9 (0)                                                                                                    | agellin  <br>flagelli<br>feature<br>feature<br>14                | 63<br>Clostridium<br>n subunit [4<br>2 446<br>Protein Score<br>1.41E+03<br>1.13E+03  | n difficile]<br>Clostridiun<br>Pep<br>Ø 93.3<br>Ø 93.3 | m dif<br>Pe | ficile       | 283<br><b>630]</b><br>es of g<br>Scor<br>7 10<br>60                                                                                                    | x0 E<br>i   12669<br>e Hit:<br>01 10<br>25 10<br>0,9 9                                                                                                    | 10<br>7810<br>s Mass<br>0 1230<br>0 2317<br>2317                       | s Mas<br>0.609<br>7.115<br>7.115                                      | 1 27<br>ss error (p 1<br>0.44<br>0.168<br>0.201                           | 24 E<br>RT (mins)<br>22.7<br>38.7<br>38.7                                 | Charge<br>2<br>2<br>3                     | Tags<br>✓ ×<br>✓ ×                      |            | Abundance<br>3.07E+06<br>5.55E+06<br>3.09E+06                                     | Conflicts<br>1<br>1<br>1                                    | Pepti<br>A<br>L<br>L<br>L                                   |
| Protein: gi 56<br>Protein: gi 12<br>Protein: gi 12<br>Protein: gi 12<br>Protein: gi 12<br>Conflicting pr<br>Accession<br>gi 5668937<br>gi 126697810                    | 1 (0)<br>168937 fl:<br>16697810<br>16697810<br>16697810<br>16697810<br>16697810<br>16697810<br>16697810<br>16697810<br>1697810<br>169 | agellin  <br>flagelli<br>on<br>feature<br>Conflicts<br>14<br>14  | A3<br>Clostridium<br>n subunit [4<br>2: 446<br>Protein Score<br>1.41E+03<br>1.13E+03 | n difficile)<br>Clostridiun<br>Pep<br>V 93.3<br>V 93.3 | m dif<br>Pe | ficile       | 283<br><b>630]</b><br>es of g<br>Scor<br>10<br>60<br>11<br>10<br>10<br>10<br>10<br>10<br>10<br>10<br>10<br>1                                              | 10 F<br>11 12669<br>e Hit:<br>10 10<br>25 10<br>9,9 9<br>07 10                                                                                                    | 7810<br>s Mass<br>0 1230<br>0 2317<br>2317<br>0 1716                   | 1474 838<br>m<br>s Mas<br>0.609<br>7.115<br>7.115<br>5.857            | ss error (p  <br>0.44<br>0.168<br>0.201<br>0.429                          | 24 E<br>RT (mins)<br>22.7<br>38.7<br>38.7<br>30.4                         | Charge<br>2<br>2<br>3<br>2                | Tags<br>✓ ×<br>✓ ×                      |            | Abundance<br>3.07E+06<br>5.55E+06<br>3.09E+06<br>1.73E+06                         | Conflicts<br>1<br>1<br>1<br>1                               | Pepti<br>S A<br>S L<br>S V                                  |
| Protein: gi[36<br>Protein: gi[12<br>Protein: gi[12<br>Protein: gi[12<br>Protein: gi[12<br>Protein: gi[12<br>Conflicting pr<br>Accession<br>gi[126697810                | 1 (0)<br>66937 fl:<br>6697810<br>tein Resolution<br>oteins for<br>Peptides<br>9 (2)<br>9 (0)                                                                                                    | agellin  <br>flagelli<br>on<br>feature<br>Conflicts<br>14<br>14  | A3<br>Clostridium<br>n subunit [0<br>2: 446<br>Protein Score<br>1.41E+03<br>1.13E+03 | n difficile]<br>Clostridiun                            | n dif       | ficile       | 283<br><b>630]</b><br>es of g<br>Scor<br>10<br>10<br>10<br>10<br>10<br>10<br>10<br>10<br>10<br>10                                                         | 40 F<br>ii   12669<br>e Hits<br>01 10<br>25 10<br>0.9 9<br>907 10<br>.2 4                                                                                                    | 7810<br>5 Mass<br>0 1230<br>0 2317<br>2317<br>0 1716<br>1716           | 1474 838<br>m<br>s Mas<br>0.609<br>7.115<br>5.857<br>5.858            | 1 33<br>ss error (p 1<br>0.44<br>0.168<br>0.201<br>0.429<br>0.394         | 24 E<br>RT (mins)<br>22.7<br>38.7<br>38.7<br>30.4<br>30.4                 | Charge<br>2<br>2<br>3<br>2<br>3<br>2<br>3 | Tags<br>✓ ×<br>✓ ×<br>✓ ×               |            | Abundance<br>3.07E+06<br>5.55E+06<br>3.09E+06<br>1.73E+06<br>3.57E+05             | 1<br>Conflicts<br>1<br>1<br>1<br>1<br>1<br>1<br>1<br>1      | Pepti<br>Pepti<br>A<br>L<br>L<br>V<br>V<br>V<br>V           |
| Protein: gi[36<br>Protein: gi[12<br>ptide Views] Pro<br>Conflicting pr<br>Accession<br>gi[126697810                                                                    | 1 (0)<br>66937 fl:<br>6697810<br>tein Resolution<br>oteins for<br>Peptides<br>12 (3)<br>9 (0)                                                                                                    | agellin  <br>flagelli<br>on<br>feature<br>Conflicts<br>14        | A3<br>Clostridium<br>n subunit (<br>2: 446<br>Protein Score<br>1.41E+03<br>1.13E+03  | m difficile]<br>Clostridiun<br>Pep<br>♥ 93.3<br>♥ 93.3 | Pe          | ficile       | 283<br><b>e 630]</b><br><b>es of g</b><br><b>scor</b><br>10<br>0 10<br>10<br>10<br>10<br>10<br>10<br>10<br>10<br>10<br>10                                 | iiiiiiiiiiiiiiiiiiiiiiiiiiiiiiiiiiii                                                                                                    | 7810<br>s Mass<br>0 1230<br>0 2317<br>2317<br>0 1716<br>1716<br>0 1676 | 1476 838<br>II<br>s Mai<br>0.609<br>7.115<br>5.857<br>5.858<br>5.838  | 1 32<br>ss error (p  <br>0.44<br>0.201<br>0.429<br>0.394<br>1.32          | 24 E<br>RT (mins)<br>22.7<br>38.7<br>30.4<br>30.4<br>30.4<br>34.5         | Charge<br>2<br>2<br>3<br>2<br>3<br>3<br>3 | Tags<br>✓ ×<br>✓ ×<br>✓ ×<br>✓ ×<br>✓ × |            | Abundance<br>3.07E+06<br>5.55E+06<br>3.09E+06<br>1.73E+06<br>3.57E+05<br>7.59E+05 | Conflicts<br>1<br>1<br>1<br>1<br>1<br>1<br>1<br>1<br>1<br>1 | Pepti<br>Pepti<br>A<br>L<br>L<br>V<br>V<br>V<br>V<br>I<br>I |
| e11255656774                                                                                                    | 1 (0)<br>68937 fl:<br>6697810<br>tein Resolutio<br>oteins for<br>Peptides<br>9 12 (3)<br>9 (0)                                                                                                    | agellin  <br>flagellin<br>feature<br>Conflicts<br>14             | 43<br>Clostridium<br>n subunit (<br>2: 446<br>Protein Score<br>1.41E+03<br>1.13E+03  | n difficile]<br>Clostridiur<br>Ø 93.3<br>Ø 93.3        | Pe          | <pre></pre>  | 283<br><b>630]</b><br>es of g<br>Scor<br>7 10<br>60<br>61<br>61<br>64<br>61<br>64<br>60<br>61<br>60<br>60<br>60<br>60<br>60<br>60<br>60<br>60<br>60<br>60 | 19 5<br>i   12669<br>e Hits<br>10 10<br>25 10<br>0.9 9<br>07 10<br>.2 4<br>0.5 10<br>.5 10<br>.5 10 | 7810<br>s Mass<br>0 1230<br>0 2317<br>2317<br>0 1716<br>1716<br>0 1676 | 1474 838<br>II<br>s Mas<br>0.609<br>7.115<br>5.8557<br>5.858<br>5.838 | 1 22<br>ss error (p  <br>0.44<br>0.168<br>0.201<br>0.429<br>0.394<br>1.32 | 24 E<br>XT (mins)<br>22.7<br>38.7<br>30.4<br>30.4<br>34.5<br>34.5<br>34.5 | Charge<br>2<br>2<br>3<br>2<br>3<br>3<br>3 | Tags<br>✓ ×<br>✓ ×<br>✓ ×<br>✓ ×<br>✓ × |            | Abundance<br>3.07E+06<br>5.55E+06<br>3.09E+06<br>1.73E+06<br>3.57E+05<br>7.59E+05 | 1<br>1<br>1<br>1<br>1<br>1<br>1<br>1<br>1<br>1<br>1<br>1    | Pept                                                        |

With protein grouping switched on protein groups and the additional members are indicated by a bracketed number located after the Accession number. Taking **flagellin** as an example, when the cursor is held over the accession number the group members appear in a tool tip.

| Proteins                                                                                                   | V No                                             | filter appl | ied              | Create                                                                                                    | Pep      | otides  | of gi 566              | 8937              |                    |            |          | 7            | Tag f<br>featu | filter applied<br>ures may be hidd | len Ec      | dit  |
|----------------------------------------------------------------------------------------------------|--------------------------------------------------|-------------|------------------|----------------------------------------------------------------------------------------------------|----------|---------|------------------------|-------------------|--------------------|------------|----------|--------------|----------------|------------------------------------|-------------|------|
| Accession                                                                                                  | Peptides                                         | Conflicts   | Score            | Anova i 4                                                                                                    | •        | #       | Score                  | Hits Mass         | Mass error (p      | RT (mins)  | Charge   | Tags         | •              | Abundance                          | Conflic     | ts F |
| 🌍 gi 255101963 (+1)                                                                                        | 29                                               | 0           | 3.37E+03         | 2.31E-0                                                                                                    |          | 69      | 63.9                   | 10 1669.8         | 89 0.0302          | 42.1       | 3        | $\checkmark$ | < 📒            | 4.75E+06                           | 0           | G    |
| 🗿 gi   260682215                                                                                           | 23                                               | 0           | 2.03E+03         | 6.28E-0                                                                                                    | <b>V</b> | 132     | 103                    | 10 1669.8         | 38 0.646           | 42.1       | 2        | $\checkmark$ | < 📒            | 4.38E+06                           | 0           | 6    |
| 🗿 gi 209571234                                                                                             | 12                                               | 0           | 1.25E+03         | 2.51E-0                                                                                                    | <b>V</b> | 147     | 101                    | 10 1230.6         | 09 0.44            | 22.7       | 2        | $\checkmark$ | < 📒            | 3.07E+06                           | 0           | 6    |
| 🗿 gi 126698450 (+1)                                                                                        | 12                                               | 0           | 1.21E+03         | 4.05E-0                                                                                                    | V        | 166     | 125                    | 10 2317.1         | 15 0.168           | 38.7       | 2        | $\checkmark$ | (              | 5.55E+06                           | 0           | 6    |
| gi 5668937 (+1)                                                                                            | 12                                               | 0           | 1.41E+03         | 2.03E-0                                                                                                    | V        | 179     | 60.9                   | 9 2317.1          | 15 0.201           | 38.7       | 3        | $\checkmark$ | < 📒            | 3.09E+06                           | 0           | 6    |
| gi 126697969 gi 56                                                                                         | 68937 - fla                                      | gellin [Clo | stridium diffi   | cile]                                                                                                    |          | 238     | 107                    | 10 1716.8         | 57 0.429           | 30.4       | 2        | $\checkmark$ | (              | 1.73E+06                           | 0           | (    |
| gill/                                                                                                    | ISSU IVIII                                       |             | double the locks | a selection and a selection of the selection of the selec |          |         |                        |                   |                    |            |          |              |                |                                    |             |      |
| Protein: gi 56689:<br>No protein select                                                                    | 37 flage<br>ted                                  | ellin [Clo  | ostridium d      | ifficile]                                                                                                    | IE 050]  |         | P1 A                   |                   |                    | <u> </u>   |          |              |                | A F7F AF                           | î           |      |
| Protein: gi[56689:<br>No protein select<br>ptide Views Protein Re<br>Conflicting protein                   | 37 flage                                         | ellin [Clo  | ostridium d      | ifficile]                                                                                                    | Peptid   | es of o | conflicting            | g protein         | 117 2.20 <i>1</i>  |            |          |              |                |                                    | ^           |      |
| Protein: gi[56689:<br>No protein select<br>eptide Views Protein Re<br>Conflicting proteir<br>Accession Pep | 37 flage<br>ted<br>esolution<br>tides Cont       | ellin [Clc  | ein Score        | ifficile]                                                                                                    | Peptid   | es of ( | conflicting<br>re Hits | g protein<br>Mass | Mass error (p R    | (mins) C   | harge Ta | gs           | ▼ Ab           | undance (                          | Conflicts P | ept  |
| Protein: gi 56689:<br>No protein select<br>ptide Views Protein R<br>Conflicting proteir<br>Accession Pep   | 37 flage<br>red<br>esolution<br>15<br>tides Cont | Ricts Prot  | ein Score        | ifficile]                                                                                                    | Peptid   | es of ( | conflicting<br>re Hits | g protein<br>Mass | Mass error (p., R1 | r (mins) C | harge Ta | gs ·         | ✓ Ab           | undance (                          | Conflicts P | ept  |

**Note**: the flagellin subunit has **no unique** peptides (brackets after the peptides field as shown in the view at the top of the page) as they are all present in flagellin protein hence the reason for grouping. As a result all the conflicts are internal to the group.

Finally order the Protein table (A) using descending score, and then scroll to the right to locate the 'tags' column.

You can now select proteins on the basis of the tagged features.

For example you can filter the list to show only these proteins that contain features with  $\ensuremath{\text{Increased}}$  expression in C

| LC-MS Tutorial                | - Progen             | nesis LC-N | 4S         |             |                |                 |              |          |               |           |         |                        |                |           |         |                       |         |
|-------------------------------|----------------------|------------|------------|-------------|----------------|-----------------|--------------|----------|---------------|-----------|---------|------------------------|----------------|-----------|---------|-----------------------|---------|
| <u>F</u> ile                  |                      |            |            |             |                |                 |              |          |               |           |         |                        |                |           |         |                       |         |
| Re Re                         | eference<br>Selectio | Run /      | lianment   | Filtering   | Experi         | ment<br>Setup   | View Perults | Pro      | generic State | Pentide S | aarch   | Pentide Filte          | r Protein View | . Report  | n       | nli                   | noar    |
|                               |                      |            |            |             | Congri         |                 |              |          |               |           | Jaron   |                        |                |           | μΥ      |                       | neai    |
| Experiment design<br>Proteins | n: AC                |            |            | •           | ag filter appl | ied<br>e bidden | Edit         |          | Peptides      | of gi 12  | 66986   | 540                    |                | No filter | applied |                       | reate   |
|                               |                      |            |            |             | locents may b  | e maden         | Edit         |          |               |           |         |                        |                | 1         |         |                       | eate    |
| Accession                     |                      | Peptides   | Conflicts  | Score v     | Anova (p)*     | Fold            | Tags         | <u> </u> | #             | Score     | Hits    | Mass                   | Mass error (p  | RT (mins) | Charge  | Tags                  | ✓ Abu   |
| 🎯 gi 255101963                | (+1)                 | 29         | 0          | 3.37E+03    | 2.31E-05       | 4.87            |              | Ε        | 573           | 60.8      | 6       | 1395.834               | 0.00058        | 50.4      | 2       | $\checkmark$ $\times$ | 2.9E    |
| S gi 260682215                |                      | 23         | 0          | 2.03E+03    | 6.28E-05       | 3.52            | •            |          | 745           | 102       | 10      | 1541.867               | 0.147          | 63.1      | 2       | $\checkmark$ $\times$ | 2.44    |
| S gi 126698450                | (+1)                 | 12         | 0          | 1.21E+03    | 4.05E-06       | 16.8            |              |          | 1077          | 112       | 10      | 1585.883               | 0.139          | 62.6      | 2       | $\checkmark$ $\times$ | 1.88    |
| 🎯 gi 126700407                |                      | 9          | 0          | 1.04E+03    | 0.945          | 1.01            |              |          | 1928          | 62        | 9       | 1585.882               | 0.343          | 62.6      | 3       | $\checkmark$ ×        | 4.75    |
| 🔮 gi   126700790              |                      | 8          | 0          | 687         | 3.18E-05       | 2.46            |              |          | 1265          | 70.6      | 10      | 1088.55                | 0.624          | 35.1      | 2       | $\checkmark$ $\times$ | 8.22    |
| 🎯 gi 126698640                | 0                    | 7          | 0          | 597         | 0.000651       | 1.79            |              |          | 1363          | 77.8      | 9       | 1271.65                | 0.461          | 23        | 2       | $\checkmark$ $\times$ | 8.25    |
| 🎯 gi 126698631                |                      | 5          | 0          | 574         | 0.000151       | 2.77            | -            |          | 3310          | 66.8      | 5       | 1125.649               | 1.64           | 34.3      | 2       | $\checkmark$ $\times$ | 2.4E    |
| 🎯 gi 126699063                |                      | 6          | 0          | 368         | 2.03E-06       | 18.5            | -            |          | 6805          | 44.9      | 2       | 1211.582               | 0.504          | 22.8      | 2       | $\checkmark$ $\times$ | - 1.14  |
| 🎯 gi 126698643                |                      | 4          | 0          | 365         | 0.0132         | 2.26            | -            | -        |               |           |         |                        |                |           |         |                       |         |
| •                             |                      |            |            |             |                |                 | +            |          | •             |           |         |                        |                |           |         |                       | ۰.      |
| 1 Protein: gi                 | 26698                | 640 el     | ectron tra | ansfer flav | oprotein a     | Ipha-s          | ubunit [Clo  | strid    | lium diffic   | ile 630]  |         |                        |                |           |         |                       |         |
| Peptides of                   | selec                | ted prot   | tein       |             |                |                 |              |          |               |           |         |                        |                |           |         |                       |         |
| Peptide Views P               | rotein Re            | solution   |            |             |                |                 |              |          |               |           |         |                        |                |           |         |                       |         |
|                               |                      | Jorderon   |            |             |                |                 |              |          |               |           |         |                        |                |           |         |                       |         |
|                               | St                   | tandaro    | dised E    | pression    | Profiles       | •               |              |          |               |           |         |                        |                | 0.009-    |         |                       |         |
| ۵                             |                      |            |            | c           |                |                 |              |          | 22.255        |           |         |                        |                |           |         |                       |         |
| 20                            |                      |            |            | L.          |                |                 |              |          |               |           | <b></b> |                        |                | Ŧ         | 1 4 2 4 |                       |         |
|                               |                      |            |            |             |                |                 | æ            |          | E             |           |         |                        | <u> </u>       | Ē 42.643- | 1442    | di s                  |         |
| 90                            |                      |            |            |             |                | -               |              |          | Line 100 700  |           |         |                        |                | ţī.       | 1.1     |                       |         |
| spunde                        |                      |            |            |             |                | N               |              |          | je 22.788     | 1         |         |                        |                | litio     | 1.5     |                       |         |
| 8                             |                      |            |            |             |                | ¥/              |              |          | lete          |           |         |                        |                | e 84.783- |         |                       |         |
| E                             |                      |            |            |             |                |                 |              |          | 22.205        |           | L       |                        |                |           |         |                       |         |
| 2 0.5                         | 8                    |            |            |             |                |                 |              |          | 23.205        |           |         |                        |                |           |         |                       |         |
| 5 1.0                         |                      |            | /          | *           |                |                 |              |          |               | Ц         |         |                        |                |           | L,,     |                       |         |
| -1.5                          |                      | ¥          |            |             |                |                 |              |          | 1             | 606.5     | 60      | 17 607.5<br><i>m/z</i> | 608            | !         | 500 100 | 0 150<br><i>m/z</i>   | 2000    |
| Protein options               | 1                    |            |            |             |                |                 |              |          |               |           |         |                        |                |           | Section | n Comp                | olete 🌛 |
|                               |                      |            |            |             |                |                 |              |          |               |           |         |                        |                |           |         |                       |         |

This will filter the Protein list so that it now only displays only the proteins containing peptides that show increased expression in  ${\bf C}$ 

|                                                                            | Peptide count        |
|----------------------------------------------------------------------------|----------------------|
|                                                                            | Confidence score     |
| You can export this filtered Protein list (csy format) by selecting        | 📝 Anova (p)*         |
| the estimation from the <b>Fi</b> le end of Management of the later of the | Max fold change      |
| this option from the <b>File</b> menu. You can control the data output     | Description          |
| required, using the dialog provided.                                       | Normalized abundance |
|                                                                            | Raw abundance        |
|                                                                            |                      |

| Accession           |    |
|---------------------|----|
| Peptide count       |    |
| Confidence score    |    |
| 📝 Anova (p)*        |    |
| Max fold change     |    |
| Description         |    |
| Vormalized abundant | ce |
| Raw abundance       |    |
| Spectral counts     |    |
| Tags                |    |

Now move to the Report section by clicking on **Report** icon on the workflow at the top of the screen.

# Stage 12: Reporting

The **Report Design** stage allows you to select what views you want to include in a report based on the list of **currently selected features.** 

As an example we will create a report for **only** the proteins that show increased expression for strain C.

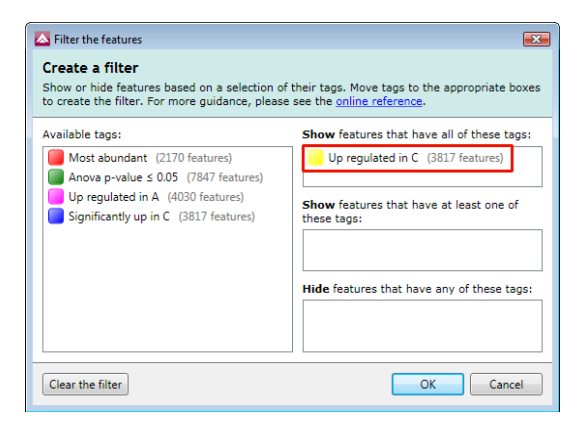

- 1. First reduce the features to report on by selecting the '**Up regulated in C**' tag. In this example it reduces the number of features in the table to 3817.
- 2. Expand the various Report Design options (by default they are all selected)
- 3. Un-tick as shown below
- 4. Click Create Report

| .C-MS Tu<br>File | itorial - Prog        | enesis LC- | -MS      |          |       |                            |              |                  |                 |                 |                  |             |         |
|------------------|-----------------------|------------|----------|----------|-------|----------------------------|--------------|------------------|-----------------|-----------------|------------------|-------------|---------|
| ata Import       | Reference<br>Selectio | Run Al     | lignment | Filteri  | ng l  | Experiment<br>Design Setup | View Results | Progenesis Stats | Peptide Search  | Peptide Filter  | Protein View     | Report      | nonline |
| atures           |                       |            |          |          |       |                            | Report       | Design           |                 |                 |                  |             |         |
| xperimer         | nt design:            | AC         |          |          |       | •                          | Title        | LC-MS Tutorial   |                 |                 |                  |             |         |
| feati            | ures may be           | e hidden   |          |          |       | Edit                       | Select th    | ne sections you  | wish to include | in your report  | :                |             |         |
| # /              | Anova (p)             | Fold       | Tag 💌    | Report   | Notes |                            |              | Overview run     |                 |                 |                  |             |         |
| 0442 5           | .821e-005             | Infinity   |          | <b>V</b> | D     |                            |              | Data processir   | ig methods      |                 |                  |             |         |
| 0454 5.          | .024e-007             | Infinity   |          | <b>V</b> | a     |                            | List th      | e processing me  | ethods used for | r peak and feat | ure detection    |             |         |
| 250 1.           | .132e-007             | Infinity   |          | <b>V</b> | a     |                            |              |                  |                 |                 |                  |             |         |
| 0405 1.          | .124e-007             | Infinity   |          | <b>V</b> | a     |                            |              | Experiment de    | sign            |                 |                  |             |         |
| 278 5.           | .170e-010             | Infinity   |          | <b>V</b> | D     |                            | Includ       | Protein report   | a protein abun  | dances and ner  | tides identified | for each pr | otein   |
| 266 2.           | .394e-008             | Infinity   |          | 1        | D     |                            | includ       |                  | g protein aban  |                 |                  | for each pr |         |
| .0530 0.         | .001                  | Infinity   |          | 1        | D     |                            |              | Protein table    |                 |                 |                  |             |         |
| .0557 2.         | .724e-008             | Infinity   |          | 1        | D     |                            |              | Peptide table    | 5               |                 |                  |             |         |
| .0571 2.         | .879e-004             | Infinity   |          | 1        | a     |                            |              | Feature table    |                 |                 |                  |             |         |
| .0484 1.         | .358e-004             | Infinity   |          | <b>V</b> | a     |                            |              | Feature details  | •               |                 |                  |             |         |
| .0511 5.         | .337e-007             | Infinity   |          | <b>V</b> | a     |                            |              |                  |                 |                 |                  |             |         |
| .051€ 8.         | .951e-008             | Infinity   |          | 1        | 12    |                            | Crea         | te Report        |                 |                 |                  |             |         |
| .0388 5.         | .619e-006             | Infinity   |          | 1        | a     |                            |              |                  |                 |                 |                  |             |         |
| .0294 4.         | .868e-006             | Infinity   |          | <b>V</b> | a     |                            |              |                  |                 |                 |                  |             |         |
| .0307 1.         | .215e-006             | Infinity   |          | <b>V</b> | a     |                            |              |                  |                 |                 |                  |             |         |
| .0313 1.         | .371e-005             | Infinity   |          | 1        | 12    |                            |              |                  |                 |                 |                  |             |         |
| .0284 5.         | .761e-008             | Infinity   |          | 1        | a     |                            |              |                  |                 |                 |                  |             |         |
| .028€ 3.         | .275e-004             | Infinity   |          | 1        | a     |                            |              |                  |                 |                 |                  |             |         |
| .0291 3.         | .795e-006             | Infinity   |          | 1        | 12    |                            |              |                  |                 |                 |                  |             |         |
| 282 1            | 116e-006              | Infinity   |          |          | -     | *                          |              |                  |                 |                 |                  |             |         |

This opens a dialog to allow you to save the report, after which it will be opened in the form of a web page.

Click on the **Accession No**. in the proteins section of the Report and this will take you to the Assigned peptides for this protein

| LC-M             | S Tut      | oria   | al         |      |                          |                                            |                                        |                           |                                          |                       |                |               |          |        |           |            |                   |                            |                        |
|------------------|------------|--------|------------|------|--------------------------|--------------------------------------------|----------------------------------------|---------------------------|------------------------------------------|-----------------------|----------------|---------------|----------|--------|-----------|------------|-------------------|----------------------------|------------------------|
|                  |            |        |            |      |                          |                                            |                                        |                           |                                          |                       |                |               |          |        |           |            |                   |                            |                        |
| Experime         | ent: LC-/  | MS 11  | Itorial    |      |                          |                                            |                                        |                           |                                          |                       |                |               |          |        |           |            |                   |                            |                        |
| Report ci        | reated:    | 25/1   | 0/2010     | 14:  | 51:51                    |                                            |                                        |                           |                                          |                       |                |               |          |        |           |            |                   |                            |                        |
| Proteins         | s          |        |            |      |                          |                                            |                                        |                           |                                          |                       |                |               |          |        |           |            |                   |                            |                        |
| Protein bui      | ilding opt | tions  |            |      |                          |                                            |                                        |                           |                                          |                       |                |               |          |        |           |            |                   |                            |                        |
| Protein gro      | ouping     | Gro    | up simila  | ar p | roteins                  | L                                          |                                        | 61:                       |                                          |                       |                |               |          |        |           |            |                   |                            |                        |
| Protein qu       | Idnuiduu   | on Usi | ng only te | eati | ures wit                 | n no pr                                    | otein                                  | conti                     | CES                                      |                       |                |               |          |        |           |            |                   |                            |                        |
| Accession        | Pept       | tides  | Score      | An   | ova (p)                  | Fold                                       | Tags                                   | Descr                     | iption                                   |                       |                |               |          | Aver   | age Norma | lised      |                   |                            |                        |
|                  |            |        |            |      |                          |                                            |                                        |                           |                                          |                       |                |               |          | Abu    | ndances   |            |                   |                            |                        |
| gi1255101        | 963        | 29     | 3369-31    | 2    | 310-005                  | 4 87                                       |                                        | coll si                   | irface prof                              | nin (S.Ia             | ver pr         | ecursor prot  | oin)     | A      | 368+008   | 8 96e+007  |                   |                            |                        |
| 51255101         | <u></u>    | 27     | 5567.51    | 2    | 510 005                  | 4.07                                       | -                                      | [Clost                    | ridium dif                               | ficile QC             | D-63q          | 42]           | ciny     |        | 500.000   | 0.700.007  |                   |                            |                        |
| gi 2606823       | 215        | 23     | 2034.50    | 6.:  | 28e-005                  | 3.52                                       | •                                      | cell su<br>hema<br>diffic | urface prot<br>gglutinin/a<br>ile CD196] | tein (put<br>adhesin) | ative<br>precu | rsor [Clostri | dium     | 2.1    | 38e+006   | 1.01e+007  |                   |                            |                        |
| gi 1266984       | 450        | 12     | 1205.26    |      | gi 1                     | 2669                                       | 845                                    | 0                         |                                          |                       |                |               |          |        |           |            |                   |                            |                        |
| gi 1267004       | 407        | 9      | 1039.27    |      | ABC tr                   | anchor                                     | tor r                                  |                           | ato-bindi                                | ng lino               | prote          | vin [Clostri  | idium di | fficil | - 620l    |            |                   |                            |                        |
| gi 126700        | 790        | 8      | 686.67     |      | 12 pep                   | tides                                      | ter, 5                                 | ubsu a                    | ate-bindi                                | ng upo                | prote          | in [Closur    |          | mena   | - 030]    |            |                   |                            |                        |
| gi 126698        | 640        | 7      | 597.15     |      |                          |                                            |                                        |                           |                                          |                       |                |               |          |        |           |            |                   |                            |                        |
| gi 126698        | 631        | 5      | 574.32     |      | Seque                    | nce                                        |                                        |                           | Feature                                  | Score                 | Hits           | Mass          | Charge   | Tags   | Conflicts | Modificati | ons               | Average Norm<br>Abundances | alised                 |
| gi 126699        | 063        | 6      | 368.44     |      |                          |                                            |                                        |                           |                                          |                       |                |               |          |        |           |            |                   | A                          | С                      |
| ai142((00)       | (42)       |        | 2/E 00     |      | ALGM                     | EKPSNEI                                    | NISYVK                                 |                           | 3803                                     | 53.86                 | 3              | 1778.8867     | 2        |        | 0         |            |                   | 920.05                     | 4.57e+004              |
| <u>gi 126676</u> | <u>643</u> | 4      | 365.00     |      | ALG                      | EKPSNEI                                    | NISYVK                                 |                           | 3085                                     | 40.19                 | 5              | 1794.8816     | 3        |        | 0         | [4] Oxi    | dation (M)        | 1949.77                    | 4.26e+004              |
| gi 255101        | 959        | 4      | 359.78     |      | DIPILI                   | TAVSDP                                     | VAAGL                                  | VK                        | 1226                                     | 81.49                 | 10             | 1891.1038     | 3        |        | 0         |            |                   | 3946.33                    | 1.56e+005              |
|                  |            |        |            |      | DIPILI                   | TAVSDP                                     | VAAGL                                  | VK                        | 324                                      | 102.06                | 10             | 1891.1034     | 2        |        | 0         |            |                   | 2.66e+004                  | 1.32e+006              |
|                  |            |        |            |      | GALA                     | QGINY                                      | zafn,<br>Ek                            | 41K                       | 2029                                     | 74.72                 | 8              | 1965.0197     | 2        |        | 0         | Carban     | [5]<br>nidomethyl | 1.31e+005<br>1.88e+004     | 7.98e+005<br>9.41e+004 |
|                  |            |        |            |      | GITTS                    | NEVNQO                                     | GISSLV                                 | GK                        | 413                                      | 78.36                 | 6              | 1802.9354     | 2        |        | 0         |            | (C)               | 3.96e+004                  | 9.45e+005              |
|                  |            |        |            |      | IATEN                    | KIPVIAA                                    | ESGPV                                  | EK                        | 2207                                     | 60.13                 | 3              | 1965.0773     | 2        |        | 0         |            |                   | 1710.03                    | 1.71e+005              |
|                  |            |        |            |      | IATEN                    | KIPVIAA                                    | ESGPV                                  | EK                        | 679                                      | 51.81                 | 6              | 1965.0768     | 3        |        | 0         |            |                   | 2.05e+004                  | 3.79e+005              |
|                  |            |        |            |      | IDVLY                    | /PTDNL                                     | VASSM                                  | PIVSK                     | 3477                                     | 72.50                 | 5              | 2260.2017     | 2        |        | 0         |            |                   | 537.79                     | 7.04e+004              |
|                  |            |        |            |      | IGITQ                    | LVEHPA                                     | LDATR                                  |                           | 926                                      | 75.70                 | 6              | 1732.9471     | 2        |        | 0         |            |                   | 9505.86                    | 3.28e+005              |
|                  |            |        |            |      | IGITQ                    | LVEHPA                                     | LDATR                                  |                           | 298                                      | 62.06                 | 10             | 1732.9469     | 3        |        | 0         |            |                   | 4.76e+004                  | 6.76e+005              |
|                  |            |        |            |      | IPVIAA                   | ESGPVE                                     | K                                      |                           | 398                                      | 92.32                 | 8              | 1308.7284     | 2        |        | 0         |            |                   | 3.19e+004                  | 5.36e+005              |
|                  |            |        |            |      | KIGITO                   |                                            |                                        | R                         | 4088                                     | 55.57<br>89.09        | 3              | 1861.0416     | 2        |        | 0         |            |                   | 65 70                      | 4 79e+005              |
|                  |            |        |            |      | TLEKP                    | GTNVSC                                     | GTSDF                                  | /SVDK                     | 752                                      | 82.58                 | 6              | 2080.0317     | 2        |        | 0         |            |                   | 2.39e+004                  | 5.88e+005              |
|                  |            |        |            |      | TLEKP                    | GTNVSC                                     | GTSDF                                  | /SVDK                     | 406                                      | 51.30                 | 9              | 2080.0302     | 3        |        | 0         |            |                   | 5.13e+004                  | 7.28e+005              |
|                  |            |        |            |      | Tags<br>M<br>A<br>S<br>U | ost abu<br>nova p-<br>ignifica<br>p regula | ndant<br>value s<br>ntly up<br>ited in | ≤ 0.05<br>in C<br>C       |                                          |                       |                |               |          |        |           |            |                   |                            |                        |

## **Creating an Inclusion list**

Inclusion lists can be used to try to increase the number of identified peptides you have in your experiment. They are used to control your mass spectrometer to try and concentrate the collection of MS/MS scans from specified m/z – retention time positions. Runs made using the inclusion list can then be imported into the Progenesis LC-MS and the extra MS/MS scans added to the experiment.

As an example we are going to create an inclusion list for all the features that show a Significant difference between groups A and C (Anova p<0.05) and have no MS/MS spectra.

First return to View Results using the Workflow icons.

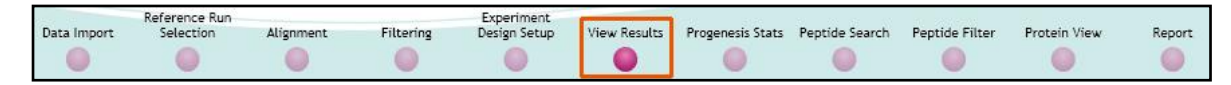

#### Then click on the **Expander button to the right of the Review Features table** to expand the table.

Filter the table so that it is only showing features with a **Significant p<0.05** then order the table on ascending MS/MS. Highlight all features with **No** MS/MS spectra and create a new tag for them called **Inclusion\_1**.

| A Filter the features                                                                                                    |                                                                                                    |
|----------------------------------------------------------------------------------------------------|----------------------------------------------------------------------------------------------------|
| Create a filter<br>Show or hide features based on a selection of<br>create the filter. For more guidance, please se                              | their tags. Move tags to the appropriate boxes to<br>te the <u>online reference</u> .                                                 |
| Available tags:                                                                                                    | Show features that have all of these tags:                                                                                            |
| Most abundant (2170 features)<br>Up regulated in A (4030 features)<br>Significantly up in C (3817 features)<br>Up regulated in C (3817 features) | Anova p-value ≤ 0.05 (7847 features)  Show features that have at least one of these tags:  Hide features that have any of these tags: |
| Clear the filter                                                                                                    | OK Cancel                                                                                                    |

| Review      | Features                      | Experim                 | ent d | lesign: AC |              | •           |           |   |          |           |           |           |           |            |       |        |    |
|-------------|-------------------------------|-------------------------|-------|------------|--------------|-------------|-----------|---|----------|-----------|-----------|-----------|-----------|------------|-------|--------|----|
| Tag<br>feat | filter applied<br>ures may be | d<br>hidden             |       | Edit       |              |             |           |   |          |           |           |           |           |            |       |        |    |
| Anova (p)   | Fold                          | Tag                     | •     | Notes      | Highest Mean | Lowest Mean | m/z       | z | Mass     | RT (mins) | RT window | Abundance | Intensity | Max CV (%) | MS/MS | Prot ^ | П  |
| 0.000284    | Infinity                      | $\checkmark$ $\times$   |       | Add note   | A            | С           | 1426.6914 | 3 | 4277.052 | 34.931    | 0.125     | 5.15E+03  | 3.7E+04   | 112        | 0     |        |    |
| 0.000404    | 123                           | <ul> <li>✓ ×</li> </ul> |       | Add note   | С            | Α           | 882.4745  | 2 | 1762.934 | 59.891    | 0.423     | 8.46E+03  | 5E+04     | 56.4       | 0     |        | П  |
| 1.19E-07    | Infinity                      | <ul><li>✓ ×</li></ul>   |       | Add note   | A            | с           | 535.6629  | 5 | 2673.278 | 27.064    | 0.391     | 7.25E+03  | 7.39E+04  | 18.8       | 0     |        |    |
| 0.000537    | 20.5                          | $\checkmark$ X          |       | Add note   | с            | Α           | 1137.227  | 3 | 3408.659 | 44.646    | 1.46      | 2.37E+05  | 5.2E+05   | 39.3       | 0     |        |    |
| 3.42E-08    | Infinity                      | <ul> <li>✓ ×</li> </ul> |       | Add note   | Α            | с           | 916.9336  | 4 | 3663.705 | 29.396    | 0.219     | 1.9E+04   | 7.94E+04  | 15.3       | 0     |        |    |
| 3.69E-09    | Infinity                      | $\checkmark$ X          |       | Add note   | с            | Α           | 1011.7922 | 3 | 3032.355 | 47.031    | 1.09      | 3E+04     | 1.34E+05  | 9.72       | 0     |        |    |
| 0.000402    | 12                            | <ul> <li>✓ ×</li> </ul> |       | Add note   | Α            | с           | 891.4206  | 2 | 1780.827 | 45.934    | 0.443     | 2.03E+04  | 6.67E+04  | 42         | 0     |        | 4  |
| 0.0259      | 145                           |                         |       | Add note   | Α            | С           | 630.703   | 3 | 1889.087 | 57.35     | 0.563     | 5.66E+03  | 2.97E+04  | 86.6       | 1     |        | 11 |
| 0.000432    | 23.6                          | < ×                     |       | Add note   | Α            | С           | 671.3484  | 3 | 2011.023 | 53.274    | 0.647     | 1.5E+04   | 6E+04     | 44.4       | 1     |        | П  |
| 0.00179     | 5.13                          | <×                      |       | Add note   | С            | A           | 1024.5299 | 2 | 2047.045 | 50.882    | 0.539     | 4.13E+04  | 1.41E+05  | 30.2       | 1     |        | П  |
| 0.000103    | 23.5                          | <×                      |       | Add note   | С            | A           | 927.1203  | 3 | 2778.339 | 49.085    | 1.03      | 6.33E+04  | 2.49E+05  | 32.1       | 1     |        | П  |
| 0.00852     | 6.98                          | $\checkmark$ $\times$   |       | Add note   | С            | A           | 1198.2335 | 3 | 3591.679 | 44.053    | 0.706     | 1.53E+05  | 2.81E+05  | 71.4       | 1     |        |    |
| 0.00715     | 957                           | <<br>× ×                |       | Add note   | Α            | с           | 742.7004  | 3 | 2225.079 | 24.176    | 0.551     | 4.47E+04  | 1.41E+05  | 173        | 1     | -      |    |
| •           |                               |                         |       |            |              |             |           |   |          |           |           |           |           |            |       | F.     |    |

| Create new tag | ×         |
|----------------|-----------|
| Inclusion_1    |           |
|                | OK Cancel |
|                |           |

Now use the new tag to filter the table to display only those features that show a Significant Change and **DO NOT** have any MS/MS spectra.

| Filter the features<br>Create a filter<br>Show or hide features based on a selection of<br>boxes to create the filter. For more guidance                                                                    | of their tags. Move tags to the appropriate<br>e, please see the <u>online reference</u> .                                                                            |
|----------------------------------------------------------------------------------------------------|----------------------------------------------------------------------------------------------------|
| Available tags:<br>Most abundant (2170 features)<br>Up regulated in A (4030 features)<br>Significantly up in C (3817 features)<br>Up regulated in C (3817 features)<br>Anova p-value ≤ 0.05 (7847 features) | Show features that have all of these tags: Inclusion_1 (4540 features) Show features that have at least one of these tags: Hide features that have any of these tags: |
| Clear the filter                                                                                                    | OK Cancel                                                                                                    |

Then select Export Inclusion List... from the file menu and select the appropriate format.

| ۵ ل  | C-MS 1                 | Futorial - Pro                                | ogenesis L                                        | C-MS             |          |             |                                      |                                                      |                     |
|------|------------------------|-----------------------------------------------|---------------------------------------------------|------------------|----------|-------------|--------------------------------------|------------------------------------------------------|---------------------|
|      | Eile<br>Save<br>Close  |                                               |                                                   |                  |          | Fil         | tering                               | Experiment<br>Design Setup                           | View Results        |
|      | Expor<br>Impo<br>Expor | t Feature Da<br>rt Feature Ni<br>t Thermo Fii | ta<br>umbers as<br>nnigan inc                     | Tag<br>Iusion li | ist      | t           | ]                                    | ·                                                    |                     |
|      | Expor                  | t Inclusion L                                 | ist                                               |                  | •        | [           | Beta] Agil                           | lent Preferred MSN                                   | /IS Table           |
| ×    | Exit                   | Infinity                                      |                                                   |                  | Add note | ]<br>]      | Beta] Agil<br>Beta] Brul             | lent Targeted MSN<br>ker Maxis inclusion             | /IS Table<br>n list |
| 0.04 | 437<br>5E-06           | 3.71<br>6.59E+04                              | <ul> <li>✓ ×</li> <li>✓ ×</li> <li>✓ ×</li> </ul> |                  | Add note | A<br>N<br>T | ABI inclusi<br>MassLynx<br>Thermo Fi | ion list<br>mass inclusion lis<br>nnigan inclusion l | t<br>ist            |
| 0.03 | 339<br>0115            | 2.92<br>22.7                                  | ✓×<br>✓×                                          |                  | Add note | N           | More Inclu                           | usion List Formats                                   |                     |

Finally save the file to an appropriate location

| 🔼 Export Inclusio | on List         |              |                                |           | <b>×</b> |
|-------------------|-----------------|--------------|--------------------------------|-----------|----------|
| Save in:          | Inclusion Lists |              | -                              | G 🏚 📂 🛄 🗸 |          |
| Ca.               | Name            |              | Date modified                  | Туре      | Size     |
| Recent Places     |                 |              | This folder is empty           |           |          |
|                   |                 |              |                                |           |          |
| Desktop           |                 |              |                                |           |          |
| Andy Borthwick    |                 |              |                                |           |          |
|                   |                 |              |                                |           |          |
| Computer          |                 |              |                                |           |          |
|                   | •               |              |                                |           | •        |
| Network           | File name:      | Inclusion_1  |                                |           | Save     |
|                   | Save as type:   | Thermo Finni | igan inclusion list files (*.b | d) 🔻      | Cancel   |
|                   |                 |              |                                |           | Help     |

| Inclusion list retention time windows           |  |  |  |  |  |  |
|-------------------------------------------------|--|--|--|--|--|--|
| Do you want to widen the retention time windows |  |  |  |  |  |  |
| by 0.00 🚔 minutes?                              |  |  |  |  |  |  |
| Yes No                                          |  |  |  |  |  |  |

**Note:** with certain MS machines it is possible to widen the retention time windows used, this can be controlled using the following dialog

If you require further information on the inclusion list file formats then click Help.

**Note**: The new LC-MS runs can then be added to the original experiment to increase the MS/MS coverage using the **Add files** facility at the Data Import Stage.

## **Congratulations!**

This document has taken you through a complete analysis using Progenesis LC-MS, from Alignment through Analysis to generating lists of interesting features using powerful Multivariate Statistical analysis of the data.

Hopefully our example has shown you how this unique technology can deliver significant benefits with

- Speed
- Objectivity
- Statistical Power

If you would like to see the benefits of running Progenesis SameSpots using your own runs and explore the Progenesis LC-MS workflow please go to Appendix 3: Licensing Runs (page 53).

## Appendix 1: Stage 1 Data Import and QC review of LC-MS data set

You can use your own data files, either by directly loading the raw files (Thermo and Waters) or, for other Vendors, convert them to mzXML format first.

To create a new experiment with your files select **New** give your experiment a name. Then select data type, the default is 'Profile data'.

**Note**: if you have converted or captured the data as centroided then select Centroided data and enter the Resolution for the MS machine used.

| Create New Experiment                                                                                                    |                                                                                                    |
|----------------------------------------------------------------------------------------------------|----------------------------------------------------------------------------------------------------|
| Create a new label-free experiment named:                                                                                    |                                                                                                    |
| LC-MS Tutorial                                                                                                    |                                                                                                    |
| Data type<br>Profile data<br>Centroided data<br>Resolution (full width at half maximum) 5000                                 |                                                                                                    |
| Machine type<br>High resolution mass spectrometer<br>Experiment folder<br>Save experiment in the same folder as the run data | High resolution mass spectrometer<br>e.g. Thermo LTQ Orbitrap, Bruker Maxis, Waters SYNAPT, Agilent QTOF, AB SCIEX TripleTOF<br>Low resolution ion trap<br>e.g. Bruker HCT, Bruker HCT Ultra, Thermo LTQ XL<br>Thermo FTI-CR |
| Choose an experiment folder Brow Create experiment Can                                                                       | cel                                                                                                    |

Click **Create experiment** to open the LC-MS Data Import stage of the workflow.

Select the 'Import Data file format', in this example they are mzXML files

Then locate your data files using Add Files...

| 🔼 LC-MS Tuto   | rial - Progenesis          | LC-MS     |           |                            |                 |                 |                 |                   |              |        |                      |
|----------------|----------------------------|-----------|-----------|----------------------------|-----------------|-----------------|-----------------|-------------------|--------------|--------|----------------------|
| <u>F</u> ile   |                            |           |           |                            |                 |                 |                 |                   |              |        |                      |
| Data Import    | Reference Run<br>Selection | Alignment | Filtering | Experiment<br>Design Setup | View Results    | Progenesis Stat | s Peptide Sean  | ch Peptide Filter | Protein View | Report | nonlinear            |
| •              |                            | 0         |           |                            |                 |                 |                 | 0                 | 0            |        | D Y N A M I C S      |
| Import Dat     | a                          |           | Data pr   | ocessing me                | ethods:         |                 |                 |                   |              |        |                      |
| mzXML files    | •                          | Add Files | Featur    | e detection i              | nethod: De      | fault           |                 |                   |              |        |                      |
| Agilent Q-TOF  |                            |           | Pea       | k processing i             | method: Pr      | ofile data      |                 |                   |              |        |                      |
| Bruker Maxis ( | .d)                        |           |           |                            |                 |                 |                 |                   |              |        |                      |
| mzXML files    | older                      | Include?  |           |                            |                 |                 |                 |                   |              |        |                      |
| Thermo .RAW f  | iles                       |           | Sel       | ect files                  |                 |                 |                 |                   |              |        |                      |
| NetCDF files   |                            |           |           |                            | -MS Tutorial 3  | 0               | - 4             | Search            |              |        |                      |
|                |                            |           |           |                            | s-ivis ratonars | .0              | • • 7           | Search            | ~            |        |                      |
|                |                            |           | 🤚 C       | Irganize 👻 📗               | Views 🔻 📘       | New Folder      |                 |                   | 0            |        |                      |
|                |                            |           | Name      | <u>^</u>                   | Date m          | nodified        | Туре            | Size              |              |        |                      |
|                |                            |           |           | .mzxml                     | 20/05/          | 2008 08:23      | MZXML File      | 349,372           | КВ           |        |                      |
|                |                            |           |           | 2.mzxml                    | 20/05/          | 2008 08:27      | MZXML File      | 362,602           | KB           |        |                      |
|                |                            |           |           | s.mzxml                    | 20/05/          | 2008 08:29      | MZXML File      | 313,521           | KB           |        |                      |
|                |                            |           |           | 2.mzxml                    | 20/05/          | 2008 11:50      | MZXML File      | 405.650           | KB           |        |                      |
|                |                            |           |           | 3.mzxml                    | 20/05/          | 2008 08:25      | MZXML File      | 380,594           | КВ           |        |                      |
|                |                            |           |           |                            |                 |                 |                 |                   |              |        |                      |
|                |                            |           |           |                            |                 |                 |                 |                   |              |        |                      |
|                |                            |           |           |                            |                 |                 |                 |                   |              |        |                      |
|                |                            |           |           |                            |                 |                 |                 |                   |              |        |                      |
|                |                            |           |           |                            |                 |                 |                 |                   |              |        |                      |
|                |                            |           |           |                            |                 |                 |                 |                   |              |        |                      |
|                |                            |           |           | Fil                        | e name: "A1.mz  | xml" "A2.mzxml" | "A3.mzxml" "( 🔻 | mzXML files (*.m: | zxml) 🔻      |        |                      |
|                |                            |           |           |                            |                 |                 |                 | Open <            | Cancel       |        |                      |
| 🗸 Include rur  | in analysis                |           |           |                            |                 |                 |                 |                   |              |        |                      |
|                | -                          |           |           |                            |                 |                 |                 |                   |              |        |                      |
| X Don't inclu  | de run in analysis         |           |           |                            |                 |                 |                 |                   |              |        |                      |
|                |                            |           |           |                            |                 |                 |                 |                   |              |        |                      |
| Exclude an     | eas from selected          | run       |           |                            |                 |                 |                 |                   |              | [      | Section Complete (>) |
|                |                            |           |           |                            |                 |                 |                 |                   |              | l      |                      |

Locate and select all the Data files (A1 to C3).

On loading the selected runs your data set will be automatically examined and the size of each file will be reduced by a 'data reduction routine', which reduces the data by several orders of magnitude but still retains all the relevant quantitation and positional information.

Note: For a large number of files this may take some time.

Each data file appears as a 2D representation of the run. At this stage you will be warned if any of the data files have been 'centroided' during the data acquisition and conversion process.

| LC-MS Tutorial - Progenesis LC-MS                                                                                                    |                                                                                                    | - • •            |
|----------------------------------------------------------------------------------------------------|----------------------------------------------------------------------------------------------------|------------------|
| Eile<br>Data Import Selection Alignment                                                                                                    | Experiment<br>Filtering Design Setup View Results Progenesis Stats Peptide Search Peptide Filter Protein View Report          | nonlinear        |
| Import Data       mzXML files     Add Files       Image: About this data format     Include?                                                                                                    | Data processing methods:<br>Feature detection method: Default<br>Peak processing method: Profile data<br>No problems found    | ĺ                |
| A1         Image: Constraint of the second second seco |                                                                                                    | E                |
|                                                                                                    | No problems found                                                                                                    |                  |
|                                                                                                    | The data file was imported with no problems.<br>The data appears to be in the correct format to be analysed by this software. |                  |
| Include run in analysis     Don't include run in analysis                                                                                                    |                                                                                                    |                  |
|                                                                                                    | Ser                                                                                                    | ction Complete 🤿 |

**Note**: as each data file is loaded the progress is reported in the **Import Data** list. The dialog below the run reports on the QC of the imported Data files. In this case 'No problems found' with the this data file

Now move to the next stage in the workflow (page 6 in this user guide) by clicking Section Complete.

## Appendix 2: Stage 1 Data QC review and addition of exclusion areas

During the process of Data QC you may identify areas of the raw data for a particular run that appear 'noisy' yet still have identifyable 'isotopic patterns'.

For example if the run is part of a 'replicate set' of runs it is possible to exclude such areas on the noisy run by applying a mask to the area. By doing so this area is excluded during the initial part of the detection process in order that it does not 'interfere' with the detection of the features in the replicate group.

To do this select Exclude areas from selected run on the bottom left of the screen.

Drag out an area over the noisy part of the run to create the mask.

Note: if you now zoom into the masked area using the Zoom tool you will see the isotopic features in the noise.

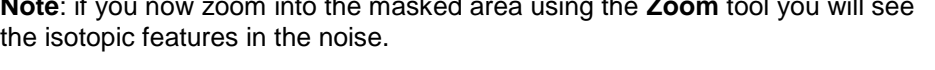

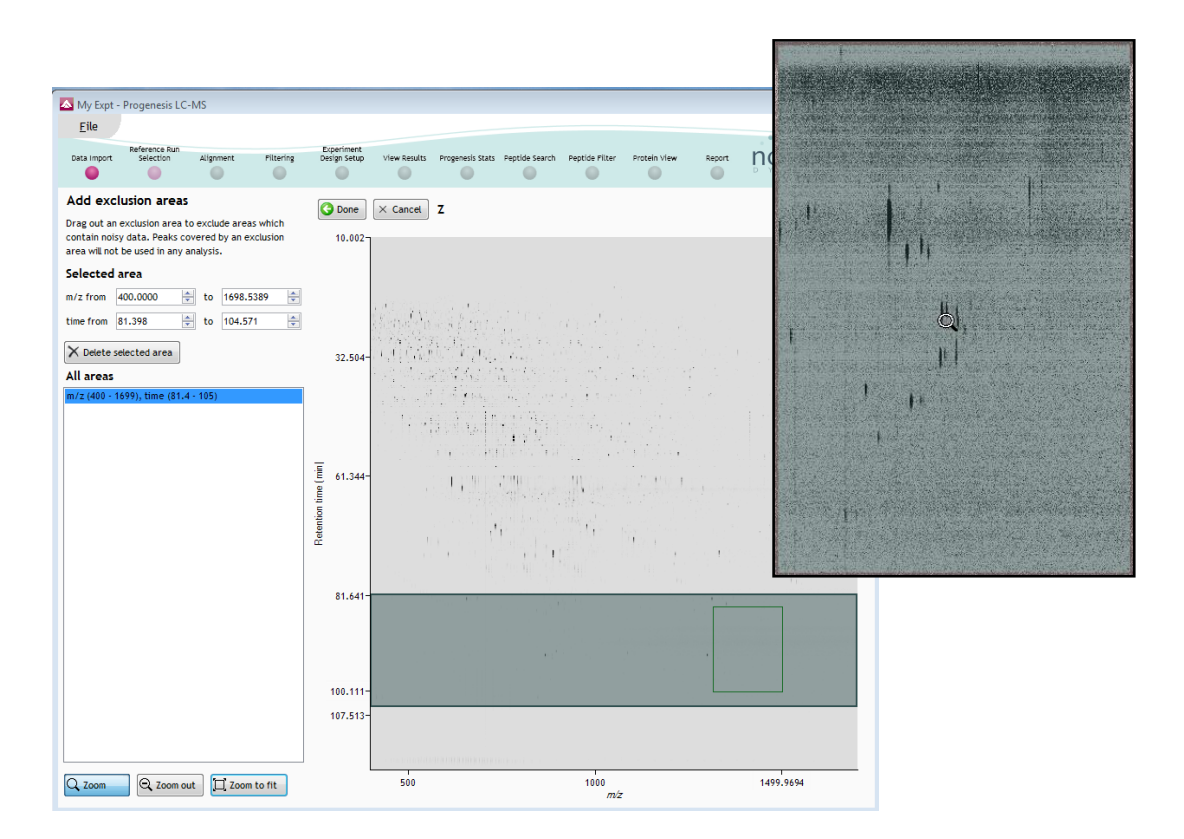

Note: if the level of noise is high and affecting many of your runs a preferred approach would be to reoptimise the chromatography to improve the levels of noise in your data

| Import Data                     |           |
|---------------------------------|-----------|
| Thermo .RAW files 🔹             | Add Files |
| About this data format          |           |
|                                 | Include?  |
| No problems found               |           |
| х                               |           |
| Y                               |           |
| Z                               | V X       |
|                                 |           |
| ✓ Include run in analysis       |           |
| X Don't include run in analysis |           |
| BEXCLUDE AREAS FROM SELECTED R  | un        |

# Appendix 3: Licensing runs (Stage 3)

When setting up a **New experiment** if you are evaluating Progenesis LC-MS with unlicensed runs then the licensing page will open after **Reference Run Selection**.

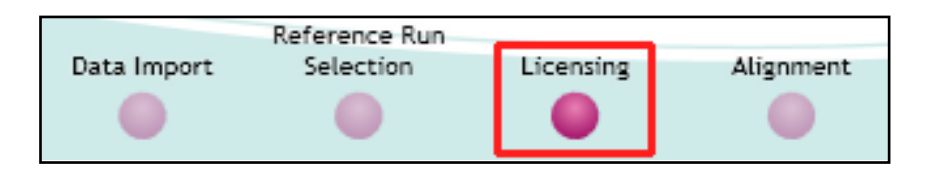

If you already have a programmed dongle attached to your machine then the License Runs page will not appear.

To use this page to License your Runs you must first either obtain an 'Evaluation' Licence Code from a Nonlinear Sales Person or purchase a licence code directly from Nonlinear.

Each code will allow you to license a set number of runs.

The runs in your experiment will be listed as shown below.

To activate license(s) for the selected runs enter the code in the space provided and click **Use Licence** code.

Note: you will need an internet connection to use this method.

| 🔼 LC-MS Tuto                | orial - Progenesis I                            | LC-MS                     |                 |                                                                |                   |              |                  |                |                 |              |        |            | - • ×     |
|-----------------------------|-------------------------------------------------|---------------------------|-----------------|----------------------------------------------------------------|-------------------|--------------|------------------|----------------|-----------------|--------------|--------|------------|-----------|
| File                        |                                                 |                           |                 |                                                                |                   |              |                  |                |                 |              |        |            |           |
| 2.02                        | Reference Run                                   |                           |                 |                                                                | Experiment        |              |                  |                |                 |              |        |            |           |
| Data Import                 | Selection                                       | Licensing                 | Alignment       | Filtering                                                      | Design Setup      | View Results | Progenesis Stats | Peptide Search | Peptide Filter  | Protein View | Report | non        | linear    |
|                             |                                                 | •                         |                 |                                                                |                   |              |                  |                |                 |              |        | DYN        | AMICS     |
| Dongle Li                   | cense Runs                                      |                           |                 |                                                                |                   |              |                  |                |                 |              |        |            |           |
| This installa               | ation is currently                              | restricted to             |                 |                                                                |                   |              |                  |                |                 |              |        | Licence    | License   |
| analyse lice                | ensed runs only.                                |                           | Run name        |                                                                |                   |              |                  |                |                 |              |        | state      | this run  |
| Tolicense                   | vour runs, vou n                                | eed an                    | C:\Users\andy.b | orthwick\Deskt                                                 | op\LC-MS Tutorial | 2.6\A1.mznld |                  |                |                 |              |        | Unlicensed |           |
| evaluation l                | icence code wh                                  | nich can be               | C:\Users\andy.b | orthwick\Deskt                                                 | op\LC-MS Tutorial | 2.6\A2.mznld |                  |                |                 |              |        | Unlicensed |           |
| obtained fro                | om a sales repre                                | esentative.               | C:\Users\andy.b | orthwick\Deskt                                                 | op\LC-MS Tutorial | 2.6\A3.mznld |                  |                |                 |              |        | Unlicensed |           |
| Once licens                 | ed, vour runs ca                                | an be                     | C:\Users\andy.b | :\Users\andy.bothwick\Desktop\LC-MS Tutorial 2.6\C1.mznld Unli |                   |              |                  |                |                 |              |        | Unlicensed | V         |
| analysed o                  | n any installatio                               | n of the                  | C:\Users\andy.b | orthwick\Deskt                                                 | op\LC-MS Tutorial | 2.6\C2.mznld |                  |                |                 |              |        | Unlicensed | <b>V</b>  |
| included wh                 | he licence is aut<br>tien archiving an          | tomatically<br>experiment | C:\Users\andy.b | orthwick\Deskt                                                 | op\LC-MS Tutorial | 2.6\C3.mznld |                  |                |                 |              |        | Unlicensed |           |
| If your runs                | have been licens                                | sed on                    |                 |                                                                |                   |              |                  |                |                 |              |        |            |           |
| another com<br>licences ava | nputer, <u>click here</u><br>ailable on this co | to make the mouter.       |                 |                                                                |                   |              |                  |                |                 |              |        |            |           |
|                             |                                                 |                           |                 |                                                                |                   |              |                  |                |                 |              |        |            |           |
| file to install             | one, you can <u>ope</u>                         | en a licence              |                 |                                                                |                   |              |                  |                |                 |              |        |            |           |
| If you have j               | just installed a d                              | ongle, <u>click</u>       |                 |                                                                |                   |              |                  |                |                 |              |        |            |           |
| here.                       |                                                 |                           |                 |                                                                |                   |              |                  |                |                 |              |        |            |           |
|                             |                                                 |                           |                 |                                                                |                   |              |                  | Run lice       | nce code: xxx-x | 00-000-000   |        | Use Licer  | ice Code  |
|                             |                                                 |                           |                 |                                                                |                   |              |                  | -              |                 |              |        |            |           |
|                             |                                                 |                           |                 |                                                                |                   |              |                  |                |                 |              |        | Section C  | omplete 🏵 |

A message confirming successful installation of your licences will appear.

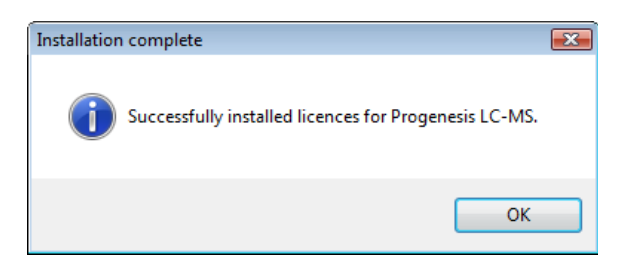

Click **OK**, the view will update and Alignment, the next stage in the workflow, will open with the licensed files.

# Appendix 4: Manual assistance of Alignment

## Approach to alignment

To place manual alignment vectors on a run (A2 in this example):

- 1. Click on Run A2 in the **Runs** panel, this will be highlighted in green and the reference run (A1) will be highlighted in magenta.
- 2. You will need approximately 5 10 **alignment vectors** evenly distributed from top to bottom of the whole run.
- 3. First ensure that the size of the focus area is set to **8 or 16** in the Focus grid size on the bottom left of the screen.

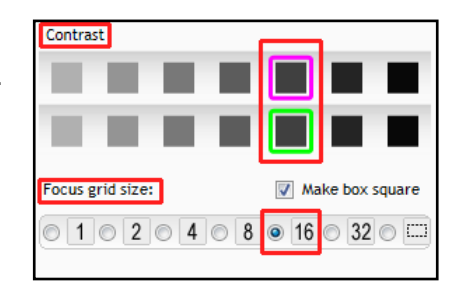

Click on an area (see below) in the **Whole Run** window (C) to refocus all the windows. Adjust Contrast as required

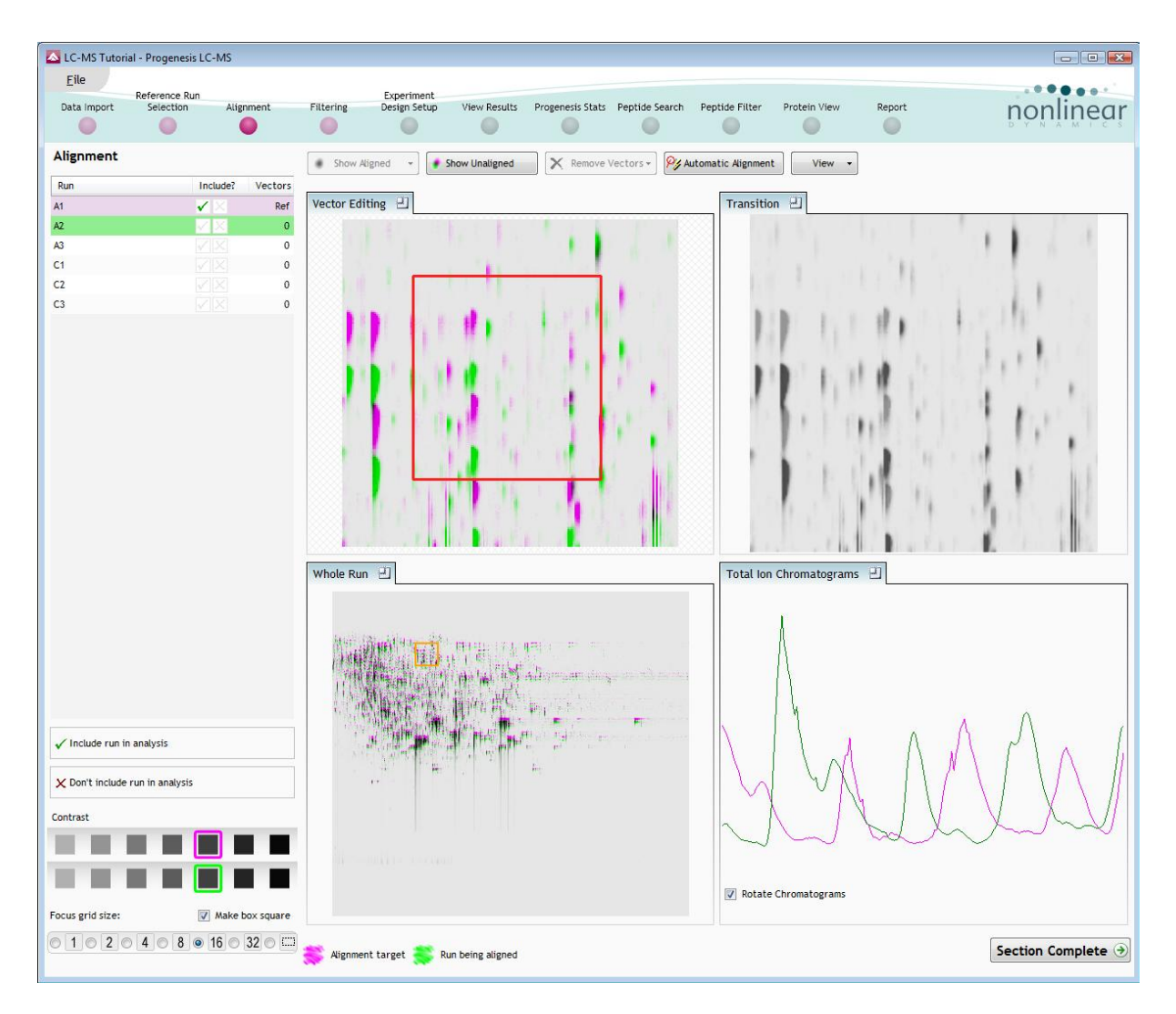

**Note**: the features moving back and forwards between the 2 runs in the **Transition** view indicating the misalignment of the two LC-MS runs

**Note**: The **Total Ion Chromatogram** view also reflects the misalignment of the 2 runs for the current Retention Time range (vertical dimension of the current Focus grid in the **Whole Run** view.

4. Click and hold on a green feature in Window A as shown below.

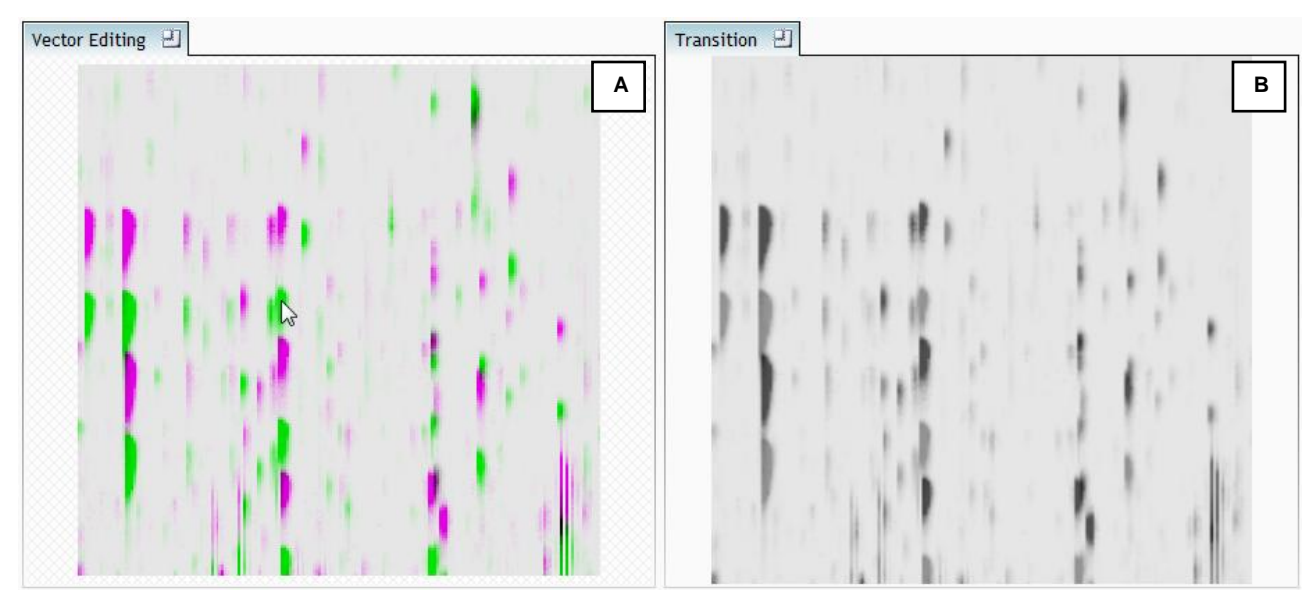

5. As you are holding down the left mouse button drag the green feature over the corresponding magenta feature of the reference run. The red circle will appear as shown below indicating that a positional lock has been found for the overlapping features.

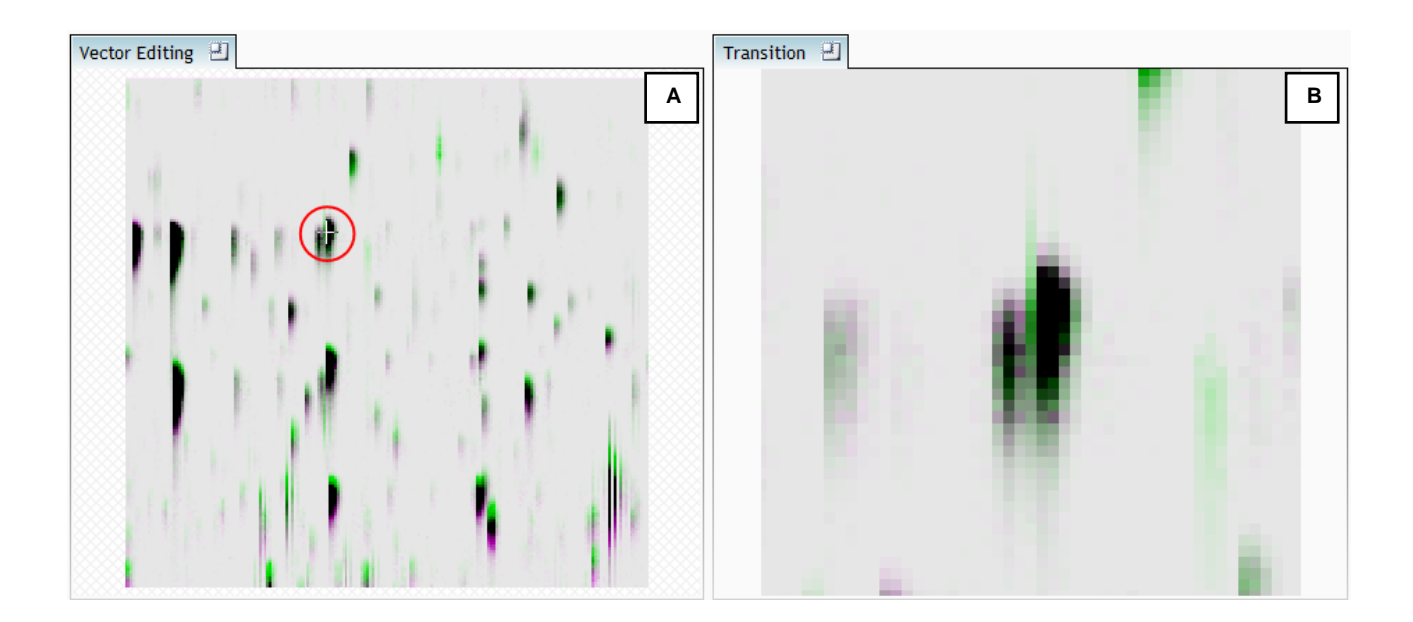

Note: as you hold down the mouse button, window B zooms in to help with the alignment.

6. On releasing the left mouse button the view will 'bounce' back and a red vector, starting in the green feature and finishing in the magenta feature will appear.

#### Progenesis LC-MS User Guide

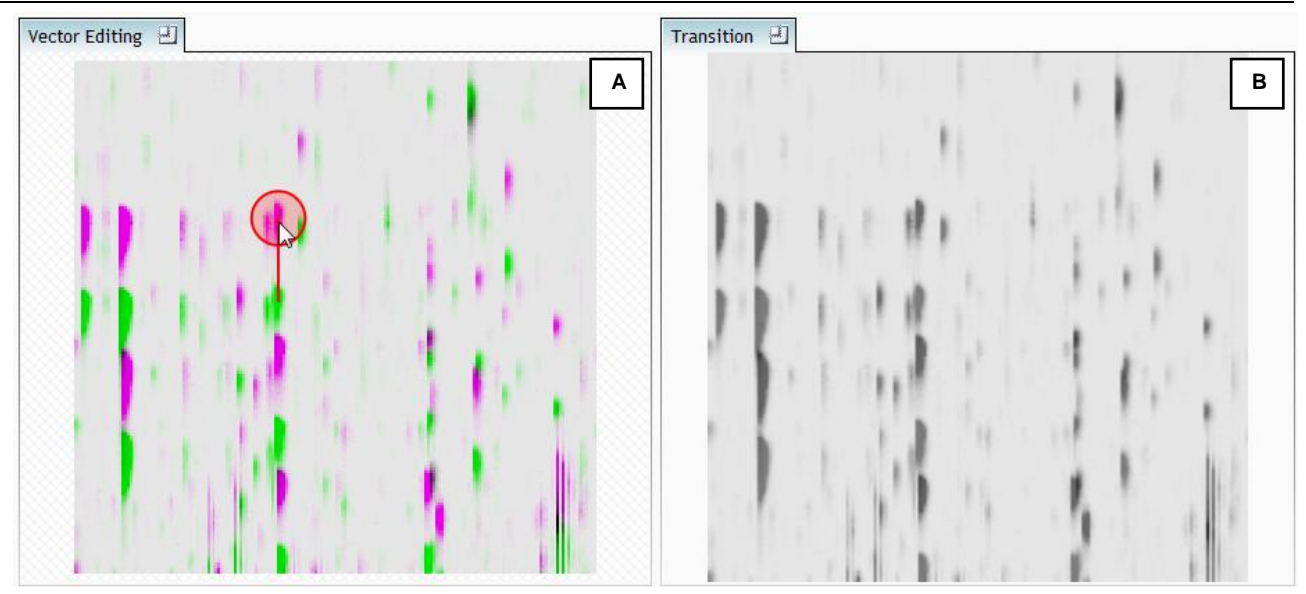

Note: an incorrectly placed vector is removed by right clicking on it in the Vector Editing window

7. Now click **Show Aligned** on the top tool bar to see the effect of adding a single vector.

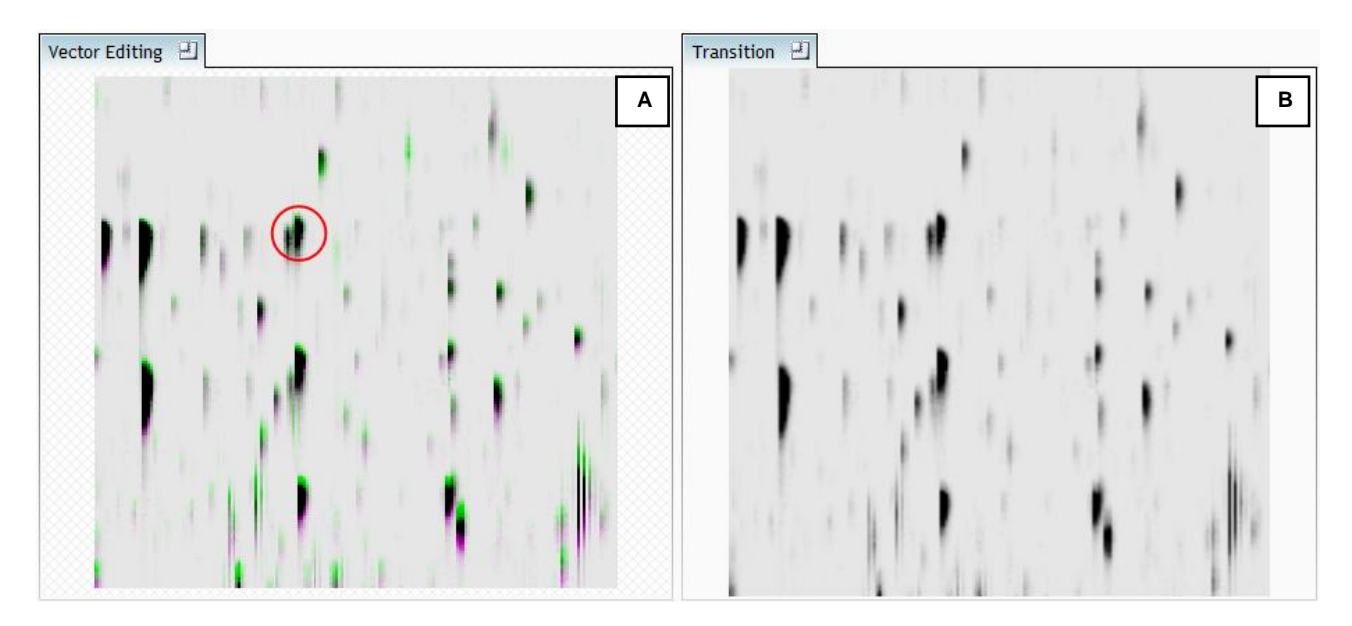

8. Additing an additional vector will improve the alignment further. **Note** this time as you click to add the vector it 'jumps' automatically to the correct position using the information from the existing alignment vector.

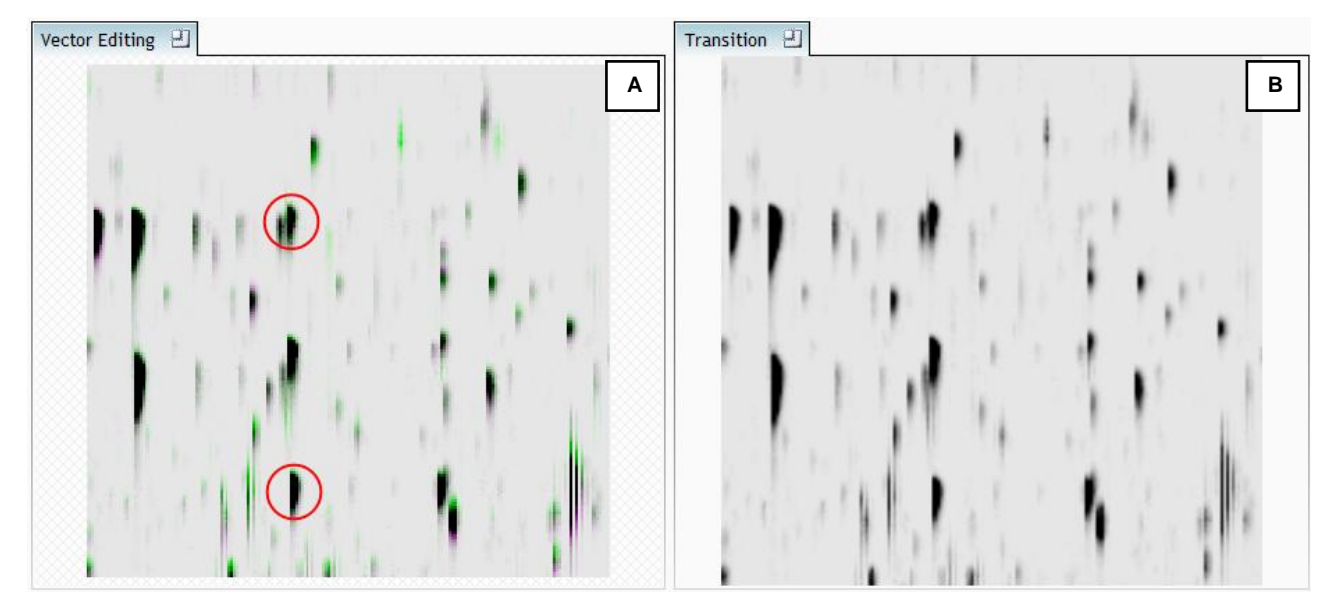

Repeat this process moving the focus from top to bottom on the Whole Run view

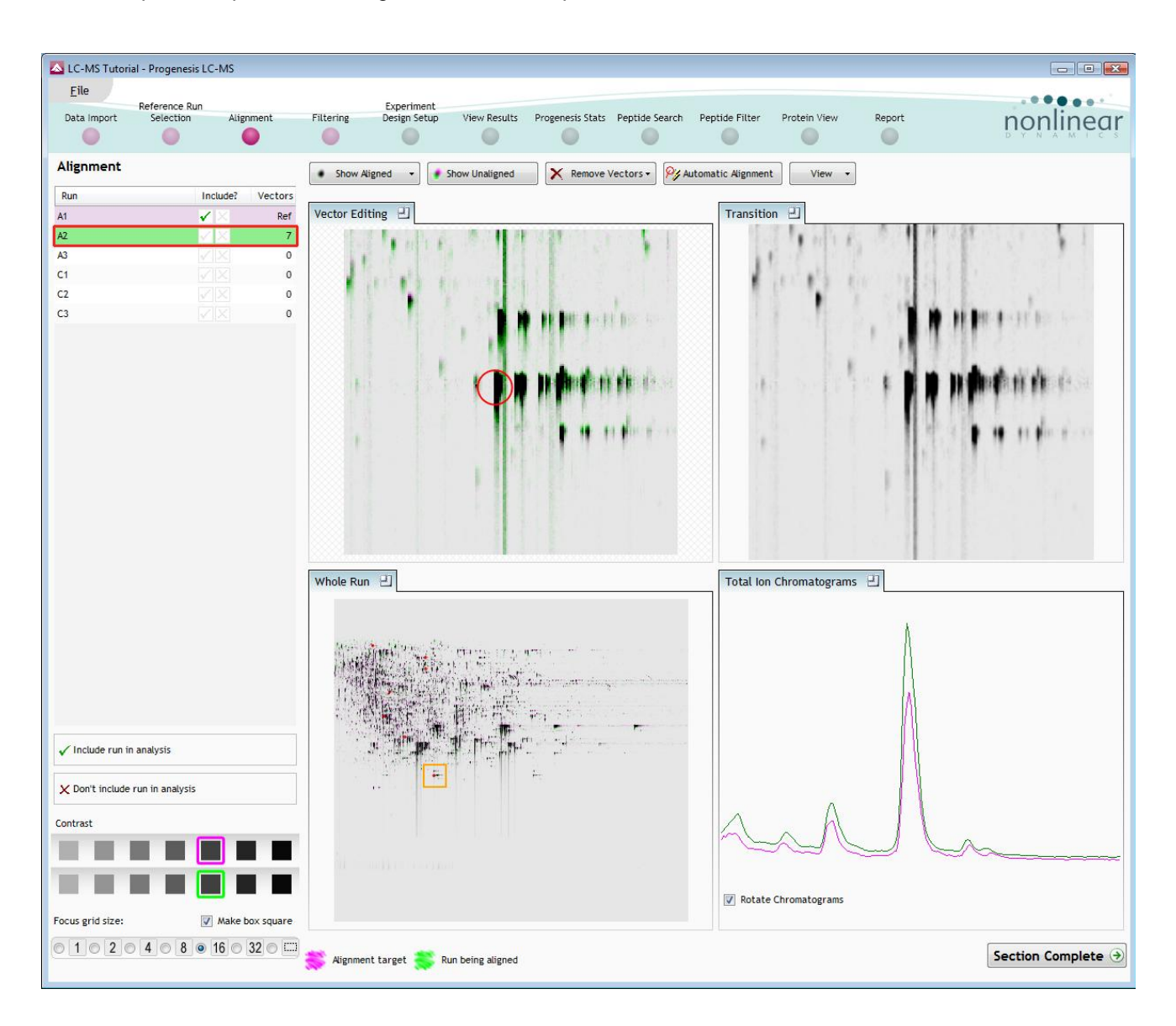

Note: the number of vectors you add is recorded in the Runs table

10. Repeat this process for all the runs to be aligned.

The number of manual vectors that you add at this stage is dependant on the misalignment between the current run and the Reference run. In many cases only using the Automatic vector wizard will achieve the alignment.

Also the 'ease' of addition of vectors is dependant on the actual differences between the LC-MS runs being aligned

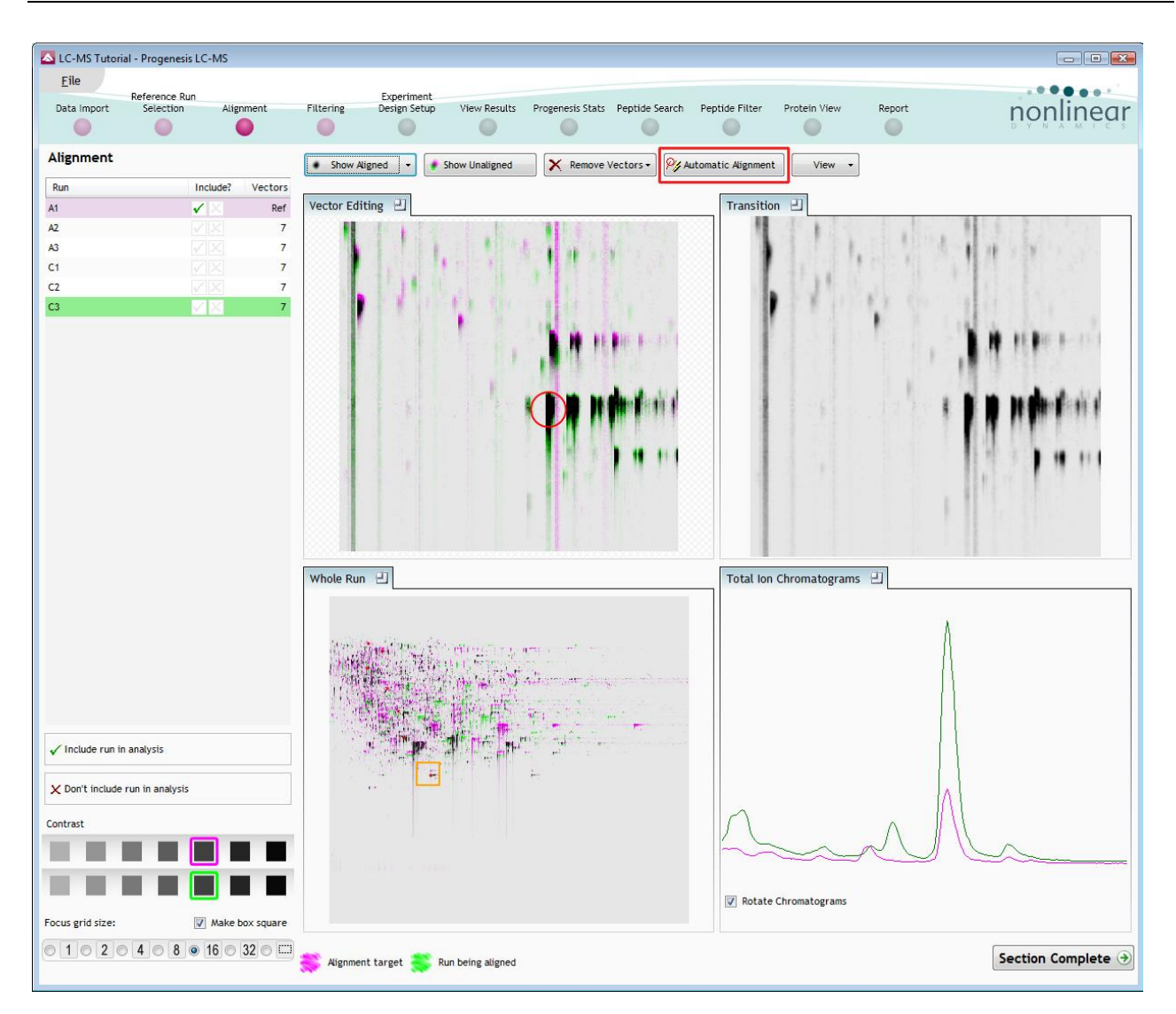

11. Then select Automatic Alignment to bring up the Automatic Alignment dialog and click **OK**. The automatic alignment process will begin, using the manual vectors you have added to aid in automatic vector placement.

| Automatic Al  | gnment                                                                | <b>X</b> |
|---------------|-----------------------------------------------------------------------|----------|
| Select the ru | ns for automatic alignment vector generation                          |          |
| Add Run       | Notes                                                                 | Vectors  |
| 🔳 A1          | this run does not need to be aligned as it is the alignment reference | Ref      |
| 📝 A2          | run has user vectors                                                  | 7        |
| 🗹 A3          | run has user vectors                                                  | 7        |
| 🗹 C1          | run has user vectors                                                  | 7        |
| 🗹 C2          | run has user vectors                                                  | 7        |
| 🗹 C3          | run has user vectors                                                  | 7        |
|               |                                                                       |          |
|               | ок                                                                    | Cancel   |

**Note**: the tick boxes next to the 'Run name control' which control whether vectors will be generated for each run.

To review the vectors, automatic and manual return to page 12

## Appendix 5: Within-subject Design

To create a **Within-subject Design** for your data set select this option on the **Experiment Design Setup** page and enter the name of the design.

In this example there are 3 Subjects (i.e. patients X,Y and Z) who have been individually sampled: Before(1), During (2) and After (3) treatment

| e Reference Image Mask Of<br>age QC Selection Disinterest Alignm                                                                                                    | ent      | Filtering       | Experiment<br>Design Setup                        | View Results               | Progenesis Stats                                             | Spot Picking                                        | Report                                                           |          |        | ņo     | nline  |
|----------------------------------------------------------------------------------------------------|----------|-----------------|---------------------------------------------------|----------------------------|--------------------------------------------------------------|-----------------------------------------------------|------------------------------------------------------------------|----------|--------|--------|--------|
| ew<br>hich experiment design type do you wa                                                                                                    | int to i | ise for th      | is experimer                                      | nt?                        |                                                              | rubiest Dec                                         | ian                                                              |          |        |        |        |
| Do samples from a given subject appear in<br>only one condition? Then use the between-<br>subject design.                                                                                                    | Drug A   |                 | gett p                                            | Delete<br>Remove           | Have you taken subject under di<br>use the within-su         | samples from a<br>fferent conditi<br>ubject design. | a given<br>ions? Then                                            |          | Drug A | Drug B | Drug C |
| To set up this design, you simply group the<br>images according to the condition (factor<br>level) of the samples. The ANOVA calculation<br>assumes that the conditions are independent<br>and therefore gives a statistical test of | Drug B   | Progen          | gel2 gel3 g<br>gel3 g<br>gel4 g<br>esis SameSpots | lemove<br>lemove<br>lemove | Note: you must h<br>subject for every                        | ave a sample f<br>condition to us                   | rom every<br>se a within-<br>nis type of                         | Person 1 | gel1   | gel5   | gel9   |
| equal.                                                                                                    |          | Create<br>Name: | e a new exp<br>Before and A                       | o <b>eriment d</b>         | l <b>esign</b><br>ent                                        |                                                     | nt where<br>t each time<br>software                              | Person 2 | gel2   | gel6   | gel 10 |
|                                                                                                    | Drug C   | Start Copy      | with an empty<br>layout from:                     | y layout                   |                                                              |                                                     | evel) each<br>ubject it<br>en perform a                          | Person 3 | gel3   | gel7   | gel11  |
|                                                                                                    |          |                 |                                                   |                            | Create desig                                                 | differences ca<br>uced as a sources (which hele     | nption of<br>peasures<br>n be<br>ce of between<br>ps to create a | Person 4 | gel4   | gel8   | gel12  |
|                                                                                                    |          |                 |                                                   |                            | The within-subject<br>as an extension of<br>to include compa | ct design can b<br>f the paired-sa<br>rison between | e thought of<br>mples t-test<br>more than two                    |          |        |        |        |

When the design page opens use the **Add Subject** and **Add Condition** buttons to create the matrix that fits your experimental design, over typing the names as required.

Then Drag and drop the Samples on to the correct 'cell' of the matrix.

| My_Timecourse - Progenesis LC-MS                                                                                                    |                                       |                        |                         |                |                    |
|----------------------------------------------------------------------------------------------------|---------------------------------------|------------------------|-------------------------|----------------|--------------------|
| Eile                                                                                                    |                                       |                        |                         |                |                    |
| Reference Run E<br>Data Import Selection Alignment Filtering D                                                                                                    | xperiment<br>esign Setup View Results | Progenesis Stats Pepti | de Search Peptide Filte | r Protein View | Report DYNAMIC     |
| Patients Progress I × 🖸 New                                                                                                    |                                       |                        |                         |                |                    |
| Setup the conditions and subjects for<br>your experiment design on the right, and<br>then assign each of your samples to the<br>correct subject/condition cell in the grid. |                                       | Before                 | During                  | After          | Add Condition      |
| <ol> <li>Add a column for each condition.</li> <li>Add a row for each subject.</li> <li>Drag each of your samples to the<br/>correct location in the grid.</li> </ol>       | Patient X                             | X1                     | X2                      | X3             |                    |
| Samples 🔎                                                                                                    |                                       |                        | (SEC)                   | 1890)<br>-     |                    |
| Z2                                                                                                    | Patient Y                             | Y1                     | Y2                      | Y3             |                    |
|                                                                                                    | Patient Z                             | Z1                     | Steet Sample            | Select Sample  |                    |
|                                                                                                    | Add Subject                           |                        |                         |                |                    |
|                                                                                                    |                                       |                        |                         |                |                    |
|                                                                                                    |                                       |                        |                         |                | Section Complete → |

You can create additional Experimental Designs using the New tab

All of these Experimental Designs are available at all the following stages in the LC-MS workflow

# **Appendix 6: Power Analysis (Progenesis Stats)**

Power analysis is a statistical technique which is used to gauge how many replicates are need to reliable see expression differences in your data. It is available through the Progenesis Stats section of the workflow.

To perform a power analysis of the data click on **Ask another question** at the top of the table in the Progenesis Stats screen. A selection of 3 tools will appear in the form of questions.

Principal Components Analysis
 Are there any outliers in my data?
 Does my data cluster according to my experimental conditions?
 Correlation Analysis
 Group my features according to how similar their expression profiles are.
 Power Analysis
 How many replicates should I run?
 What is the power of my experiment?

Select the option

'How many replicates should I run and what is the power of my experiment?'

It answers this question by informing you:

'How many replicates you need so that at least 80% of your features with a power >0.8'

Using the Significant p<0.05 features (7847), as an example, view the power analysis.

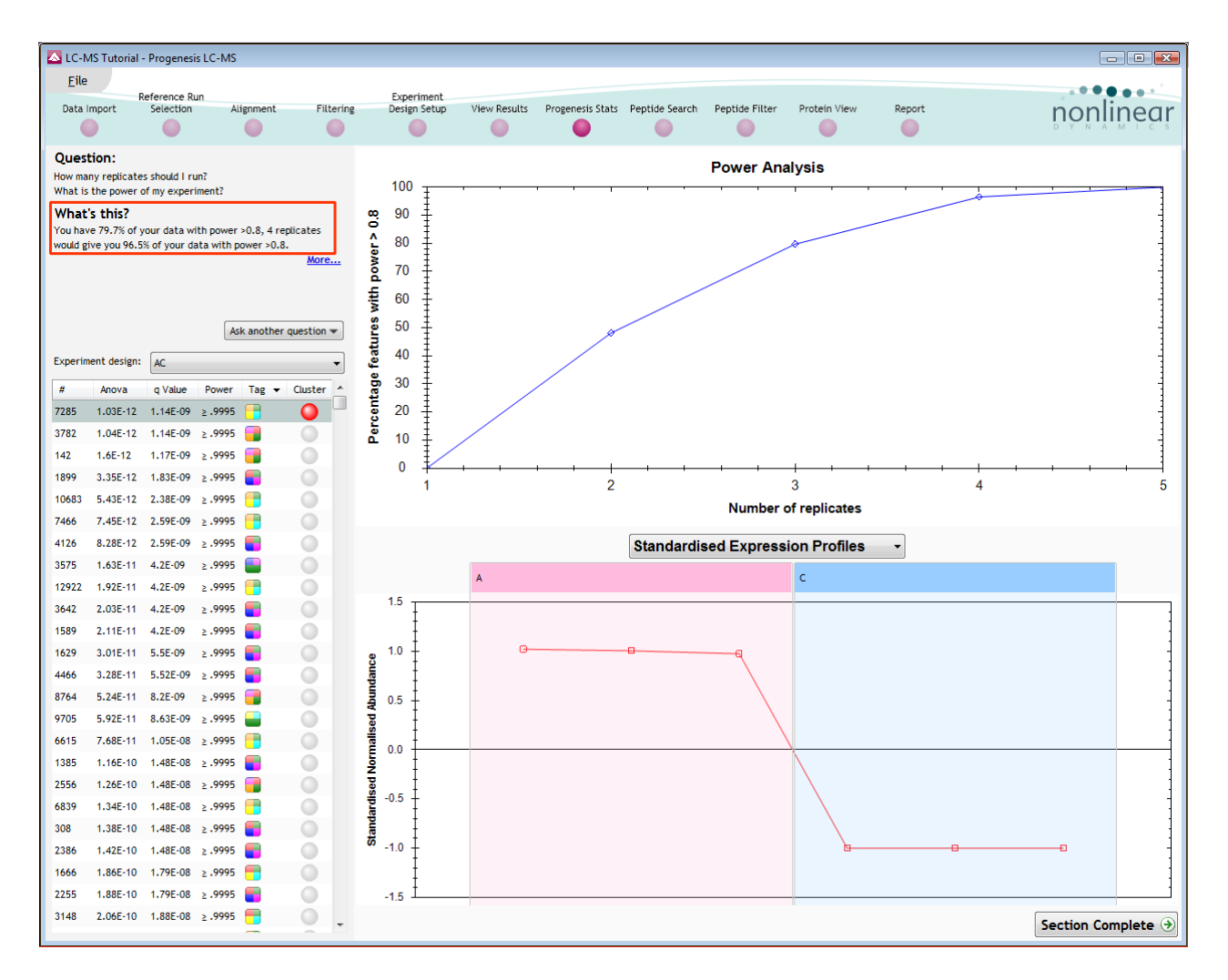

This is displayed graphically showing that 79.7% of the 7847 features have a power of 80% or that 4 replicates would give you 96.5% of your data with power > 0.8.

- The power of a statistical test reflects our confidence in the experimental data's ability to find the differences that do actually exist
- The power is expressed as a percentage, where 80% power is an accepted level, therefore allowing you to assess the number of sample replicates that would be required to achieve a power of 80%.

# Appendix 7 (a): Search engine parameters (Stage 9) Mascot

The parameters applied to the Mascot search that yielded the search results used in this user guide are shown below:

| MASCOT                    | MS/MS lons                                                          | Search       |                |                                                                                              |
|---------------------------|---------------------------------------------------------------------|--------------|----------------|----------------------------------------------------------------------------------------------|
| Your name                 | Andy_B                                                              |              | Email          | andy.borthwick@nonlinear.com                                                                 |
| Search title              | Tutorial 3                                                          |              |                |                                                                                              |
| Database(s)               | MSDB                                                                |              | Enzyme         | Trypsin 🔹                                                                                    |
|                           | IPI_human                                                           |              | Allow up to    | 1 🔻 missed cleavages                                                                         |
|                           | SwissProtVersion55                                                  |              | Quantitation   | None 🔹                                                                                       |
| Taxonomy                  | Firmicutes (gram                                                    | -positive ba | cteria)        | •                                                                                            |
| Fixed<br>modifications    | none selected                                                       | _            | > <            | mTRAQ (Y)<br>mTRAQ:13C(3)15N(1) (K)<br>mTRAQ:13C(3)15N(1) (N-term)<br>mTRAQ:13C(3)15N(1) (Y) |
|                           | Display all modifie                                                 | cations 📃    |                | Oxidation (HW)                                                                               |
| Variable<br>modifications | Carbamidomethyl (C)<br>Oxidation (M)<br>Phospho (ST)<br>Phospho (Y) |              | > <            | Pyridylethyl (C)<br>Pyrocarbamidomethyl (N-term C)<br>Sulfo (S)<br>Sulfo (T)                 |
| Peptide tol. ±            | 9 ppm 🔻 ;                                                           | # 13C 0 ▼    | MS/MS tol. ±   | 0.6 Da 🔻                                                                                     |
| Peptide charge            | 2+ •                                                                |              | Monoisotopic   | Average                                                                                      |
| Data file                 | torial 3.0\Version 3 Ma                                             | ascot.mgf 🗌  | Browse         |                                                                                              |
| Data format               | Mascot generic 🔹                                                    |              | Precursor      | m/z                                                                                          |
| Instrument                | ESI-TRAP 🔻                                                          |              | Error tolerant |                                                                                              |
| Decoy                     |                                                                     |              | Report top     | AUTO 🔻 hits                                                                                  |
|                           | Start Search                                                        | ]            |                | Reset Form                                                                                   |

Database : NCBInr (circa 10/10) was used with the Taxonomy restriction set to Fermicutes Variable modifications: Carbamylation(C), OxidationM, Phospho (ST) and Phospho (Y) Peptide Tol: 9ppm Instrument: ESI-Trap

62

# Appendix 7 (b): Search engine parameters (Stage 9) Phenyx

The parameters applied to the Phenyx search that yielded the search results used in this user guide are shown below:

| IDs                 | 60629                                                                        |
|---------------------|------------------------------------------------------------------------------|
| Title               |                                                                              |
| File(s)             | C:\Users\Andy.Borthwick\Desktop\LCMS Tutorial\Abundant C.mgf (mgf 108913 Kb) |
| Databank(s)         | NCBInr (20080114)                                                            |
| AC                  |                                                                              |
| Taxonomy            | Firmicutes                                                                   |
| Scoring Model       | ESI-LTQ-Orbitrap (CID_LTQ_scan_LTQ)                                          |
| Parent Charge       | 1,2,3,4 (trust=medium)                                                       |
| Round # 1           |                                                                              |
| Modifications       | Oxidation_M[variable, <=4]<br>PHOS[variable, <=4]<br>Cys_CM[variable, <=4]   |
| Enzyme              | Trypsin_(KR_noP)<br>miss. cleav. 1<br>cleav. mode. normal                    |
| Parent tol.         | 0.01Da                                                                       |
| Pept thresholds     | length>=6<br>score>=6.0<br>p-value<=1.0E-6                                   |
| AC Score            | 6.0                                                                          |
| Conflict resolution | yes                                                                          |
| Turbo scoring       | tolerance=0.5Da<br>coverage >=0.2<br>series=b;b++;y;y++                      |

Database : NCBInr (circa 03/09) was used with the Taxonomy restriction set to Fermicutes Variable modifications: Carbamylation(C), OxidationM, Phospho

Peptide Tol: 0.01Da

Instrument: ESI-Trap